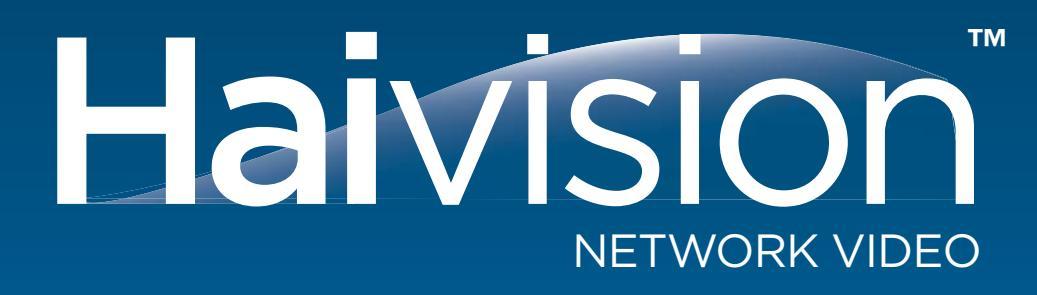

hai1000<sup>™</sup> series High Performance Multi-Stream Encoder/Decoder User's Guide Version 8.2

HVS-07HAA-UG01-820 Issue 01

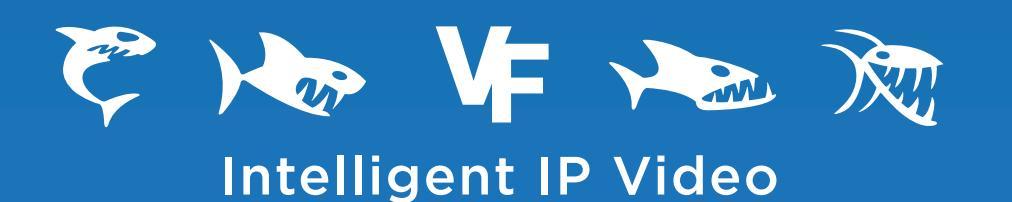

## Copyright

©2010 Haivision Network Video All rights reserved.

Document Number: HVS-07HAA-UG01-820 Version Number: v8.2-01

This publication and the product it describes contain proprietary and confidential information. No part of this document may be copied, photocopied, reproduced, translated or reduced to any electronic or machine-readable format without prior written permission of Haivision Network Video. The information in this document is subject to change without notice. Haivision Network Video assumes no responsibility for any damages arising from the use of this document, including but not limited to, lost revenue, lost data, claims by third parties, or other damages.

If you have comments or suggestions concerning this user's guide, please contact:

Technical Publications Department Haivision Network Video 4445 Garand Montréal, Québec, H4R 2H9 Canada

Telephone: +1-514-334-5445 info@haivision.com

## Trademarks

The Haivision logo, Furnace, hai1000, Mako, Makito, Barracuda, Piranha, Stingray 2, InStream, and haiPLAY are trademarks of Haivision Network Video. All other brand or product names identified in this document are trademarks or registered trademarks of their respective companies or organizations.

HDMI, the HDMI logo and High-Definition Multimedia Interface are trademarks or registered trademarks of HDMI Licensing LLC.

# Safety Guidelines

Use the following guidelines when unsafe conditions exist or when potentially hazardous voltages are present:

- Always use caution and common sense.
- To reduce the risk of electrical shock, do not operate equipment with the cover removed.
- Repairs must be performed by qualified service personnel only.

#### Antistatic Precautions

Electrostatic discharge (ESD) results from the buildup of static electricity and can cause computer components to fail. Electrostatic discharge occurs when a person whose body contains a static buildup touches a computer component.

The equipment contains static-sensitive devices that may be easily damaged, and proper handling and grounding is essential. Use ESD precautionary measures when installing systems or cards, and keep the parts and cards in antistatic packaging when not in use. If possible, use antistatic floorpads and workbench pads.

Improper handling and/or installation practices may VOID the warranty.

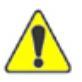

CAUTION When handling components, or when setting switch options, always use an antistatic wrist strap connected to a grounded equipment frame or chassis. *If a wrist strap is not available, periodically touch an unpainted metal surface on the equipment.* Never use a conductive tool, such as a screwdriver or a paper clip, to set switches.

# Table of Contents

| Safety Guidelines          |    |
|----------------------------|----|
| Antistatic Precautions     |    |
| About This Quide           |    |
| About This Guide           |    |
| Audience                   |    |
| Reliability of Information |    |
| Service Support            |    |
| Document Conventions       |    |
| Safety Information         | 17 |
|                            |    |
| New Product Features       |    |

# Part I: Installation and Setup

# Chapter 1: Product Overview

| Introduction                       | 22                                                                                                    |
|------------------------------------|----------------------------------------------------------------------------------------------------|
| Chassis Options                    | 24                                                                                                    |
| Six-Slot Chassis (hai1060)         | 24                                                                                                    |
| Two-Slot Chassis (hai1020)         | 25                                                                                                    |
| HOST System Module                 | 26                                                                                                    |
| Encoder/Decoder Modules            | 27                                                                                                    |
| Encoder/Decoder Module Overview    | 27                                                                                                    |
| Line 21 Closed Captioning          | 29                                                                                                    |
| Audio/Video Services               | 31                                                                                                    |
| MPEG-4 AVC/H.264 Video             | 31                                                                                                    |
| MPEG-2 Video                       | 32                                                                                                    |
| Video Transport Over IP            | 33                                                                                                    |
| RTP Protocol                       | 33                                                                                                    |
| Network Performance Monitoring     | 33                                                                                                    |
| Meshed Conferencing                | 33                                                                                                    |
| Multicasting                       | 34                                                                                                    |
| Management Overview                | 35                                                                                                    |
| Configuration Management           | 36                                                                                                    |
| QuickTime SDP and Interoperability | 37                                                                                                    |
|                                    | Introduction<br>Chassis Options<br>Six-Slot Chassis (hai1060)<br>Two-Slot Chassis (hai1020)<br>HOST System Module<br>Encoder/Decoder Modules<br>Encoder/Decoder Module Overview<br>Line 21 Closed Captioning<br>Audio/Video Services<br>MPEG-4 AVC/H.264 Video<br>MPEG-2 Video<br>Video Transport Over IP<br>RTP Protocol<br>Network Performance Monitoring<br>Meshed Conferencing<br>Multicasting<br>Management Overview<br>Configuration Management<br>QuickTime SDP and Interoperability |

# Chapter 2: Physical Description

| HOST4 Module Connections                 | 39 |
|------------------------------------------|----|
| Management (MNGT) Port RJ45 Connector    | 39 |
| HOST4 Module LEDs                        | 40 |
| Mako Connections                         | 42 |
| Encoder Connections – Mako               | 42 |
| Decoder Connections – Mako               | 43 |
| SD (Standard Definition) Connections     | 44 |
| Encoder Connections – SD                 | 44 |
| Decoder Connections - SD                 | 45 |
| A/V Cables and Connector Pinouts         | 48 |
| HD-15 Audio Connector Pinout             | 50 |
| HD-15 Video Connector Pinout             | 52 |
| HDMI Audio/Video Output Connector Pinout | 53 |
| DVI Video Output Connector Pinout        | 54 |
| Encoder/Decoder LEDs                     | 56 |
| System LEDs                              | 59 |
| Front Panel LEDs (hai1060)               | 59 |
| Front Panel LED (hai1020)                | 60 |
| Serial Data Mezzanine                    | 61 |
| Serial Data Mezzanine Connections        | 62 |
|                                          |    |

# Chapter 3: Hardware Installation and Setup

| Site Requirements                                     | 66 |
|-------------------------------------------------------|----|
| Safety Information                                    | 67 |
| Installing the hai1060                                | 68 |
| Deskmount Configuration                               | 68 |
| Rackmount Configuration                               | 69 |
| Installation Procedure (hai1060)                      | 69 |
| Power Supplies and Distribution Units for the hai1060 | 71 |
| AC Power Supply                                       | 71 |
| DC Power Supply                                       | 71 |
| Power Supply LEDs                                     | 73 |
| Removing and Inserting Power Supplies                 | 73 |
| Resetting the PDU Breaker                             | 74 |
| Installing the hai1020                                | 75 |
| Installation Procedure (hai1020)                      | 75 |
| Installing Modules                                    | 77 |
| Installing a Module in a Chassis                      | 77 |

# Haivision

| Removing a Module from a Chassis                        | 77 |
|---------------------------------------------------------|----|
| Connecting the HOST Module                              | 78 |
| Connecting to the Network and to a Computer             | 78 |
| Serial Interface Setup                                  | 79 |
| Connecting the A/V Modules                              | 80 |
| Connecting Mako Encoders to A/V Sources                 | 80 |
| Connecting Mako Decoders to A/V Displays                | 81 |
| Connecting Standard Definition Encoders to A/V Sources  | 82 |
| Connecting Standard Definition Decoders to A/V Displays | 84 |
| Connecting the Serial Data Mezzanine Ports              | 86 |
| Serial Data Terminal Setup                              | 87 |
| Powering Up the Unit                                    | 88 |
| Setting the Network Parameters                          | 88 |

## Chapter 4: Installing Firmware Upgrades

| Installing a Firmware Upgrade from the Web Interface | 91 |
|------------------------------------------------------|----|
| Installing a Firmware Upgrade from the CLI           | 95 |

## Chapter 5: Hardware Maintenance

| Removable Fan Tray (hai1060) | 98 |
|------------------------------|----|
| Air Filter (hai1060)         | 99 |

# Part II: Session Configuration and Management

## Chapter 6: Configuring A/V Services From the Web Interface

| L | ogging In to the Web Interface      | 103 |
|---|-------------------------------------|-----|
| Е | xploring the Web Interface          | 106 |
| V | iewing the System Status            | 109 |
| С | onfiguring the Encoders             | 112 |
|   | Viewing Encoder Settings            | 112 |
|   | Configuring Encoder A/V Settings    | 117 |
|   | Configuring Logo Insertion          | 124 |
|   | Configuring Still Images            | 127 |
|   | Configuring Encoder Streams         | 129 |
|   | Viewing Encoder Statistics          | 133 |
|   | Configuring Serial Metadata Capture | 135 |
|   | Configuring Encoder Loopbacks       | 139 |
|   | Configuring HiLo Streaming          | 139 |
|   | Configuring QuickTime SDP           | 141 |
|   |                                     |     |

# Haivision

| Configuring the Decoders                | 144 |
|-----------------------------------------|-----|
| Viewing Decoder Settings                | 144 |
| Configuring Decoder A/V Settings        | 146 |
| Configuring Logo Display                | 151 |
| Configuring Decoder Streams             | 154 |
| Viewing Decoder Statistics              | 157 |
| Viewing and Configuring System Settings | 160 |
| Generating a Configuration Snapshot     | 161 |
| Rebooting the System                    | 162 |
| Saving and Loading Configurations       | 163 |
| Configuring Network Settings            | 165 |
| Enabling and Disabling Network Services | 168 |
| Logging Out from the Web Interface      | 170 |
|                                         |     |

# Chapter 7: Configuring A/V Services From the CLI

| Command Summary and Usage Information 174                | 4 |
|----------------------------------------------------------|---|
| A/V and Stream Commands 17:                              | 5 |
| System Management Commands 17'                           | 7 |
| Logging In to the CLI                                    | 9 |
| Changing the CLI Password 179                            | 9 |
| Changing the Web Interface Password 180                  | 0 |
| Exiting the CLI 180                                      | 0 |
| Viewing and Controlling the Card                         | 1 |
| Viewing the Card Status                                  | 1 |
| Resetting the Card 182                                   | 2 |
| Clearing the Card Statistics                             | 2 |
| Disconnecting Card Sessions                              | 3 |
| Switching the MPEG Coding Value for a Multi-Format Codec | 3 |
| Viewing Parameter Settings 18                            | 5 |
| Viewing Encoder Parameter Settings 18:                   | 5 |
| Viewing Decoder Parameter Settings                       | 7 |
| Configuring A/V Parameters 190                           | 0 |
| Configuring Encoder A/V Parameters 190                   | 0 |
| Configuring Decoder A/V Parameters 19                    | 1 |
| Configuring Video Streaming                              | 2 |
| Creating Encoder Streaming Sessions 192                  | 2 |
| Creating Decoder Streaming Sessions 192                  | 3 |
| Creating Multicast Sessions                              | 4 |
| Setting Up HiLo Streaming                                | 5 |

|   |   | 1.1 | -   |        |      |
|---|---|-----|-----|--------|------|
| н | a | V   | S   |        | n    |
|   |   |     | NET | VORK V | IDEO |

| Pausing and Resuming Streaming Sessions 19            | <del>)</del> 6 |
|-------------------------------------------------------|----------------|
| Disconnecting Streaming Sessions 19                   | <del>)</del> 7 |
| Viewing and Resetting Statistics 19                   | <del>9</del> 8 |
| Viewing Encoder Statistics 19                         | <del>)</del> 8 |
| Resetting Encoder Statistics 19                       | <del>)</del> 9 |
| Viewing Decoder Statistics                            | )0             |
| Resetting Decoder Statistics 20                       | )1             |
| Configuring System Settings 20                        | )2             |
| Viewing System Settings 20                            | )2             |
| Setting System Parameters 20                          | )2             |
| Configuring an Encoder or Decoder Logo Overlay 20     | )3             |
| Preparing the Image File 20                           | )3             |
| Configuring the Graphic Overlay from the CLI 20       | )4             |
| Saving and Loading Configurations                     | )7             |
| Saving the Current Configuration                      | )7             |
| Loading a Previously Saved Configuration 20           | )8             |
| Specifying a Configuration File to Load at Startup 20 | )8             |

# Chapter 8: Configuring A/V Services Using SNMP

| Overview                           | 210 |
|------------------------------------|-----|
| Supported MIBs                     | 211 |
| SNMP Agent Components              | 212 |
| snmpd                              | 212 |
| snmpd.conf                         | 212 |
| nmcfg                              | 214 |
| SNMPv3                             | 216 |
| SNMP Utilities                     | 217 |
| SNMP Syntax for Setting Up Streams | 218 |
| SNMP Parameters                    | 218 |
| SNMP Example: Adding a Stream      | 219 |
| SNMP Example: Deleting a Stream    | 220 |

# Chapter 9: Using Invitation for SIP Interoperability

| Introduction              | 222 |
|---------------------------|-----|
| Features and Capabilities | 222 |
| Call Setup Scenarios      | 223 |
| Working with Invitation   | 225 |
| Logging In to Invitation  | 226 |
| Configuring Invitation    | 227 |
|                           |     |

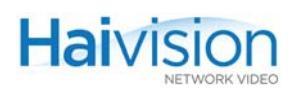

| Configuring SIP Settings   | 228 |
|----------------------------|-----|
| Configuring SIP Addresses  | 229 |
| Configuring Codec Profiles | 230 |
| Initiating Calls           | 232 |
| Managing Calls             | 233 |

# Chapter 10: Troubleshooting

| Connectivity Check                                             |     |
|----------------------------------------------------------------|-----|
| Quick Network Check                                            | 235 |
| LED Check                                                      | 236 |
| Cable Check                                                    | 237 |
| Configuration Check                                            | 237 |
| Video Check 2                                                  |     |
| How to Detect RGBHV Input/Output on the Mako                   | 239 |
| Network Video Troubleshooting Checklist                        | 240 |
| Using Statistics – How to Verify that the Encoder is Streaming | 242 |
| Hardware Check                                                 | 244 |
| How to Locate the Serial Number on hai1000 Modules             | 244 |
|                                                                |     |

# Part III: Reference

## Appendix A: CLI Command Reference

| Syntax Conventions | .48 |
|--------------------|-----|
| card 2-            | .49 |
| convert            | 51  |
| dec                | 52  |
| defcfg             | 58  |
| enc                | 59  |
| ethercfg           | 68  |
| hvquery 2          | 70  |
| listcfg            | 72  |
| nmcfg              | 73  |
| passwd             | 78  |
| readcfg            | 79  |
| reboot             | :80 |
| service            | 81  |
| sipcmd             | :82 |
| system             | 88  |
| writecfg           | :90 |

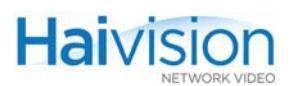

## Appendix B: Encoder/Decoder Parameter Reference

| Introduction                     | 292 |
|----------------------------------|-----|
| Card Group                       | 293 |
| Encoder Control Group            | 297 |
| Video, Audio and Local Loopbacks | 309 |
| Encoder Status Group             | 311 |
| Decoder Control Group            | 314 |
| Decoder Status Group             | 321 |

# Appendix C: Technical Specifications

| Video Specifications                                         | 326 |
|--------------------------------------------------------------|-----|
| Video Encoding Specifications – Mako Encoder                 | 326 |
| Computer Graphics (VGA) Formats (Mako Input)                 | 329 |
| Video Decoding Specifications – Mako Decoder                 | 331 |
| Video Encoding/Decoding Specifications – Standard Definition | 333 |
| Audio Specifications                                         | 334 |
| KLV Data Specifications                                      | 335 |
| IP Network Specifications                                    | 336 |
| Management Specifications                                    | 337 |
| Regulatory/Compliance                                        | 337 |
| Physical - hai1060                                           | 337 |
| Physical - hai1020                                           | 338 |
|                                                              |     |

## Appendix D: Ordering Information

| Hardware Components and Firmware for the hai1000 series | 340 |
|---------------------------------------------------------|-----|
| System Cables for the hai1000 series                    | 342 |

## Appendix E: Compliance Statements and Certifications

| 345 |
|-----|
| 345 |
| 346 |
| 346 |
| 347 |
| 347 |
| 348 |
| 348 |
| 348 |
| 349 |
| 349 |
|     |

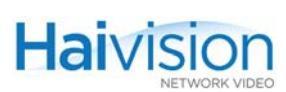

| Appendix F: Unicast, Multicast and Multi-Streaming                       |     |
|--------------------------------------------------------------------------|-----|
| Local and Remote Addresses                                               | 351 |
| Unicast Configurations                                                   | 351 |
| Multi-Streaming Configurations                                           | 351 |
| IP Multicast Configurations                                              | 352 |
| IP Multicasting on the hai1000 series                                    | 353 |
| Maximum Encoding/Decoding Load (Mako)                                    | 353 |
| Appendix G: Open Source Software Credits<br>Open Source Software Credits | 354 |
| Heivision Network Video One (1) Year Limited Womenty                     | 256 |
| Haivision Network Video End User Software License Agreement              | 358 |
| Index                                                                    | 363 |

# List of Figures

| Figure 1-1  | Sample Videoconferencing Scenario (hai1020s)                 | 22 |
|-------------|--------------------------------------------------------------|----|
| Figure 1-2  | Sample Videoconferencing Scenario (hai1060s)                 | 23 |
| Figure 1-3  | Front and Sample Rear Views (hai1060)                        | 24 |
| Figure 1-4  | Front and Sample Rear Views (hai1020)                        | 25 |
| Figure 1-5  | Closed Caption Extraction Block Diagram                      | 29 |
| Figure 1-6  | EIA-608 Line 21 Closed Caption Services                      | 30 |
| Figure 2-1  | HOST4 Module, Sample Face Plate                              | 39 |
| Figure 2-2  | LEDs on the HOST4 Module (Sample Face Plate)                 | 40 |
| Figure 2-3  | Encoder Face Plate - Mako In                                 | 42 |
| Figure 2-4  | Decoder Face Plate - Mako Out                                | 43 |
| Figure 2-5  | Encoder Face Plate - Composite/S-Video In                    | 44 |
| Figure 2-6  | Encoder Face Plate - Composite/SDI Video In                  | 45 |
| Figure 2-7  | Decoder Face Plate - Composite/S-Video Out                   | 46 |
| Figure 2-8  | Decoder Face Plate - HDMI Out                                | 47 |
| Figure 2-9  | HD-15 Audio Connector Pinout (4-Channel)                     | 50 |
| Figure 2-10 | Balanced HD-15 Audio Cable Connection Details (4-Channel)    | 51 |
| Figure 2-11 | Unbalanced HD-15 Audio Cable Connection Details (4-Channel)  | 51 |
| Figure 2-12 | Period HD-15 Analog Component Video (YPBPR) Connector Pinout | 52 |
| Figure 2-13 | HDMI Connector Pinout                                        | 53 |
| Figure 2-14 | DVI-I Single-Link Connector Pinout                           | 54 |
| Figure 2-15 | ELEDs on a Mako Encoder/Decoder Module                       | 56 |
| Figure 2-16 | ELEDs on a Standard Definition Encoder/Decoder Module        | 56 |
| Figure 2-17 | Front Panel LEDs on the hai1060                              | 59 |
| Figure 2-18 | E Front Panel LED on the hai1020                             | 60 |
| Figure 2-19 | Sample hai1020 with Serial Data Mezzanine option             | 61 |
| Figure 2-20 | HOST4 Module, Serial Data Mezzanine option                   | 62 |
| Figure 3-1  | Sample Rear View (hai1060)                                   | 68 |
| Figure 3-2  | Ground Points for DC powered configurations                  | 69 |
| Figure 3-3  | AC PSUs and PDU (hai1060)                                    | 71 |

| Figure 3-4  | DC Power Distribution Unit (PDU, hai1060)                               | 72 |
|-------------|-------------------------------------------------------------------------|----|
| Figure 3-5  | Sample Rear View (hai1020)                                              | 75 |
| Figure 3-6  | HOST4 Module Connectors                                                 | 78 |
| Figure 3-7  | Mako Encoder Input Connectors                                           | 80 |
| Figure 3-8  | Mako Decoder Output Connectors                                          | 81 |
| Figure 3-9  | Encoder Input Connectors (Composite/SDI + Analog Audio)                 | 82 |
| Figure 3-10 | Encoder Input Connectors (Composite/S-Video + Analog Audio)             | 83 |
| Figure 3-11 | Decoder Output Connectors (Composite/S-Video + Analog Audio)            | 84 |
| Figure 3-12 | 2 Decoder Output Connectors (HDMI + Analog Audio)                       | 85 |
| Figure 3-13 | Serial Data Mezzanine Connectors                                        | 86 |
| Figure 5-1  | Rear View showing Removable Fan Tray (hai1060)                          | 98 |
| Figure 5-2  | Air Filter Removal (hai1060)                                            | 99 |
| Figure 7-1  | card get command - sample output (HM4E2D2) 1                            | 81 |
| Figure 7-2  | enc get command - sample output (HM4ED) 1                               | 86 |
| Figure 7-3  | dec get command - sample output (HD4E2D2) 1                             | 88 |
| Figure 7-4  | enc stats command - sample output (HD4E2D2) 1                           | 99 |
| Figure 7-5  | dec stats command - sample output (HD4E2D2) 2                           | 00 |
| Figure 10-1 | Locating the Serial Number on the HOST4 Module                          | 44 |
| Figure 10-2 | 2 Locating the Serial Number on the Mako Encoder/Decoder Module         | 44 |
| Figure 10-3 | Locating the Serial Number on the HM4ED or HM2ED Encoder/Decoder Module | 45 |
| Figure B-1  | Encoder/Decoder Loopback Options                                        | 09 |

# List of Tables

| Table 2-1         | HOST4 Module, Management Port RJ45 Pinout       | 39  |
|-------------------|-------------------------------------------------|-----|
| <u>Table 2-2</u>  | LEDs on the HOST4 Module                        | 40  |
| Table 2-3         | Cables for the Encoder/Decoder Modules          | 48  |
| <u>Table 2-4</u>  | HD-15 Audio Connector Pinout (4-Channel) Pinout | 50  |
| <u>Table 2-5</u>  | HD-15 Analog Component Video Connector Pinout   | 52  |
| <u>Table 2-6</u>  | HDMI Connector Pinout                           | 53  |
| <u>Table 2-7</u>  | DVI-I Single-Link Connector Pinout              | 54  |
| <u>Table 2-8</u>  | LEDs on the Encoder/Decoder Modules             | 57  |
| <u>Table 2-9</u>  | Front Panel LEDs on the hai1060                 | 59  |
| <u>Table 2-10</u> | Front Panel LED on the hai1020                  | 60  |
| Table 2-11        | Serial Data Mezzanine Port RS-232 RJ45 pinout   | 62  |
| <u>Table 2-12</u> | Serial Data Mezzanine Port RS-422 RJ45 pinout   | 63  |
| <u>Table 7-1</u>  | A/V and Stream Commands                         | 175 |
| <u>Table 7-2</u>  | System Management Commands                      | 177 |
| Table B-1         | Card Parameters                                 | 293 |
| Table B-2         | Encoder Control Parameters                      | 297 |
| Table B-3         | Loopback Command Equivalents                    | 310 |
| Table B-4         | Encoder Status Parameters                       | 311 |
| Table B-5         | Decoder Control Parameters                      | 314 |
| Table B-6         | Decoder Status Parameters                       | 321 |
| Table D-1         | Hardware and Firmware for the hai1000 series    | 340 |
| Table D-2         | System Cables for the hai1000 series            | 342 |
| Table E-1         | GRE and RoHS Limits                             | 345 |

# About This Guide

Welcome to the user's guide for the hai1000 series<sup>TM</sup> High Performance Multi-Stream Encoder/Decoder, Version 8.2. This user's guide describes how to install, configure, and manage the hai1000 series to send and receive audio, video, and data over an Ethernet-based IP network.

To access the online help, open the Web interface and click Help from the menu bar.

## **Topics In This Section**

| <u>Audience</u>            | . 16 |
|----------------------------|------|
| Reliability of Information | . 16 |
| Service Support            | . 16 |
| Document Conventions       | . 16 |
| Safety Information         | . 17 |

## Audience

This user's guide is directed towards qualified service personnel such as technicians and network system administrators who have a basic knowledge of telecommunications equipment, and IP and LAN networking concepts and terminology.

## **Reliability of Information**

The information contained in this user's guide has been carefully checked and is believed to be entirely reliable. However, as Haivision Network Video improves the reliability, function, and design of its products, the possibility exists that this user's guide may not remain current.

If you require updated information, or any other Haivision product information, contact:

Haivision Network Video 4445 Garand Montréal, Québec, H4R 2H9 Canada

Telephone: +1-514-334-5445 Email: info@haivision.com

Or visit our website at: <u>http://www.haivision.com</u>.

## Service Support

Haivision Network Video is committed to providing the service support and training needed to install, manage, and maintain your Haivision equipment.

For more information regarding service programs, training courses, or for assistance with your support requirements, contact Haivision Technical Support via our Support Portal on our website at: <u>https://support.haivision.com</u>.

## **Document Conventions**

The following document conventions are used throughout this user's guide.

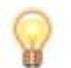

TIP The light bulb symbol highlights suggestions or helpful hints.

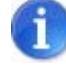

**NOTE** The hand symbol indicates a note, containing special instructions or information that may apply only in special cases.

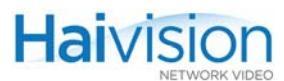

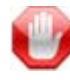

**IMPORTANT** Indicates an emphasized note. It provides information that you should be particularly aware of in order to complete a task and that should not be disregarded. IMPORTANT is typically used to prevent loss of data.

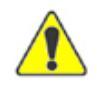

CAUTION Indicates a potentially hazardous situation which, if not avoided, may result in damage to data or equipment, or minor to moderate injury. It may also be used to alert against unsafe practices.

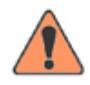

WARNING Indicates an imminently hazardous situation which, if not avoided, <u>could</u> result in serious injury or death.

#### Safety Information

The CAUTION and WARNING notices shown above are not only preventative measures designed to uphold the safety of both the service engineer and operator, but also enhance equipment reliability.

The definitions and symbols for CAUTION and WARNING comply with ANSI Z535.2, American National Standard for Environmental and Facility Safety Signs, and ANSI Z535.4, Product Safety Signs and Labels, issued by the American National Standards Institute.

# New Product Features

Version 8.2 of the hai1000 series introduces the following new features:

#### Still Image Insertion

Version 8.2 allows configuration of a static image to replace the encoded video stream when the stream is paused (MPEG-4 AVC/H.264 modules only). This feature is useful for applications such as blocking out sensitive content or delivering announcements.

See "Configuring Still Images" on page 127 (Web Interface) or "enc" on page 259 (CLI).

#### Access Control

Version 8.2 provides SNMPv3 support to manage the hai1000 series.

See <u>"Configuring A/V Services Using SNMP"</u> on page 209.

#### Network Services Configuration

The hai1000 series now supports network services configuration, including enabling and disabling FTP, HTTP, SIP, SNMP, SSH, and Telnet.

See <u>"Enabling and Disabling Network Services</u>" on page 168 (Web Interface) or <u>"service</u>" on page 281 (CLI).

#### Unified Web Interface and Command Line Interface Config File Format

Version 8.2 allows for unified file format and location of the configuration files between the CLI and Web Interface. Config files saved through the CLI are now visible – with their respective names – in the Web Interface.

Likewise, config files saved through the Web Interface are now visible in the CLI. Config files created over either interface are now stored in a single folder /usr/share/haivision/config.

Legacy config files saved from the Web Interface using previous versions of the hai1000 series may be loaded and re-saved to the unified file format.

See <u>"Saving and Loading Configurations</u>" on page 163 (Web Interface) or <u>"listcfg"</u> on page 272 (CLI).

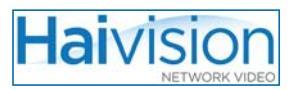

### Better CBR Streaming for 3rd party Interoperability

hai1000 series MPEG Transport streams are now compliant with CBR (Constant Bitrate) implementation.

See <u>"OutputRateControl"</u> on page 262 (CLI).

PART I: Installation and Setup

# CHAPTER 1: Product Overview

This chapter introduces the hai1000 series and describes the key services that it provides. It then provides an overview of system and configuration management alternatives for the unit.

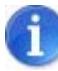

**NOTE** References to the "hai1000 series" can be taken to include the hai1020 and hai1060 products unless specifically stated otherwise.

## Topics In This Chapter

| <u>Introduction</u>                |  |
|------------------------------------|--|
| Chassis Options                    |  |
| Six-Slot Chassis (hai1060)         |  |
| <u>Two-Slot Chassis (hai1020)</u>  |  |
| HOST System Module                 |  |
| Encoder/Decoder Modules            |  |
| Encoder/Decoder Module Overview    |  |
| Mako Dual-Encoder/Dual-Decoder     |  |
| Fixed vs. Carrier Codec Boards     |  |
| HDMI Upscaler                      |  |
| Multi-Format Codecs                |  |
| Line 21 Closed Captioning          |  |
| Audio/Video Services               |  |
| <u>MPEG-4 AVC/H.264 Video</u>      |  |
| <u>MPEG-2 Video</u>                |  |
| Video Transport Over IP            |  |
| <u>RTP Protocol</u>                |  |
| Network Performance Monitoring     |  |
| Meshed Conferencing                |  |
| Multicasting                       |  |
| Management Overview                |  |
| Configuration Management           |  |
| OuickTime SDP and Interoperability |  |

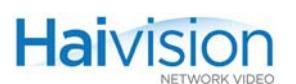

## Introduction

The hai1000 series is a high performance encoder/decoder system offering tightly coupled multi-stream and multi-format media compression and decompression. The hai1000 series compresses and encapsulates multiple audio, video, and data display feeds, and transmits the resulting streams across the IP network or to other industry standard devices. Lever-aging the tightly coupled encoder/decoder tuning between hai1000 series systems, users can achieve extremely high performance, bi-directional, end-to-end communications systems.

Based on an extensible "frame and blade" platform architecture, each hai1000 series unit may incorporate many codec elements. Supporting MPEG-4 AVC (Advanced Video Coding/H.264) and MPEG-2 video coding, and delivering high-resolution HD or SD (Standard Definition) video, the hai1000 series is ideal for multi-camera, multi-display deployments such as collaboration suites, boardrooms, continuous presence distance education rooms and theaters, and medical procedure rooms.

The hai1000 series provides a 10/100 BaseT Ethernet LAN interface supporting full or half duplex mode, and is equipped with up to five Encoder/Decoder, Encoder only, Decoder only, or Dual-Encoder / Dual-Decoder modules ("blades"), depending on the application. These features allow the hai1000 series to quickly adapt to changing user requirements and network demands.

Figure 1-1 and Figure 1-2 show sample videoconferencing scenarios using the hai1020 and hai1060 with Mako blades.

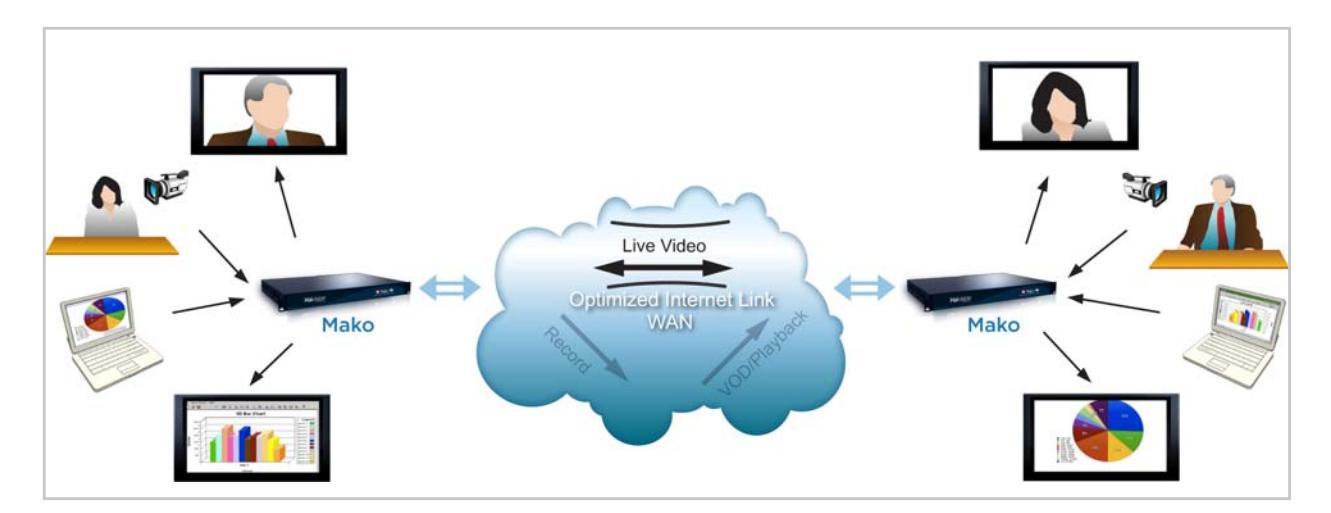

#### Figure 1-1 Sample Videoconferencing Scenario (hai1020s)

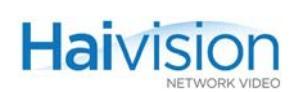

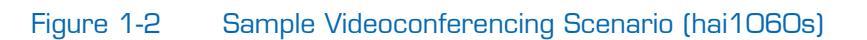

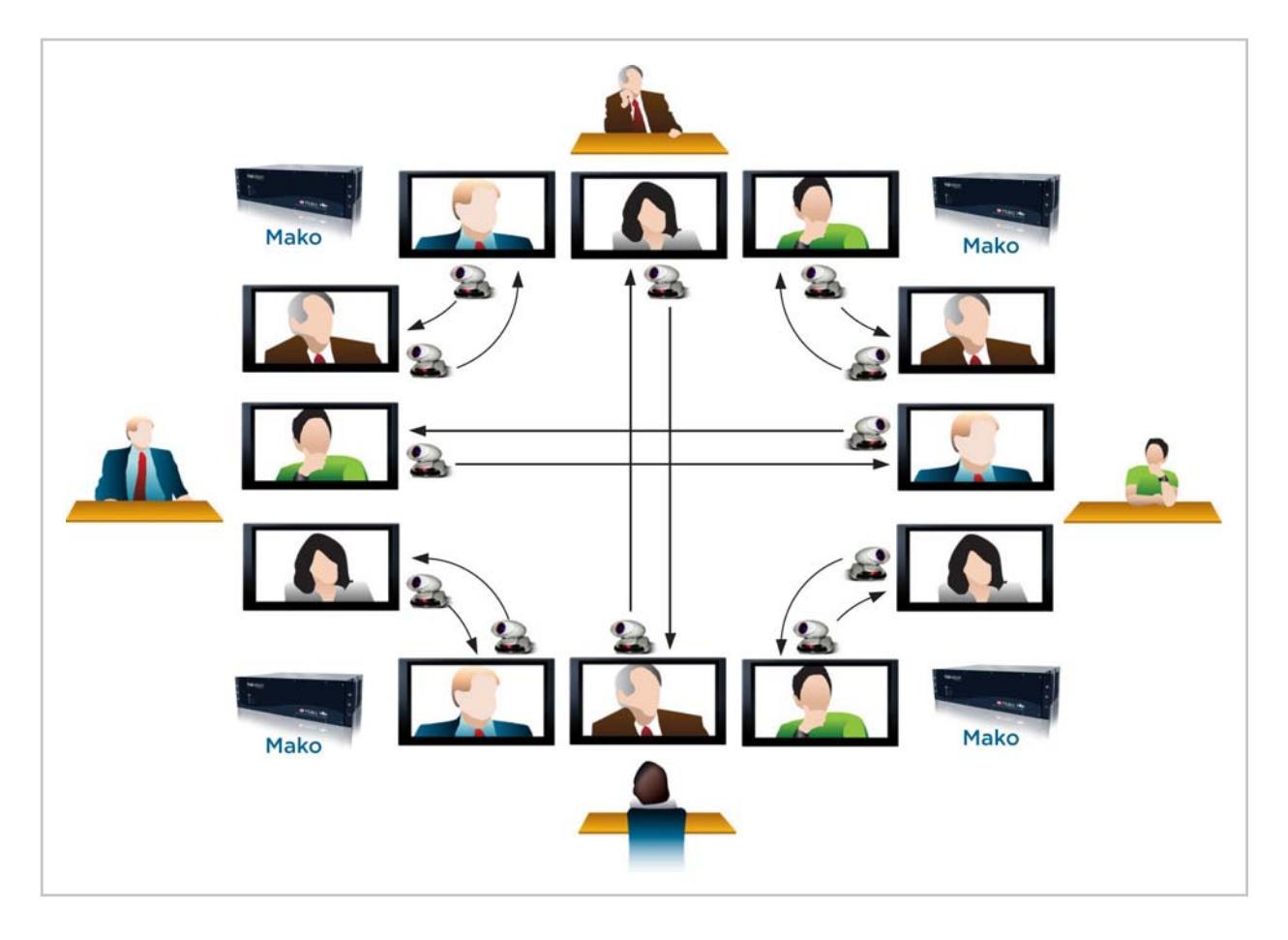

# **Chassis** Options

The hai1000 series is available in two chassis options, described below:

- <u>Six-Slot Chassis (hai1060)</u>
- <u>Two-Slot Chassis (hai1020)</u>

#### Six-Slot Chassis (hai1060)

The hai1060 is a 3U (rack unit) system with six slots:

- The bottom System Slot is dedicated to the System module (HOST4), referred to as the HOST.
- Five Service Slots (0, 1, 2, 3 and 4) are available for the Audio/Video Service modules: either Encoder/Decoder, Encoder only, Decoder only, and/or Dual-Encoder / Dual-Decoder.

Communication among all the modules takes place through the six-slot backplane. Figure <u>1-3</u> shows the hai1060 front panel and a sample rear view.

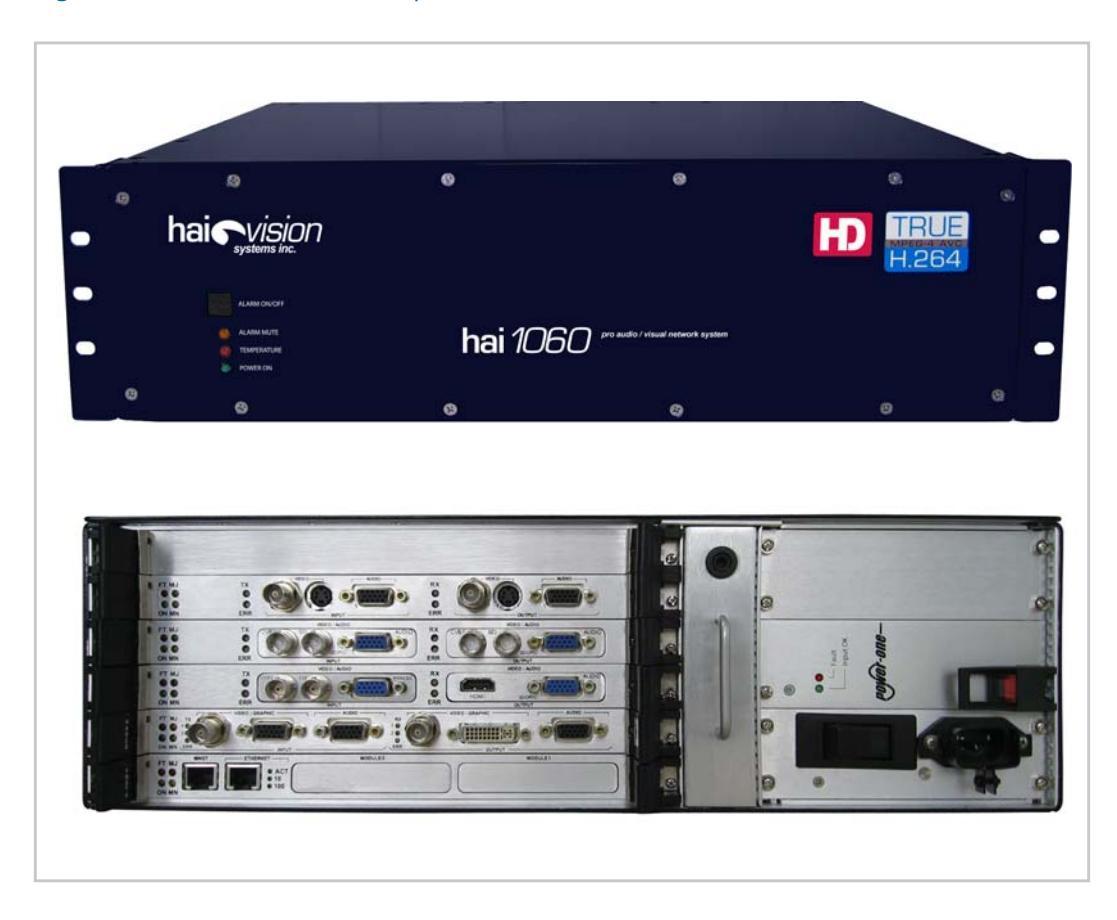

#### Figure 1-3 Front and Sample Rear Views (hai1060)

## Two-Slot Chassis (hai1020)

The hai1020 is a 1U (rack unit) system with two slots:

- The bottom System Slot is dedicated to the system module (HOST4), referred to as the HOST.
- The second slot contains an Audio/Video Service module: either Encoder/Decoder, Encoder only, or Decoder only.

Communication among all the modules takes place through the two-slot backplane. Figure 1-4 shows the hai1020 front panel and a sample rear view.

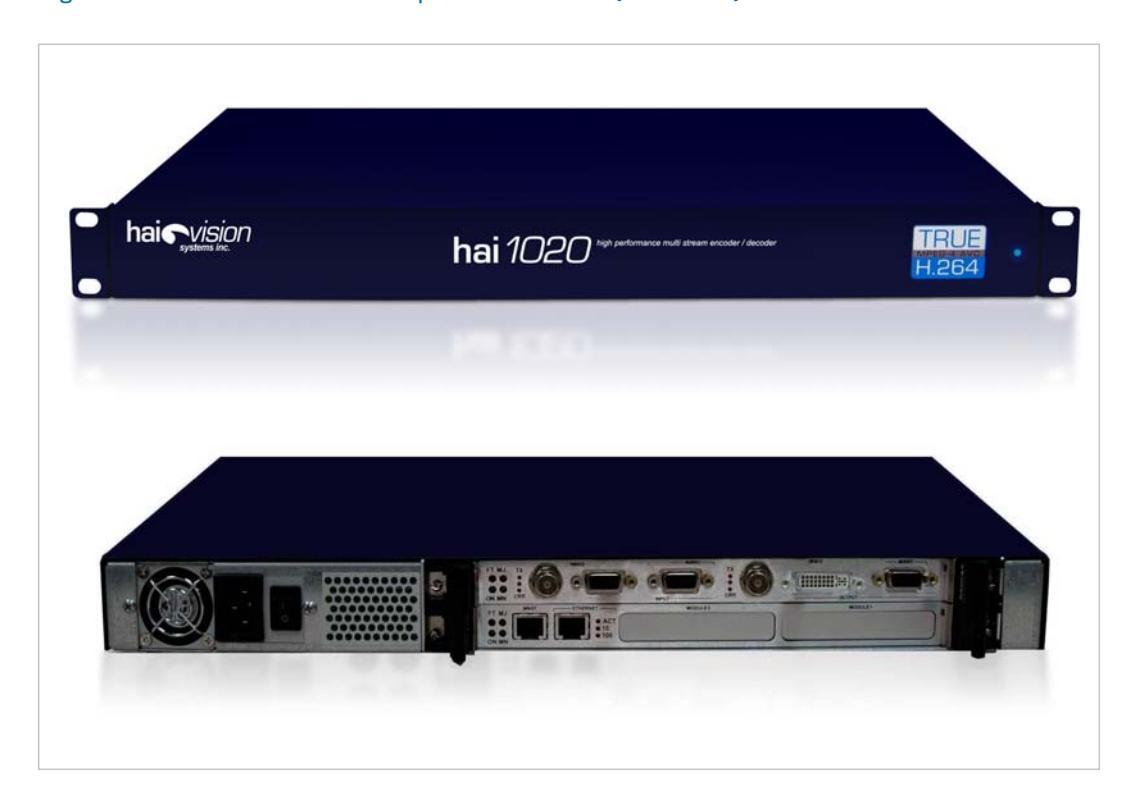

Figure 1-4 Front and Sample Rear Views (hai1020)

# HOST System Module

The HOST4 System module (referred to as the HOST) controls the hai1000 series. The HOST4 module initializes and configures all the other modules, performs signaling, statistics gathering, error handling, and provides the interface to the management functions.

The main resources on the HOST4 module are as follows:

- PowerPC CPU
- 128 MB SDRAM
- 1GB Compact Flash memory
- 10/100 Mbps auto-sensing Ethernet port
- Serial port, for system management
- Real-time clock

#### Related Topics

- <u>"HOST4 Module Connections"</u> on page 39
- <u>"HOST4 Module LEDs"</u> on page 40

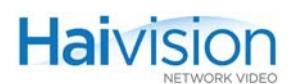

# Encoder/Decoder Modules

The hai1000 series audio/video service modules enable high quality, interactive multimedia applications with exceptionally low video latency. The audio/video service modules include the following:

#### Encoder/Decoder Modules

- HM4ED MPEG-4 AVC Encoder/Decoder
- HMFED Multi-Format MPEG-2/MPEG-4 AVC Encoder/Decoder
- HM2ED MPEG-2 Encoder/Decoder

#### Single Encoder or Decoder Modules

- HM4D MPEG-4 AVC single Decoder
- HM4E MPEG-4 AVC single Encoder

#### Dual-Encoder / Dual-Decoder Modules

HD4E2D2 "Mako" MPEG-4 AVC Dual-Encoder / Dual-Decoder

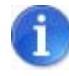

NOTE References to "Encoder/Decoder modules" can be taken to include the Encoder/Decoder modules, Multi-Format Encoder/Decoder modules, and single Encoder or Decoder modules unless specifically stated otherwise.

### Encoder/Decoder Module Overview

The hai1000 series Encoder/Decoder modules perform high quality encoding and/or decoding of either MPEG-2 or MPEG-4 AVC / H.264 compliant video and audio for transmission over IP networks.

The Encoder/Decoder modules have an Encoder and a Decoder (or a Dual-Encoder and Dual-Decoder) in one service slot. The single Encoder or Decoder modules have either a single Decoder or single Encoder.

The Encoders compress video and audio signals and then transmit it over an IP network. The Decoders receive incoming data from the network and decompress the audio and video stream for playback.

The video interface consists of one user-selectable input connector and/or either one or a pair of output connectors. The available formats include Analog Component/YPbPr, SDI (Serial Digital Interface), HDMI (High-Definition Multimedia Interface, output only), RGBHV, Composite, and S-Video.

The audio interface provides four channels of either analog audio (supporting either balanced or unbalanced stereo mode of operation), or embedded digital audio (either SDI or HDMI).

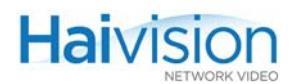

For information on multimedia services provided by the hai1000 series, see <u>"Audio/Video</u> <u>Services</u>" on page 31.

#### Mako Dual-Encoder/Dual-Decoder

The Mako Dual-Encoder/Dual-Decoder module supports HD video standards up to and including 1080p30 at video bitrates from 256 kbps to 10.0 Mbps. hai1000 series systems equipped with Makos are designed to deliver "zero latency" high definition communications for applications such as telepresence conferencing, medical training and consultation, and interactive broadcast solutions. "Zero latency" in these applications assures hand eye coordination (below 90ms) or operations within a blink of an eye (100 ms). The Mako performs at least 5 to 10 times faster than traditional conferencing codecs and "low latency" broadcast encoders.

The Mako can share its compression power between both input and/or output ports simultaneously – each at adjusted frame rates. For example, you can encode HD-SDI video at 720p 30 and YPbPr video at 720p 30. Or you can encode video at 720p 50 frames per second and simultaneously encode RGB computer graphics at 1024x768 10 frames per second. This allows you to both conference and share content such as PowerPoint presentations, pictures, and maps in real-time using a single blade.

For more information, see <u>"Configuring Encoder A/V Settings"</u> on page 117 and <u>"Configuring Decoder A/V Settings"</u> on page 146.

#### Fixed vs. Carrier Codec Boards

The hai1000 series may be equipped with modular mezzanine cards for audio/video input and output. The mezzanine cards have been designed to support the increasing variety of audio/video interface standards, such as SDI In, SDI Out, and HDMI Out. Mezzanine cards are installed in carrier codec boards and are interchangeable. Note that changing a mezzanine card requires that the module be returned to the factory.

#### HDMI Upscaler

The HDMI Upscaler is an output mezzanine card that converts a Standard Definition video stream into a fully compliant High Definition format in one of several video signal formats. This card outputs digital audio/video over HDMI, as well as 4-channel analog audio (PCM format). The output resolution is selected automatically by the upscaler based on the native resolution of the connected display.

The HDMI Upscaler ensures high quality output by "bypassing" the display's internal scaler. In addition, it provides advantages such as the following:

- It can be used with any of the hai1000 series audio/video service modules (either MPEG-2 or MPEG-4 AVC), and with any audio/video interface standard, such as SDI In, or Component In.
- It supports full Extended Display Identification Data (EDID), i.e., to allow negotiation between the display and the HDMI Output module to agree on the best resolution and frame rate.

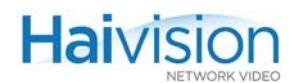

• It provides perfect A/V lip-sync since audio is delayed in order to match the video upscaling process.

#### Multi-Format Codecs

Multi-Format Encoder/Decoder modules such as the HMFED module may be switched between MPEG-2 and MPEG-4 AVC coding standards. Within a hai1000 series chassis, each multi-format card is set independently of the other cards using the CLI command interface. Changes take effect at the next system reboot. For more information, see <u>"Switching the MPEG Coding Value for a Multi-Format Codec"</u> on page 183.

#### **Related Topics:**

- For details on the Encoder/Decoder modules, see <u>Chapter 2: "Physical Description"</u>.
- For information on hardware installation of audio/video modules, see <u>"Connecting the A/V Modules"</u> on page 80.
- For information on using the Web Interface to configure and monitor services, see <u>Chapter 6: "Configuring A/V Services From the Web Interface"</u>.
- For information on using CLI commands to configure and monitor services, see <u>Chapter 7: "Configuring A/V Services From the CLI"</u>.
- For information on using SNMP to manage the hai1000 series, see <u>Chapter 8:</u> <u>"Configuring A/V Services Using SNMP"</u>.

#### Line 21 Closed Captioning

The hai1000 series processes Closed Caption data from Line 21 of an NTSC analog video source into an MPEG Transport Stream. In the current hai1000 series release, Closed Caption extraction and transportation is supported only at the Encoder level (as shown in the following diagram).

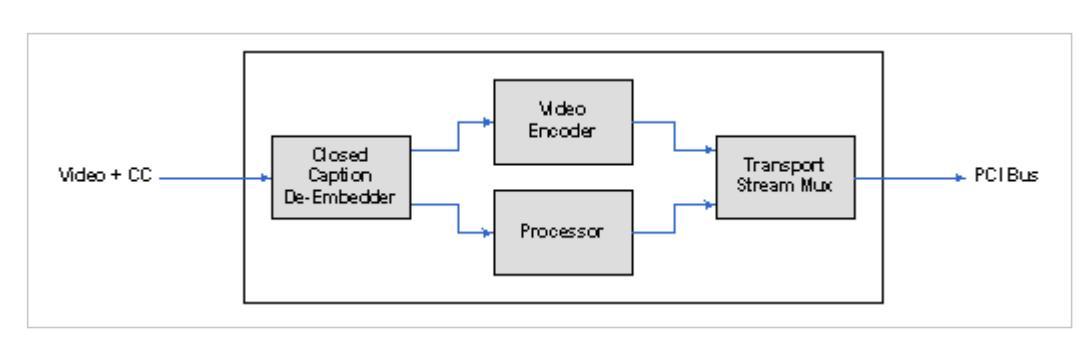

#### Figure 1-5 Closed Caption Extraction Block Diagram

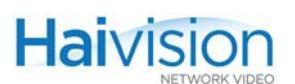

#### **Closed Captioning Features**

- Line 21 is enabled by default. No user selection is required.
- Closed Caption routing is not supported. The Closed Caption information is captured and processed by the same blade only.
- Unicast, Multicast and Multi-streaming all carry the same Closed Caption metadata.
- Extracted Closed Captioning information is embedded in the MPEG stream as per ATSC A/72 for the HM4ED and ATSC A/53 for the HM2ED.
- Full interoperability (Video/Audio/CC) is supported with the Amino AmiNET-125 and AmiNET-130.
- Closed Caption processing is only available over Composite and S-Video input interfaces (with no 7.5 IRE setup on Line 21).
- As per the EIA-608 format standard, the Closed Caption information is present on Line 21 Field 1 and Field 2 of an NTSC signal.
- The HM4ED and HM2ED Encoders support all Closed Caption services listed in the EIA-608 specification: CC1, CC2, CC3, CC4, Text1, Text2, Text3, Text4, and XDS.
- Both Closed Caption data and KLV serial data (see <u>"Serial Data Mezzanine"</u> on page 61) can coexist together on the Encoder stream.

The following figure shows the services available over Line 21 (as described in the EIA-608-B specification):

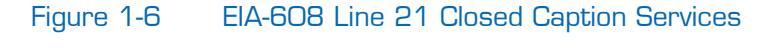

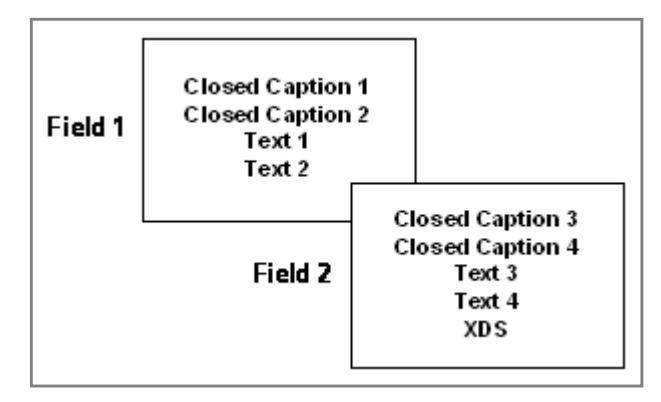

# Audio/Video Services

The hai1000 series' multimedia services are provided by a combination of the Encoder/Decoder, single Encoder or Decoder, and Multi-Format Encoder/Decoder modules, which perform high quality encoding and/or decoding of MPEG-2 and MPEG-4 AVC video and audio for transmission over IP networks. (For details on these modules, see <u>"Encoder/Decoder Module Overview"</u> on page 27).

The hai1000 series provides simultaneous encoding/compression, decompression /decoding and transport of analog or digital video and associated stereo audio programs. The video encoders support High Definition video for the Mako, as well as CCIR-601 (full D1, or SD) or HHR (Half Horizontal Resolution) picture size for Standard Definition. The hai1000 series encoders use a combination of efficient sampling methods and an advanced motion compensation scheme.

A wide range of configuration parameters allows hai1000 series users to optimize quality, bandwidth utilization, and end-to-end delay by controlling settings such as the Video Frame Encoding Mode (either I, or IP, IBP or IBBP), Bitrate, and GOP Size. You can also adjust the Audio Compression Mode and Bitrate controls.

## MPEG-4 AVC/H.264 Video

The MPEG-4 AVC modules incorporate the latest MPEG-4 AVC / H.264 compression technology, and are fully compliant with H.264 AVC, ISO/IEC 14496-10 (MPEG-4, Part 10). These modules transmit and receive single-program MPEG-4 AVC Transport Streams over IP consisting of:

#### Mako

- Single MPEG-4 AVC 4:2:0 Baseline or Main Profile up to Level 4.1 video stream from 256 kbps to 10.0 Mbps.
- Mono or Stereo MPEG AAC audio compression and decompression from 32 kbps to 384 kbps.

#### Standard Definition

- Single MPEG-4 AVC 4:2:0 Baseline or Main Profile up to Level 3.0, NTSC or PAL video stream from 150 kbps to 6.0 Mbps.
- Mono or Stereo MPEG AAC audio compression and decompression from 32 kbps to 384 kbps.

### MPEG-2 Video

The MPEG-2 Encoder/Decoder video compression algorithm is fully compliant with ISO/IEC 13818-2 (H.262). These modules transmit and receive single-program MPEG-2 Transport Streams over IP consisting of:

- Single MPEG-2 4:2:0 Main Profile, Main Level (MP@ML) NTSC or PAL video stream from 400 kbps to 10.0 Mbps (as specified in ISO/IEC 13818-2).
- Mono or Stereo MPEG-1 audio Layer-2 compression and decompression from 32 to 448 kbps (as specified in ISO/IEC 11172-3).

#### **Related Topics:**

- For information on using the Web Interface to configure and monitor services, see <u>Chapter 6: "Configuring A/V Services From the Web Interface"</u>.
- For information on using CLI commands to configure and monitor services, see <u>Chapter 7: "Configuring A/V Services From the CLI"</u>.

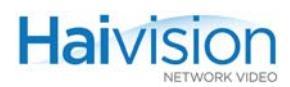

## Video Transport Over IP

The hai1000 series provides standards-based IP encapsulation of multimedia traffic and audio/video transmission using the Ethernet interface on the HOST module. This service can be set up either as one of the following encapsulation options: TS (Transport Stream) over RTP, TS over UDP, Direct RTP, or QuickTime.

#### **RTP** Protocol

The hai1000 series uses the Real-Time Transport Protocol (RTP) as a mechanism for encapsulating the MPEG-2 or MPEG-4 AVC Transport Stream (TS) units for video transport over IP networks. RTP encapsulation provides end-to-end network transport functions for data with real-time properties, such as interactive audio and video, over multicast or unicast network services. The RTP transport services include payload type identification, sequence numbering, timestamping and delivery monitoring.

It is also possible to send the MPEG-2 or MPEG-4 AVC TS cells within a UDP-only packet without using the RTP protocol. This mode can be used to interoperate with MPEG-2 or MPEG-4 AVC devices that do not use RTP.

#### Network Performance Monitoring

The hai1000 series monitors IP network performance using information provided in the RTCP reports or calculated from the RTP packet header. Network performance is sampled at 5 second intervals. The following statistics are used to evaluate the network behavior:

- packets received
- jitter at the sampling instant
- peak jitter
- maximum inter-arrival time delta
- number of packets lost
- number of packets reordered
- number of packets duplicated

#### Meshed Conferencing

The hai1000 series supports meshed conferencing which consists of linking each end point site with every other site within a single audio/video conference. All the sites in a meshed conference receive the audio/video streams of all the other sites in the conference (i.e., "one sees all"). Audio mixing and video selection is left to the end user sites. Typically, the end point site conference room will display all incoming video signals on separate monitors and feed the audio signals to an audio console. Meshed conferences are usually scheduled and set up by a central conference management system such as Renovo Video Scheduler.

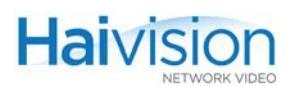

### Multicasting

The hai1000 series supports both network and multi-streaming over the IP network.

• IP (Network) Multicasting is the transmission of data over IP to a *host group* identified by a single IP destination address. IP multicasting involves sending a single data stream to a network multicast address which is then interpreted by routers. Both the source and the destinations use the same multicast address to send and receive the IP stream.

Note that the hai1000 series uses the Internet Group Management Protocol (IGMP) to join the IP Multicast groups.

• Multi-streaming, on the other hand, sends several distinct streams (which are duplicated at the source) over the IP network to several destination IP addresses. With the hai1000 series, multi-streaming creates a clone or stream copy duplicated at the source.

From the Web Interface, you can specify up to four Encoder stream destinations, i.e., up to four copies of the same content using the same Audio/Video parameter settings.

Using the CLI or SNMP, copies of the same stream may be sent to up to ten or more unicast or multicast destinations. The number of destinations depends on the video content, bitrate, and other A/V parameters settings.

#### **Related Topics:**

- For more information on multicasting, see <u>Appendix F: "Unicast, Multicast and</u> <u>Multi-Streaming"</u>
- To configure multicasting using the Web Interface, see <u>"Configuring Encoder</u> <u>Streams"</u> on page 129 and <u>"Configuring Decoder Streams"</u> on page 154.
- To configure multicasting using the CLI, see <u>"Creating Multicast Sessions"</u> on page 194.

## Management Overview

All hai1000 series interfaces and applications such as Audio/Video services and IP links may be configured, managed, and monitored in three ways: through the Web Interface, the Command Line Interface (CLI), or an SNMP server. All methods require access to the hai1000 series either through its management serial port or LAN port.

#### Management Using the Web Interface

Managing the hai1000 series from the Web Interface requires a connection from the unit's LAN port to your network.

For information on how to configure and manage the hail000 series from the Web Interface, see <u>Chapter 6: "Configuring A/V Services From the Web Interface"</u>.

#### Management through the CLI

Management through the CLI requires that you access the hai1000 series using either:

- a VT-100 terminal connected to the management (MNGT) port on the HOST module, or
- a telnet session between a terminal and the hai1000 series.

For information on how to configure and manage the hai1000 series from the CLI, see <u>Chapter 7: "Configuring A/V Services From the CLI"</u>.

#### SNMP-based Management

SNMP-based management involves using a network management station (NMS) to communicate with the hai1000 series, exclusively through the exchange of SNMP messages. SNMP clients are used to monitor and control the system, and to report to registered NMSs.

For information on SNMP management of the hai1000 series, see <u>Chapter 8: "Configuring</u> <u>A/V Services Using SNMP"</u>.

# **Configuration Management**

Each hai1000 series unit is configured by users' selecting and setting values of applicable system parameters, such as Encoder/Decoder settings and the stream destination. Although these configuration parameters are not automatically saved, you can save a snapshot of the configuration as a list of text-based configuration directives in a file which is stored in the Compact Flash memory.

When the system start-up process performs the configuration autoload, you can direct it to read the configuration from memory to restore these parameter settings.

#### Configuration Management from the Web Interface

From the Web Interface, you can manage configurations from the Administration > Configuration page. This includes saving the current configuration, loading a saved configuration, and specifying a configuration file to load at startup.

For more information, see "Saving and Loading Configurations" on page 163.

#### Configuration Management from the CLI

The CLI provides commands to save the current configuration, load a saved configuration, and specify a configuration file to load at startup. For details, see <u>"Saving and Loading</u> <u>Configurations</u>" on page 207.
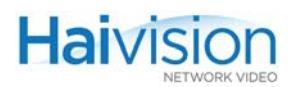

## QuickTime SDP and Interoperability

The hai1000 series supports QuickTime and Flash interoperability (through a Flash gateway) using an SDP (Session Description Protocol) file.

hai1000 users can select QuickTime as the Stream Protocol (as per RFC 3640 for the audio and RFC 3984 for the video) and when the session starts, can generate an SDP file (compliant to RFC 2327) with both video and audio attributes. For details, see <u>"Config-uring QuickTime SDP"</u> on page 141.

# **CHAPTER 2: Physical Description**

This chapter describes the main hardware components of the hai1000 series.

## Topics In This Chapter

| HOST4 Module Connections                 |
|------------------------------------------|
| Management (MNGT) Port RJ45 Connector    |
| HOST4 Module LEDs                        |
| Mako Connections                         |
| Encoder Connections – Mako 42            |
| Decoder Connections – Mako 43            |
| SD (Standard Definition) Connections 44  |
| Encoder Connections – SD 44              |
| Decoder Connections - SD 45              |
| <u>A/V Cables and Connector Pinouts</u>  |
| HD-15 Audio Connector Pinout 50          |
| HD-15 Video Connector Pinout             |
| HDMI Audio/Video Output Connector Pinout |
| Grounding of Audio Balanced Cables       |
| DVI Video Output Connector Pinout        |
| Encoder/Decoder LEDs                     |
| System LEDs                              |
| Front Panel LEDs (hai1060) 59            |
| Front Panel LED (hai1020) 60             |
| Serial Data Mezzanine                    |
| Serial Data Mezzanine Connections        |
| Serial Port RJ45 Connector Pinout        |

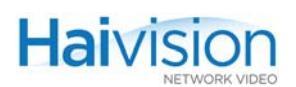

## HOST4 Module Connections

The HOST4 module is shown in <u>Figure 2-1</u> below. This module comes with a 10/100BaseT, RJ45, LAN interface, which uses UTP CAT 5 cabling between the HOST module and the LAN.

A terminal can be connected to the HOST module's management (MNGT) serial port through its RJ45 connector using UTP cabling.

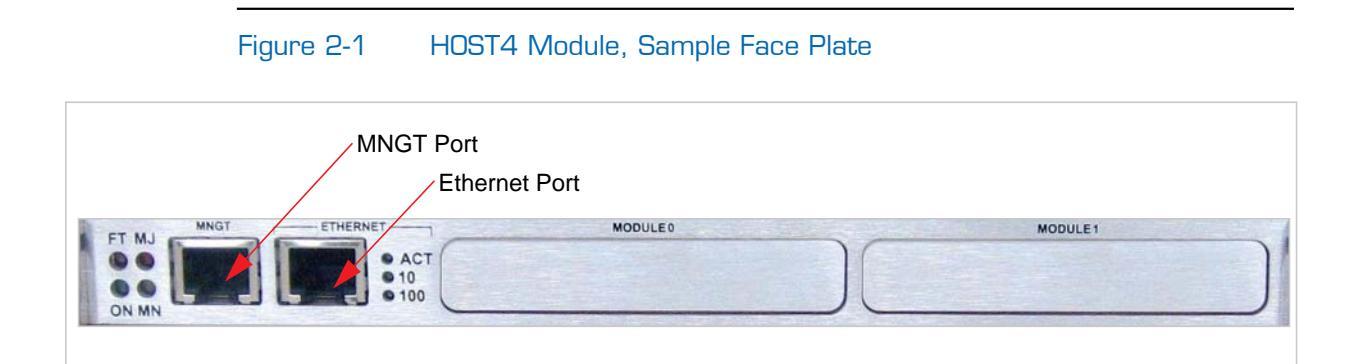

## Management (MNGT) Port RJ45 Connector

The Management port uses an RJ45 connector which has the following pinout:

| Pin | Signal | Name                       |
|-----|--------|----------------------------|
| 1   | RI     | Ring Indicator             |
| 2   | DCD    | Receive Line Signal Detect |
| 3   | DTR    | DTE Ready                  |
| 4   |        | Signal Ground              |
| 5   | RXD    | Receive Data               |
| 6   | TXD    | Transmit Data              |
| 7   | CTS    | Clear to Send              |
| 8   | RTS    | Request To Send            |

Table 2-1 HOST4 Module, Management Port RJ45 Pinout

An adaptor is required to interface with the serial port. A (grey) DB9 to RJ45 Serial Management adapter is included in the package.

### Related Topics

- For details on connecting the ports, see <u>"Connecting to the Network and to a</u> <u>Computer</u>" on page 78.
- For a list of system cables for the hai1000 series and Haivision part numbers, see <u>Appendix D: "Ordering Information"</u>.

## HOST4 Module LEDs

The hai1000 series' power-up and initialization sequence can be easily traced by the rapid changes in LED states on all modules. Success of the initialization sequence is indicated by the LEDs settling down to a stable normal state.

Figure 2-2 shows the LEDs on the HOST4 module.

### Figure 2-2 LEDs on the HOST4 Module (Sample Face Plate)

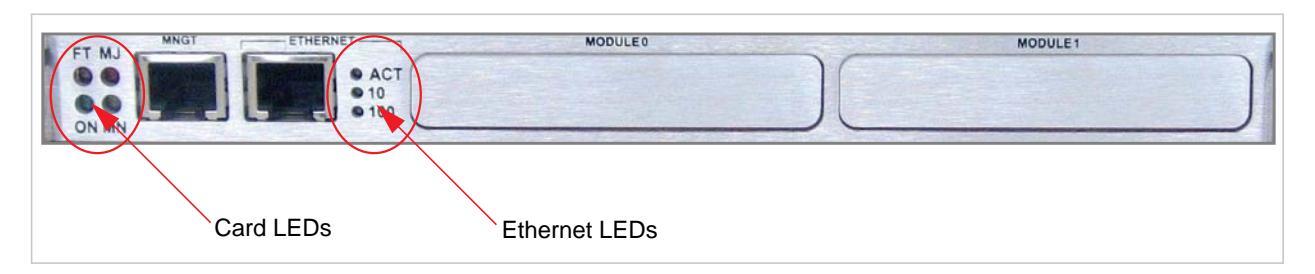

The functions of the HOST4 module LEDs are given in <u>Table 2-2</u> below.

| Table 2-2      | LEDs on the HOST      | 4 Module  |                                                                                        |
|----------------|-----------------------|-----------|----------------------------------------------------------------------------------------|
| Abbreviation   | Indication            | LED Color | Function                                                                               |
| ON             | Power                 | Green     | When lit, indicates satisfactory<br>operation, completion of a process,<br>or proceed. |
|                |                       |           | being initialized.                                                                     |
| FT             | Fault                 | Red       | When lit, indicates a critical or major failure, or error.                             |
| МЈ             | Major Alarm           | Red       | When lit, indicates a system-related problem.                                          |
| MN             | Minor Alarm           | Amber     | When lit, indicates a minor failure, caution, warning, or temporary malfunction.       |
| ACT (Ethernet) | Activity Signal       | Green     | Flashing or solid green when connected and active.                                     |
| 10 (Ethernet)  | 10BaseT<br>Detection  | Green     | Ethernet link is established at 10 Mbps.                                               |
| 100 (Ethernet) | 100BaseT<br>Detection | Green     | Ethernet link is established at 100 Mbps.                                              |

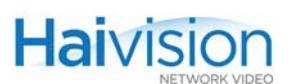

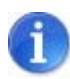

NOTE It takes approximately 2 ½ minutes for the hai1000 series to boot.

## Mako Connections

### Encoder Connections - Mako

### Video Input

The Mako Encoder video interface consists of one BNC connector and one HD-15 D-Sub connector (sample faceplate shown in Figure 2-3).

- The BNC connector is used for SDI (Serial Digital Interface) video signals. A  $75\Omega$  coaxial cable is used to connect the video source to Video In.
- The HD-15 D-Sub connector is used for Analog Component/YPbPr video signals. An HD-15 to triple RCA or triple BNC cable is used to connect the video source to Video In.

#### Audio Input

The Mako Encoder audio interface consists of one HD-15 D-Sub connector and (for SDI only) a BNC connector (shared with the video signal).

- The BNC (SDI) connector is used for embedded digital audio signals. A  $75\Omega$  coaxial cable is used to connect the audio source to Audio In.
- The HD-15 D-Sub connector is used for 4-channel analog audio signals (two stereo pairs). An RCA (Unbalanced) or XLR (unbalanced) cable is used to connect the audio source to Audio In.

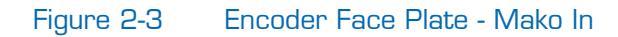

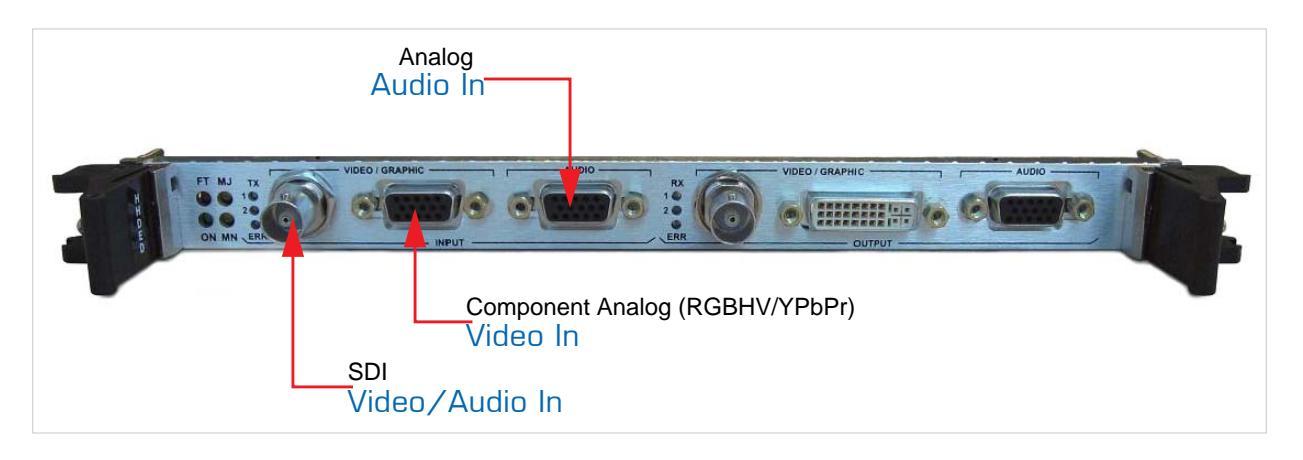

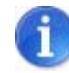

NOTE You *must* select the Audio Input connector type (i.e., Embedded Digital *or* Analog audio).

## Decoder Connections – Mako

#### Video Output

The Mako Decoder video interface consists of one BNC connector and one DVI-I Single Link connector (sample faceplate shown in Figure 2-5).

- The BNC connector is used for SDI video signals. A 75Ω coaxial cable connects from Video Out to a video monitor.
- The DVI-I Single Link connector is used for combined Analog/Digital video signals. A DVI cable connects from Video Out to a video monitor.

#### Audio Output

The Mako Decoder audio interface consists of one HD-15 D-Sub connector and a BNC connector (shared with the video signal, for SDI only).

- The BNC (SDI) connector is used for embedded digital audio signals. A  $75\Omega$  coaxial cable connects from Audio Out to a receiver or other sound system.
- The HD-15 D-Sub connector is used for 4-channel analog audio signals (two stereo pairs). RCA (Unbalanced) or XLR (unbalanced) cables connect from Audio Out to a receiver or other sound system.

**NOTE** All Video and Audio Output connectors are active. This means that the Decoder is capable of simultaneously outputting analog *and* digital audio as well as analog *and* digital video (depending on the configuration) regardless of whether the source is analog or digital.

SDI Video and Embedded Digital Audio Output use the same BNC connector.

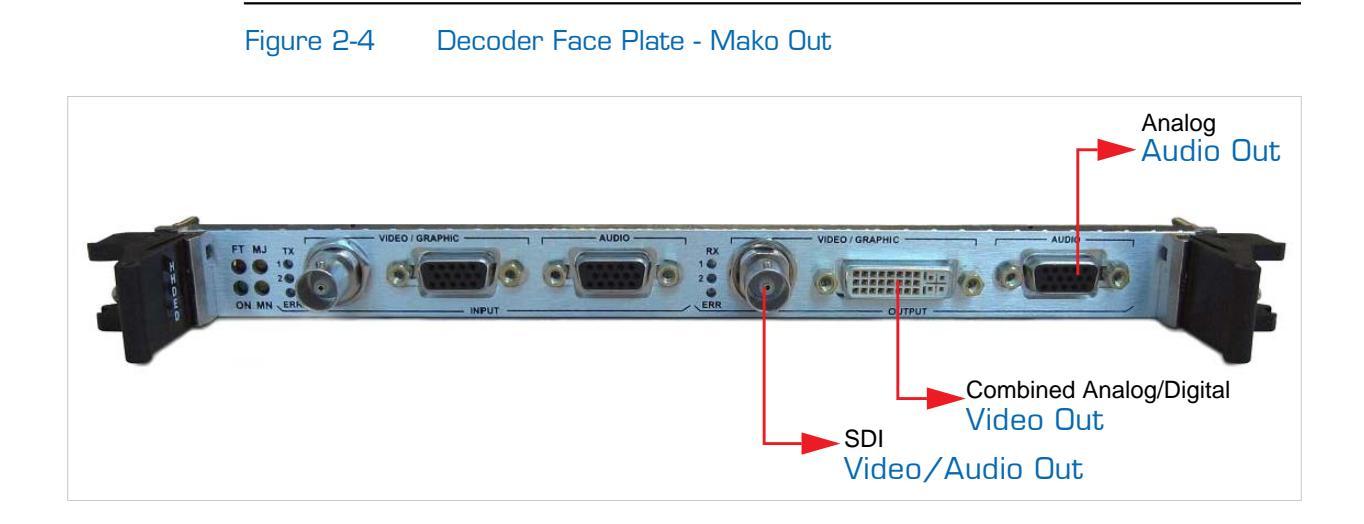

## SD (Standard Definition) Connections

## Encoder Connections – SD

### Video In

The Standard Definition Encoder video interface consists of a pair of input connectors: either one BNC and one 4-pin mini-DIN, or two BNC connectors (sample faceplates shown in Figures 2-5 and 2-6).

- The BNC connectors are used for Composite (CVBS) or SDI video signals. A  $75\Omega$  coaxial cable is used to connect from the video source to Video In.
- The 4-pin mini-DIN connector is used for S-Video signals. An S-Video cable (quadshielded cables are recommended) is used to connect from the video source to Video In.

#### Audio In

The Standard Definition Encoder audio interface consists of one HD-15 D-Sub connector, and (for SDI only) a BNC connector (shared with the video signal).

- The BNC (SDI) connector is used for embedded digital audio signals. A  $75\Omega$  coaxial cable is used to connect from the audio source to Audio In.
- The HD-15 D-Sub connector is used for 4-channel analog audio signals (two stereo pairs). An RCA (Unbalanced) or XLR (unbalanced) cable is used to connect from the audio source to Audio In.

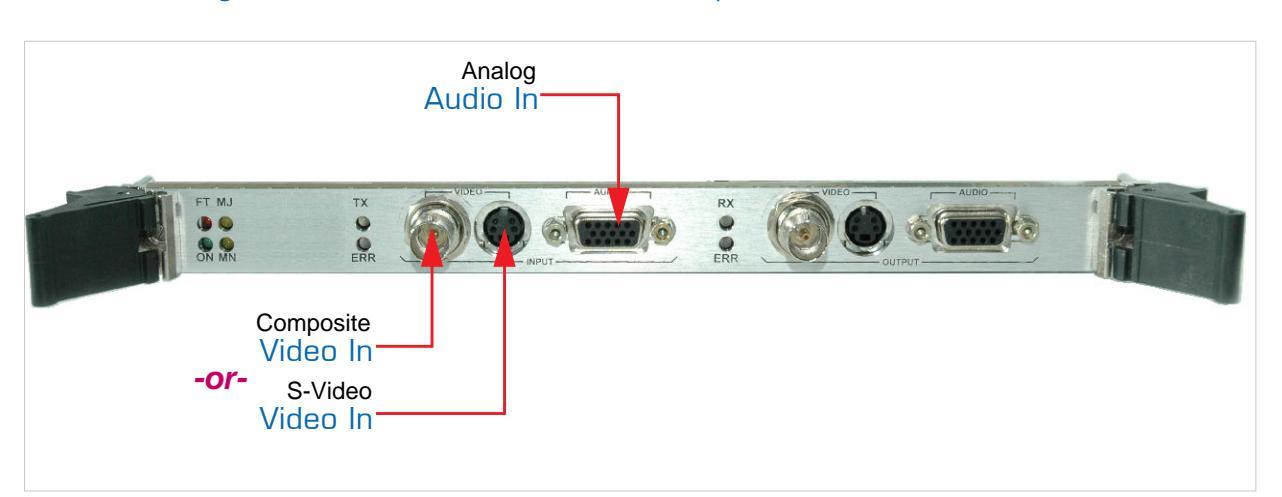

#### Figure 2-5 Encoder Face Plate - Composite/S-Video In

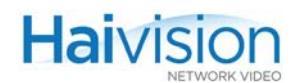

#### Figure 2-6 Encoder Face Plate - Composite/SDI Video In

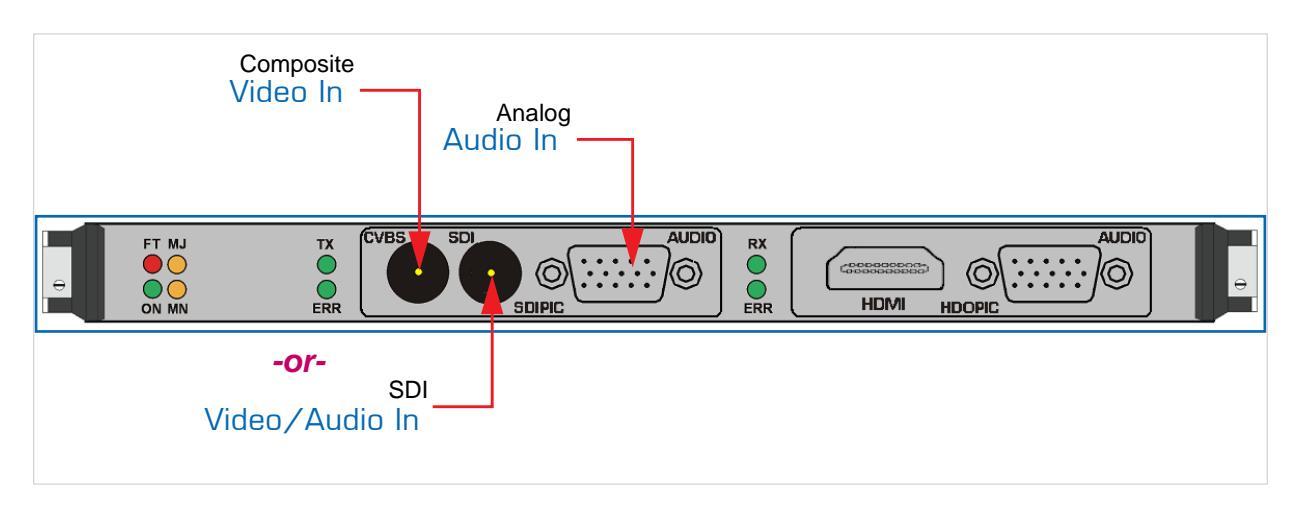

1

NOTE When configuring the Encoder, you *must* select the Video Input connector type (i.e., Composite, S-Video *or* SDI video). Also, for SDI boards, you *must* select the Audio Input connector type (i.e., Analog *or* Embedded Digital audio).

### Decoder Connections - SD

#### Video Out

The Decoder video interface consists of either a pair of connectors (either one BNC and one 4-pin mini-DIN, or two BNC connectors), or a single HDMI connector (sample faceplates shown in Figures 2-7 and 2-8).

- The BNC connectors are used for the Composite and SDI video signals. A 75Ω coaxial cable connects from Video Out to a video monitor.
- The 4-pin mini-DIN connector is used for S-Video signals. An S-Video cable (quadshielded cables are recommended) connects from Video Out to a video monitor.
- The HDMI connector is used for the upscaled High Definition audio/video output signals. An HDMI Type-A cable connects from HDMI Out to a video monitor.

### Audio Out

Haivision

The Standard Definition Decoder audio interface consists of one HD-15 D-Sub connector and (depending on the card) a BNC or HDMI connector (shared with the video signal).

- The BNC (SDI) connector is used for embedded digital audio signals. A  $75\Omega$  coaxial cables connect from Audio Out to a receiver or other sound system.
- The HD-15 D-Sub connector is used for 4-channel analog audio signals (two stereo pairs). An RCA (Unbalanced) or XLR (unbalanced) cable connects from Audio Out to a receiver or other sound system.
- The HDMI connector is used for embedded digital audio signals. One HDMI Type-A cable connects from HDMI Out to a receiver or other sound system.

NOTE All Video and Audio Output connectors are active. This means that the Decoder is capable of simultaneously outputting analog *and* digital audio as well as analog *and* digital video (depending on the configuration) regardless of whether the source is analog or digital.

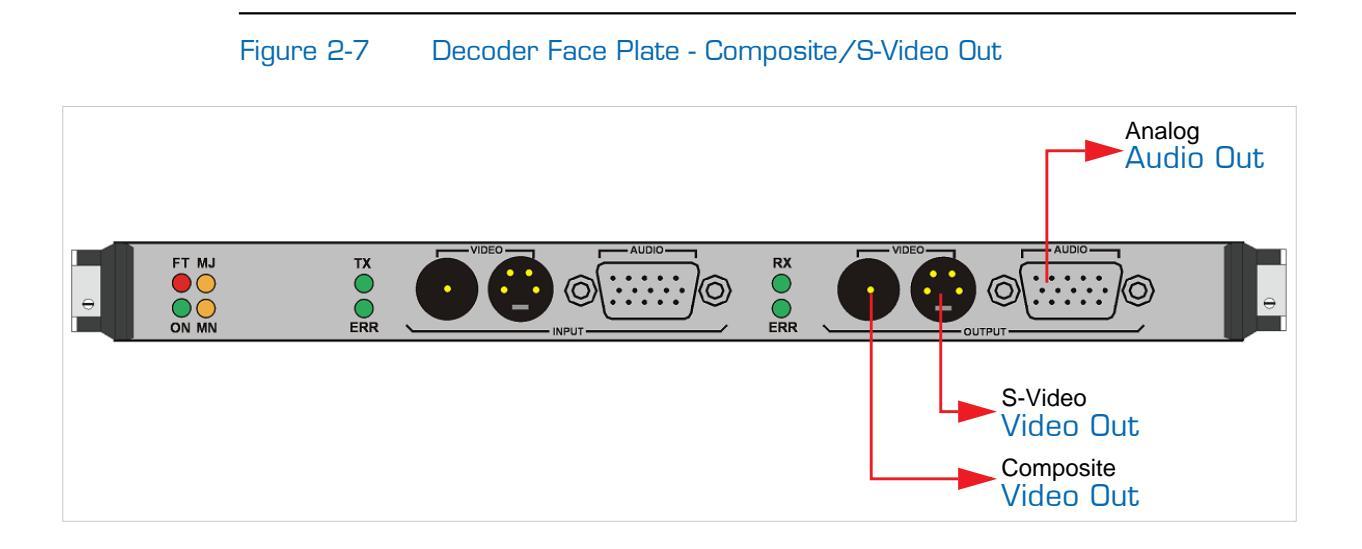

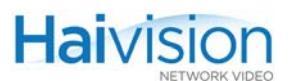

### Figure 2-8 Decoder Face Plate - HDMI Out

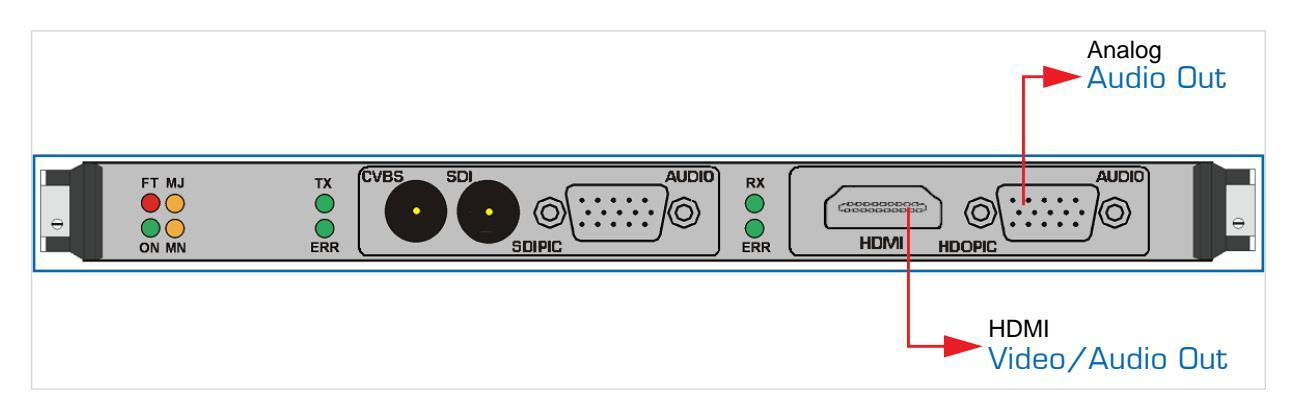

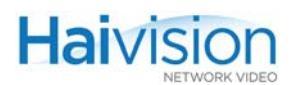

## A/V Cables and Connector Pinouts

The following table lists the cables for the Encoder/Decoder modules, including description and Haivision part numbers.

| Port                         | Connector                                                                                       | Cable Length    | Part Number  |  |  |  |  |  |
|------------------------------|-------------------------------------------------------------------------------------------------|-----------------|--------------|--|--|--|--|--|
| Analog                       | HD-15 DSUB to 3 x BCA Male                                                                      | 10 feet         | 027H020-010G |  |  |  |  |  |
| Component Video              |                                                                                                 |                 |              |  |  |  |  |  |
| (YPbPr)                      | HD-15 DSUB to 3 x BNC PLUG                                                                      | 10 feet         | CV-HM-YPBPR  |  |  |  |  |  |
| Composite Video              | BNC - Single Shield                                                                             | 10 feet         | CV-BNC-10    |  |  |  |  |  |
|                              |                                                                                                 | 25 feet         | CV-BNC-25    |  |  |  |  |  |
| SDI Video/Audio              |                                                                                                 | 50 feet         | CV-BNC-50    |  |  |  |  |  |
|                              |                                                                                                 | 100 feet        | CV-BNC-100   |  |  |  |  |  |
| S-Video                      | 4-pin Mini-DIN                                                                                  | 6.7 feet        | CV-SVID-10   |  |  |  |  |  |
|                              |                                                                                                 | (2 meters)      |              |  |  |  |  |  |
| HDMI                         | HDMI cable with molded ferrite                                                                  | 6 feet          | 030H001-006G |  |  |  |  |  |
| Video/Audio                  |                                                                                                 | 15 feet         | 030H001-015G |  |  |  |  |  |
|                              |                                                                                                 | 25 feet         | 030H001-025G |  |  |  |  |  |
| DVI-I                        | DVI-I to DVI-I Video Cable                                                                      | 6ft, dual link  | 028H001-006G |  |  |  |  |  |
|                              | DVI-I to DVI-I Video Cable                                                                      | 10ft, dual link | 028H001-010G |  |  |  |  |  |
|                              | DVI-I to DVI-I Video Cable                                                                      | 15ft, dual link | 028H001-015G |  |  |  |  |  |
| NOTE: The Mako mo<br>output. | NOTE: The Mako module requires a standard DVI-I cable for combined Analog/Digital Video output. |                 |              |  |  |  |  |  |
| Audio (balanced)             | HD-15 DSUB to XLR Female<br>(INPUT) Balanced Audio Cable,<br>4 channel                          | 10 feet         | CA-HM-4XF10  |  |  |  |  |  |
|                              | HD-15 DSUB to XLR Male<br>(OUTPUT) Balanced Audio Cable,<br>4 channel                           | 10 feet         | CA-HM-4XM10  |  |  |  |  |  |
|                              | HD-15 DSUB to XLR Female<br>(INPUT) Balanced Audio Cable,<br>2 channel                          | 10 feet         | CA-HM-2XF10  |  |  |  |  |  |
|                              | HD-15 DSUB to XLR Male<br>(OUTPUT) Balanced Audio Cable,<br>2 channel                           | 10 feet         | CA-HM-2XM10  |  |  |  |  |  |

Table 2-3Cables for the Encoder/Decoder Modules

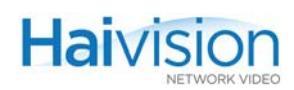

| I able 2-3                                                                                                    | Ladies for the Encoder/Decoder                         | IVIOQUIES    |              |  |  |
|----------------------------------------------------------------------------------------------------|--------------------------------------------------------|--------------|--------------|--|--|
| Port (Cont.)                                                                                                    | Connector (Cont.)                                      | Cable Length | Part Number  |  |  |
| Audio<br>(unbalanced)                                                                                                    | HD-15 DSUB to RCA Unbalanced<br>Audio Cable, 4 channel | 10 feet      | CA-HM-4RCA10 |  |  |
|                                                                                                    | HD-15 DSUB to RCA Unbalanced<br>Audio Cable, 2 channel | 10 feet      | CA-HM-2RCA10 |  |  |
| NOTE: For cable adaptor kits available from Haivision, for example, DVI to HD-15, see <u>Appendix</u><br><u>D: "Ordering Information"</u> . |                                                        |              |              |  |  |

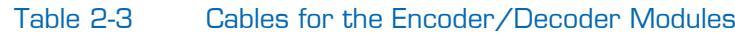

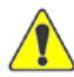

CAUTION Haivision guarantees the EMI certification of the hai1000 series using Haivision cables. Customers must meet the EMI requirements of their own country. If you do not use Haivision cables, the EMI emissions may not be within the required limits.

## HD-15 Audio Connector Pinout

The HD-15 D-Sub audio connector has the following pinout:

Figure 2-9 HD-15 Audio Connector Pinout (4-Channel)

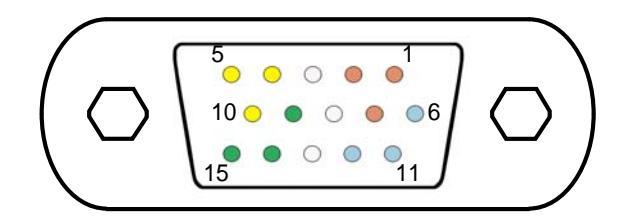

 Table 2-4
 HD-15 Audio Connector Pinout (4-Channel) Pinout

| HD-15 Pin # | Description            |
|-------------|------------------------|
| 1           | 2– (Right A)           |
| 2           | 2+ (Right A)           |
| 3           | Chassis GND            |
| 4           | Signal CH.3– (Left B)  |
| 5           | Signal CH.3+ (Left B)  |
| 6           | GND CH.1 (Left A)      |
| 7           | GND CH.2 (Right A)     |
| 8           | Chassis GND            |
|             | GND CH.4 (Right B)     |
| 10          | GND CH.3 (Left B)      |
| 11          | 1– (Left A)            |
| 12          | 1+ (Left A)            |
| 13          | Chassis GND            |
| 14          | Signal CH.4– (Right B) |
|             | Signal CH.4+ (Right B) |

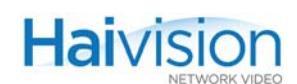

| HD-15            | XLR       |
|------------------|-----------|
| Channel 1 pin 12 | CH. 1+    |
| pin 11           | CH. 1-    |
| pin 6            | CH. 1 GND |
| Channel 2 pin 2  | CH. 2+    |
| pin 1            | CH. 2-    |
| pin 7            | CH. 2 GND |
| Channel 3 pin 5  | CH. 3+    |
| pin 4            | CH. 3-    |
| pin 10           | CH. 3 GND |
| Channel 4 pin 15 | CH. 4+    |
| pin 14           | CH. 4-    |
| pin 9            | CH. 4 GND |

#### Figure 2-10 Balanced HD-15 Audio Cable Connection Details (4-Channel)

Figure 2-11 Unbalanced HD-15 Audio Cable Connection Details (4-Channel)

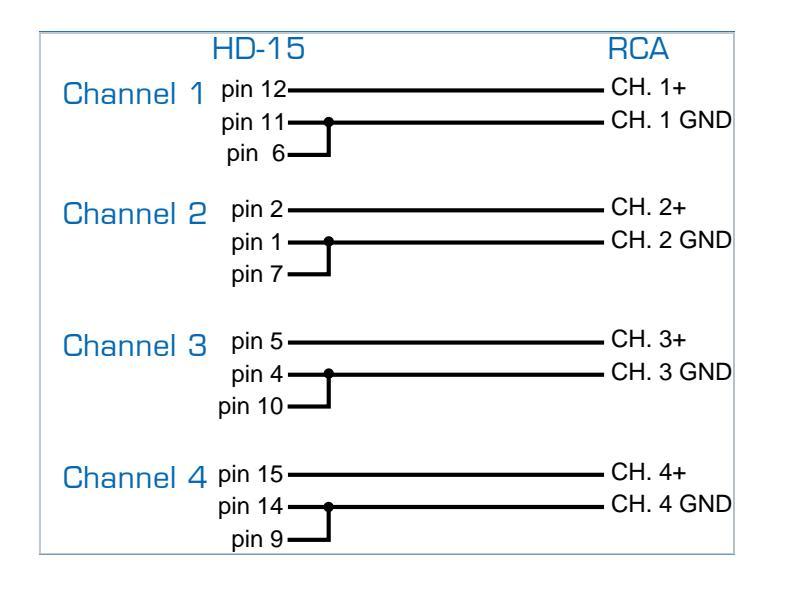

TIP In setups that use less than four audio channels, any of the four channels can be wired. For simplicity, we recommend that you start with Channel #1 and then #2, etc.

Also, the two-channel cable is a copy of the 4-channel cable, however, without Channels 3 and 4.

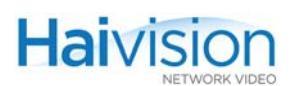

### Grounding of Audio Balanced Cables

On Haivision's audio balanced cables, the shield is connected to only one end of the cable.

- On the D-Sub connector, the shield of the cable is connected to the chassis GND.
- On the XLR connector, the shield of the cable is not connected to Pin #1.

This design is to prevent any hum noise on the audio signal (current on the shield wire).

### HD-15 Video Connector Pinout

The HD-15 D-Sub connector is used for interconnection to analog component video/VGA. The HD-15 D-Sub video connector has the following pinout:

Figure 2-12 HD-15 Analog Component Video (YP<sub>B</sub>P<sub>R</sub>) Connector Pinout

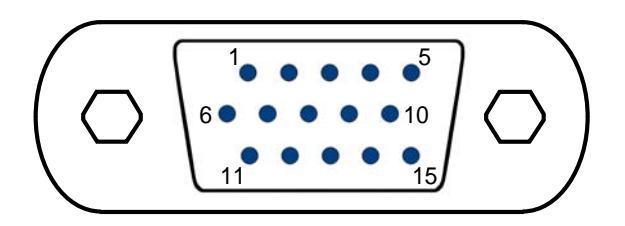

Table 2-5HD-15 Analog Component Video Connector Pinout

| HD15 Pin #                        | Signal Name              | BNC/RCA |
|-----------------------------------|--------------------------|---------|
| 1                                 | P <sub>R</sub>           | Pin     |
| 6                                 | P <sub>R</sub> Ground    | Shell   |
| 2                                 | Y                        | Pin     |
| 7                                 | Y Ground                 | Shell   |
| 3                                 | P <sub>B</sub>           | Pin     |
| 8                                 | P <sub>B</sub> Ground    | Shell   |
| 4, 5, 9, 10, 11, 12,<br>13, 14,15 | Reserved / Not Connected |         |

## HDMI Audio/Video Output Connector Pinout

The Type A 19-pin HDMI audio/video output connector has the following pinout:

#### Figure 2-13 HDMI Connector Pinout

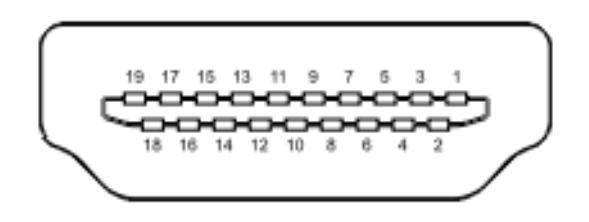

### Table 2-6 HDMI Connector Pinout

| HDMI Pin # | Description               |
|------------|---------------------------|
| 1          | TMDS Data2+               |
| 2          | TMDS Data2 Shield         |
| 3          | TMDS Data2-               |
| 4          | TMDS Data1+               |
| 5          | TMDS Data1 Shield         |
| 6          | TMDS Data1-               |
| 7          | TMDS Data0+               |
| 8          | TMDS Data0 Shield         |
| 9          | TMDS Data0-               |
| 10         | TMDS Clock+               |
| 11         | TMDS Clock Shield         |
| 12         | TMDS Clock-               |
| 13         | Reserved (N.C. on device) |
| 15         | SCL                       |
| 16         | SDA                       |
| 17         | DDC/CEC Ground            |
| 18         | +5 V Power                |
| 19         | Hot Plug Detect           |

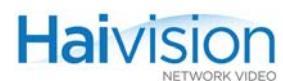

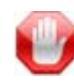

**IMPORTANT** The HDMI Output card has been tested for compliance with appropriate FCC and CE rules and regulations. Usage of recommended HDMI cables with molded ferrite (as provided in the hai1000 series package) is required to meet requirements on the EMI/RFI interference.

## DVI Video Output Connector Pinout

The Mako DVI-I Single-Link output connector has the following pinout:

Figure 2-14

DVI-I Single-Link Connector Pinout

| ſ | 1  | 2  | 3  | 4  | 5  | 6  | 7  | 8  |  |
|---|----|----|----|----|----|----|----|----|--|
|   | 9  | 10 | 11 | 12 | 13 | 14 | 15 | 16 |  |
| l | 17 | 18 | 19 | 20 | 21 | 22 | 23 | 24 |  |

Table 2-7

DVI-I Single-Link Connector Pinout

| DVI Pin # | Description                                                |
|-----------|------------------------------------------------------------|
| 1         | Transition Minimized Differential Signaling (TMDS) Data 2- |
| 2         | TMDS Data 2+                                               |
| 3         | TMDS Data 2/4 shield                                       |
| 6         | DDC clock                                                  |
| 7         | DDC data                                                   |
| 8         | Analog vertical sync                                       |
| 9         | TMDS Data 1-                                               |
| 10        | TMDS Data 1+                                               |
| 11        | TMDS Data 1/3 shield                                       |
| 14        | +5 V                                                       |
| 15        | Ground                                                     |
| 16        | Hot plug detect                                            |
| 17        | TMDS data 0-                                               |
| 18        | TMDS data 0+                                               |

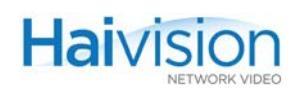

| DVI Pin #               | Description              |
|-------------------------|--------------------------|
| 19                      | TMDS data 0/5 shield     |
| 22                      | TMDS clock shield        |
| 23                      | TMDS clock+              |
| 24                      | TMDS clock-              |
| C1                      | Analog red               |
| C2                      | Analog green             |
| C3                      | Analog blue              |
| C4                      | Analog horizontal sync   |
| C5                      | Analog ground            |
| 4, 5, 12, 13,<br>20, 21 | Reserved / Not Connected |

#### Table 2-7 DVI-I Single-Link Connector Pinout (Cont.)

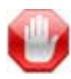

**IMPORTANT** The Mako card has been tested for compliance with appropriate FCC and CE rules and regulations. Usage of recommended DVI-I cables with molded ferrite is required to meet requirements on the EMI/RFI interference.

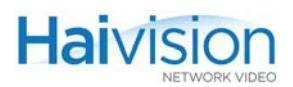

## Encoder/Decoder LEDs

The hai1000 series' power-up and initialization sequence can be easily traced by the rapid changes in LED state on all modules. Success of the initialization sequence is indicated by the LEDs settling down to a stable normal state.

Figures 2-15 and 2-16 show the LEDs on the Encoder/Decoder and single Encoder or Decoder modules.

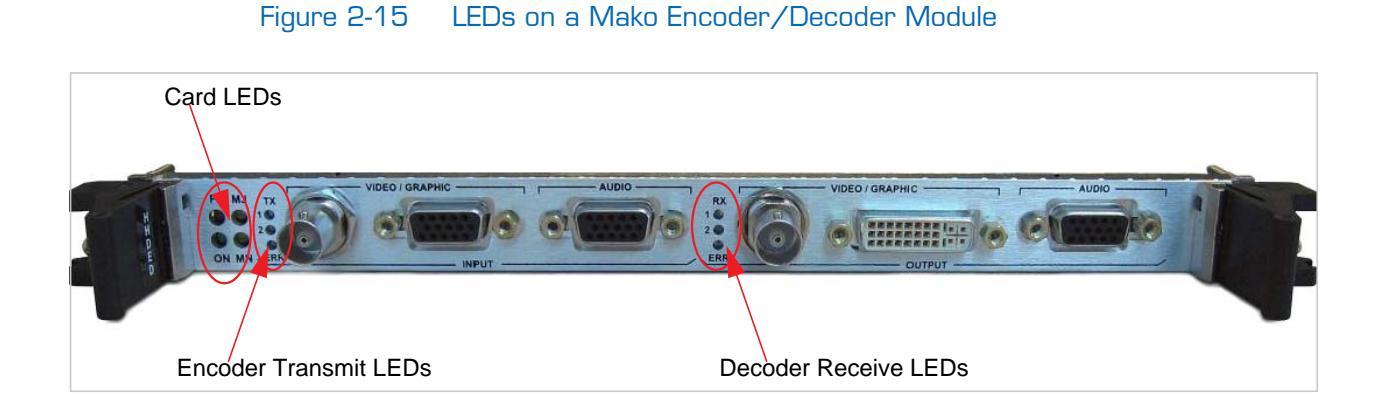

### Figure 2-16 LEDs on a Standard Definition Encoder/Decoder Module

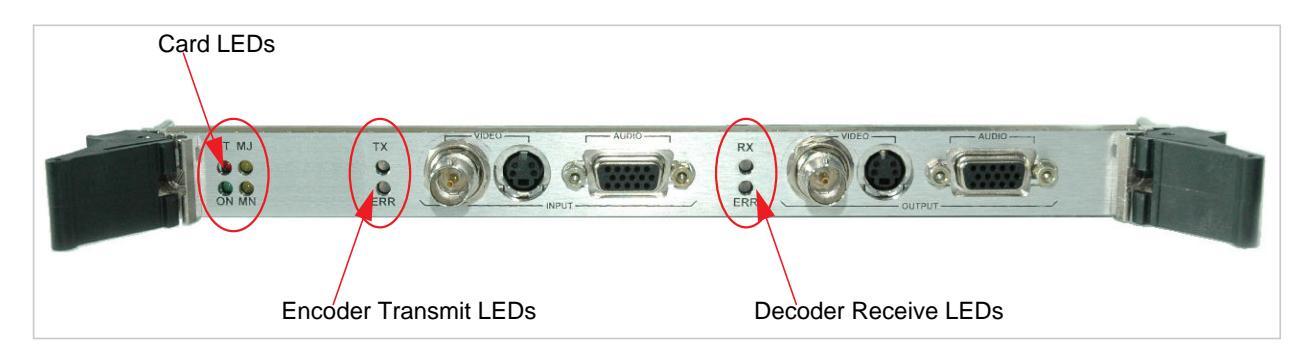

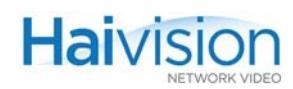

#### The functions of the Encoder/Decoder LEDs are given in <u>Table 2-8</u> below.

### Table 2-8LEDs on the Encoder/Decoder Modules

| Abbreviation                       | Indication                      | LED Color | Function                                                                                                    |
|------------------------------------|---------------------------------|-----------|----------------------------------------------------------------------------------------------------|
| ON                                 | Power                           | Green     | When lit, indicates satisfactory<br>operation, completion of a process, or<br>proceed.<br>Flashing indicates that module is being<br>initialized. |
| FT                                 | Fault                           | Red       | When lit, indicates a critical or major failure, or error.                                                                                        |
| МЈ                                 | Major Alarm                     | Amber     | When lit, indicates a system-related problem.                                                                                                    |
| MN                                 | Minor Alarm                     | Amber     | When lit, indicates a minor failure,<br>caution, warning, or temporary<br>malfunction.                                                            |
| TX [SD]                            | Encoder                         | Off       | No data is transmitted                                                                                                    |
| -or-<br>TX1 / TX2<br>[Mako]        | I / TX2<br>ako]                 | Amber     | One of the two signals (audio or video) is missing (e.g., A/V is muted or disconnected).                                                          |
|                                    |                                 | Green     | The encoder is encoding audio and video data (i.e., A/V signal is present)                                                                        |
| ERR                                | Encoder Error                   | Off       | No error                                                                                                    |
|                                    | Signal                          | Amber     | The encoder is not operating properly                                                                                                    |
|                                    |                                 | Green     | The encoder is being initialized                                                                                                    |
| RX [SD]                            | Decoder Receive                 | Off       | No data is received                                                                                                    |
| -or- Signal<br>RX1 / RX2<br>[Mako] | Signal - Primary /<br>Secondary | Amber     | Video signal is missing                                                                                                    |
|                                    |                                 | Green     | The decoder is receiving and decoding audio and video data                                                                                        |
| ERR                                | Decoder Error<br>Signal         | Off       | No error                                                                                                    |
|                                    |                                 | Amber     | The decoder is not operating properly                                                                                                    |
|                                    |                                 | Green     | The decoder is being initialized                                                                                                    |

### Related Topics:

- For information on hardware installation of audio/video modules, see <u>"Installing a</u> <u>Module in a Chassis"</u> on page 77.
- For information on using the Web Interface to configure and monitor services, see Chapter 6: "Configuring A/V Services From the Web Interface".
- For information on using CLI commands to configure and monitor services, see Chapter 7: "Configuring A/V Services From the CLI".

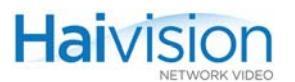

• For information on using SNMP to manage the hai1000 series, see <u>Chapter 8:</u> <u>"Configuring A/V Services Using SNMP"</u>

## System LEDs

## Front Panel LEDs (hai1060)

The hai1060 system provides three LEDs located at the left side of the front panel: Alarm Mute, Temperature and Power On (see <u>Figure 2-17</u> below). <u>Table 2-9</u> describes the normal state of each front panel LED after power-up.

The front panel also includes an Alarm Speaker and Alarm Mute Button. The Alarm Speaker will sound a tone when a hardware alarm is present. The tone can be silenced by pressing the Alarm Mute Button. Once this button has been pressed, the Alarm Mute LED will be lit until the alarm is unmuted by pressing the Alarm Mute Button again.

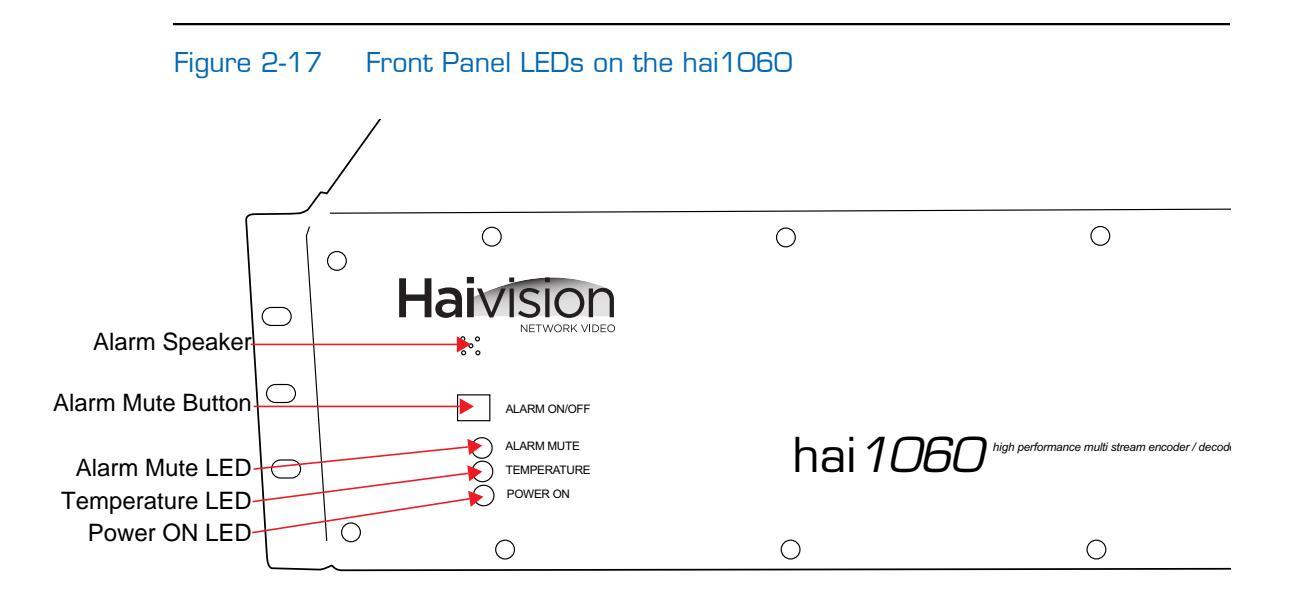

It takes about 20 seconds for the front panel LEDs to reach their normal state, as described in <u>Table 2-9</u>.

|  | Table 2-9 | Front Panel | LEDs on | the hai1060 |
|--|-----------|-------------|---------|-------------|
|--|-----------|-------------|---------|-------------|

| LED Name | Color | Indication at Boot Time                                                                                          | Indication at Run-time          |
|----------|-------|----------------------------------------------------------------------------------------------------|---------------------------------|
| Power On | green | On indicates power available on<br>backplane<br>Off indicates the system has no<br>power or the PSU is defective | Solid indicates power available |

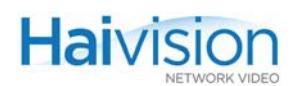

| Table 5-3   | FFULL Par     |                                                               |                                                                                                    |
|-------------|---------------|---------------------------------------------------------------|----------------------------------------------------------------------------------------------------|
| LED Name    | Color (Cont.) | Indication at Boot Time (Cont.)                               | Indication at Run-time                                                                                               |
| Temperature | red           | On indicates hardware over-<br>temperature fault (> 60 deg C) | On indicates hardware over-<br>temperature fault (> 60 deg C)                                                        |
| Alarm Mute  | amber         | On indicates hardware Alarm<br>Muting is activated.           | On indicates hardware Alarm<br>Muting is activated. This LED<br>can be cleared by pressing<br>the Alarm Mute Button. |

| Table 2-9 | Front Panel | LEDs on | the hai1060 |
|-----------|-------------|---------|-------------|
|           |             |         |             |

When the front panel LED displays are not normal, refer to Chapter 10: "Troubleshooting".

## Front Panel LED (hai1020)

As shown in <u>Figure 2-18</u> below, the hai1020 Power On LED is located at the right end of the front panel. <u>Table 2-10</u> describes the normal state of this LED after power-up.

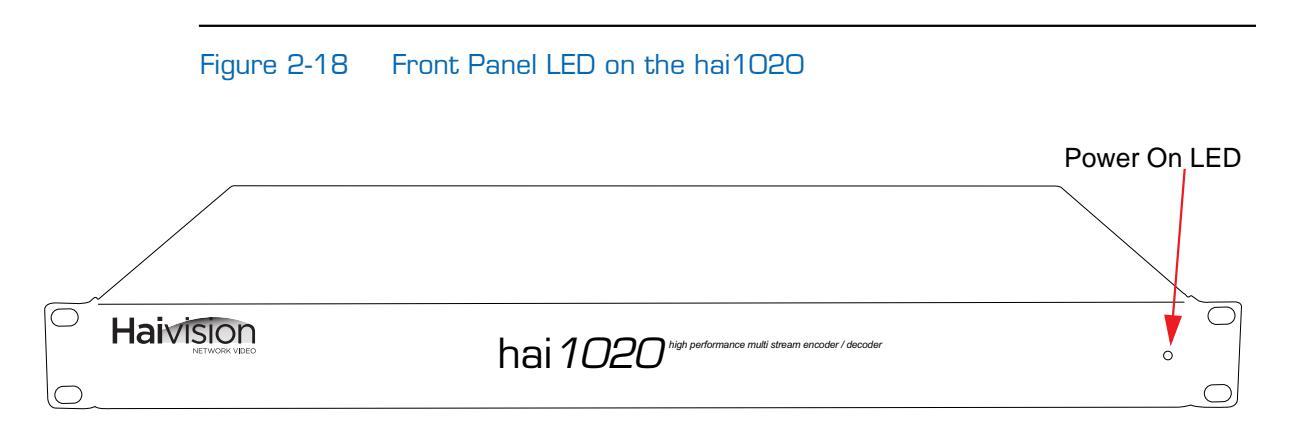

| Table 2-10 | Front Panel LED on the hai1020 |
|------------|--------------------------------|
|------------|--------------------------------|

| LED Name | Color | Function                         |
|----------|-------|----------------------------------|
| Power On | green | On indicates AC power available. |

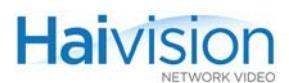

## Serial Data Mezzanine

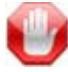

**IMPORTANT** The Serial Data Mezzanine is an optional feature and must be specified when ordering a hai1000 system.

The hai1000 series equipped with the Serial Data Mezzanine card supports KLV (Key Length Value) metadata capture and stream insertion. With this option, the hai1000 series captures metadata from the serial port interface and then incorporates the data information within the private data space of the standard MPEG Transport Stream. The mezzanine supports four independent serial ports for KLV metadata capture. Note that only one serial input port can be used by each Encoder and that the same serial input port cannot be used by more than one Encoder.

Figure 2-19 Sample hai1020 with Serial Data Mezzanine option

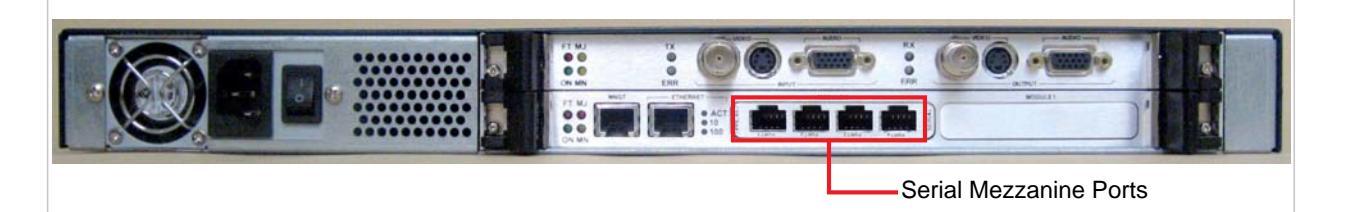

The Serial Data Mezzanine option requires the HM4ED MPEG-4 AVC Encoder/Decoder module to support the metadata insertion. Note that Metadata capture and stream insertion is supported only at the Encoder level. (This means that the adjacent HM4ED Decoder cannot extract MPEG metadata to output over a serial port.)

The metadata insertion parameters may be controlled and managed either through the Web Interface or the Command Line Interface (CLI). SNMP is not supported.

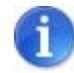

NOTE The capture and transmission of KLV metadata can be done simultaneously with Closed Caption encoding on the same blade. These are not exclusive features.

#### **Related Topics**

- <u>"Serial Data Mezzanine Connections"</u> on page 62
- <u>"Connecting the Serial Data Mezzanine Ports"</u> on page 86
- <u>"Configuring Serial Metadata Capture"</u> on page 135 (from the Web Interface)
- <u>"KLV Data Specifications"</u> on page 335

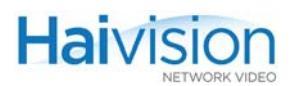

### Serial Data Mezzanine Connections

The Serial Data Mezzanine ports (shown in <u>Figure 2-20</u> below) may be connected to up to four serial sources (such as PCs) using the black RS-232 DB9 to RJ45 adapter (one is included in the package) and a standard straight Ethernet cable.

An RS-422 DB9 to RJ45 adapter is also available upon request.

#### Figure 2-20 HOST4 Module, Serial Data Mezzanine option

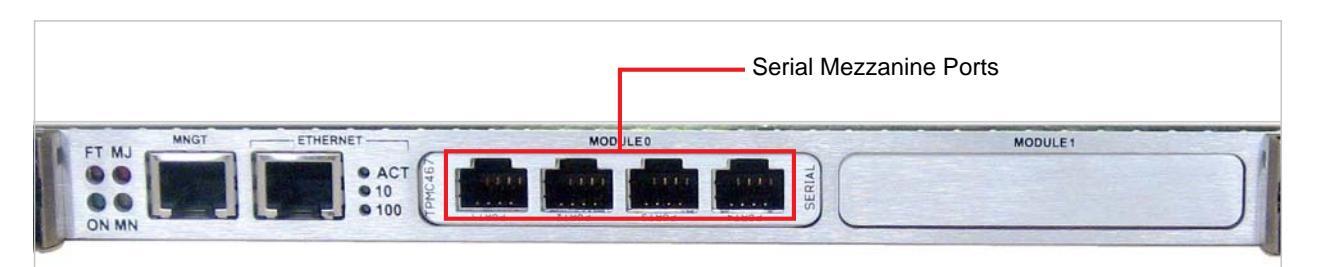

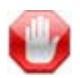

**IMPORTANT** The Serial Data Mezzanine ports are DCE (Data Communication Equipment).

### Serial Port RJ45 Connector Pinout

The Serial Data Mezzanine ports use an RJ45 connector which has one of the following pinouts:

| Table 2-11 | Serial Data Mezzanine Port RS-232 RJ45 pinout |
|------------|-----------------------------------------------|
|------------|-----------------------------------------------|

| Pin | Signal | Name                   |
|-----|--------|------------------------|
| 1   | N.C.   | -                      |
| 2   | N.C.   | -                      |
| 3   | N.C.   | -                      |
| 4   | GND    | Signal Ground / Common |
| 5   | RXD    | Receive Data           |
| 6   | TXD    | Transmit Data          |
| 7   | CTS    | Clear to Send          |
| 8   | RTS    | Request To Send        |

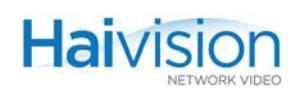

| Table 2-12 | Serial Data Mezzanine Port RS-422 RJ45 pinou | ut |
|------------|----------------------------------------------|----|
|            |                                              | 40 |

| Pin | Signal | Name                   |
|-----|--------|------------------------|
| 1   | N.C.   | -                      |
| 2   | N.C.   | -                      |
| 3   | Tx+    | Transmit Data +        |
| 4   | GND    | Signal Ground / Common |
| 5   | N.C.   | -                      |
| 6   | Tx-    | Transmit Data-         |
| 7   | Rx+    | Receive Data+          |
| 8   | Rx-    | Receive Data-          |

### **Related Topics**

- <u>"Connecting the Serial Data Mezzanine Ports"</u> on page 86
- <u>"Configuring Serial Metadata Capture"</u> on page 135 (from the Web Interface)

# CHAPTER 3: Hardware Installation and Setup

This chapter provides the information you need to install the hai1000 series hardware, power up the unit, and set the network parameters.

## Topics In This Chapter

| Site Requirements                                       | 66 |
|---------------------------------------------------------|----|
| Safety Information                                      | 67 |
| Installing the hai1060                                  | 68 |
| Deskmount Configuration                                 | 68 |
| Rackmount Configuration                                 | 69 |
| Installation Procedure (hai1060)                        | 69 |
| Power Supplies and Distribution Units for the hai1060   | 71 |
| AC Power Supply                                         | 71 |
| DC Power Supply                                         | 71 |
| Power Supply LEDs                                       | 73 |
| Removing and Inserting Power Supplies                   | 73 |
| Resetting the PDU Breaker                               | 74 |
| Installing the hai1020                                  | 75 |
| Installation Procedure (hai1020)                        | 75 |
| Installing Modules                                      | 77 |
| Installing a Module in a Chassis                        | 77 |
| Removing a Module from a Chassis                        | 77 |
| Connecting the HOST Module                              | 78 |
| Connecting to the Network and to a Computer             | 78 |
| Serial Interface Setup                                  | 79 |
| Connecting the A/V Modules                              | 80 |
| Connecting Mako Encoders to A/V Sources                 | 80 |
| Connecting Mako Decoders to A/V Displays                | 81 |
| Connecting Standard Definition Encoders to A/V Sources  | 82 |
| Connecting Standard Definition Decoders to A/V Displays | 84 |
| Connecting the Serial Data Mezzanine Ports              | 86 |
| Serial Data Terminal Setup                              | 87 |
| Powering Up the Unit                                    | 88 |

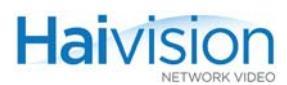

## Site Requirements

Following are the site requirements to connect and configure the hai1000 series:

### Equipment

- A computer with a serial port and HyperTerminal (or other serial communication application) to assign an IP address to the hai1000 series unit.
- An IP address that identifies the hai1000 series unit's Ethernet interface on the LAN, and the Subnet Mask for the LAN segment.
- A 10BaseT or 100BaseT network connection.
- A grounded AC power outlet or DC power source nearby (depending on the order).
- A computer or other workstation with a Web browser connected to the network to access the Web Interface to configure the unit for operation.
- Audio/Video Sources (i.e., cameras, DVD players, document cameras, computers) and Displays (i.e., plasmas, LCDs, projectors, CRT monitors, or TVs).

### Environment

- Operating room temperature within a range of 0°C to 50°C (32°F to 122°F).
- A suitable location for operating the unit. The hai1000 series can be installed as a desktop or rack-mounting unit. Make sure the side air vents are unblocked.

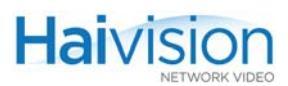

## Safety Information

Before installing the hai1000 series, please read the following information carefully.

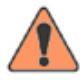

WARNING There are no user-serviceable parts inside the hai1000 series. To prevent electric shock, do not remove the cover.

hai1000 series units are to be installed and serviced by qualified personnel only.

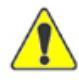

CAUTION When handling modules, always use an antistatic wrist strap to prevent damage from static discharge.

When using an AC powered configuration, always use the three-prong AC power cord supplied with the equipment. Failure to ensure adequate earth grounding by not using this cord may cause equipment malfunction or create a hazardous condition.

## Installing the hai1060

Figure 3-1 below illustrates a sample rear view of the hai1060 (AC powered configuration). This figure also indicates the slots in which the different modules must be inserted.

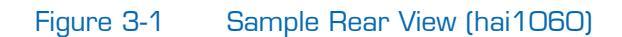

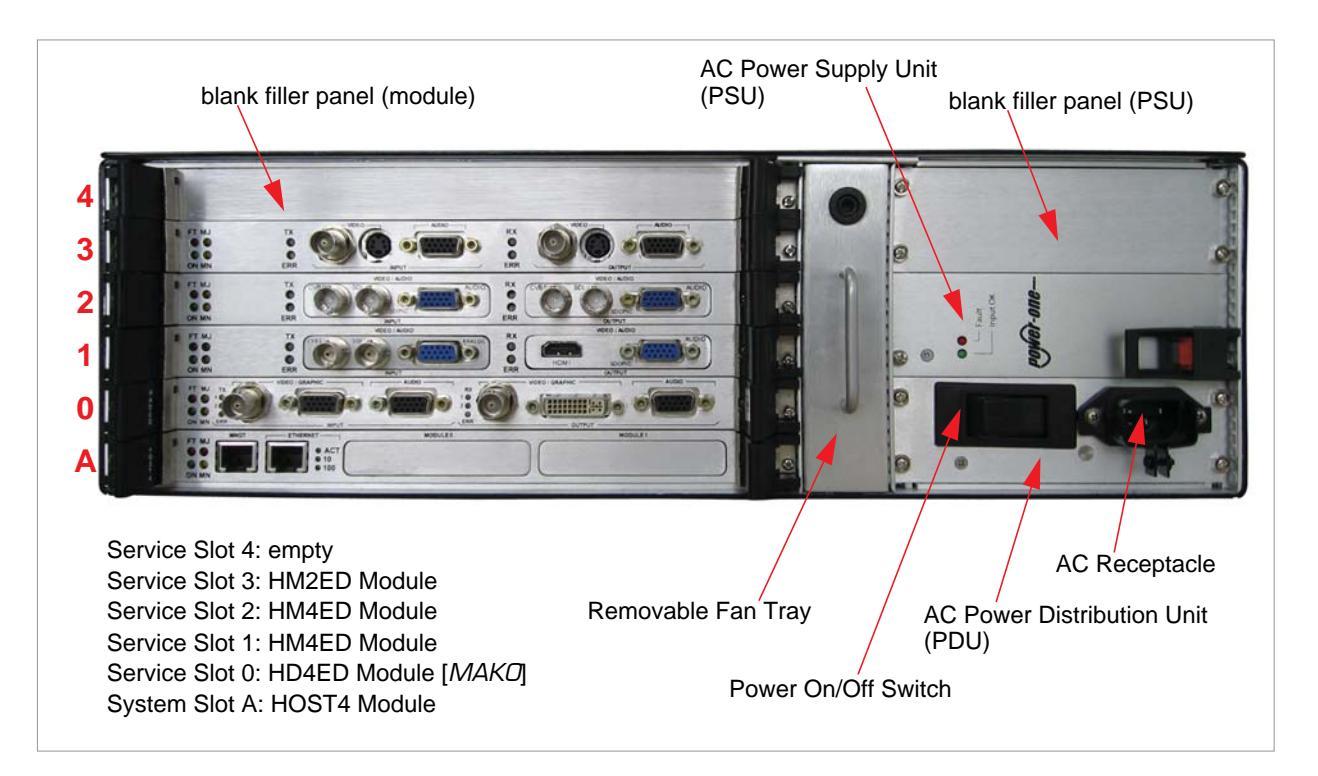

The operating temperature range for the hai1060 is 0 to 50 degrees centigrade.

The hai1060 can be installed as a desktop unit (see <u>Deskmount Configuration</u> on page 68), or as a 19-inch rack-mounting unit (see <u>Rackmount Configuration</u> on page 69). It can optionally be installed as a 23-inch rack-mounting unit with special mounting brackets.

### **Deskmount Configuration**

To use the deskmount configuration, install the four rubber feet provided with the chassis by removing the backing tape on the rubber feet and installing the feet on the underside of the hai1060 chassis at the four corners.

If a DC PSU/PDU is installed in the hai1060, the chassis must be grounded by attaching a ground wire to the PDU chassis ground post as shown in <u>Figure 3-4</u> on page 72.

### Rackmount Configuration

Two rackmount configurations are possible for the hai1060:

- One is for closed cabinet style mounts where the mounting brackets are attached to the front sides of the chassis.
- The second mounting option uses the side center mount points to attach the mounting brackets. The hai1060 can then be mounted in an open telecom style rack in a balanced configuration.

The hailo60 chassis may be grounded by using the rack ground and the physical contact of chassis to rack.

The hai1060 chassis (DC power supply) may also be grounded by using the chassis ground points on the side of the chassis. Grounding wires may be installed at these points using 1/4" diameter x 20 threads/inch screws. In order to have redundant grounding connectivity, be sure to connect both screws using different wires.

### Figure 3-2 Ground Points for DC powered configurations

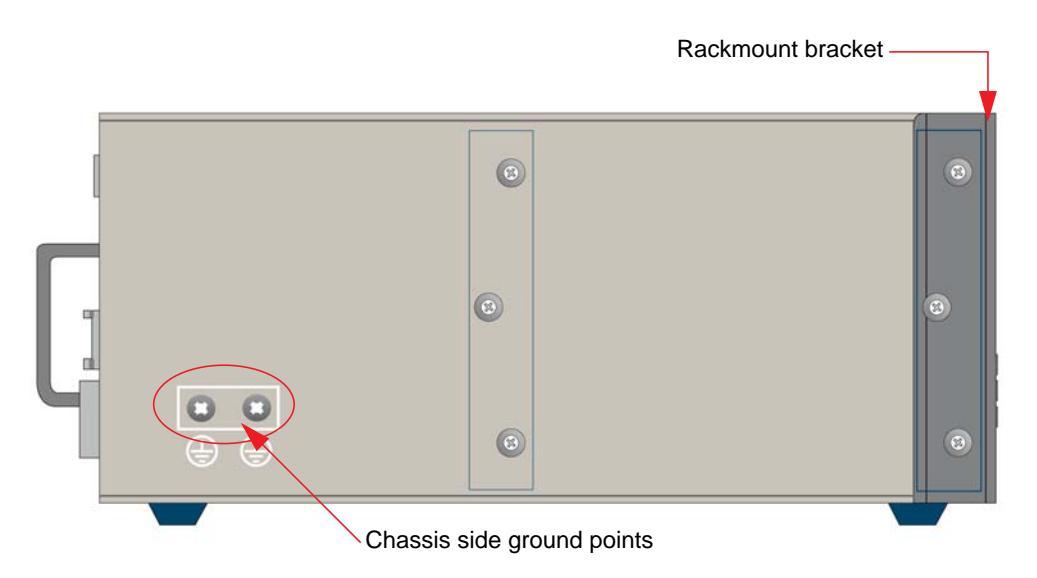

### Installation Procedure (hai1060)

#### To install the hai1060 as a rackmount or desktop unit:

- 1. Select the mounting location in the rack or on the desktop.
- 2. For a rack-mounting unit, install the mounting brackets to the rack frame (if they are not already there). (See <u>"Rackmount Configuration"</u> on page 69.)

-or-

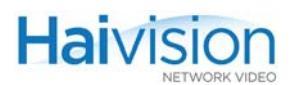

For a desktop unit, install the four rubber feet as directed. (See <u>"Deskmount Configu-ration"</u> on page 68.)

- **3**. Place and secure the equipment in the selected location.
- 4. If necessary, install any modules which have not been pre-installed. (See <u>"Installing Modules"</u> on page 77.)

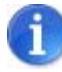

NOTE This step is typically not required since hai1000 series units are shipped with the HOST and audio/video modules installed.

 Attach the various cables between the HOST and Encoder/Decoder module connectors and the equipment to which they connect. (See <u>"Connecting the HOST</u> <u>Module"</u> on page 78 and <u>"Connecting the A/V Modules"</u> on page 80.)

Make sure the power is off when you are attaching connectors.

6. Connect the power supply cord(s) to an AC outlet or a DC source.

For details on the AC and DC power supplies, see <u>"Power Supplies and Distribution</u> <u>Units for the hai1060"</u> on page 71.

7. Turn on the power to the unit. (See <u>"Powering Up the Unit"</u> on page 88.)

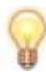

TIP If the hai1060 is to be installed as a rack-mounting unit, be sure to read the information on maintaining the removable fan tray and air filter prior to mounting the system in its rack. See <u>Chapter 5: "Hardware Maintenance"</u>.

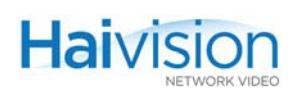

## Power Supplies and Distribution Units for the hai1060

The hai1060 chassis may be ordered with either AC or DC Power Supply Units (PSUs) and Power Distribution Units (PDUs) installed.

Although one power supply unit is sufficient to operate the hai1060, two power supplies may be installed as an option, each supporting half of the full load. In case of failure of one power supply unit, the remaining unit takes over the full load instantaneously.

### AC Power Supply

<u>Figure 3-3</u> below shows the AC PSUs and PDU. The hai1060 AC power supplies operate from 100-240 VAC at 50-60 Hz with a maximum amperage of 4 amps. The chassis is grounded through the three prong AC receptacle.

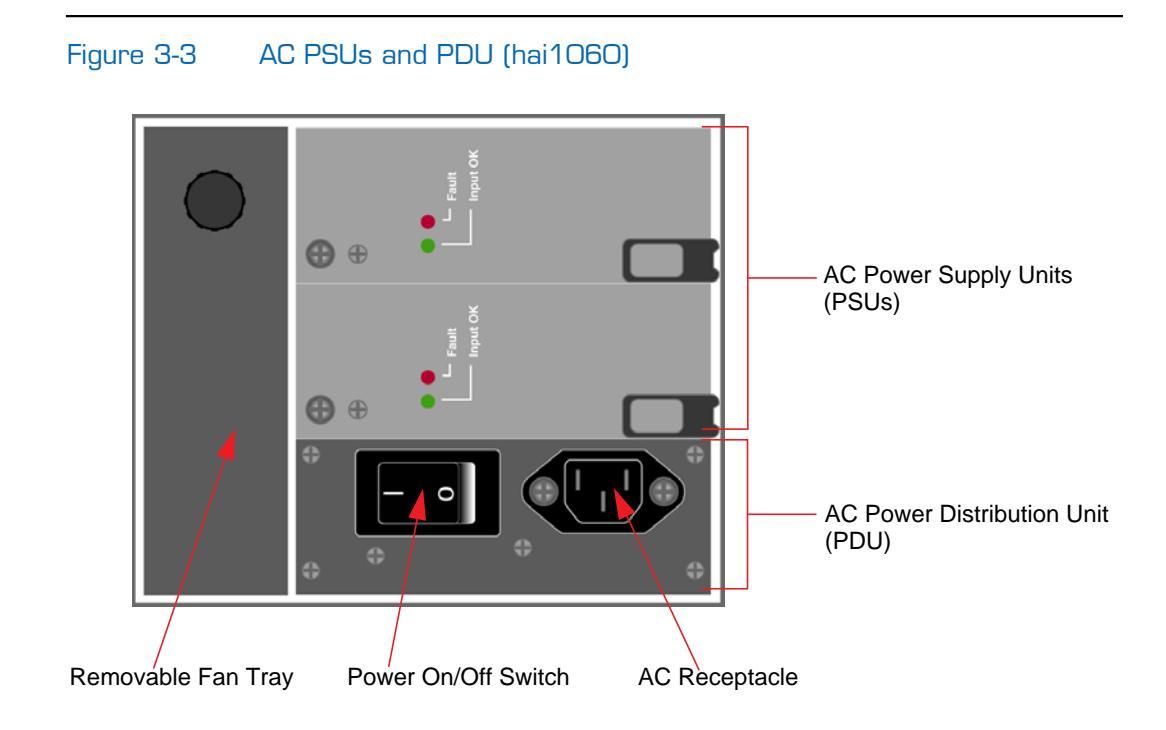

### **DC** Power Supply

The DC PSU is similar in appearance to the AC PSU. <u>Figure 3-4</u> below shows the DC PDU. The hai1060 DC power supplies operate from -36 to -75 VDC with a maximum amperage of 10 amps.

The BAT and RET terminal posts on the DC PDU must be attached to the -48V and GND supplies respectively. These terminal posts are covered by a plastic cover to prevent accidental shorts and shocks. The BAT terminal must always be connected to the more negative DC power source. The RET terminal must always be connected to the more positive DC power source.

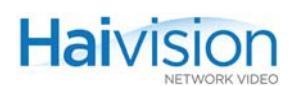

There is a chassis ground post in the center of the PDU which can be attached to the ground for desktop configurations. Alternatively, if the hai1060 is installed in a rack, then the chassis may be grounded by using the rack ground and the mounting brackets for the hai1060, or the chassis side ground screws. If the hai1060 chassis and DC battery are not to be isolated, then the chassis ground port may be connected to the battery ground terminal using a wire.

### Figure 3-4 DC Power Distribution Unit (PDU, hai1060)

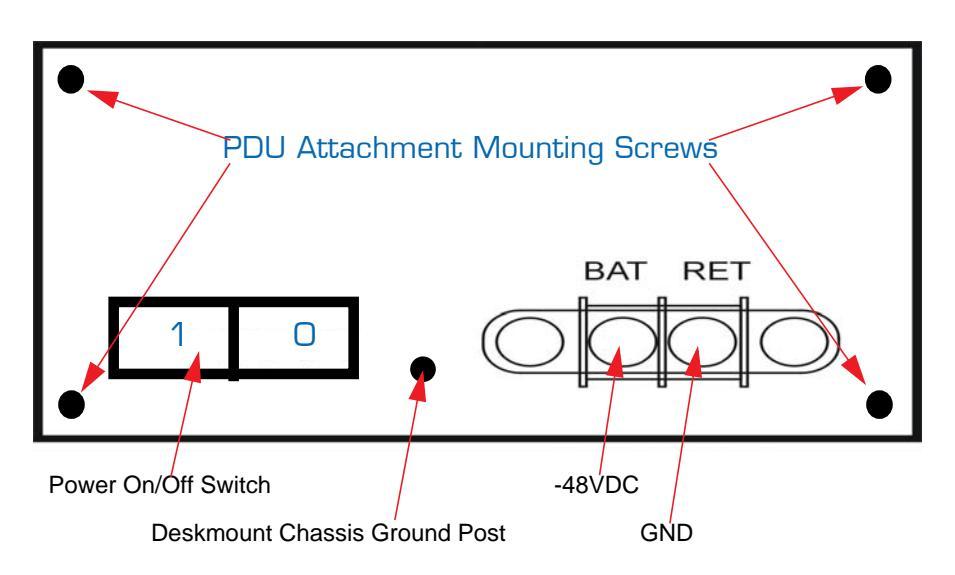

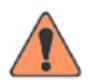

WARNING The chassis ground is connected for both the DC and AC PDU by the attachment mounting screws which attach the PDU to the hai1060 chassis.

Do NOT power on the hai1060 unless the PDU mounting screws are tightened securely to the chassis. Disconnect the power before servicing the hai1060.
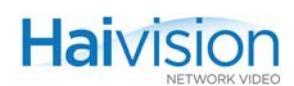

## Power Supply LEDs

Each PSU has two LEDs: (See figure below)

- The Input OK (green) LED indicates if power is supplied to the PSU.
- The Fault (red) LED indicates if a failure has been detected within the PSU.

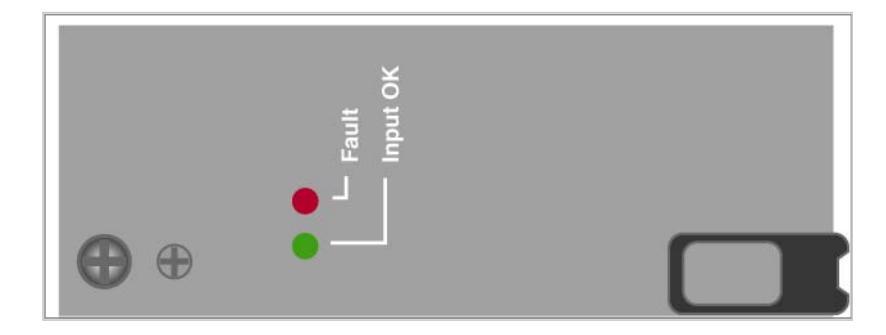

### Removing and Inserting Power Supplies

The Power Supply Units (PSUs) are hot-swappable components (as long as more than one PSU is installed in the hai1060 chassis).

#### To remove the PSU from the chassis:

- 1. Unscrew the locking screws.
- 2. Press the red lock tab within the ejector handle, and pull the ejector handle.

A PSU blank filler panel may be installed in PSU Slot 2 if only one PSU is installed in the hai1060 chassis.

#### To insert a PSU:

- 1. Push the PSU into a PSU slot until the injector handle engages the side of the chassis.
- 2. Push the injector handle until the red tab locks into place.
- **3**. Tighten the locking screws until the unit is secure.

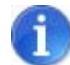

NOTE It is physically impossible to insert an AC PSU into a DC chassis and vice-versa. This prevents damage to the units.

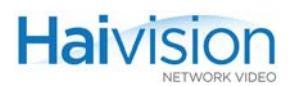

### Resetting the PDU Breaker

The Power Distribution Unit (PDU) has over-current protection breakers built into the main power rocker switch. Under overload conditions, the rocker power switch returns to the OFF position. Pushing the power switch to ON will reset the breaker.

The PDU is not a hot-swappable component and should never be removed.

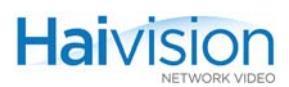

## Installing the hai1020

The Power On LED is located on the right end of the front panel. Green indicates that the AC power is on. <u>Figure 3-5</u> below illustrates the rear view of the hai1020.

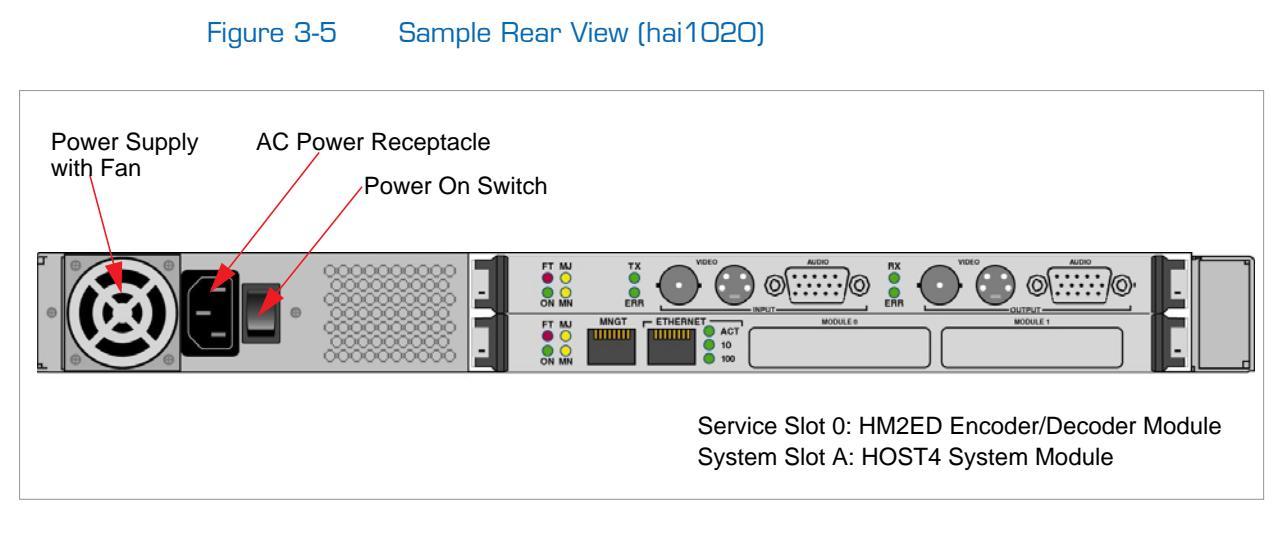

The hai1020 power supply operates from 100-240 VAC at 50-60 Hz with a maximum fused amperage of 4 amps.

The hai1020 can be installed as a desktop unit, or as a 19 inch rack-mounting unit. The hai1020 chassis comes with rubber feet for desktop use and rackmount brackets for use in a rack.

### Installation Procedure (hai1020)

To install the hai1020 as a rack-mount or desktop unit:

- 1. Select the mounting location in the rack or on the desktop.
- 2. For a rack-mounting unit, install the mounting brackets to the rack frame (if they are not already there).

-or-

For a desktop unit, install the four rubber feet.

**3**. Place and secure the equipment in the selected location.

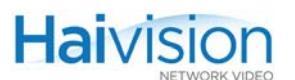

4. If necessary, install any modules which have not been pre-installed. (See <u>"Installing Modules"</u> on page 77.)

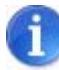

NOTE This step is typically not required since hai1000 series units are shipped with the HOST and audio/video module installed.

 Attach the various cables between the HOST and Encoder/Decoder module connectors and the equipment to which they connect. (See <u>"Connecting the HOST</u> <u>Module"</u> on page 78 and <u>"Connecting the A/V Modules"</u> on page 80.)

Make sure the power is off when you are attaching connectors.

**6**. Connect the power supply cord(s) to an AC outlet or a DC source.

For details on the AC and DC power supplies, see <u>"Power Supplies and Distribution</u> <u>Units for the hai1060"</u> on page 71.

7. Turn on the power to the unit. (See "Powering Up the Unit" on page 88.)

# Installing Modules

### Installing a Module in a Chassis

The hai1000 series is supplied with the required HOST and audio/video service modules pre-installed. However, in the event that an additional module is to be installed or replaced, follow these steps:

#### To install a module in a chassis:

- 1. Turn off the power to the unit.
- 2. Remove the blank filler panel from the appropriate slot.
- 3. Hold the module by the handles and slide it into the slot.
- 4. Once the module is firmly engaged, close the handles by bringing them inward, and tighten the two retaining screws.

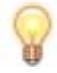

TIP It may be necessary to set the system time manually (using the CLI system set Time command). (See <u>"Configuring System Settings"</u> on page 202.)

### Removing a Module from a Chassis

#### To remove a module from the hai1000 series:

- 1. Turn off the power to the unit.
- 2. On the module to be removed, loosen the two retaining screws.
- 3. Push the handles outwards to unlock the module and pull it out.
- 4. Install a blank filler panel in the empty slot.

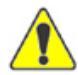

CAUTION The hai1000 series modules are *not* hot-swappable. Do not insert or remove a module while the equipment is operating; doing so may cause unexpected operation.

Always use an antistatic wrist strap to insert or remove a module and be sure to put the module into an antistatic bag after removing it from a chassis.

You must install blank filler panels in all slots that do not contain modules to ensure proper air flow.

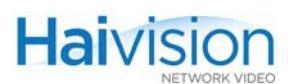

# Connecting the HOST Module

### Connecting to the Network and to a Computer

#### To connect the HOST4 module:

1. Connect the Ethernet port to the IP network using an Ethernet cable (Type Cat 5 or higher).

This will allow you to telnet to the unit or connect via the Web Interface.

2. Connect the Management (MNGT) port to the serial port of a computer using the grey RS-232 DB9 to RJ45 Serial Management adapter (included in the package) and a standard straight Ethernet cable.

This will allow you to communicate directly from your computer to the hai1000 series using a serial communication application such as HyperTerminal or Minicom. This is only required if you do not know the IP address or wish to use the Serial Management port instead of the Web interface.

#### Figure 3-6 HOST4 Module Connectors

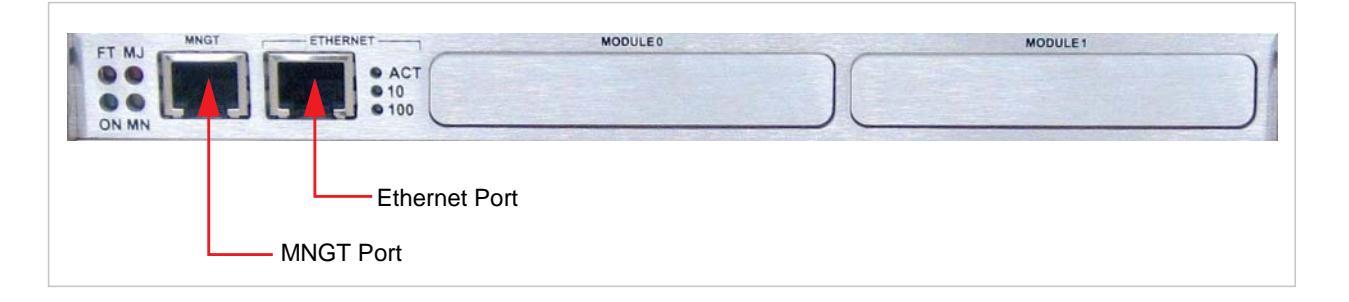

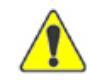

CAUTION Take care not to plug the Ethernet cable, especially a Power over Ethernet (PoE) cable, into the Management port, as it may damage the HOST4 module.

#### **Related Topics:**

- For details on the connectors, see <u>"HOST4 Module Connections"</u> on page 39.
- To set the terminal parameters to interface with the serial (MNGT) port, see <u>"Serial Interface Setup</u>" on page 79.

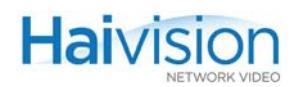

### Serial Interface Setup

Prior to logging in to the hai1000 series unit for the first time, you need to change the unit's default network settings to match the network in which it will be used. Typically you will connect directly to the unit's serial Management (MNGT) port from your computer using HyperTerminal (or other serial communication application). To get started, you must set the terminal parameters to communicate with the unit.

Keep in mind that the unit must be on the same subnet as the computer.

#### To set up the serial interface:

- 1. Connect the hai1000 series' Management (MNGT) port to your computer as described in <u>"Connecting to the Network and to a Computer"</u> on page 78.
- 2. Power up the computer and start the serial communication application.
- **3**. Set up the terminal parameters as follows:

| Parameter     | Setting                       |
|---------------|-------------------------------|
| terminal type | VT-100                        |
| baud rate     | 19 200 bps                    |
| data bits     | 8                             |
| parity        | none                          |
| stop bit      | 1                             |
| flow control  | RTS/CTS                       |
|               | -or-                          |
|               | Hardware (HyperTerminal only) |

- 4. Power up the hail000 series unit. (See <u>"Powering Up the Unit"</u> on page 88.)
- 5. From the serial communication application, press **Enter** to get a prompt from the hai1000 series unit.

It takes approximately two minutes for the hai1000 series to boot. The system will request a login, or display the shell prompt if an active session is still running.

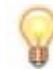

TIP We recommend, for security reasons, that you log out from the hai1000 series and exit from the serial communication application *before* disconnecting the management port.

#### **Related Topics:**

- <u>"Connecting to the Network and to a Computer"</u> on page 78
- <u>"Connecting the A/V Modules"</u> on page 80

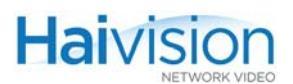

# Connecting the A/V Modules

### Connecting Mako Encoders to A/V Sources

NOTE When configuring the Encoder, you *must* select the Video Input and Audio Input connector types. See <u>"Configuring Encoder A/V Settings"</u> on page 117 (for the Web Interface) or <u>"Configuring Encoder A/V Parameters"</u> on page 190 (for the CLI).

SDI Video Input and Embedded Digital Audio Input use the same BNC connector.

#### To connect a Mako Encoder:

- 1. Video In: Connect *one* of the module's Video Inputs to the video source, using the appropriate connector:
  - SDI Video/Audio: Use the BNC connector.
  - Analog Component/YPbPr + RGBHV: Use the HD-15 video cable connector. (For the pinout, see <u>Figure 2-12</u> on page 52.)

The default Video Input Type is SDI.

2. Analog Audio In: Connect the module's Audio Input to the audio source, using the HD-15 audio cable connector. (For the pinout, see <u>Figure 2-9</u> on page 50.)

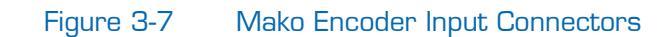

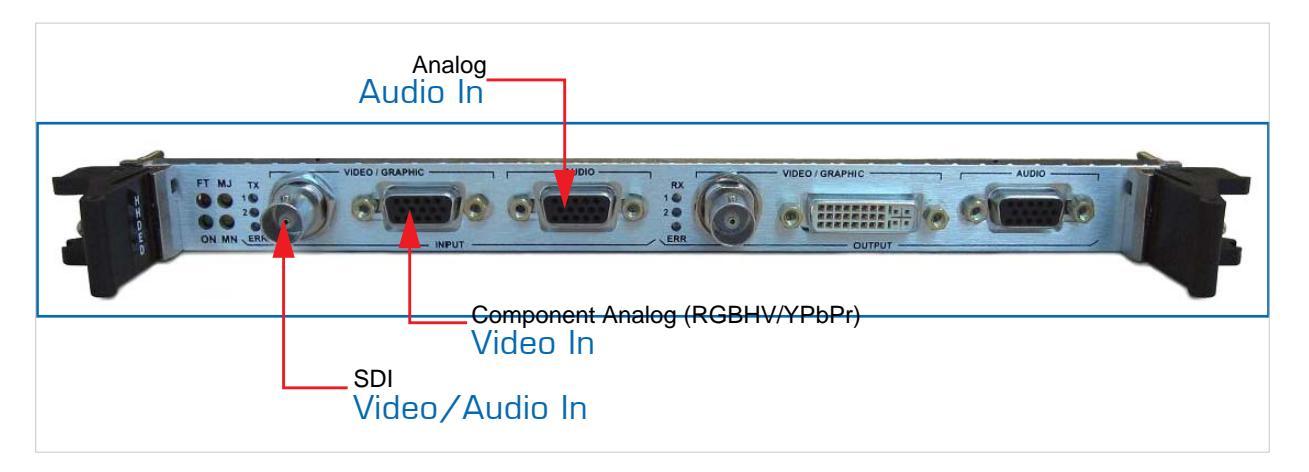

For more information, see <u>"Encoder Connections – Mako"</u> on page 42.

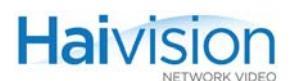

## Connecting Mako Decoders to A/V Displays

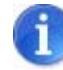

NOTE SDI Video Output and Embedded Digital Audio Output use the same BNC connector.

To connect Mako Decoder Outputs to A/V Displays:

- 1. Video Out: Connect *one or both* of the module's Video Outputs to a plasma or other video display(s), using the appropriate connector(s):
  - SDI Video/Audio: Use the BNC connector.

If the module has two BNC connectors, use the connector labeled CVBS.

- Combined A/D Video: Use the DVI-I connector. (See Figure 2-14 on page 54 for the DVI.)
- 2. Analog Audio Out: Connect the module's Audio Output to the audio sound system/speakers, using the HD-15 audio cable connector.

#### Figure 3-8 Mako Decoder Output Connectors

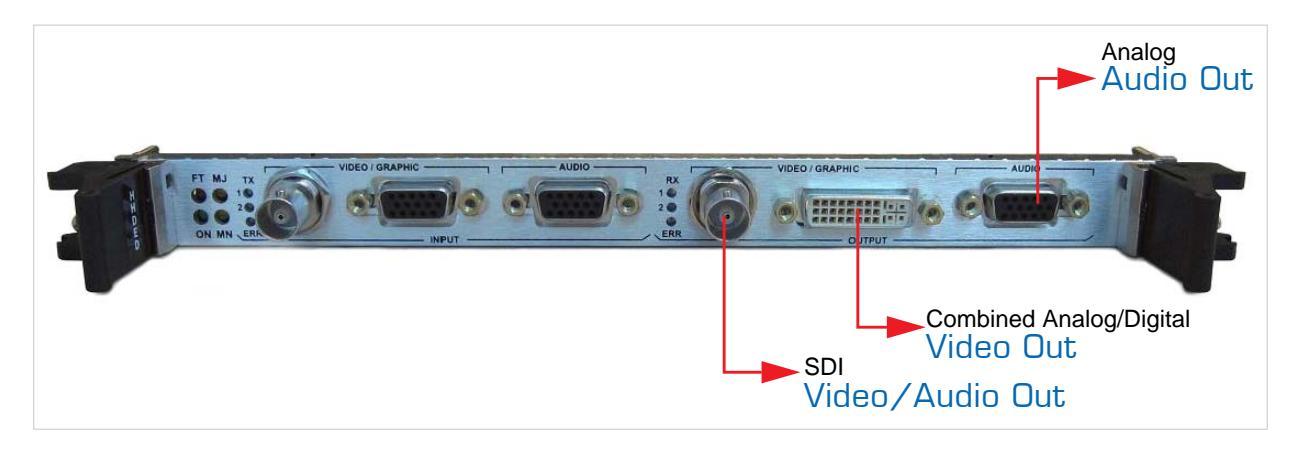

For more information, see "Decoder Connections - Mako" on page 43.

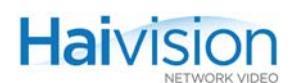

### Connecting Standard Definition Encoders to A/V Sources

NOTE When configuring the Encoder, you *must* select the Video Input connector type and (for SDI cards only) the Audio Input connector type. See <u>"Video Input"</u> on page 119 (for the Web Interface) or <u>"Configuring Encoder A/V Parameters"</u> on page 190 (for the CLI).

SDI Video Input and Embedded Digital Audio Input use the same BNC connector.

#### To connect Standard Definition Encoder Inputs to A/V Sources:

- 1. Video In: Connect *one* of the module's Video Inputs to the video source, using the appropriate connector:
  - Composite Video: Use the BNC connector.

If the module has two BNC connectors, use the connector labeled CVBS.

• SDI Video/Audio: Use the BNC connector.

If the module has two BNC connectors, use the connector labeled SDI.

• S-Video: Use the 4-pin mini-DIN connector.

The default Video Input Type is Composite.

2. Analog Audio In: Connect the module's Audio Input to the audio source, using the HD-15 audio cable connector. (See Figure 2-9 on page 50 for the Audio HD-15.)

#### Figure 3-9 Encoder Input Connectors (Composite/SDI + Analog Audio)

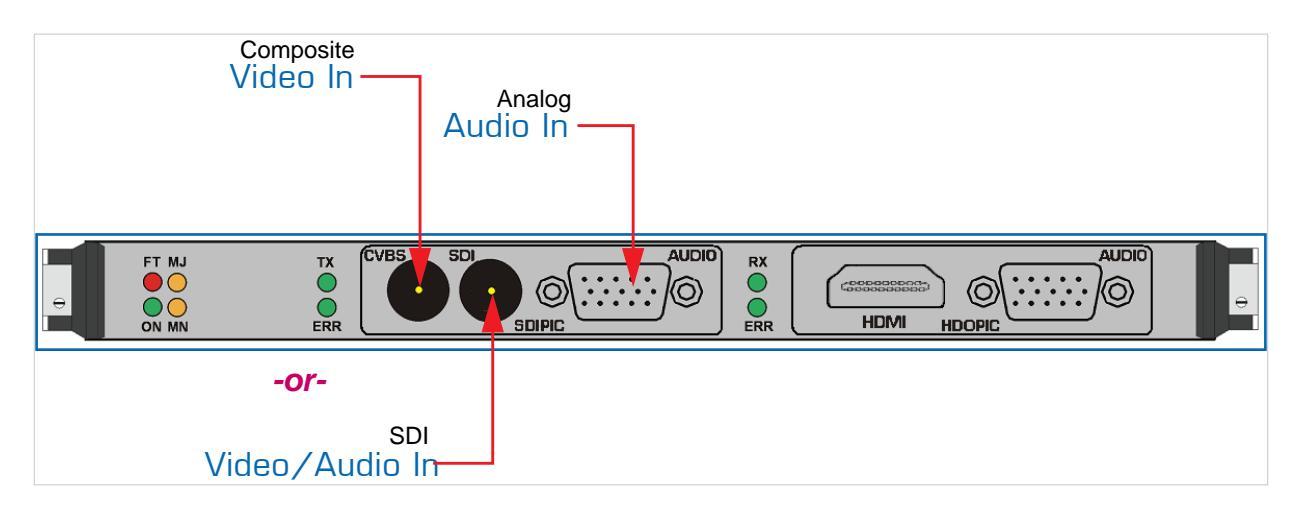

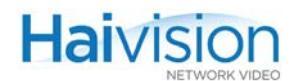

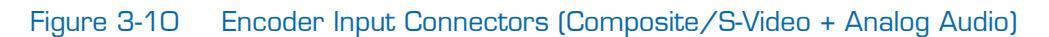

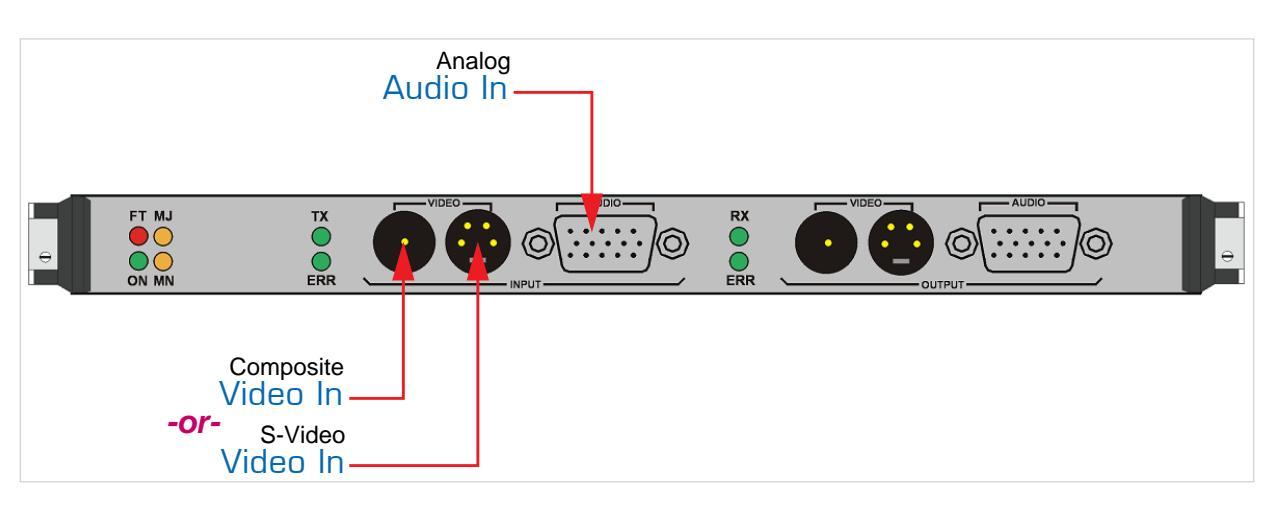

For more information, see <u>"Encoder Connections – SD"</u> on page 44.

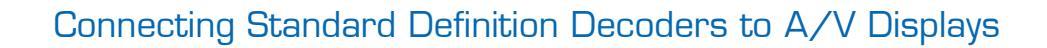

|  | - |
|--|---|
|  |   |
|  |   |

Haivision

**NOTE** *Both* of the module's Video Output connectors are active, and for SDI cards, *both* Analog Audio and Embedded Digital Audio are active.

SDI Video and Embedded Digital Audio Output use the same BNC connector.

#### To connect Standard Definition Decoder Outputs to A/V Displays:

- 1. Video Out: Connect *one or both* of the module's Video Outputs to a plasma or other video display(s), using the appropriate connector(s):
  - Composite Video: Use the BNC connector.

If the module has two BNC connectors, use the connector labeled CVBS.

• SDI Video/Audio: Use the BNC connector.

If the module has two BNC connectors, use the connector labeled SDI.

- S-Video: Use the 4-pin mini-DIN connector.
- HDMI Video: Use the HDMI connector. (See <u>Figure 2-13</u> on page 53 for the HD-MI.)
- 2. Analog Audio Out: Connect the module's Audio Output to the audio sound system/speakers, using the HD-15 audio cable connector.

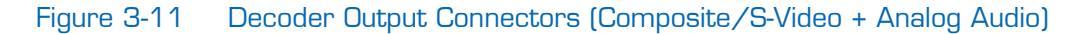

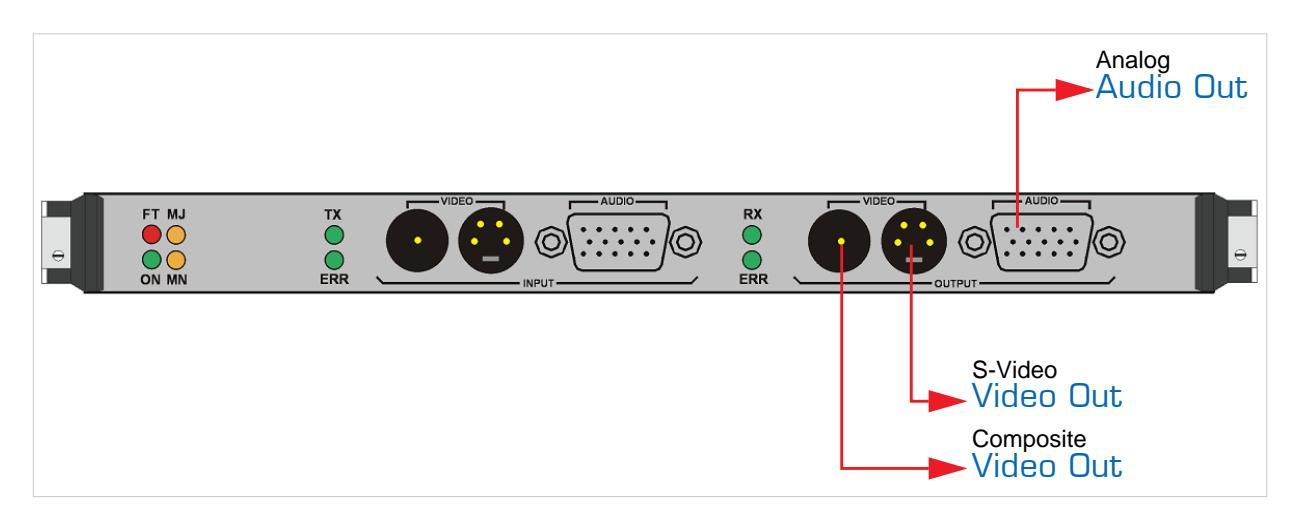

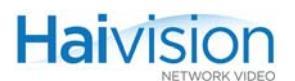

#### Figure 3-12 Decoder Output Connectors (HDMI + Analog Audio)

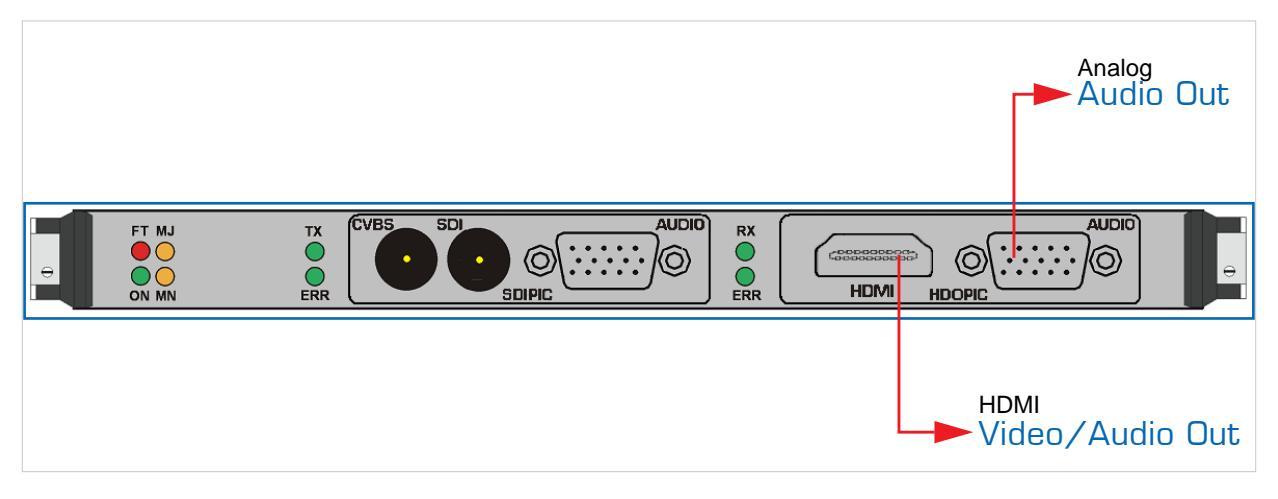

For more information, see <u>"Decoder Connections - SD"</u> on page 45.

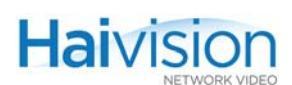

# Connecting the Serial Data Mezzanine Ports

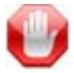

**IMPORTANT** The Serial Data Mezzanine is an optional feature and must be specified when ordering a hai1000 system.

#### To connect the Serial Data Mezzanine Ports:

1. Connect the mezzanine port to the serial port of the source (e.g., the computer) that will generate metadata, using the black RS-232 DB9 to RJ45 adapter (shown below) and a standard RJ45 straight patch cord (i.e., no cross-over).

An RS-232 DB9 to RJ45 adapter is included in the package. An RS-422 DB9 to RJ45 adapter is also available upon request.

This will allow the hai1000 series to capture metadata coming into the serial port.

2. It is possible to connect up to four mezzanine ports to serial sources to capture serial metadata (keeping in mind that only one serial input port can be used by each Encoder). To obtain additional DB9 to RJ45 adapters, contact your Haivision sales representative.

#### Figure 3-13 Serial Data Mezzanine Connectors

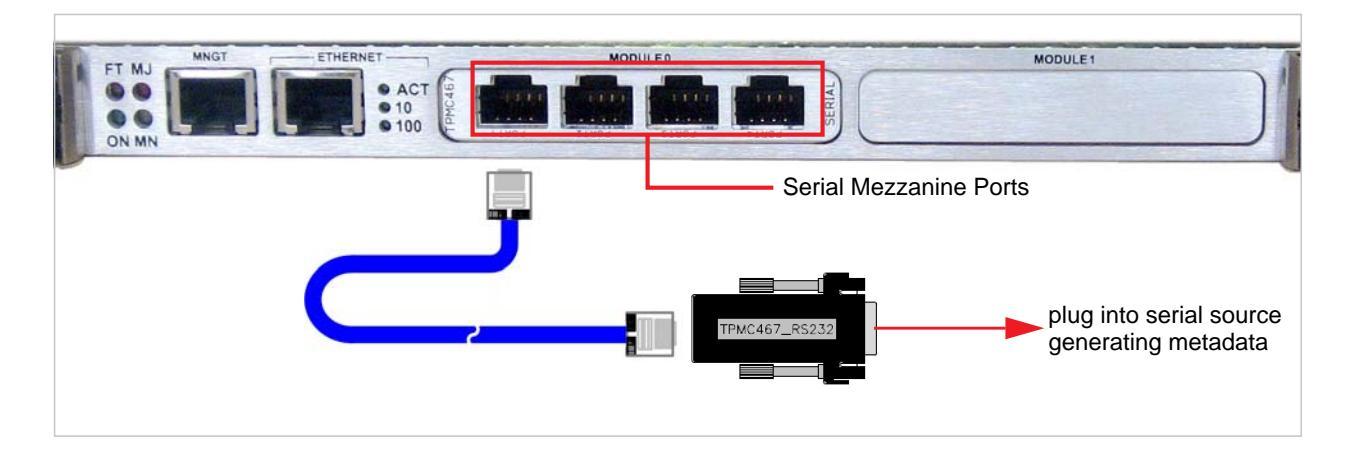

#### **Related Topics:**

- For more information, see <u>"Serial Data Mezzanine</u>" on page 61.
- To set the serial source terminal parameters to interface with the serial mezzanine port, see <u>"Serial Data Terminal Setup</u>" on page 87.

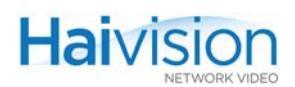

### Serial Data Terminal Setup

The Serial Data Mezzanine supports KLV data over both RS-232 and RS-422, and baud rates up to 115,200. These parameters are user-selectable from the Web Interface or CLI on a per port basis. See <u>"Configuring Serial Metadata Capture"</u> on page 135.

The maximum size of a KLV packet is 2000 bytes.

The terminal parameters for the mezzanine ports are configured as follows:

| Parameter    | Setting |
|--------------|---------|
| data bits    | 8       |
| parity       | none    |
| stop bit     | 1       |
| flow control | none    |

The terminal parameters for the mezzanine ports are not user-configurable.

#### **Related Topics:**

• See <u>"Connecting the Serial Data Mezzanine Ports"</u> on page 86.

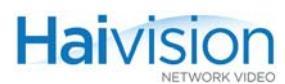

# Powering Up the Unit

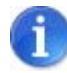

NOTE In order to communicate with the hai1000 series directly through its RS-232 management (MNGT) port, you must set the terminal parameters before logging in for the first time. For details, see <u>"Serial Interface Setup"</u> on page 79.

Once all the cables are in place between the connectors of the module panels and the equipment with which they interface, the hai1000 series is ready to be powered up. When you switch on the power, the system will perform a 5-second countdown.

### Setting the Network Parameters

The first time you power up a new unit, you will need to set its IP address, subnet mask and other global parameters that specify the networking context for the unit. You also need to specify the boot mode and the parameters for application downloads. These parameters may be modified any time you restart the system.

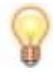

TIP If you are using multiple hai1000 series units on the same network, be sure to change the default IP address for each unit *before* you begin product provisioning.

Follow the procedure below to interrupt the normal boot sequence to modify the network and system boot parameters.

To set the networking parameters during the bootup sequence:

- 1. When you see the prompt "Hit any key to stop autoboot" (i.e., while the system is still counting down), press any key to interrupt the countdown.
- 2. From the command line, type the following command:

haicfg

**3**. For each prompt that follows, you can enter a new value, or press **Enter** to accept the value shown in brackets. You can set the following parameters:

| Parameter             | Description                                                                       |
|-----------------------|-----------------------------------------------------------------------------------|
| Default IP Address    | An IP address that identifies the unit's Ethernet interface on the LAN.           |
| Default IP<br>Netmask | An IP address that identifies the Subnet Mask for the LAN segment.                |
| Gateway IP<br>Address | The gateway address of the network (typically the address of the network router). |

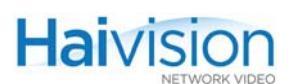

| Parameter                         | Description                                                                                                    |
|-----------------------------------|----------------------------------------------------------------------------------------------------|
| Server IP Address                 | The IP address of the TFTP server where the binary image file is located.                                                                                                    |
| TFTP Image File                   | default file: hvImage.bin This is the name of the file on the TFTP server to download.                                                                                                    |
| Boot mode                         | <ul> <li>Auto (A), TFTP (T), File (F), or Monitor (M):</li> <li>Select Auto to load the image file from the flashdisk, and if this fails, from the TFTP server.</li> <li>Select TFTP to load the image file from the TFTP server to the flashdisk.</li> <li>If Auto or TFTP mode fails (for instance, because the flashdisk is full), the system goes into Monitor mode.</li> <li>Select File to load the image file from the flashdisk.</li> </ul> |
| Enable DHCP at startup (y/n)?     | <ul> <li>The default is No, which configures the system to use<br/>the previously configured network settings.</li> <li>Yes will enable Dynamic Host Configuration Protocol at<br/>startup. (This option is reserved for future use)</li> </ul>                                                                                                    |
| Hostname                          | Enter a unique host name for the unit. This name will be displayed at the login prompt.                                                                                                    |
| Run BIST before<br>booting (y/n)? | <ul> <li>The BIST (Built-In Self-Test) is used to verify (off-line) the system integrity of the HOST hardware components and interfaces.</li> <li>Select Yes to run the BIST before booting the unit.</li> <li>Select No to boot the unit without running the BIST.</li> <li>NOTE: For normal use, we recommend setting it to No, because running the BIST lengthens the boot time.</li> </ul>                                                      |

4. When haicfg is completed, type the following command to continue the boot process: haiboot

Note that this command runs automatically by default if the countdown isn't interrupted.

The system is now ready to operate. You can either open the Web Interface, or log in to the CLI to begin configuring videoconferences.

- To use the Web Interface, see <u>"Logging In to the Web Interface"</u> on page 103.
- To enter CLI commands, see "Logging In to the CLI" on page 179.

The hai1000 series can also be managed through the Simple Network Management Protocol (SNMP). For more information, see <u>Chapter 8: "Configuring A/V Services Using</u> <u>SNMP"</u>.

# CHAPTER 4: Installing Firmware Upgrades

This chapter provides instructions for installing hai1000 series firmware upgrades.

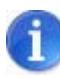

NOTE The typical and recommended upgrade procedure is from the Web Interface. However, this chapter also includes instructions for upgrading the firmware from the CLI should you need to do so.

## Topics In This Chapter

| Installing a Firmware Upgrade from the Web Interface | . 91 |
|------------------------------------------------------|------|
| Installing a Firmware Upgrade from the CLI           | . 95 |

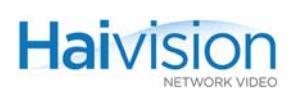

# Installing a Firmware Upgrade from the Web Interface

When you first receive the hai1000 series, all the necessary firmware is pre-installed on it. Upgrades of the hai1000 series firmware are issued through the Haivision Download Center on our website at: <u>https://support.haivision.com</u>.

Please note that you may download the latest Firmware and Documentation by registering via the Haivision Support Portal.

When a firmware upgrade becomes available for the hai1000 series, you can easily install it from the Web Interface. You will first need to copy the upgrade file to your local computer or network.

The upgrade comes in the form of a file with the extension .hai which when loaded will replace the application on your hai1000 series unit.

This section provides instructions to install a firmware upgrade from the Web Interface.

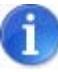

NOTE We recommend that you stop any active RTP sessions while installing a firmware upgrade. Otherwise, you may experience pixelation or video artefacts in the decoded stream during the upgrade.

#### To install a firmware upgrade:

- 1. Log in to the Web Interface from your Web browser. (See <u>"Logging In to the Web Interface</u>" on page 103.)
- 2. Select Administration from the menu bar.

The Administration > Configuration page opens.

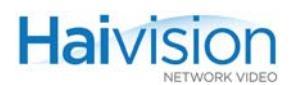

**3**. Click Inventory to open the Inventory page.

| hai           |                 |                                      |                         |                     |                | hai1000             |
|---------------|-----------------|--------------------------------------|-------------------------|---------------------|----------------|---------------------|
|               | System Status 🦻 | Encoders 🦻                           | Decoders »              | Administration o    | Help 🔉         | Logout 🦻            |
| Configuration | Inventory       |                                      |                         | Sys                 | tem up time: 6 | days and 2:18 hours |
| Inventory     |                 | 1                                    |                         |                     |                |                     |
| Network       | 3               | 1                                    |                         |                     |                |                     |
| Services      | HD4E2D2 2       | Type HD4E2D2<br>Hw rev 0 Boo         | t rev B- Firmware rev   | r F8_2_0_11         |                |                     |
|               | HM2ED 1         | Type HM2ED<br>Hw rev 1 Boo           | t rev B- Firmware rev   | / F8_2_0_11         |                |                     |
|               | HM4ED 💿         | Type HM4ED<br>Hw rev 0 Boo           | t rev B- Firmware rev   | r F8_2_0_11         |                |                     |
|               | HOST4           | Version hai1000<br>Built 29.Jul.2010 | _8_2_0_11<br>0 15h27:17 | Update Config Snaps | hot Reboo      | t                   |
| 41            |                 |                                      |                         |                     |                |                     |

4. On the Host slot, click Update.

The Update Firmware page opens:

| hai               | - 7. 6     |              |                |        | hai1000  |
|-------------------|------------|--------------|----------------|--------|----------|
| System Status »   | Encoders 🦻 | Decoders 🔹   | Administration | Help 💿 | Logout » |
| haiOS update file | В          | rowse Upload |                |        |          |

- 5. Type the name of the .hai file to upload, or click Browse to select the file.
- 6. Click Upload.

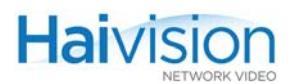

The Uploading File page opens.

| hai |                                                     | C Als                                                                     | K                                       |                                              |             | hai1000  |  |
|-----|-----------------------------------------------------|---------------------------------------------------------------------------|-----------------------------------------|----------------------------------------------|-------------|----------|--|
|     | System Status 🦻                                     | Encoders 🦻                                                                | Decoders >                              | Administration 👳                             | Help 🦻      | Logout 🦻 |  |
|     | haiOS update file<br>Uploading file.<br>You must re | us\devl\projects\h2{ Brow<br>. This may take se<br><b>main on this pa</b> | veral minutes depe<br>ge until the uplo | nding on your conn<br><b>ad is complete.</b> | ection spee | d.       |  |

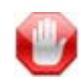

**IMPORTANT** Wait for the file to be uploaded. Remain on this page and do *not* click anything else in the hai1000 series Web Interface during the upload.

When the file is uploaded, you will see a confirmation page listing the package contents and release date and files.

7. Click Continue Upgrade.

Next the Unpacking Firmware page opens.

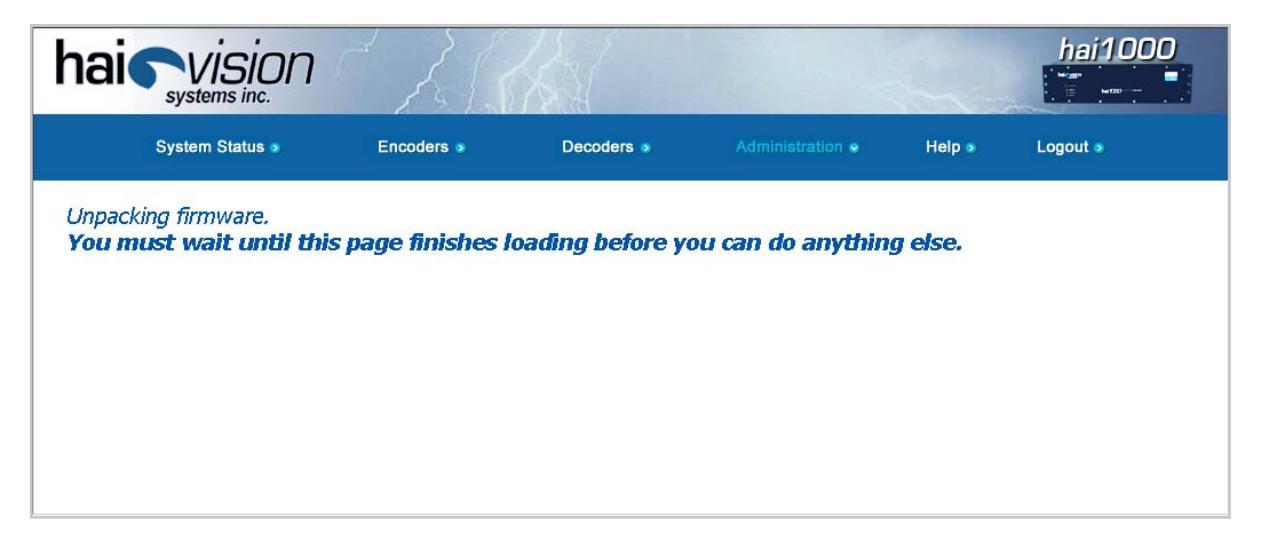

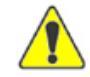

CAUTION You must remain on this page until the system completes the process of unpacking the firmware. Failure to do so could result in damage to your system.

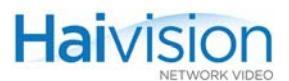

When the firmware is unpacked, the caution will be replaced by a confirmation message and a Reboot button.

| System Status *       Encoders *       Decoders *       Administration *       Help *       Logout *         Updated mxmfed.img<br>Updated hvimage.bin<br>Updated help package       Image: Decoders *       Administration *       Help *       Logout *         Reboot       Image: Decoders *       Administration *       Help *       Logout * | hai vision                                                                                           | The s      |            |        | hai100   | 00       |
|----------------------------------------------------------------------------------------------------|----------------------------------------------------------------------------------------------------|------------|------------|--------|----------|----------|
| Vpdated mxmfed.img<br>Updated hvImage.bin<br>Updated web interface<br>Updated help package<br>Reboot                                                                                                    | System Status 🦻                                                                                      | Encoders 🦻 | Decoders 🦻 | Help 🧕 | Logout 🧕 |          |
|                                                                                                    | Updated mxmfed.img<br>Updated hvImage.bin<br>Updated web interface<br>Updated help package<br>Reboot |            |            |        |          | <b>N</b> |

8. Click Reboot.

While the unit is rebooting, the card LEDs will flash, indicating that the system is installing the update.

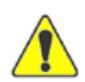

CAUTION Do not proceed or shut down the system while the card LEDs are still flashing. Failure to wait could result in damage to your system.

Once the unit has rebooted, the browser will display the Login page for the Web Interface (depending on your Web browser and settings). If not, reload the Login page.

9. Type the Username and Password and click Login (or press Enter).

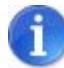

NOTE After a firmware upgrade has been installed (i.e., onto the HOST module), the Web Interface will be immediately accessible. However, the HOST module may still be in the process of updating the MPEG cards, so there may be a brief delay before the Administration - Inventory page is updated.

# Installing a Firmware Upgrade from the CLI

When you first receive the hai1000 series, all the necessary firmware is pre-installed on it. Upgrades of the hai1000 series firmware are issued through the Haivision Download Center on our website at: <u>https://support.haivision.com</u>.

Please note that you may download the latest Firmware and Documentation by registering via the Haivision Support Portal.

This section provides instructions to install a firmware upgrade from the CLI, using a TFTP server to transfer the firmware package to the unit.

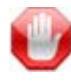

**IMPORTANT** The typical and recommended upgrade procedure is from the Web Interface. For details, see <u>"Installing a Firmware Upgrade from the Web Interface"</u> on page 91.

You must be logged in as root to install firmware upgrades from the CLI.

To install a firmware upgrade from the CLI.

1. Begin by transferring the firmware package to the hai1000 series. If you have a TFTP server installed, you can use the system package download CLI command, as shown in the following example:

# system package download hai1000.haiDownloading package hai1000-8.2.0.hai from 10.64.1.173...Package downloaded successfully.

2. Next, use the system package list command to view the downloaded packages. (They are stored under /usr/share/haivision/packages).

# system package list Downloaded package files: -rw-r--r- 1 root root 21009137 May 20 16:53 hai1000-8.2.0.hai

**3**. You can use the system package info command to display the package information for the currently installed package, or you can specify a filename to display information for a specific downloaded package, as shown in the following example:

# system package info hai1000-8.2.0.hai
Retrieving package information for hai1000-8.2.0.hai...
Package information for hai1000-8.2.0.hai:

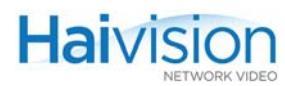

REVISION: hai1000\_8\_2\_0 DATE: 2010-05-20

COMPONENTS: packing\_list.txt hvImage.bin mxmfed.img hai1000cgi.img

COMMENTS: For hai1000 release 8.2.0 Video quality issues

- 4. To install the firmware package, use the system package install command, specifying the filename to install, as shown in the example below:
  - # system package install hai1000.hai
    Installing package...
    Unpacking components...
    Updating card firmware...
    Updating host software...
    Updating web interface...
    Updating online help...
    Package installed successfully.
    You must REBOOT to complete the update process!
    #
- 5. Wait for the package to be installed, and do *not* reset or reboot the unit until the upload has completed.
- 6. When you see the message that tells you to reboot, type reboot.

While the unit is rebooting, you will lose your connection to the CLI. This will take approximately two minutes. Once the unit has rebooted, you will be able to reconnect to the CLI.

•

# CHAPTER 5: Hardware Maintenance

This chapter provides the information you need to maintain the hai1060 hardware.

# Topics In This Chapter

| Removable Fan Tray (hai1060) | 98 |
|------------------------------|----|
| Air Filter (hai1060)         | 99 |

# Removable Fan Tray (hai1060)

The hai1060 chassis comes equipped with a removable fan tray (shown in <u>Figure 5-1</u> below).

#### Figure 5-1 Rear View showing Removable Fan Tray (hai1060)

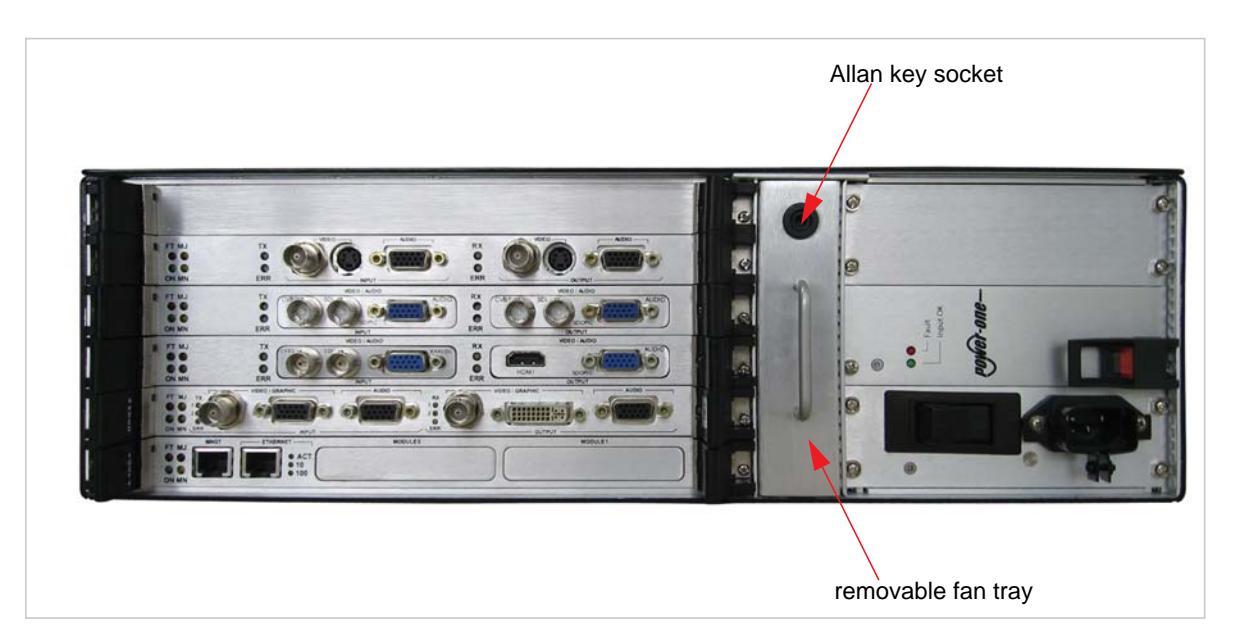

This fan tray system is controlled with temperature sensors that adjust the fan speed proportionally to the chassis air-flow temperature. The fan tray is a hot-swappable component which may be replaced with the aid of a 5/16" allan key.

#### To remove the fan tray:

- 1. Rotate the allan key socket in a counter-clockwise direction.
- **2**. Pull the fan tray from the chassis.

Note that the chassis alarm will sound when the fan tray is removed. Replacing the fan tray with a working unit will shut off the alarm.

#### To install the new fan tray:

1. Simply push the replacement fan tray unit into the chassis until it locks into place.

# Air Filter (hai1060)

The hai1060 chassis contains an air filter which must be periodically cleaned (approximately every six months, or more frequently in dusty environments).

#### To clean the air filter:

- 1. Disconnect the power to the chassis.
- **2**. Unscrew the top cover of the chassis to remove the air filter.

The top cover is held in place by 13 screws as shown in Figure 5-2 below.

#### Figure 5-2 Air Filter Removal (hai1060)

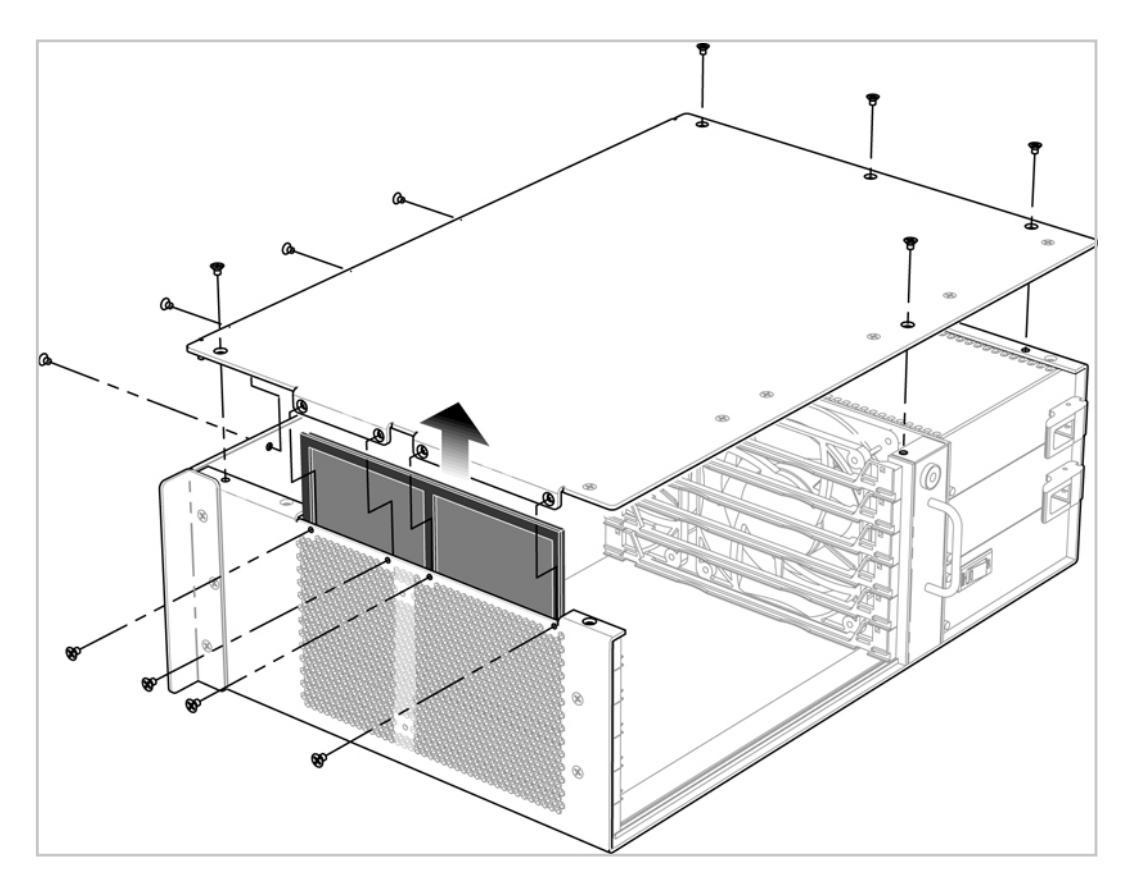

**3**. Remove the filter by lifting it from its mounting location.

The filter is on the opposite side of the unit from the PSU/PDU.

- 4. Clean the filter with water and allow it to dry completely before reinserting it into the hai1060 chassis.
- 5. Re-install and re-screw the cover before re-connecting power to the chassis.

# PART II: Session Configuration and Management

# CHAPTER 6: Configuring A/V Services From the Web Interface

This chapter presents the information you need to use the Web Interface to configure and monitor audio/video services on the hai1000 series. The Web Interface is an easy-to-use tool to configure settings and set up video conferencing sessions with a minimum of steps.

To access the online help for the hai1000 series, open the Web Interface and click Help from the menu bar.

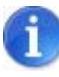

NOTE This chapter assumes that the hai1000 series hardware has been fully installed and the system properly set up in a network environment. For more information, see Chapter 3: "Hardware Installation and Setup", or contact your system administrator.

### Topics In This Chapter

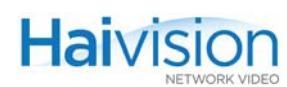

| Serial Metadata Parameters 137                     |
|----------------------------------------------------|
| Viewing Metadata Statistics                        |
| Configuring HiLo Streaming 139                     |
| Configuring QuickTime SDP141                       |
| Configuring Encoder Loopbacks 139                  |
| Configuring the Decoders                           |
| Viewing Decoder Settings 144                       |
| Configuring Decoder A/V Settings 146               |
| Decoder A/V Parameters 147                         |
| Configuring Logo Display 151                       |
| Decoder Logo Display Parameters                    |
| Configuring Decoder Streams 154                    |
| Decoder Streaming Parameters 155                   |
| Viewing Decoder Statistics 157                     |
| <u>Viewing and Configuring System Settings</u> 160 |
| Generating a Configuration Snapshot                |
| Rebooting the System 162                           |
| Saving and Loading Configurations                  |
| Configuring Network Settings 165                   |
| Enabling and Disabling Network Services            |
| Logging Out from the Web Interface 170             |
|                                                    |

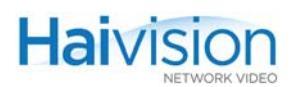

# Logging In to the Web Interface

#### To log in to the hai1000 series configuration Web page:

1. From your Web browser, type the IP Address for the hai1000 series into the address field and press Enter.

The browser will display the Login page for the configuration Web Interface.

| hei 1000<br>series                                      |
|---------------------------------------------------------|
| Username<br>Password<br>LOGIN                           |
| © 2008-2008 HaiVision Systems Inc. All rights reserved. |

2. Type the Username and Password and click Login (or press Enter).

The hai1000 series provides the following default username and password for the Web Interface:

Username: admin Password: manager

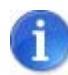

**NOTE** The admin account gives you basic user privileges, which include configuring Audio/Video settings and IP links, setting network parameters, viewing hardware inventory, managing configurations, and loading firmware.

To change the password and perform other system administration tasks, you must use the Command Line Interface (CLI, see <u>"Changing the Web Interface Password"</u> on page 180), or see your system administrator.

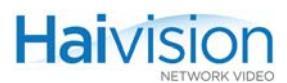

| hai vision      |                                        |                        |                |                                          |                     | hai10    | 00   |
|-----------------|----------------------------------------|------------------------|----------------|------------------------------------------|---------------------|----------|------|
| System Status 👁 | Encoders 🔊                             | Decoders 💿             | /              | Administration 🦻                         | Help 💿              | Logout 🧕 |      |
|                 |                                        |                        |                |                                          |                     |          | ini. |
| 3               |                                        |                        |                |                                          |                     |          |      |
|                 | Enc 0 10.64.5.20:12<br>Enc 1 2000 kbps | 2200 at 10000 kbps     | RX<br>O<br>ERR | <u>Dec 0</u> 10.64.5.20:<br><u>Dec 1</u> | 12200               |          | E    |
|                 | Enc 10.64.99.99:11                     | 110 at 6000 kbps       |                | Dec 10.64.5.20:11                        | .4 <mark>0</mark> 0 |          |      |
|                 | Enc 10.64.32.100:1                     | 0002/10006 at 3000 kbp |                | Dec 10.64.32.100                         | 10002/10006         |          |      |
| HOST4           |                                        |                        |                | IP: 10.64.32.100                         |                     |          |      |
|                 |                                        |                        |                |                                          |                     |          |      |

The hai1000 series System Status page opens, as shown in the following examples.

| hai visior      |                             |                 |                   |           | hai100   | 00   |
|-----------------|-----------------------------|-----------------|-------------------|-----------|----------|------|
| System Status o | Encoders > D                | ecoders s A     | Administration 🦻  | Help 💿    | Logout 🧕 |      |
|                 |                             |                 |                   |           |          | in i |
|                 |                             |                 |                   |           |          |      |
|                 | Enc 0 10.64.5.20:12200 at 1 | 0000 kbps       | Dec 0 10.64.5.20: | 12200     |          | ÷    |
|                 | Enc 1 2000 kbps             | IO kbps         | Dec 10.6.210.71:8 | 002       |          |      |
|                 | Enc 10.6.32.105:32010 at 20 | 000 kbps        | Dec               |           |          |      |
| HOST4           |                             | IP: 10.6.210.71 | SERIAL I          |           |          |      |
|                 |                             | Se              | PORTI PORT2 F     | zanine (o | ptional) |      |

1

**NOTE** The contents of the Web Interface pages will vary depending on your system configuration. Therefore, your Web pages may not exactly match the sample screenshots in this user's guide.

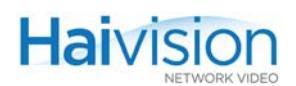

#### Related Topics:

- For an introduction to the Web Interface menus, see <u>"Exploring the Web Interface"</u> on page 106.
- For a description of the System Status page, see <u>"Viewing the System Status</u>" on page 109.
- For configuration procedures, see <u>"Configuring the Encoders"</u> on page 112 and <u>"Configuring the Decoders"</u> on page 144.

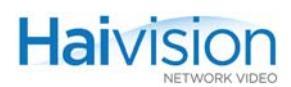

# Exploring the Web Interface

The System Status page provides access to the main Audio/Video and Stream settings for the Encoders and Decoders, as well as system administration settings for the hai1000 series unit.

#### Navigational Menus

You can navigate between the Encoder and Decoder configuration and system administration pages by selecting either System Status, Encoders, Decoders, or Administration from the menu bar. A sample System Status page is shown below.

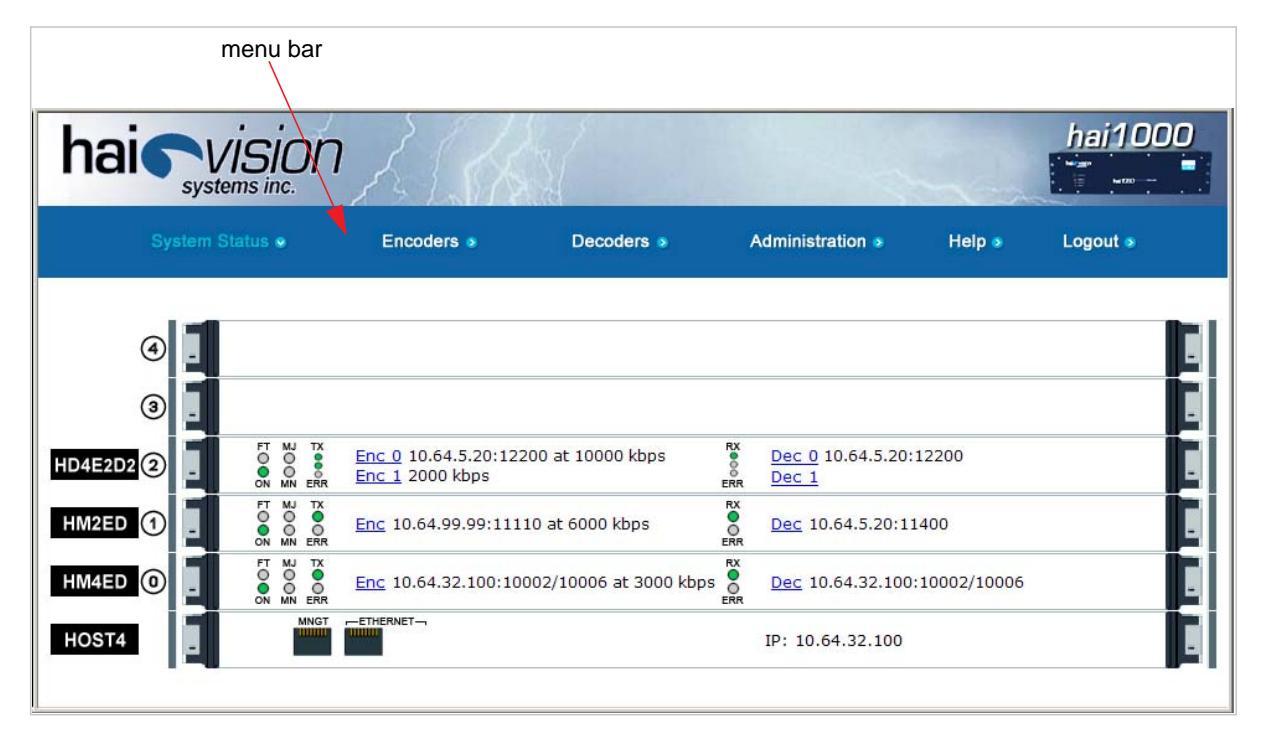

For example, select Encoders from the menu bar to open the Encoder Settings page.

#### APPLY vs. SAVE

On the Encoder and Decoder Settings pages, you must click APPLY in order for your changes to take effect. After you click APPLY, the hai1000 series will start working with the new settings; however, the settings will *not* be saved and will be lost after a reboot.

To save your configuration settings to the hai1000 series' flash memory, you need to open the Administration > Configuration page (select Administration from the menu bar and click Configuration). This page provides options to manage configurations, including the option to save the current settings as the startup configuration. (See <u>"Saving and Loading Configurations</u>" on page 163)

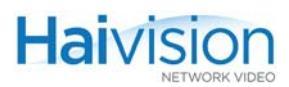

### Online Help

Selecting Help from the menu bar will launch the online help for the hai1000 series. The figure below shows a sample Welcome page.

| Navigation pane                                                                                                    | Content pane                                                                                                    |  |  |  |
|----------------------------------------------------------------------------------------------------|----------------------------------------------------------------------------------------------------|--|--|--|
| Contents Index Search                                                                                                    | <b>t</b> < <b>&gt;</b> □ <b>B</b>                                                                                                    |  |  |  |
| Welcome         About This Guide         New Product Features         Installation and Setup         Product Overview         Physical Description         Hardware Installation and Setup         Site Requirements         Safety Information         Installing the hai1060         Power         Installing the hai1060         Onnecting the HOST Module         Connecting the HOST Module         Connecting the HOST Module         Connecting the HOST Module         Connecting the HOST Module         Connecting the HOST Module         Connecting the HOST Module         Connecting the HOST Module         Connecting the HOST Module         Connecting the HOST Module         Powering Up the Unit         Installing Firmware Upgrades         Hardware Maintenance         Session Configuration and Management         Reference         Copyright         Trademarks | Description           Description           Descrip |  |  |  |
|                                                                                                    |                                                                                                    |  |  |  |

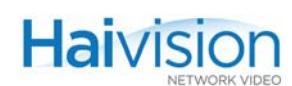

The online help provides navigational controls found in typical Help systems to enable you to find the information you need.

#### In the Navigation pane:

| Click this button: | To do this                                                    |
|--------------------|---------------------------------------------------------------|
| Contents           | display the Table of Contents.                                |
| 📚 or 🔟             | expand or collapse the topics.                                |
| Index              | select from an alphabetical index of topics.                  |
| Search             | enter a word or phrase to carry out a full text search.       |
| Favorites          | add a page to (or remove a page from) your list of favorites. |

#### In the Content pane:

| Click this button: | To do this                                                       |
|--------------------|------------------------------------------------------------------|
| \$                 | show the relative position of the current topic in the Contents. |
| > and <            | page forward and backwards through the topics.                   |

The breadcrumb trail along the top of the Content pane (see figure below) shows you where the current topic falls in the document hierarchy. Breadcrumbs also provide links back to each previous heading.

| Breadcrum                                            | o trail                                                        |
|------------------------------------------------------|----------------------------------------------------------------|
|                                                      |                                                                |
| \$ < >                                               | Q 8                                                            |
| Installation and Setup : Product Ove                 | rview : Chassis Options : Six-Slot Chassis (hai1060)           |
| Six-Slot Chassis (ha                                 | i1060)                                                         |
| The hai1060 is a 3U (rack u                          | nit) system with six slots:                                    |
| <ul> <li>The bottom System Slot<br/>HOST.</li> </ul> | is dedicated to the System module (HOST4), referred to as the  |
| Five Service Slots (0, 1,                            | 2, 3 and 4) are available for the Audio/Video Service modules: |
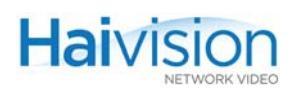

# Viewing the System Status

The System Status page displays a dynamic snapshot of the hai1060 rear slot view to show you – at a glance – the cards (blades) installed in the unit with key setting and status information for each card. For example, in the image below, a HOST4 card is installed in the System Slot (bottom), and Encoder/Decoder cards are installed in the A/V Service Slots (0-4).

| Slot number      |                                                                       |                        |
|------------------|-----------------------------------------------------------------------|------------------------|
| Card type Card S | Status LEDs                                                           |                        |
|                  | Encoder Status<br>LEDs                                                | Decoder Status<br>LEDs |
| ④ _              |                                                                       |                        |
| HM4ED 3          | Enc 10.64.2.3:2000/2002 at 2000 kbps                                  |                        |
| HD4E2D2 2        | T NJ TX Enc 0 10.64.2.2:8000 at 4000 kbps<br>N NN ERR Enc 1 6000 kbps | RX Dec 0<br>ERR Dec 1  |
| HM4ED 1          | FT W TX<br>C C C C C C C C C C C C C C C C C C C                      | RX Dec ERR             |
| HM2ED 🔘 📘        | FT WJ TX<br>O O N MN ERR Enc 10.64.10.67:5500 at 1000 kbps            | RX Dec<br>err          |
| HOST4            |                                                                       | IP: 10.64.10.66        |
|                  | Ethernet connection status                                            | IP Address of the unit |

The System Status page provides the following information for each card:

| Section                    | ltem                                                            | Description                                                                                           |
|----------------------------|-----------------------------------------------------------------|----------------------------------------------------------------------------------------------------|
| A/V Service<br>Slots (0-4) | Card type                                                       | The type of card: for example, HD4ED,<br>HD4E2D2, HM4ED or HM2ED                                      |
|                            | Slot number                                                     | The A/V service slot in which the card is installed: $04$                                             |
|                            | Card Status LEDs                                                | On, Fault, Maj, Min                                                                                   |
|                            | Encoder / Decoder Status LEDs                                   | TX (TX1,TX2), Err / Rx (RX1,RX2), Err                                                                 |
|                            | Encoder Destination / Decoder<br>Source IP Address & Video Port | IP address in dotted-decimal format,<br>followed by the UDP video port number<br>(for active streams) |
|                            | Video Bitrate                                                   | The current video bitrate for the Encoder.                                                            |

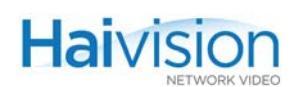

| Section (Cont.) | ltem (Cont.)                              | Description (Cont.)                                 |
|-----------------|-------------------------------------------|-----------------------------------------------------|
| System Slot     | Card type                                 | HOST4                                               |
| (Dottom)        | Management and Ethernet ports             | Ethernet connection status (mouse-over)             |
|                 | IP Address of the unit                    | IP address in dotted-decimal format.                |
|                 | Serial Data Mezzanine ports<br>(optional) | Status and baud rate for each port (mouse-<br>over) |

The System Status page also provides access to the detailed configuration and status pages for the unit.

• You can click on the hyperlinks to open the configuration page for an Encoder or Decoder card. In the example below, click <u>Enc</u> or <u>Enc #</u> to open the Encoder Settings page.

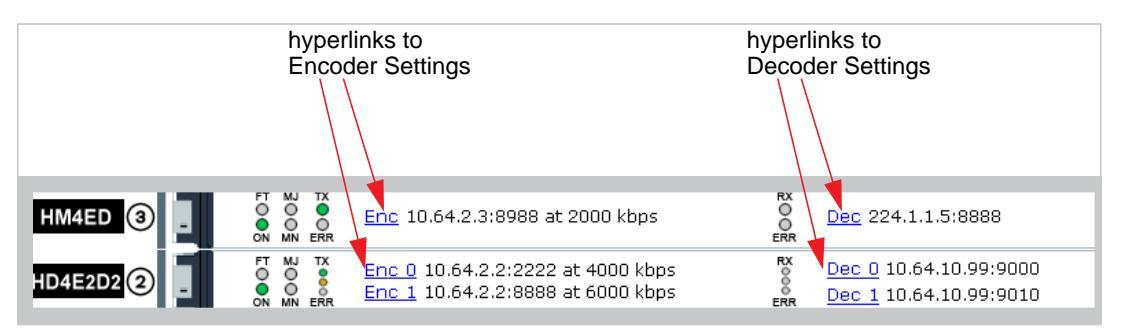

• Also, when you "mouse-over" these hyperlinks, the system displays a popup window with additional settings and status information for the Encoder or Decoder, as shown in the following example:

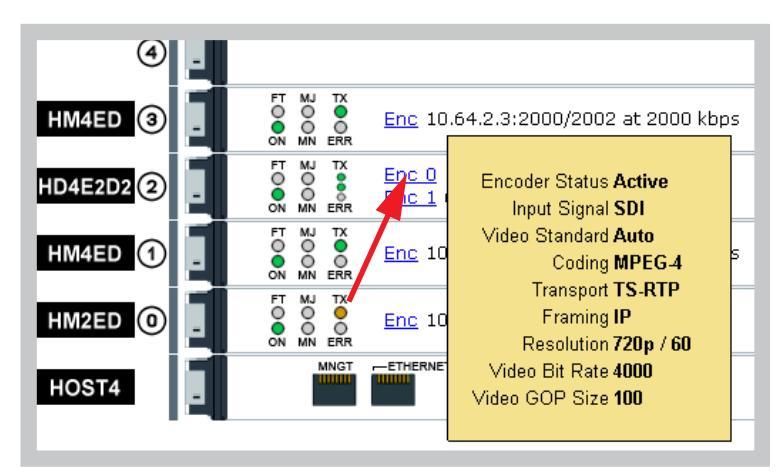

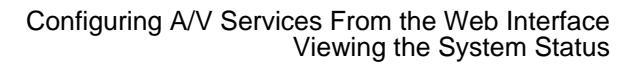

• You can also "mouse-over" the Ethernet port and (where applicable) the Serial Data Mezzanine ports to display settings and status information for the Ethernet and Serial Data connections:

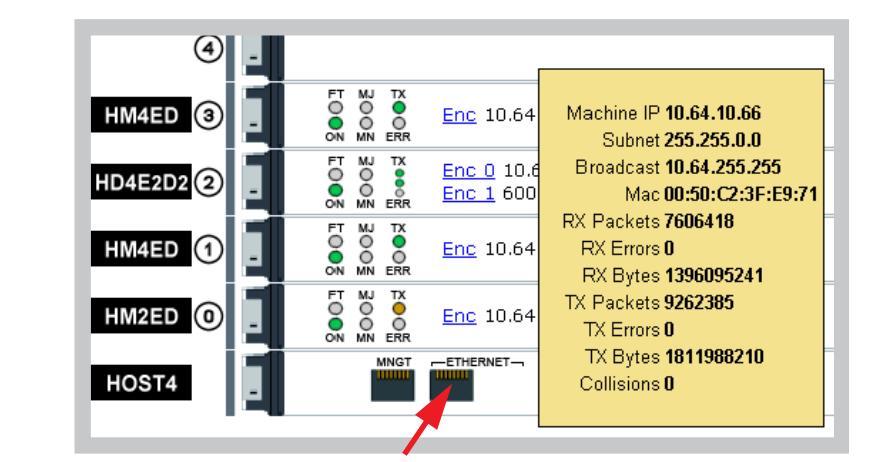

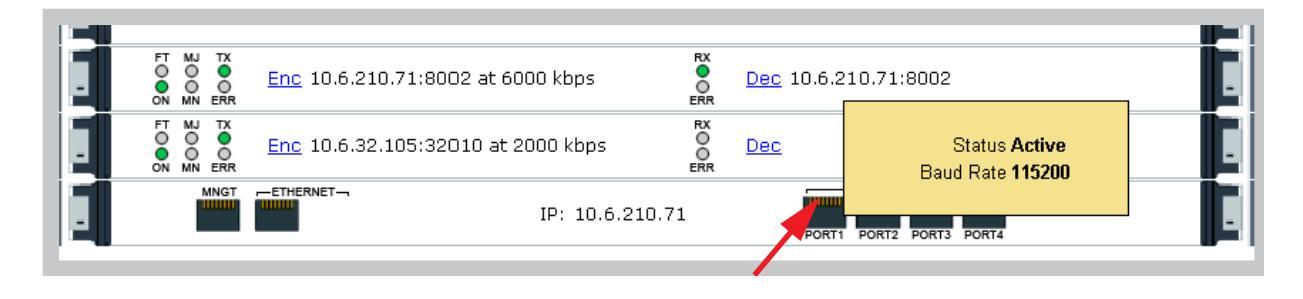

Haivision

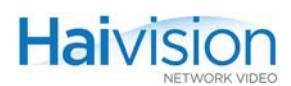

# Configuring the Encoders

The Encoder modules are pre-configured to provide Audio/Video services with a minimum of configuration steps. From the Web Interface, you can view and modify Card and Audio/Video settings for an Encoder, set up IP Streams, and start/stop encoding.

## Viewing Encoder Settings

From the System Status page, you can select an Encoder and open a detailed view of its current settings.

#### To view Encoder settings:

1. On the System Status page, select the Encoder to view and click Enc (or Enc #).

The Encoder Settings page opens, displaying the settings for the selected Encoder. Following is an example of the Encoder Settings page for an MPEG-4 AVC Encoder installed in A/V Service Slot #0:

|                   |                      |                | Jan Jan Jan Jan Jan Jan Jan Jan Jan Jan |              |          |
|-------------------|----------------------|----------------|-----------------------------------------|--------------|----------|
| r                 |                      |                |                                         |              |          |
|                   | System Status 🔊      | Encoders 🐱 Do  | ecoders  Administration                 | > Help >     | Logout 🦻 |
| ſ                 | Encoder Settin       | gs (refresh)   | slot 1 slot 2 slot 3                    | slot 4       |          |
|                   | AP                   | PLY            | START                                   |              |          |
|                   | Type<br>Coding       | HM4ED<br>MPEG4 | START                                   |              |          |
|                   | Encoder Action       | Connect        | Stream IP                               |              |          |
|                   | Muting               | Off            | Stream Port                             |              |          |
|                   | Video Input          | Composite 💌    | Stream Port Audio                       |              |          |
|                   | Video Standard       | NTSC -         | Local Port                              |              |          |
|                   | Profile              | Baseline 💌     | Local Port Audio                        |              |          |
|                   | Resolution           | Full-D1 -      | Stream Protocol                         | S over RTP 💌 |          |
|                   | Frame Rate           | Full           | Max TS per packet 7                     |              |          |
|                   | Framing              | IP 💌           |                                         | 500          |          |
|                   | Video GOP Size       | 30             |                                         | 300          |          |
|                   | Interlacing          | Frame 💌        |                                         | , Do 🙆       |          |
| $\Leftrightarrow$ | Video Bit Rate       | 1500 kbps      | 103 [03                                 |              |          |
|                   | Audio Input          | Analog 💌       | Average Bandwidth                       |              |          |
|                   | Audio Sample Rate    | 32 💌 kHz       | Traffic Shaping                         | 1            | -        |
|                   | Audio Channels       | Stereo 💌       | Ceiling %                               |              |          |
|                   | Audio Bit Rate       | 256 💌 kbps     | Ceiling Bandwidth                       |              |          |
|                   | 0 dBFS Audio Level   | +6 🔽 dBu       |                                         |              |          |
|                   | Still Frame Filename | None           |                                         |              |          |
|                   |                      | UPLOAD         |                                         |              |          |

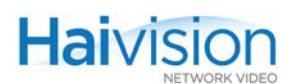

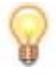

TIP To open the Encoder Settings page, you can also select Encoders from the menu bar and then click the Slot # tab.

## A/V Service Slots

The Encoder Settings page consists of a tabbed pane for each A/V Service Slot. To display the settings for a different slot, click the Slot # tab.

|                  |           | CL     | urrently displa | yed Slot |               |        |        |
|------------------|-----------|--------|-----------------|----------|---------------|--------|--------|
| System Status 🦻  | Encoders  | s 🛛    | Decoders 🧕      | Ac       | Iministration | ٠      | Help 🧕 |
| Encoder Settings | (refresh) | slot 0 | slot 1          | slot 2   | slot 3        | slot 4 |        |

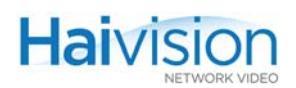

## Multi-Streaming

With multi-streaming, each stream is displayed as an embedded tabbed pane (example

shown below). To add a stream, click the <u>+</u> tab. For more information, see <u>"Config-uring Encoder Streams"</u> on page 129.

| currently displayed Strea<br>(1 Multicast Strea | currently displayed Stream<br>(1 Multicast Stream configured & started) |  |  |  |  |  |
|-------------------------------------------------|-------------------------------------------------------------------------|--|--|--|--|--|
| click                                           | to add a stream (using multi-streaming)                                 |  |  |  |  |  |
| 1 / 2 / +                                       |                                                                         |  |  |  |  |  |
| STOP                                            | PAUSE                                                                   |  |  |  |  |  |
| STA                                             |                                                                         |  |  |  |  |  |
| Stream IP                                       | 10.64.99.99                                                             |  |  |  |  |  |
| Stream Port                                     | 11110                                                                   |  |  |  |  |  |
| Stream Port Audio                               | N/A                                                                     |  |  |  |  |  |
| Local Port                                      | 11110                                                                   |  |  |  |  |  |
| Local Port Audio                                | N/A                                                                     |  |  |  |  |  |
| Stream Protocol                                 | TS over RTP                                                             |  |  |  |  |  |
| Max TS per packet                               | 7                                                                       |  |  |  |  |  |
| MTU                                             | 1500                                                                    |  |  |  |  |  |
| πι                                              | 16                                                                      |  |  |  |  |  |
| ToS                                             | 0xB8 🕜                                                                  |  |  |  |  |  |
| Average Bandwidth                               | 6851 kbps                                                               |  |  |  |  |  |
| Traffic Shaping                                 | <u> </u>                                                                |  |  |  |  |  |
| Ceiling %                                       |                                                                         |  |  |  |  |  |
| Ceiling Bandwidth                               | Ceiling Bandwidth                                                       |  |  |  |  |  |
| Gene                                            | Generate SDP                                                            |  |  |  |  |  |
|                                                 |                                                                         |  |  |  |  |  |

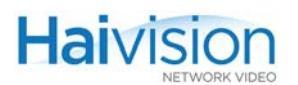

## Dual-Encoders (HiLo Streaming)

With Dual-Encoders, each Encoder is displayed as an embedded tabbed pane (examples shown below). To display the other Encoder, click the Enc # tab. For configuration details, see <u>"Configuring HiLo Streaming"</u> on page 139.

| currently displaying E                                                                                                    | nc #0                                                                                                    |   | currently                                                                                                    | displaying Enc #1                                                                                                    |
|----------------------------------------------------------------------------------------------------|----------------------------------------------------------------------------------------------------|---|----------------------------------------------------------------------------------------------------|----------------------------------------------------------------------------------------------------|
| Enc 0                                                                                                    | Enc 1                                                                                                    | Z | Enc 0                                                                                                    | Enc 1                                                                                                    |
| A                                                                                                    | PPLY                                                                                                    |   |                                                                                                    | PPLY                                                                                                    |
| Type<br>Coding<br>Encoder Action<br>Muting<br>Video Input<br>Video Input Video Input<br>Video Standard<br>Video Standard<br>Video Standard<br>Video Standard<br>Video GOP Size<br>Video GOP Size<br>Video Bit Rate<br>Audio Input<br>Audio Sample Rate<br>Audio Channels<br>Audio Bit Rate<br>0 dBFS Audio Level<br>Logo Filename<br>Logo Display<br>Position<br>Coordinate<br>Transparency<br>Scaling | HD4E2D2         MPEG4         Connect         Off         Component         HD / PC         720p / 60         Full-HD         60       fps (060)         IP         100         6000       kbps         2ch. Analog (1-2)         48       kHz         Stereo         256       kbps         +6       dBu         hailogo_frame          UPLOAD         BottomRight          x:       Y:         0       100         None |   | Type<br>Coding<br>Encoder Action<br>Muting<br>Video Input<br>Video Input Format<br>Resolution<br>Max Frame Rate<br>Actual Frame Rate<br>Actual Frame Rate<br>Framing<br>Video GOP Size<br>Video Bit Rate<br>Audio Input<br>Audio Sample Rate<br>Audio Channels<br>Audio Bit Rate<br>0 dBFS Audio Level<br>Logo Filename<br>Logo Display<br>Position<br>Coordinate<br>Transparency<br>Scaling | HD4E2D2         MPEG4         Connect         Off         Off         Component         HD / PC         720p / 60         Full-HD         60       fps (060)         5         IP         100         6000       kbps         None         48       kHz         Stereo          256       kbps         +6       dBu         hailogo_frame          UPLOAD          BottomRight          X:       1         100 |
| L                                                                                                    |                                                                                                    |   |                                                                                                    | UPLOAD                                                                                                    |

**NOTE** The Frame Rate is shared between the two Encoders, and Enc #0 has priority over Enc #1. For Enc #1, you can only specify the Maximum Frame Rate, and the Actual Frame Rate will depend on the Frame Rate specified for Enc #0.

1

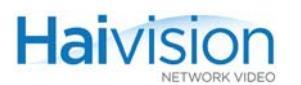

### Related Topics:

- For information on configuring the Encoder Card and Audio/Video settings, see <u>"Configuring Encoder A/V Settings"</u> on page 117.
- For information on configuring the Streaming settings, see <u>"Configuring Encoder</u> <u>Streams</u>" on page 129.

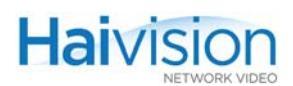

## Configuring Encoder A/V Settings

From the Encoder Settings page, you can view and modify Audio/Video settings for the selected Encoder. The Encoder Settings vary according to the type of A/V service card. Most Audio/Video settings are configured at the Encoder end.

#### To configure Audio/Video Settings on the Encoder:

1. On the Encoder Settings page, select the Slot # of the Encoder to configure. This will display the tabbed pane for that A/V Service Slot.

Following is an example of the Encoder Settings page for a Mako Dual-Encoder installed in A/V Service Slot #2:

| hai vision                                                                                                    |                                                                                                    |              |                                                                                                    |                 |  |  |
|----------------------------------------------------------------------------------------------------|----------------------------------------------------------------------------------------------------|--------------|----------------------------------------------------------------------------------------------------|-----------------|--|--|
| System Status 🔉                                                                                                    | Encoders o                                                                                                    | Decoders »   | Administration 🦻                                                                                                    | Help » Logout » |  |  |
| Encoder Settin                                                                                                    | IGS (refresh) slot                                                                                                   | 0 slot 1     | slot 2 slot 3                                                                                                    | slot 4          |  |  |
| Type<br>Coding<br>Encoder Action<br>Muting<br>Video Input<br>Video Standard<br>Video Input Format<br>Resolution<br>Frame Rate<br>Framing | HD4E2D2<br>MPEG4<br>Connect ▼<br>Off ▼<br>Component ▼<br>HD / PC ▼<br>720p / 60<br>Full-HD ▼<br>60 fps (060)<br>IP ▼ | s            | STOP PAU<br>STATS<br>Enc 0<br>Stream IP 10.64.5<br>Stream Port 12200<br>Stream Port Audio N/A<br>Local Port Audio N/A<br>Stream Protocol TS ov<br>fax TS per packet 7<br>MTU 1500 | 520             |  |  |
| Video Bit Rate<br>Audio Input<br>Audio Sample Rate<br>Audio Channels<br>Audio Bit Rate<br>0 dBFS Audio Level<br>Logo Filename            | 6000 kbps<br>2ch. Analog (1-2) •<br>48 • kHz<br>Stereo •<br>256 • kbps<br>+6 • dBu<br>hailogo_frame                  | Av           | TTL 16<br>ToS 0xB8<br>erage Bandwidth 6851 kt<br>Traffic Shaping F<br>Ceiling % 2<br>Ceiling Bandwidth<br>Generate SD                                                             | ops<br>P        |  |  |
| Logo Display<br>Position<br>Coordinate<br>Transparency<br>Scaling<br>Still Frame Filename                                                | OPLOAD           BottomRight           X:1           Y:1           0           Tal           100                     | bbed pane fo | r selected A/                                                                                                    | V Service Slot  |  |  |

2. Select or enter the new value(s) in the appropriate field(s). See <u>"Encoder A/V</u> <u>Parameters"</u> on page 118.

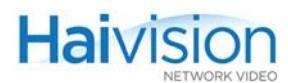

**3**. Click APPLY.

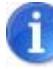

NOTE Changing audio or video configuration parameters while a stream is active may result in brief audio or video artifacts.

Your changes will take effect. Note that the settings will not be saved.

8

TIP To save your settings as a configuration file, open the Administration > Configuration page. See <u>"Saving and Loading Configurations"</u> on page 163.

### Encoder A/V Parameters

The following table lists the general Encoder Audio/Video parameters:

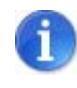

NOTE For special configurations refer to the appropriate section: <u>"Configuring Serial</u> <u>Metadata Capture"</u> on page 135, <u>"Configuring HiLo Streaming"</u> on page 139, and <u>"Configuring QuickTime SDP"</u> on page 141.

| Parameter | Codec Type   | Default | Description                                                                                                    |
|-----------|--------------|---------|----------------------------------------------------------------------------------------------------|
| Slot #    | any          | 0       | The shaded Slot # tab indicates the A/V<br>Service Slot in which the card is installed.<br>You can click any tab to display a different<br>card. |
|           |              |         | TP: To update the values, click refresh.                                                                                                    |
| Туре      |              |         | The type of A/V service card:                                                                                                    |
|           | Mako         | n/a     | HD4ED Encoder/Decoder                                                                                                    |
|           |              |         | HD4E2D2 Dual-Encoder/Dual-Decoder                                                                                                    |
|           | HM4ED, HM2ED | n/a     | HM2ED Encoder/Decoder                                                                                                    |
|           |              |         | HM4ED Encoder/Decoder                                                                                                    |
|           |              |         | HM2E Encoder Only                                                                                                    |
|           |              |         | HM4E Encoder Only                                                                                                    |
|           |              |         | This is auto-detected by the system and cannot be changed.                                                                                       |

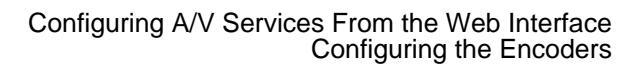

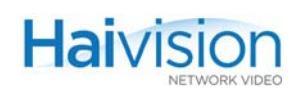

| Parameter (Cont.) | Codec Type   | Default   | Description (Cont.)                                                                                                    |
|-------------------|--------------|-----------|----------------------------------------------------------------------------------------------------|
| Coding            | any          | n/a       | <ul><li>The video coding standard for the Encoder:</li><li>MPEG-2</li><li>MPEG-4 AVC</li></ul>                                                                                         |
|                   |              |           | This is auto-detected by the system and cannot be changed from the Web Interface.                                                                                                    |
|                   |              |           | NOTE: For multi-format codecs, you can<br>switch the MPEG coding value from the CLI.<br>(See <u>"Switching the MPEG Coding Value for</u><br><u>a Multi-Format Codec"</u> on page 183.) |
| Encoder Action    | any          | n/a       | The operating mode of the Encoder:                                                                                                    |
|                   |              |           | Connect                                                                                                    |
|                   |              |           | Disconnect                                                                                                    |
|                   |              |           | Reset                                                                                                    |
|                   |              |           | Signal Loopback                                                                                                    |
|                   |              |           | Codec Loopback                                                                                                    |
|                   |              |           | For Reset, see <u>CAUTION</u> on page 124.                                                                                                    |
|                   |              |           | For loopback details, see <u>"Configuring</u><br>Encoder Loopbacks" on page 139.                                                                                                    |
| Muting            | any          | Off       | Use to mute or unmute audio and/or video encoding:                                                                                                    |
|                   |              |           | • Off                                                                                                    |
|                   |              |           | • Audio                                                                                                    |
|                   |              |           | • Video                                                                                                    |
|                   |              |           | Audio/Video                                                                                                    |
|                   |              |           | NOTE: For audio-only transport, the<br>Decoder <u>SyncMode</u> must be Fixed. You can<br>specify the SyncMode from the CLI (see<br><u>"Decoder Video Parameters"</u> on page 315).     |
| Video Input       |              |           | Select the type of Video Input connector for the Encoder:                                                                                                    |
|                   |              |           | IMPORTANT: You must select the Video<br>Input signal type. However, no selection is<br>required for RGBHV graphics input.                                                              |
|                   | Mako         | SDI       | <ul><li>SDI</li><li>Component</li></ul>                                                                                                    |
|                   | HM4ED, HM2ED | Composite | Composite     S-Video                                                                                                    |
|                   |              |           |                                                                                                    |

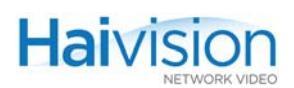

| Parameter (Cont.)     | Codec Type                | Default | Description (Cont.)                                                                                                    |
|-----------------------|---------------------------|---------|----------------------------------------------------------------------------------------------------|
| Video Input<br>Format | Mako only                 | n/a     | This is the input signal detected from the video source. It includes the number of pixels per line, whether the video is interlaced or progressively scanned (indicated by i or p), and the number of frames per second: either 25 or 30 for interlaced, or 50 or 60 for progressively scanned.<br>This is auto-detected by the system and cannot be changed. If the signal cannot be detected (or is outside the supported range), the Input Format will be Unknown. |
| Video Standard        |                           |         | Select the operating Video Standard for the Encoder:                                                                                                    |
|                       | Mako                      | HD/PC   | <ul> <li>SD (NTSC/PAL): Standard Definition</li> <li>HD/PC: High Definition</li> <li>NOTE: PC resolutions are also supported.<br/>See <u>"Computer Graphics (VGA) Formats</u><br/>(<u>Mako Input)</u>" on page 329.</li> </ul>                                                                                                    |
|                       | HM4ED, HM2ED              | NTSC    | <ul> <li>NTSC: National Television Systems<br/>Committee (North America and Asia)</li> <li>PAL: Phased Alternate Line (Europe)</li> <li>Auto: Auto-detect</li> </ul>                                                                                                    |
| Profile               | HM4ED, HM2ED              | Main    | <ul> <li>The H.264 video profile for the Encoder:</li> <li>Baseline: Designed to minimize complexity and provide high robustness and flexibility for use over a broad range of network environments and conditions</li> <li>Main: Designed with an emphasis on compression coding efficiency capability.</li> </ul>                                                                                                    |
| Resolution            |                           |         | Select the Video Picture Size, i.e., the<br>number of lines per frame and pixels per line<br>to be encoded.                                                                                                    |
|                       | Mako - High<br>Definition | Full-HD | <ul> <li>Full-HD: The Encoder encodes whatever<br/>it receives and does not modify the<br/>resolution. 1280x720 or 1920x1080</li> <li>3/4 HD: This is 3/4 of the horizontal<br/>resolution:<br/>960x720 (720p) or 1440x1080 (1080i/p)</li> <li>1/2 HD:<br/>640x720 (720p) or 960x1080 (1080i/p)</li> <li>CIF: 352x288i/p</li> </ul>                                                                                                    |

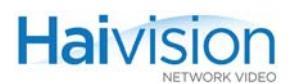

| Parameter (Cont.)    | Codec Type                    | Default | Description (Cont.)                                                                                                    |
|----------------------|-------------------------------|---------|----------------------------------------------------------------------------------------------------|
|                      | Mako - Standard<br>Definition | Full-SD | <ul> <li>Full-SD: The Encoder encodes whatever<br/>it receives. 720x480i/576i</li> <li>3/4 HD: 540x480i/576i</li> <li>1/2 HD: 360x480i/576i</li> <li>CIF: 352x288i</li> </ul>                                                                                                    |
|                      | HM4ED                         | Full-D1 | <ul> <li>Full-D1 (CCIR601, or SD/Standard Definition):<br/>720 pixels/lines x 480 lines (NTSC);<br/>720 pixels/lines x 576 lines (PAL)</li> <li>Half-D1 (HHR or Half Horizontal Resolution): Half the horizontal resolution is sampled:<br/>352 pixels/lines x 480 lines (NTSC);<br/>352 pixels/lines x 576 lines (PAL)</li> </ul>                                                               |
|                      | HM2ED                         | Full-D1 | Full-D1 only (see above)                                                                                                    |
| Frame Rate           |                               | 60      | Select/Enter the video frame rate per second:                                                                                                    |
|                      | Mako                          |         | 060 frames per second<br>NOTE: For Dual-Encoders, Enc #0 has<br>priority over Enc #1. Therefore, the Enc #1<br>Actual Frame Rate is affected by the Frame<br>Rate specified for Enc. #0.                                                                                                    |
|                      | HM4ED                         |         | <ul><li>Full</li><li>Half</li><li>Quarter</li><li>Eighth</li></ul>                                                                                                    |
|                      | HM2ED                         |         | Full only (see above)                                                                                                    |
| Max Frame Rate       | Mako Dual-<br>Encoders only   | 60      | Enter the maximum video frame for Enc #1.                                                                                                    |
| Actual Frame<br>Rate | Mako Dual-<br>Encoders only   | n/a     | (read-only) The actual video frame for Enc<br>#1.<br>NOTE: Because Enc #0 has priority over<br>Enc #1, the Actual Frame Rate is affected<br>by the Frame Rate and Resolution specified<br>for Enc. #0. If the Actual Frame Rate is not<br>sufficient, it may be necessary to reduce<br>either the Resolution or Frame Rate on Enc<br>#1. See <u>"Configuring HiLo Streaming"</u> on<br>page 139. |

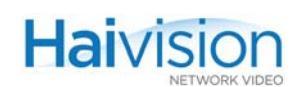

| Parameter (Cont.) | Codec Type           | Default | Description (Cont.)                                                                                                    |
|-------------------|----------------------|---------|----------------------------------------------------------------------------------------------------|
| Framing           |                      |         | Select the Video Compression Mode:                                                                                                    |
|                   | any                  | IP      | <ul> <li>I: I frames only; lowest delay; highest bandwidth</li> <li>IP: I and P frames only</li> </ul>                                                                                                    |
|                   | HM4ED, HM2ED         | IP      | • IBP: I, P and B frames                                                                                                    |
|                   | only                 |         | <ul> <li>IBBP: I, P and B frames; highest delay;<br/>lowest bandwidth</li> </ul>                                                                                                    |
|                   |                      |         | NOTE: (MPEG-4 AVC only) Setting the<br>Encoder Bitrate to 5Mbps with IBP may<br>cause the corresponding Decoder RX LED<br>to flash amber intermittently. For this<br>reason, we recommend that you avoid<br>using B frames with higher bitrates                                                                                                    |
| Video GOP Size    |                      |         | Enter the maximum length of a GOP (Group<br>of Pictures). i.e., the number of frames that<br>a GOP consists of – counting from I-Frame<br>to the last frame in the GOP:                                                                                                    |
|                   | Mako                 | 100     | • 01000 (MPEG-4 AVC)                                                                                                    |
|                   |                      |         | NOTE: Infinite GOP (or the value O) is a mode where I-frames will not be sent and thus removes I-frame pulsing degradations which are very noticeable with low bitrates. Infinite GOP gives a better overall viewing experience at the cost of worse network error recovery (because periodic I-frames correct any previous error). With Infinite GOP, errors will be carried longer in the decoded pictures. |
|                   | HM4ED, HM2ED         | 30      | <ul><li>1300 (MPEG-4 AVC)</li><li>1127 (MPEG-2)</li></ul>                                                                                                    |
| Interlacing       | HM4ED, HM2ED<br>only | MBAFF   | <ul> <li>Select the type of coding for interlaced video:</li> <li>Frame: The two fields will be combined together</li> <li>MBAFF (MPEG-4 AVC only): The two fields will be combined together into one single frame and the system will adaptively choose for each pair of vertically adjacent macroblocks the frame or field coding mode.</li> </ul>                                                          |
| Video Bit Rate    |                      |         | Enter the maximum video bitrate allowed for the Encoder:                                                                                                    |
|                   | Mako                 | 6000    | • 25610000 kbps                                                                                                    |

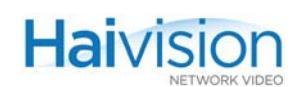

| Parameter (Cont.)    | Codec Type   | Default | Description (Cont.)                                                                                                    |
|----------------------|--------------|---------|----------------------------------------------------------------------------------------------------|
|                      | HM4ED        | 2000    | • 1506000 kbps                                                                                                    |
|                      | HM2ED        | 6000    | • 40010000 kbps                                                                                                    |
| Audio Input          |              |         | Select the type of Audio Input connector for<br>the Encoder:<br>IMPORTANT: For Mako and SDI boards,<br>you must select the Audio Input signal type.                                                                                                    |
|                      | Mako         | 4ch.SDI | <ul> <li>4ch. SDI</li> <li>4ch. Analog</li> <li>2ch. SDI (1-2)</li> <li>2ch. SDI (3-4)</li> <li>2ch. Analog (1-2)</li> <li>2ch. Analog (3-4)</li> <li>none</li> </ul>                                                                                                    |
|                      | HM4ED, HM2ED | Analog  | <ul><li>Analog</li><li>SDI</li></ul>                                                                                                    |
| Audio Sample<br>Rate | any          |         | Select the frequency at which the analog audio signal will be digitized:                                                                                                    |
|                      |              | 48      | • 32, 48 kHz                                                                                                    |
| Audio Channels       | any          | Stereo  | <ul> <li>Select the number and type of audio channels to encode:</li> <li>Mono: Only Left input is encoded and transmitted.</li> <li>Stereo: Standard encoding of Left and Right audio channels.</li> <li>DualMono: Encoding of two single channels.</li> <li>JointStereo: Optimization to use when stereo channel is defined as Left+Right and Left-Right signals.</li> <li>NOTE: On the Mako, if 4 Ch. SDI or 4 Ch. Analog is selected, even if Stereo is selected, four channels worth of audio will be encoded as two individual Stereo streams.</li> </ul> |
| Audio BitRate        | any          | 256     | Select the maximum audio bitrate allowed for the Encoder: 32384 kbps                                                                                                    |

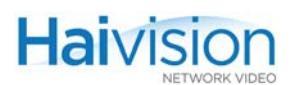

| Parameter (Cont.)       | Codec Type  | Default | Description (Cont.)                                                                                                    |
|-------------------------|-------------|---------|----------------------------------------------------------------------------------------------------|
| 0 dBFS Audio<br>Level   | any         | +6 dBU  | Adjusts the maximum analog Audio Input<br>level (0 dBfs) from +6dBU up to +20dBU.<br>This is useful in applications such as<br>broadcast and streaming to allow higher<br>audio headroom.<br>NOTE: This only applies to Analog Audio<br>Input. |
| Logo Filename           | Mako        | None    | (Optional) Select an image file to display as<br>a logo overlay in the encoded video.<br>NOTE: To configure the logo, see<br><u>"Configuring Logo Insertion"</u> on page 124.                                                                  |
| Still Frame<br>Filename | Mako, HM4ED | None    | (Optional) Select a pre-configured static<br>image file to display when the stream is<br>paused.<br>NOTE: See <u>"Configuring Still Images"</u> on<br>page 127.                                                                                |

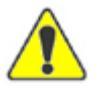

CAUTION Resetting the Encoder (e.g., Encoder Action>Reset) will result in an interruption of service for approximately 20 seconds.

## Configuring Logo Insertion

On systems equipped with one or more Mako modules, you can configure the selected Encoder to insert a graphic file as a logo overlay in the encoded video.

You can select the graphic file from the Encoder Settings page. The image file can be uploaded in either .gif, .jpeg, .bmp or .png format, or .oly (Haivision's image overlay) format. The logo position can either be relative (top left, top right, centered, etc.) or absolute (positioned at the exact X and Y coordinates specified).

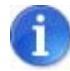

NOTE There is one logo per A/V Service Slot. This means the logo will be shared by dual Encoders, and when you select an image file, it applies to both Encoders.

The maximum file size for logo image files is 66,584 bytes.

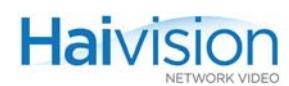

#### To configure logo insertion on the Encoder:

1. On the Encoder Settings page, select the Slot # of the Mako Encoder to configure.

The following example shows the logo display parameters:

| Audio Input<br>Audio Sample Rate<br>Audio Channels<br>Audio Bit Rate<br>0 dBFS Audio Level<br>Logo Filename | 2ch. SDI (1-2)<br>48 kHz<br>Stereo<br>128 kbps<br>+6 dBu<br>hailogo_trans | ToS 0xB8<br>Average Bandwidth<br>Traffic Shaping<br>Ceiling %<br>Ceiling Bandwidth |
|----------------------------------------------------------------------------------------------------|---------------------------------------------------------------------------|------------------------------------------------------------------------------------|
| Display Logo<br>Position<br>Coordinate<br>Transparency<br>Scaling                                           | UPLOAD           BottomRight           Y:           0           100       | Encoder Logo Display options<br>( <i>MAKO</i> only)                                |

2. Select the filename from the Logo Filename drop-down list.

-or-

To upload a new image file in either .oly, .gif, .jpeg, .bmp or .png format, click Upload.

**3**. In the Logo file dialog, click **Browse** to select the image file and then click **Upload**.

| Logo f | le (.oly, .gif, .bmp, .jpg, .png) |
|--------|-----------------------------------|
|        | Diowse Opioad                     |
|        |                                   |

If required, the image file will be converted to Haivision's image overlay (.oly) format and will be included on the Logo Filename drop-down list.

- 4. On the Encoder Settings page, check the Display Logo checkbox.
- 5. To configure the logo overlay, select or enter value(s) in the appropriate field(s). See <u>"Encoder Logo Insertion Parameters"</u> on page 126.
- 6. Click APPLY.

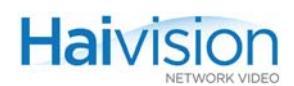

## Encoder Logo Insertion Parameters

You may specify the following logo insertion parameters for the Mako Encoder:

| Parameter               | Default       | Description                                                                                                    |
|-------------------------|---------------|----------------------------------------------------------------------------------------------------|
| Logo Filename           | hailogo_trans | Select the name of the logo image file to display.                                                                                                    |
| UPLOAD                  | n/a           | Click to select a new image file to upload. The<br>image file can be in either .oly, .gif, .jpeg, .bmp<br>or .png format.<br>NOTE: If required, the file will be converted to<br>Haivision's image overlay (.oly) format and will<br>be located in the folder /usr/share/<br>haivision/logos on the hai1000 Host file<br>system. |
| Logo Display            | disabled      | Check this checkbox to display the selected file as a logo overlay.                                                                                                    |
| Position                | BottomRight   | Select the position for the logo overlay:<br>• Absolute<br>• TopLeft<br>• TopRight<br>• BottomLeft<br>• BottomRight<br>• Centered<br>NOTE: In Absolute mode, the logo is<br>positioned at the exact X and Y coordinates<br>specified (see below).                                                                                |
| Coordinates:<br>X and Y | 0, 0          | Specifies the position of the logo on the X and<br>Y axes. (The origin is the top left corner of the<br>display area.)<br>NOTE: Only takes effect if <u>Position</u> is set to<br>Absolute.                                                                                                    |
| Transparency            | 0             | <ul> <li>Specifies the percentage of transparency for the logo:</li> <li>0 = no transparency (i.e., a completely solid/opaque logo)</li> <li>100 = fully transparent (i.e., a completely transparent/invisible logo)</li> </ul>                                                                                                  |

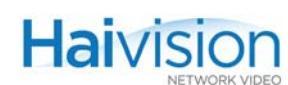

| Parameter | Default (Cont.) | Description (Cont.)                                                                            |
|-----------|-----------------|------------------------------------------------------------------------------------------------|
| Scaling   | 100             | Specifies the scale factor (percentage) for the logo:                                          |
|           |                 | <ul> <li>0% = relative (i.e., stays the same size even<br/>when resolution changes)</li> </ul> |
|           |                 | • 25% = 1/4 size                                                                               |
|           |                 | • 100% = no scaling                                                                            |
|           |                 | • 400% = 4x                                                                                    |

## **Configuring Still Images**

On systems equipped with one or more MPEG-4 AVC (Advanced Video Coding/H.264) modules, you can specify a static image that will replace the encoded video stream when the stream is paused. This feature may be used for applications such as blocking out sensitive content or delivering announcements and other messages.

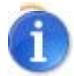

NOTE There can be one still image per Encoder (i.e., one per port). This means that with dual Encoders, you can specify one image file for each Encoder.

The supported file formats for a static image are .264 and .mp4. The file will be located in the folder /usr/share/haivision/stills on the hai1000 Host file system.

You can either select one of the default image files, or generate a new .264 image file by converting a graphic file in .gif, .jpeg, .bmp or .png format. To do so, use the conversion utility provided through the Haivision Download Center on our website at: <u>https://support.haivision.com</u>.

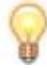

TIP For best results, the input file resolution must be the same or greater than the output resolution.

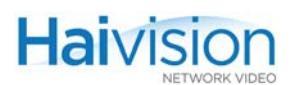

#### To configure a static image:

1. On the Encoder Settings page, select the Slot # of the MPEG-4 AVC Encoder to configure.

The following example shows the Still Image Filename field:

| Audio Dir Nate<br>Audio Sample Rate<br>Audio Channels<br>Audio Bit Rate<br>0 dBFS Audio Level | Analog V<br>32 V kHz<br>Stereo V<br>256 V kbps<br>+6 V dBu | Average Bandwidth<br>Traffic Shaping<br>Ceiling %<br>Ceiling Bandwidth |
|-----------------------------------------------------------------------------------------------|------------------------------------------------------------|------------------------------------------------------------------------|
| Still Frame Filename                                                                          | HaivisionBlack480.m 🗸<br>UPLOAD                            | Still Image Filename<br>(HM4ED only)                                   |

2. Select the filename from the Still Frame Filename drop-down list.

-or-

To upload a new .264 or .mp4 file, click Upload.

3. In the Still Frame file dialog, click Browse to select the image file and then click Upload.

| 5 | Still Frame | file (.264) |        |  |
|---|-------------|-------------|--------|--|
|   |             | Browse      | Upload |  |

4. On the Encoder Settings page, click APPLY.

### Pausing and Resuming a Stream

Pausing a stream will switch the encoded content from the video encoder to the still image file (if configured, MPEG-4 AVC modules only). If no still image file has been configured or if there is no video input present, then pausing a stream is the same as muting it.

Resuming a stream that has been paused will switch the encoded content from the still image file to the video encoder.

For audio, pausing is the same as muting.

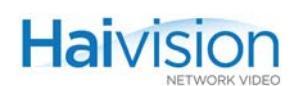

## Configuring Encoder Streams

The hai1000 series supports three types of stream configurations: Unicast, Multicast and Multi-Streaming. Unicast configurations require that you specify a unicast destination IP address for the Encoder Remote IP Address. Multicast configurations require a multicast destination IP address.

To configure Multi-Streaming from the Web Interface, you can specify up to four IP destination addresses, each copy in its own tabbed pane (labeled 1 - 4). Multi-Streaming sends multiple copies of the same content at the same bitrate and other Audio/Video settings. The destination IP addresses can be either Unicast or Multicast.

For more information on multicasting, including maximum load, see <u>Appendix F</u>.

You can also view statistics for any active stream. For details, see <u>"Viewing Encoder Statistics</u>" on page 133.

#### To configure an Encoder Streaming Session:

On the Encoder Settings page, select the Slot # of the Encoder. (Optionally) To add a stream (using Multi-Streaming), click the + tab.

|                    |                    |            |                       | he     | 1100<br> |
|--------------------|--------------------|------------|-----------------------|--------|----------|
| System Status 🔉    | Encoders 👁         | Decoders » | Administration >      | Help 🧕 | Logout 🤉 |
| Encoder Settir     | IGS (refresh) slot | 0 slot 1   | slot 2 slot 3         | slot 4 |          |
| Enc 0              | Enc 1              | 1          | +                     |        |          |
|                    |                    | Γ          |                       |        |          |
|                    |                    |            | START                 |        |          |
| Type               | HD4E2D2            |            | <b>F</b> == 0         |        |          |
| Encoder Action     | Signal Loopback    |            | Stream IP             |        |          |
| Mutina             | Off •              |            | Stream Port           |        |          |
| Video lecut        |                    |            | Stream Port Audio     | -      |          |
| Video Standard     |                    |            | Local Bart            |        |          |
| Video Input Format | 7200/60            |            |                       |        |          |
| Resolution         |                    |            | Stream Protocol TS av |        |          |
| Frame Rate         | 60 frc (0.60)      |            | Stream Protocol 15 of |        |          |
| Framing            |                    |            | Max TS per packet 7   |        |          |
| Video GOP Size     | 30                 |            | MTU 1500              |        |          |
| Video Bit Rate     | 8000 kbpc          |            | TTL 16                |        |          |
|                    | Kops               |            | ToS 0xB8              |        |          |
| Audio Input        | 2ch. SDI (1-2)     |            | Average Bandwidth     |        |          |
| Audio Sample Rate  | 48 💌 kHz           |            | Traffic Shaping       |        |          |
| Audio Channels     | Stereo             |            | Ceiling %             |        |          |
| 0 dBES Audio Loval | the state          |            | Ceiling Bandwidth     |        |          |
|                    |                    |            |                       |        |          |
| Logo Filename      | hailogo_trans      |            |                       |        |          |
| Display            | UPLOAD             |            |                       |        |          |
| Display Logo       | BottomDight        |            |                       |        |          |
| - USILION          |                    |            |                       |        |          |

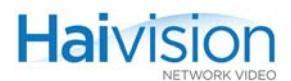

- 2. Select or enter the new value(s) in the appropriate field(s). See <u>"Encoder Streaming</u> <u>Parameters"</u> on page 130.
- **3**. Click **START** to start encoding.

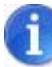

NOTE The STOP and PAUSE buttons become available to control a stream once encoding has started. The RESUME button becomes available when the stream is paused. For more information, see <u>"Pausing and Resuming a Stream"</u> on page 128.

- 4. (Optional) Click PAUSE to pause encoding. If a Still Image has been configured, this will pause the normal stream play and start the Still Image insertion.
- 5. Click **RESUME** to stop the Still Image insertion and resume the normal stream play.
- 6. Click STOP to stop encoding.

**Encoder Streaming Parameters** 

You may specify the following Streaming settings for the selected Encoder:

| Encoder Stream Setting                             | Description                                                                                                    |
|----------------------------------------------------|----------------------------------------------------------------------------------------------------|
| 1 2 +<br>example showing two<br>streams configured | (Multi-Streaming only) Click the + tab to create<br>a new session (i.e., a copy of the same content which<br>will be transmitted at the same bitrate and other A/V<br>settings).<br>Click any numbered tab to display the tabbed pane for<br>that stream. |
| Enc#                                               | (Mako Dual-Encoder only) Selects Encoder #0 or #1.                                                                                                    |
| Stream IP                                          | The IP address of the Destination Decoder in dotted-<br>decimal format (for unicast streams), or a multicast<br>address in dotted-decimal format.<br>For Multicast addresses, see <u>NOTE</u> on page 156.                                                |
| Stream Port                                        | The destination UDP port# of the stream to be<br>encoded.<br>Enter a number in the range 102665,534 <i>even</i><br>numbers only (with the exception of TS over UDP<br>which also allows odd ports).                                                       |
| Stream Port Audio                                  | The second destination UDP port# of the stream to be encoded (required to transport audio only for Direct RTP and QuickTime streams).                                                                                                    |
| Local Port                                         | The source UDP port# of the Encoder.<br>For the range, see <u>Stream Port</u> above.                                                                                                    |

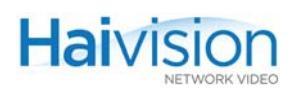

| Encoder Stream Setting | Description (Cont.)                                                                                                    |
|------------------------|----------------------------------------------------------------------------------------------------|
| Local Port Audio       | The second source UDP port# for the Encoder<br>(required to transport audio only for Direct RTP and<br>QuickTime streams).                                                                                                    |
| Stream Protocol        | <ul> <li>The Encapsulation Type for the encoded stream:</li> <li>TS over RTP: Transport Stream over RTP (with RTCP)</li> <li>TS over UDP: Transport Stream over UDP</li> <li>Direct RTP: specifies RFC-3984 (RTP) for video and AAC-LC ADTS for audio on separate ports.</li> <li>QuickTime: Specifies RFC-3984 for video and RFC-3640 for audio payload.</li> </ul> |
| Max TS per Packet      | Specifies the maximum number of the MPEG<br>Transport Stream cells per IP packet when using TS<br>encapsulation. (Sender only) 27, default = 7<br>NOTE: Lowering this value will decrease the packet<br>size and is only necessary in certain network<br>conditions.                                                                                                 |
| MTU                    | (Maximum Transmission Unit) Specifies the maximum allowed size of IP packets for the outgoing RTP data stream. 2281500, default = 1500                                                                                                    |
| TTL                    | (Time-to Live for stream packets) Specifies the number<br>of router hops the Stream packet is allowed to<br>travel/pass before it must be discarded. 1255, default<br>= 16                                                                                                    |
| ToS                    | <ul> <li>(Type of Service) Specifies the desired quality of service (QoS):</li> <li>0xB8 = Low delay / high bandwidth (default)</li> <li>0xB0 = Low delay</li> <li>0xA8 = High bandwidth</li> <li>0xA0 = Normal</li> <li>NOTE: For more information, see <u>"toS"</u> on page 265.</li> </ul>                                                                        |
| Average Bandwith       | (read-only) The average network bandwidth.                                                                                                    |

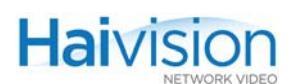

| Encoder Stream Setting | Description (Cont.)                                                                                                    |
|------------------------|----------------------------------------------------------------------------------------------------|
| Traffic Shaping        | Check or clear this checkbox to enable or disable Traffic Shaping for the stream.                                                                                                    |
|                        | For some limited networks such as satellites or some<br>dedicated network pipes, it may be necessary to<br>enable Traffic Shaping to smooth the traffic and<br>respect the absolute upper limit configured.                                                              |
|                        | NOTE: Using Traffic Shaping on streams above<br>7Mbps may create audio/video artifacts (default<br>configuration with medium to heavy movement video<br>content).                                                                                                    |
| Ceiling%               | ( <u>Traffic Shaping</u> must be enabled) Specifies the percentage of network bandwidth beyond the average rate that the encoder is allowed to use if needed. This is used to set the Ceiling Bandwidth range. 0100%                                                     |
| Ceiling Bandwith       | (Read-only) The absolute bandwidth limit that the encoder will not exceed. The bitrate produced will not exceed this value.                                                                                                    |
| Generate SDP           | Generates an SDP (Session Description Protocol) file<br>which you can then download to your computer or<br>server. The SDP file will be used by QuickTime to set<br>the decoder to "tune" to the stream.<br>NOTE: See <u>"Configuring QuickTime SDP"</u> on<br>page 141. |

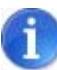

NOTE In a full IP Multicast session, the Encoder Stream IP Address is an IP Multicast address, which is also used for the Decoder Stream IP Address.

The range of Multicast addresses is from 224.0.0.0 to 239.255.255.255. Multicast addresses from 224.0.0.0 to 224.0.0.255 are reserved for multicast maintenance protocols and cannot be used by RTP sessions. We recommend that you use a multicast address from the Organization-Local scope (239.192.0.0/14).

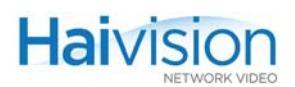

## Viewing Encoder Statistics

Once streaming has started, you can view Encoder statistics such as the number of packets sent and dropped, as well as the video and audio frame and error counts.

#### To view statistics for an Encoder stream:

1. On the Encoder Settings page, click STATS (located below STOP and PAUSE in the Stream Configuration section):

| Encoder Settir     | IGS (refresh)       | SIOT U | SIDE 1 SIDE 2     | SIDE 3 SIDE 4 |
|--------------------|---------------------|--------|-------------------|---------------|
| Enc 0              | Enc 1               |        | 1 +               |               |
| A                  | PPLY                |        | STOP              | PAUSE         |
| Type<br>Coding     | HD4E2D2<br>MPEG4    |        | ST/<br>Enc        | 0             |
| Encoder Action     | Connect 💌           |        | Stream IP         | 10.64.5.20    |
| Muting             | Off 🔹               |        | Stream Port       | 12200         |
| Video Input        | Component -         |        | Stream Port Audio | N/A           |
| Video Standard     | HD/PC I             |        | Local Port        | 12200         |
| Video Input Format | 720p / 60           |        | Local Port Audio  | N/A           |
| Resolution         | Full-HD             |        | Stream Protocol   | TS over RTP   |
| Frame Rate         | 60 fps (060)        |        | Max TS per packet | 7             |
| Framing            | IP 💌                |        | MTU               | 1500          |
| Video GOP Size     | 100                 |        | лтт               | 16            |
| Video Bit Rate     | 10000 kbps          |        | ToP               |               |
| Audio Input        | 2ch. Analog (1-2) 💌 |        | 103               |               |
| Audio Sample Rate  | 48 🔻 kHz            |        | Average Bandwidth | 11227 kbps    |
| Audio Channels     | Stereo 🔻            |        | Traffic Shaping   |               |
| Audio Bit Rate     | 256 V kbps          |        | Ceiling %         |               |
| 0 dBFS Audio Level | +6 🔽 dBu            |        | Ceiling Bandwidth |               |
| Logo Filename      | hailogo_frame       |        | Gene              | erate SDP     |

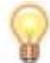

TIP When the stream session starts, the START button is replaced by STOP, PAUSE and STATS.

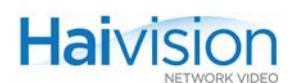

|          | RESET                 |                    |  |
|----------|-----------------------|--------------------|--|
|          | Session ID            | 1                  |  |
|          | SSRC #                | 2097978525         |  |
|          | Session Type          | Sender             |  |
|          | Remote IP             | 10.64.32.100:10002 |  |
|          | Local IP              | 10.64.32.100:10000 |  |
|          | Session Status Active |                    |  |
|          | Connection Time       | 6d1h51m42s         |  |
|          | Packets Sent          | 85                 |  |
|          | Packets Dropped       | 82                 |  |
|          | ICMP Errors           | 85                 |  |
|          | Video Frame Count     | 599122             |  |
|          | Video Error Count     | 110                |  |
| <u>م</u> | Audio Frame Count     | 624929             |  |
| Ψ.       | Audio Error Count     | 0                  |  |
|          | Video Standard        | NTSC               |  |
|          |                       |                    |  |

The Encoder Statistics window opens (shown in following example).

2. When you have finished viewing the statistics, click X in the title bar to close the window.

### **Encoder Statistics**

The Encoder Statistics are as follows:

| Encoder Statistic    | Description                                                                                                    |
|----------------------|----------------------------------------------------------------------------------------------------|
| Packets Sent         | Number of RTP or UDP packets sent for that stream.                                                                   |
| Packets Dropped      | Number of packets received by the host that could not be sent to the codec card for processing.                      |
| ICMP Errors          | Number of Internet Control Message Protocol Errors (indicating that the stream was unable to reach its destination). |
| Video Frame<br>Count | Number of successfully encoded video frames.                                                                         |
| Video Error Count    | Number of errors while encoding video.                                                                               |
| Audio Frame<br>Count | Number of successfully encoded audio frames.                                                                         |

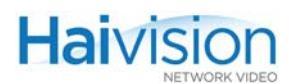

| Encoder Statistic | Description                                                                                                    |
|-------------------|----------------------------------------------------------------------------------------------------|
| Audio Error Count | Number of errors while encoding audio.                                                                                                    |
| Video Standard    | <ul><li>The operating Video Standard for the Encoder:</li><li>(Standard Definition) Either NTSC or PAL.</li><li>(Mako) The number of lines and pixels per line to encode.</li></ul> |

### Configuring Serial Metadata Capture

On systems equipped with the Serial Data Mezzanine option and an HM4ED Encoder, from the Encoder Settings page, you can configure the selected Encoder to capture KLV (Key Length Value) metadata from the serial port interface and then incorporate the data information within the MPEG Transport Stream.

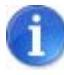

**NOTE** The mezzanine supports four independent serial ports for KLV metadata capture. Note that only one serial input port can be used by each Encoder and that the same serial input port cannot be used by more than one Encoder

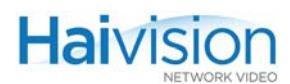

### To configure Serial Metadata Capture on the Encoder:

1. On the Encoder Settings page, select the Slot # of the HM4ED Encoder to configure.

The HM4ED Encoder Settings page contains the Serial Metadata Capture parameters (as shown in the following example):

| System Status       Encoders set tings       Decoders s       Administration s       Help *       Logout *         Encoder Settings       (refresh)         Interaction of the set of the set | h |                                                                                                    | sion                                                                                                    |                              |                                                                                                    |                                                                                         |          | hai1000  |
|----------------------------------------------------------------------------------------------------|---|----------------------------------------------------------------------------------------------------|----------------------------------------------------------------------------------------------------|------------------------------|----------------------------------------------------------------------------------------------------|-----------------------------------------------------------------------------------------|----------|----------|
| slot 0       slot 1       slot 2       slot 3       slot 4         Slot 0       slot 1       slot 3       slot 4         Slot 0       slot 1       slot 2       slot 3       slot 4         Slot 0       slot 1       slot 2       slot 3       slot 4         Video Col met         Video Standard NTSC         Profile Main       Resolution Full-D1         Frame Rate       Full       Stream Port Audio       N/A         Local Port Audio       N/A       Local Port Audio       N/A         Video GOP Size 30       Interfacing       MAX TS per packet       7         Video GOP Size 30       Interfacing       MAX TS per packet       7         Video Bit Rate 2000       kbps       Audio Sample Rate 48       H         Audio Channels       Stereo       Audio Bit Rate 256       kbps         Ceiling %       Ceiling %       Ceiling %       Ceiling %         Ceiling 8       Ceiling %       Ceiling %       Ceiling %       Ceiling %         Data Format       For 1       Stream Port 1       Stream Port 1       Strean Port 1                                                                                                    |   | System Status 🦻                                                                                                    | Encoders o                                                                                                    | Decoders »                   | Adminis                                                                                                    | tration 🦻                                                                               | Help 💿   | Logout 🦻 |
| Image: Coding MCEC34   Encoder Action   Muting   Off   Video Input   Composite   Video Standard   NTSC   Profile   Main   Resolution   FulleD1   Frame Rate   Full   Video Brate   OGO   Stream Port   Stream Port Audio   N/A   Local Port Audio   N/A   Local Port Audio   Max TS per packet   7   Max TS per packet   7   Mutio Sample Rate   48   Audio Sample Rate   48   Audio Bin Rate   256   Audio Bin Rate   256   Audio Bin Rate   256   Audio Exel   Frames   Baud Rate   Transceiver Mode   NS222   Data Format                                                                                                    | E | incoder Setting                                                                                                    | gs (refresh)                                                                                                    | slot 0 slot 1                | slot 2 sl                                                                                                    | lot 3 sl                                                                                | ot 4     | <u>^</u> |
|                                                                                                    | 4 | Type<br>Coding<br>Encoder Action<br>Muting<br>Video Input<br>Video Standard<br>Profile<br>Resolution<br>Frame Rate<br>Framing<br>Video GOP Size<br>Interlacing<br>Video GOP Size<br>Interlacing<br>Video Bit Rate<br>Audio Sample Rate<br>Audio Channels<br>Audio Bit Rate<br>0 dBFS Audio Level<br>Enable Metadata<br>Serial Port<br>Baud Rate<br>Transceiver Mode<br>Data Format | HM4ED<br>MPEG4<br>Connect<br>Off<br>Composite<br>NTSC<br>Main<br>Full-D1<br>Full<br>P<br>30<br>MBAFF<br>2000<br>kbps<br>Analog<br>Aaalog<br>kbps<br>Analog<br>Kbps<br>+6<br>dBu | Serial Metada<br>(HM4ED only | + STAR<br>Stream IP [<br>Stream Port ]<br>m Port Audio [<br>Local Port ]<br>al Port Audio [<br>eam Protocol ]<br>S per packet [<br>MTU ]<br>TTL ]<br>ToS ]<br>ge Bandwidth 2<br>affic Shaping<br>Ceiling % [<br>mg Bandwidth<br>Gener | RT 10.6.210.106 6000 N/A 6000 N/A TS over RTP 7 1500 16 0xB8 2518 kbps ate SDP Ure opti | v<br>ons |          |

- **2**. Check the Enable Metadata checkbox.
- 3. Select the appropriate values in the Metadata field(s). See <u>"Serial Metadata</u> <u>Parameters"</u> on page 137.
- 4. Click APPLY.

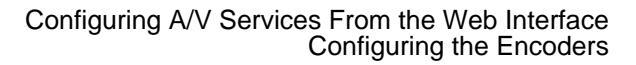

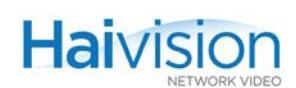

### Serial Metadata Parameters

You may specify the following Serial Metadata Capture parameters for the Encoder:

| Parameter       | Default  | Description                                                                             |
|-----------------|----------|-----------------------------------------------------------------------------------------|
| Enable Metadata | disabled | Check this checkbox to enable metadata capture from the selected serial mezzanine port. |
| Serial Port     | Port 1   | Selects the serial mezzanine port: Ports 1, 2, 3 or 4                                   |
| Baud Rate       | 115,200  | Sets the baud rate for the port: 1200115,200                                            |
| Tranceiver Mode | RS-232   | Selects the transceiver mode: either RS-232 or RS-422                                   |
| Data Format     | KLV      | Selects the data format for the metadata: KLV only.                                     |

### Viewing Metadata Statistics

Once streaming has started, you can view statistics for the Metadata Capture, for example, the number of received bytes for the serial port or the number of KLV bytes transmitted.

#### To view metadata statistics:

1. On the Encoder Settings page, click STATS (located next to the Enable Metadata checkbox):

| Audio Input        | Analog 💌   |
|--------------------|------------|
| Audio Sample Rate  | 48 💌 kHz   |
| Audio Channels     | Stereo 💌   |
| Audio Bit Rate     | 256 🔽 kbps |
| 0 dBFS Audio Level | +6 🔽 dBu   |
|                    |            |
| Enable Metadata    | STATS      |
| Serial Port        | Port 2     |
| Baud Rate          | 115200 💌   |
| Transceiver Mode   | RS422      |
|                    |            |
| Data Format        | KLV 🗾      |

The Metadata Statistics window opens (shown in following example).

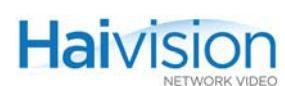

|                        | RESET             |  |
|------------------------|-------------------|--|
| C                      | Codec Card 2.0    |  |
|                        | Serial Port 3     |  |
| Serial Por             | t Rx Bytes 114240 |  |
| Rx OK Messages 39      |                   |  |
| Rx Corrupt Messages 13 |                   |  |
| Тx                     | KLV Bytes 1240    |  |
| Tx KLV                 | Messages 12       |  |

2. When you have finished viewing the statistics, click X in the title bar to close the window.

### Serial Metadata Statistics

The Metadata Statistics are as follows:

| Metadata Statistic   | Description                                                                                                    |
|----------------------|----------------------------------------------------------------------------------------------------|
| Serial Port Rx Bytes | Number of characters received on the serial port                                                                                                    |
| Rx OK Messages       | Number of KLV messages successfully received and validated on the serial port.                                                                                                    |
| Rx Corrupt Messages  | Number of KLV messages that were discarded (not inserted on the stream) due to there not being successfully validated (characters lost on the serial link, data corruption, invalid or unsupported KLV formatting). |
| Tx KLV Messages      | Number of KLV messages inserted in the stream.                                                                                                    |
| Tx KLV Bytes         | Counter of the total bytes of KLV data inserted in the stream.                                                                                                    |

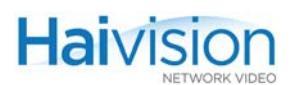

## Configuring Encoder Loopbacks

From the Encoder Settings page, you can enable or disable loopbacks on the selected Encoder.

To enable or disable Encoder loopbacks:

1. On the Encoder Settings page, select one of the Encoder Action loopback options:

| Encoder Action | Connect 🗾       |
|----------------|-----------------|
| Muting         | Disconnect      |
|                | Connect         |
| Video Innut    | Reset           |
| rideo inpar    | Signal Loopback |
| Video Standard | Codec Loopback  |

- Signal: Loops uncompressed video from Video A/D to Video D/A. Signal loopbacks are typically used as a diagnostic tool for troubleshooting. (For an illustration of the Loopback options, see Figure B-1 on page 309).
- Codec: Encodes the video+audio output and then loops it back to the Local decoder.
- 2. Click APPLY.

### Configuring HiLo Streaming

HiLo streaming refers to simultaneously sending a full quality SD/HD ("Hi") stream and a thumbnail ("Lo") sample of the same content from a single input (see diagram below). A Dual-Channel HD4E2D2 Mako Encoder is required for HiLo streaming.

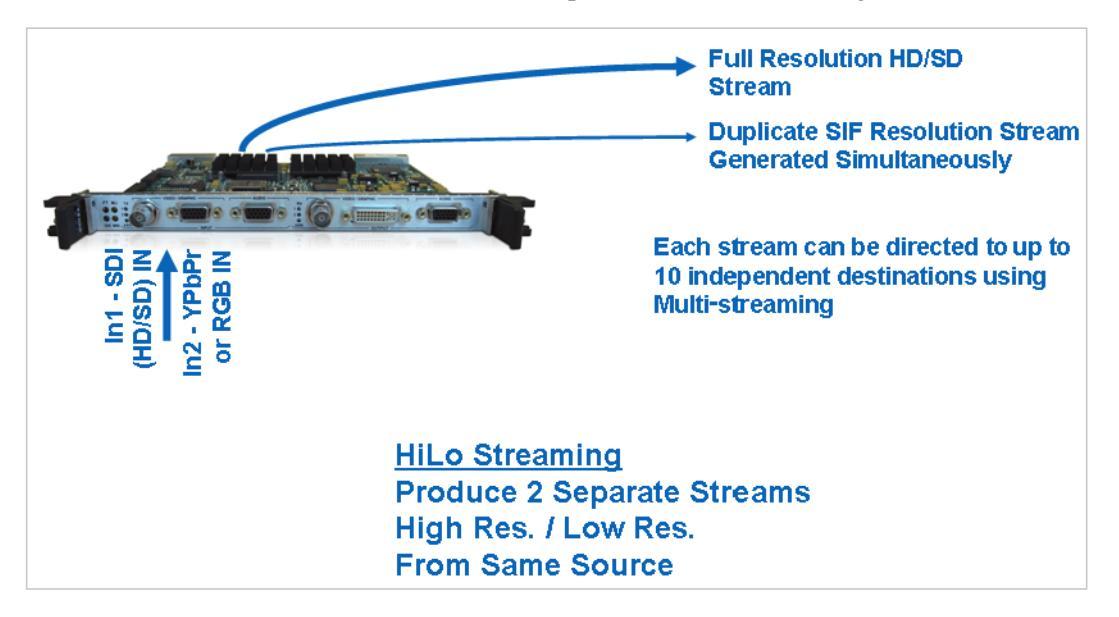

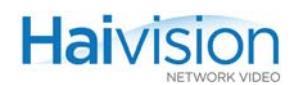

The following requirements apply to HiLo streaming on the hai1000:

- All video formats [HD 720/1080 and SD 480/576] are supported.
- The first Encoder (Enc #0) is used for the "Hi" stream and second Encoder (Enc #1) is used for the "Lo" stream.
- The Lo resolution (CIF/SIF 320x240/288 thumbnail) can be decoded by Wowza and software decoders but not the hai1000 Mako or HMF2 Decoder.
- To configure HiLo streaming with 1080i30 and 1080p30 resolutions, you may need to reduce the streamed resolution and/or frame rate in order to free some encoding resources.

#### To set up HiLo Streaming from the Web Interface:

- 1. Set up both Encoders for the same Video Input (SDI or Component).
- 2. Set the Resolution on the second Encoder (Enc #1) for the CIF/SIF thumbnail (i.e., the "Lo" stream):

| Enc 0 Enc 1                                                                 | +                               |
|-----------------------------------------------------------------------------|---------------------------------|
| APPLY                                                                       | START                           |
| Type HD4E2D2<br>Coding MPEG4<br>Encoder Action Connect                      | Enc 1<br>Stream IP              |
| Muting Off                                                                  | Stream Port                     |
| Video Input Component                                                       | Stream Port Audio               |
| Video Standard HD / PC 💌                                                    | Local Port                      |
| Video Input Format 720p / 60                                                | Local Port Audio                |
| Resolution Full-HD                                                          | Stream Protocol TS over RTP 💌   |
| Max Frame Rate Full-HD<br>3/4-HD<br>Actual Frame Rate 1/2-HD<br>Framing CIF | Max TS per packet 7<br>MTU 1500 |
| Video GOP Size 100                                                          | TTL 16                          |
| Video Bit Rate 6000 kbps                                                    | ToS OxB8                        |
| Audio Input None                                                            | Average Bandwidth               |
| Audio Sample Rate 48 💌 kHz                                                  | Traffic Shaping                 |
| Audio Channels Stereo                                                       | Ceiling %                       |
| Audio Bit Rate 256 💌 kbps                                                   | Ceiling Bandwidth               |
| 0 dBFS Audio Level +6 💌 dBu                                                 |                                 |
| Logo Filename hailogo_frame 💌                                               |                                 |

- 3. Set up both Encoders to stream from IP Address <1.2.3.4> to <5.6.7.8>.
- 4. To configure HiLo streaming with 1080i30 and 1080p30 resolutions, you may need to reduce the streamed resolution and/or frame rate in order to free some encoding resources. To do so, follow these steps:
  - a. Set up Enc #0 as the "Hi" stream with the desired encoded resolution.
  - b. Set up Enc #1 as the "Lo" stream with the desired encoded resolution.

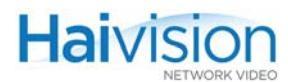

- c. Enter the Frame Rate for Enc #0 and the Max Frame Rate for Enc #1.
- d. From the Enc #1 tab, monitor the Actual Frame Rate. If necessary, adjust the encoded Resolution or Frame Rate on Enc #0.

### Configuring QuickTime SDP

The hai1000 series supports QuickTime and Flash interoperability (through a Flash gateway) using an SDP (Session Description Protocol) file.

From the Encoder Settings page, you can select QuickTime as the Stream Protocol, and when the session starts, you can generate an SDP file, which you can download to your computer or streaming server. See <u>"SDP File Example"</u> on page 142.

The SDP file must be saved to a location that the QuickTime player can access. Users can then start QuickTime and open the SDP file to start playing the stream.

#### To configure the Encoder to interoperate with QTSS:

- 1. On the Encoder Settings page, select the Slot # of the Encoder to configure.
- **2**. Set up the Encoder stream with QuickTime as the Stream Protocol.
- **3**. Click **START** to start encoding.

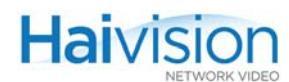

4. Once the stream has started, click Generate SDP, as shown in the following example.

| ł | hai vision                                                                                                    |                                                                                                    |                             |                                                                                                    |                                                                            |          |
|---|----------------------------------------------------------------------------------------------------|----------------------------------------------------------------------------------------------------|-----------------------------|----------------------------------------------------------------------------------------------------|----------------------------------------------------------------------------|----------|
|   | System Status 🦻                                                                                                    | Encoders o                                                                                                    | Decoders >                  | Administration                                                                                                    | n s Help s                                                                 | Logout s |
|   | Encoder Settings                                                                                                    | (refresh)                                                                                                    | slot 1                      | slot 2 slot 3<br>cessfully added.                                                                                                    | 3 slot 4                                                                   | <u>*</u> |
| ÷ | APPLY         Type       HM4         Coding       MPE         Encoder Action       Cor         Muting       Off         Video Input       Cor         Video Standard       NT         Profile       Ma         Resolution       Full         Frame Rate       Full         Frame Rate       Full         Video GOP Size       30         Interlacing       MB         Video Bit Rate       200         Audio Sample Rate       48         Audio Channels       Ste         Audio Bit Rate       256         0 dBFS Audio Level       +6         Still Frame Filename       No | IED<br>EG4<br>mnect v<br>mposite v<br>SC v<br>in v<br>I-D1 v<br>AFF v<br>0 kbps<br>alog v<br>kHz<br>reo v<br>kbps<br>v<br>kbps<br>v<br>dBu<br>me v | L<br>Str<br>Ma<br>Ave<br>Ce | + STOP STATS Stream IP 1 Stream Port Audio 2 Local Port Audio 2 Local Port Audio 2 Stream Protocol C C Stream Protocol C C TS per packet MTU 1 TTL 1 TTL 1 TTL 1 TTL 2 TAS Ceiling % Ceiling % General | PAUSE 5 0.64.10.66 000 002 000 002 000 002 000 002 000 6 xB8 0 kbps te SDP |          |
| • |                                                                                                    |                                                                                                    |                             |                                                                                                    |                                                                            | ×<br>•   |

**5**. Save the SDP file to the QTSS movies folder:

QTSS /Library/QuickTimeStreamingServer/Movies

 From the decoder, access the live stream URL: rtsp://<QTSS hostname or IP>/<HaiVision>.sdp

### SDP File Example

The SDP file is compliant to RFC 2327 with both video and audio attributes:

```
v=0
o=- 1 1 IN IP4 127.0.0.1
s=proc
c=IN IP4 224.1.1.5/64
b=RR:0
t=0 0
m=video 7000 RTP/AVP 96
a=rtpmap:96 H264/90000
```

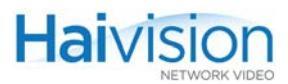

a=fmtp:96 packetisation-mode=0; profile-level-id=42801e; spropparameter sets= Z0KAHuigWh7f+AAAAwAFSAgIDSgAAAMACAAK/IMAAAMD0JAAAtxs3vfB8UJ mgM==,aN41IM== m=audio 7002 RTP/AVP 97 a=rtpmap:97 mpeg4-generic/90000/2 a=fmtp:97 streamType=5;profile-level-id=22;mode=AAChbr;sizelength= 13;indexlength=3;indexdeltalength=3;config=1290

### QuickTime SDP Notes

The HM4ED Encoder interoperates with QuickTime Version 7.x with the following settings:

| Resolution            | Standard      | Profile            | Interlace<br>Coding | Framing                   | Video<br>Bit<br>Rate | GOP | # of<br>Audio<br>Ch | Audio<br>Sampling | Audio<br>Bit<br>Rate |
|-----------------------|---------------|--------------------|---------------------|---------------------------|----------------------|-----|---------------------|-------------------|----------------------|
| Full-D1 /<br>Half-D1* | NTSC /<br>PAL | Baseline /<br>Main | Frame (no<br>MBAFF) | I / IP<br>*no B<br>frames | All                  | All | 2                   | All               | All                  |

Note that Half-D1 resolution from the HM4Ed Encoder looks "squeezed" with QuickTime.

The Mako Encoder interoperates with QuickTime Version 7.x with the following settings:

| Format | Resolution | Input Rate | Video Bit<br>Rate | GOP | # of<br>Audio Ch | Audio<br>Sampling | Audio Bit<br>Rate |
|--------|------------|------------|-------------------|-----|------------------|-------------------|-------------------|
| HD     | 720p       | 50 / 60    | All               | All | 2                | All               | All               |
|        | 1080p      | 25 / 30    | All               | All | 2                | All               | All               |
| PC     | 1280x768   | 60 Hz      | All               | All | 2                | All               | All               |
|        | 1024x768   | 60 Hz      | All               | All | 2                | All               | All               |
|        | 800x600    | 60 Hz      | All               | All | 2                | All               | All               |

- Mako-interlaced video (1080i, 480i, and 576i) will not interoperate with the QuickTime player.
- The HM2ED will not interoperate with QuickTime since it is MPEG-2 based.
- QuickTime and Flash interoperability is a hai1000 Encoder feature only. The hai1000 Decoder cannot read an SDP file and tune on the stream.
- SNMP support is not required.

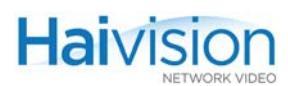

# Configuring the Decoders

From the Web Interface, you can view the Card and Audio/Video settings for a Decoder, select the Video Standard, set up IP Streams, and start/stop decoding.

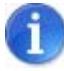

NOTE Most Audio/Video settings are defined at the Encoder end, and the Decoder adjusts to the settings embedded in the received stream.

### Viewing Decoder Settings

From the System Status page, you can select a Decoder, and open a detailed view of its current settings.

#### To view Decoder settings:

1. On the System Status page, select the Decoder to view and click <u>Dec</u> (or <u>Dec #</u>).

The Decoder Settings page opens, displaying the key settings for the selected Decoder. Following is a sample Decoder Settings page for a Mako Dual-Decoder installed in A/V Service Slot #2:

| Card & AV settings                                                                                                    | Streaming settings                                                                                                    |                   |  |
|----------------------------------------------------------------------------------------------------|----------------------------------------------------------------------------------------------------|-------------------|--|
| hai vision                                                                                                    | E La fast                                                                                                    |                   |  |
| System Status ∞ Encode                                                                                                    | ers                                                                                                    | s Help s Logout s |  |
| Decoder Settings (refrest<br>Dec 0 Dec 1<br>APPLY<br>Type HD4E2D2<br>Coding MPEG4<br>Video Format 720p / 60<br>Status None<br>Muting Off<br>Video Output SDI+DVI<br>Audio Output SDI+DVI<br>Audio Output 4ch. SDI + Analog<br>0 dBFS Audio Level +6 dBu<br>Logo Filename hailogo_frame<br>UPLOAD<br>Logo Display<br>Position BottomRight<br>Coordinate x: 1 y: 1 | slot 0 slot 1 slot 2 slot 3<br>START<br>CLEAR<br>Dec 0<br>Stream Type Unic<br>Multicast IP N/A<br>Stream Port 1220<br>Stream Port Audio<br>Remote Port 1220<br>Stream Port Audio<br>Remote Port 1220<br>Stream Port Audio<br>Stream Protocol TS o<br>Jitter Buffer Fixe<br>Reordering Buffer 0 | slot 4            |  |
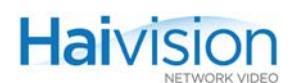

8

TIP To open the Decoder Settings page, you can also select Decoders from the menu bar and then click the Slot #.

### **Dual-Decoders**

Each stream is displayed as an embedded tabbed pane. To display the other stream, click the Dec # tab.

| currently displaying Dec #0 |                     | currently          | displaying Dec #1 |
|-----------------------------|---------------------|--------------------|-------------------|
| Dec 0                       | Dec 1               | Dec 0              | Dec 1             |
| <b>A</b>                    | PPLY                |                    | PPLY              |
| Type                        | HD4E2D2             | Type<br>Coding     | HD4E2D2<br>MPEG4  |
| Video Format                | 720p / 60           | Video Format       | 720p / 60         |
| Status                      | None                | Status             | None              |
| Muting                      | Off 💌               | Muting             | Off 💌             |
| Video Output                | SDI+DVI 🔻           | Video Output       | None 💌            |
| Audio Output                | 4ch. SDI + Analog 💌 | Audio Output       | None              |
| 0 dBFS Audio Level          | +6 💌 dBu            | 0 dBFS Audio Level | +6 🗾 dBu          |
| Logo Filename               | hailogo_trans 💌     | Logo Filename      | hailogo_trans 💽   |
|                             | UPLOAD              |                    | UPLOAD            |
| Logo Display                |                     | Logo Display       |                   |
| Position                    | BottomRight 💽       | Position           | BottomRight 🗾     |
| Coordinate                  | X: 1 Y: 1           | Coordinate         | X: 1 Y: 1         |
| Transparency                | 0                   | Transparency       | 0                 |
| Scaling                     | 100                 | Scaling            | 100               |
|                             |                     |                    |                   |

#### **Related Topics:**

- For information on configuring the Decoder Card and Audio/Video settings, see <u>"Configuring Decoder A/V Settings"</u> on page 146.
- For information on configuring the Streaming settings, see <u>"Configuring Decoder</u> <u>Streams</u>" on page 154.

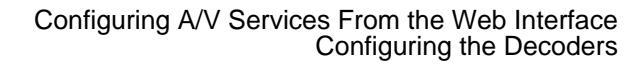

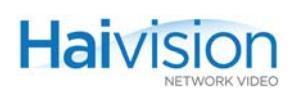

### Configuring Decoder A/V Settings

Most Audio/Video settings are configured at the Encoder end. However, depending on the type of Decoder, you can specify parameters such as Video and Audio Output formats, the Video Standard, and the Aspect Ratio. You can also enable or disable Muting for the Decoder. The Decoder A/V Settings vary according to the type of A/V service card.

#### To configure Audio/Video Settings on the Decoder:

1. On the Decoder Settings page, select the Slot # of the Decoder to configure. This will display the tabbed pane for that A/V Service Slot.

Following is a sample Decoder Settings page for an MPEG-4 Decoder installed in A/V Service Slot #2:

| hai visio                                                                                                    |                                                  |            |                                                                                                    |               |                   | nai1000  |   |
|----------------------------------------------------------------------------------------------------|--------------------------------------------------|------------|----------------------------------------------------------------------------------------------------|---------------|-------------------|----------|---|
| System Status »                                                                                                    | Encoders 🦻                                       | Decoders • | dministrati                                                                                                    | on 💿          | Help 🦻            | Logout 🦻 |   |
| Decoder Settings                                                                                                    | (refresh)                                        | 0 slot 1   | slot 2 slo                                                                                                    | t 3           | slot 4            |          | - |
| Type HM4<br>Coding MPE<br>Output Module SDI<br>Status Non.<br>Video Standard Aut<br>Muting Off<br>0 dBFS Audio Level +6 | ED<br>G4<br>Analog<br>9<br>•<br>•<br>•<br>•<br>• |            | Stream Type<br>Multicast IP<br>Stream Port<br>Stream Port Audio<br>Remote IP<br>Remote Port<br>Remote Port Audio<br>Stream Protocol<br>Jitter Buffer<br>Reordering Buffer | Unicas<br>N/A | er RTP V<br>170 n | ns       |   |
| 4                                                                                                    |                                                  |            |                                                                                                    |               | 1                 |          | • |

- 2. Select or enter the new value(s) in the appropriate field(s). See <u>"Decoder A/V</u> <u>Parameters"</u> on page 147.
- **3**. Click APPLY.

Your changes will take effect. Note that the settings will not be saved.

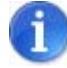

**NOTE** Changing audio or video configuration parameters while a stream is active may result in brief audio or video artifacts.

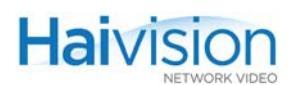

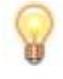

TIP To save the settings as a configuration file, open the Administration > Configuration page. See <u>"Saving and Loading Configurations"</u> on page 163.

### Decoder A/V Parameters

The following table lists the general Decoder Audio/Video parameters:

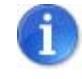

NOTE For the parameters to display a graphic overlay, see <u>"Decoder Logo Display</u> <u>Parameters"</u> on page 152.

| Parameter | Codec Type   | Default | Description                                                                                                    |
|-----------|--------------|---------|----------------------------------------------------------------------------------------------------|
| Slot #    | any          | 0       | The shaded Slot # tab indicates the A/V<br>Service Slot in which the card is installed.<br>You can click any tab to display a different<br>card.<br>TIP: To update the values, click refresh.                                                                                                    |
| Туре      |              |         | The type of A/V service card:                                                                                                    |
|           | Mako         | n/a     | <ul><li>HD4ED Encoder/Decoder</li><li>HD4E2D2 Dual-Encoder/Dual-Decoder</li></ul>                                                                                                    |
|           | HM4ED, HM2ED | n/a     | <ul> <li>HM2ED Encoder/Decoder</li> <li>HM4ED Encoder/Decoder</li> <li>HM2D Decoder Only</li> <li>HM4D Decoder Only</li> <li>This is auto-detected by the system and cannot be changed.</li> </ul>                                                                                                    |
| Coding    | any          | n/a     | <ul> <li>The video coding standard for the Decoder:</li> <li>MPEG-2</li> <li>MPEG-4 AVC</li> <li>This is auto-detected by the system and cannot be changed from the Web Interface.</li> <li>NOTE: For multi-format codecs, you can switch the MPEG coding value from the CLI. (See <u>"Switching the MPEG Coding Value for a Multi-Format Codec"</u> on page 183.)</li> </ul> |

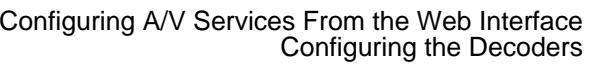

|                   |            | C       | Configuring A/V Services From the Web Interfac<br>Configuring the Decode                                                                                                    |  |  |
|-------------------|------------|---------|----------------------------------------------------------------------------------------------------|--|--|
|                   |            |         |                                                                                                    |  |  |
| Parameter (Cont.) | Codec Type | Default | Description (Cont.)                                                                                                    |  |  |
| Video Format      | Mako       | n/a     | <ul> <li>The number of lines per frame to send to the display, with an indicator (i or p) whether the video is interlaced or progressively scanned. Also, the number of frames per second: either 25 or 30 for interlaced, or 50 or 60 for progressively scanned.</li> <li>720p/50 [1280x720@50fps]</li> <li>720p/60 [1280x720@60fps]</li> <li>1080i/25 [1440x1080@25fps]</li> <li>1080p/25 [1920x1080@25fps]</li> </ul> |  |  |

|               |              |     | display, with an indicator (i or p) whether the<br>video is interlaced or progressively<br>scanned. Also, the number of frames per<br>second: either 25 or 30 for interlaced, or 50<br>or 60 for progressively scanned.<br>• 720p/50 [1280x720@50fps]<br>• 720p/60 [1280x720@60fps]<br>• 1080i/25 [1440x1080@25fps]<br>• 1080i/30 [1440x1080@30fps]<br>• 1080p/25 [1920x1080@30fps]<br>• 1080p/30 [1920x1080@30fps]<br>This is auto-detected by the system and<br>cannot be changed.   |
|---------------|--------------|-----|----------------------------------------------------------------------------------------------------|
| Output Module | HM4ED, HM2ED | n/a | <ul> <li>The video output type for the Decoder:</li> <li>Analog</li> <li>SDI</li> <li>HDMI</li> <li>This is auto-detected by the system and cannot be changed from the Web Interface.</li> </ul>                                                                                                    |
| Status        | any          | n/a | <ul> <li>The connection status for the Decoder:</li> <li>None - No action taken</li> <li>Not Initialized - Action is requested, but<br/>no action has been taken yet</li> <li>RTP Activating - Trying to start</li> <li>Active - Started successfully</li> <li>This is auto-detected by the system and<br/>cannot be changed from the Web Interface.</li> <li>NOTE: The status "RTP Activating - Trying<br/>to start" typically indicates that no packets<br/>are received.</li> </ul> |
| Muting        | any          | Off | Use to mute or unmute audio and/or video<br>decoding:<br>• Off<br>• Audio<br>• Video<br>• A+V                                                                                                    |

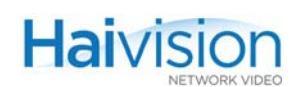

| Parameter (Cont.)     | Codec Type   | Default                                       | Description (Cont.)                                                                                                    |
|-----------------------|--------------|-----------------------------------------------|----------------------------------------------------------------------------------------------------|
| Video Output          | Mako         | SDI+DVI<br>(Dec0) /<br>none (Dec1)            | <ul> <li>The type of Video Output connector for the Decoder:</li> <li>SDI</li> <li>DVI (Component)</li> <li>SDI+DVI</li> <li>none: Required if the other port is set to SDI+DVI</li> <li>NOTE: You must select DVI for RGBHV graphics output because RGBHV graphics can only be sent through the DVI output port. Therefore, two graphics streams sent to the same Dual Decoder cannot be displayed at the same time.</li> </ul> |
| Video Standard        | HM4ED, HM2ED | Auto                                          | <ul> <li>The operating Video Standard for the Decoder:</li> <li>NTSC: National Television Systems Committee (North America and Asia)</li> <li>PAL: Phased Alternate Line (Europe)</li> <li>Auto: Auto-detect</li> </ul>                                                                                                    |
| Audio Output          | Mako         | 4ch.SDI+<br>Analog<br>(Dec0) / none<br>(Dec1) | The type of Audio Output connector for the<br>Decoder:<br>• 4ch. SDI + Analog<br>• 4ch. SDI<br>• 4ch. Analog<br>• 2ch. SDI (1-2)<br>• 2ch. SDI (3-4)<br>• 2ch. Analog (1-2)<br>• 2ch. Analog (3-4)<br>• None                                                                                                    |
| 0 dBFS Audio<br>Level | any          | +6 dBU                                        | Adjusts the maximum analog Audio Input<br>level (0 dBfs) from +6dBU up to +20dBU.<br>This is useful in applications such as<br>broadcast and streaming to allow higher<br>audio headroom.<br>NOTE: This only applies to Analog Audio<br>Output.                                                                                                    |
| Logo Filename         | Mako         | None                                          | (Optional) Select an image file to display as<br>a logo overlay in the decoded video.<br>NOTE: To configure the logo, see<br><u>"Configuring Logo Display"</u> on page 151.                                                                                                    |

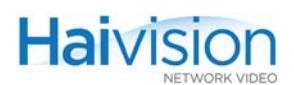

| Parameter (Cont.)    | Codec Type | Default     | Description (Cont.)                                                                                                    |
|----------------------|------------|-------------|----------------------------------------------------------------------------------------------------|
| Aspect Ratio         | HDMI       | Pillarbox   | <ul><li>The width-to-height ratio of the video image:</li><li>Pillarbox (4:3, i.e., standard TV)</li><li>Anamorphic (16:9)</li></ul>                                                                                                    |
| Output<br>Resolution | HDMI       | auto (EDID) | The number of lines and pixels per line to<br>send to the display:<br>auto (EDID)<br>1920x1080i30<br>1920x1080i25<br>1280x720p60<br>1280x720p50<br>720x576p50<br>720x576p50<br>720x480p60<br>720x480p60<br>The video is either interlaced or<br>progressively scanned, indicated by i or p.<br>The end number 50 or 60 indicates the<br>number of frames per second to send to the<br>display. |
| Actual<br>Resolution | HDMI       | n/a         | The number of lines and pixels per line<br>actually sent to the display.<br>The Actual Resolution is auto-detected by<br>the system and cannot be changed.                                                                                                    |

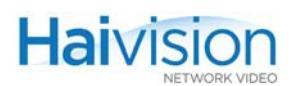

# Configuring Logo Display

On systems equipped with one or more Mako modules, from the Decoder Settings page, you can configure the selected Decoder to display a graphic file as a logo overlay in the decoded video.

#### To configure logo insertion on the Decoder:

1. On the Decoder Settings page, select the Slot # of the Mako Decoder to configure.

|   | oldius                 | NOTE          | Stream Port                   |
|---|------------------------|---------------|-------------------------------|
|   | Muting<br>Video Output | Off   None    | Stream Port Audio             |
|   | Audio Output           | None          | Remote IP                     |
|   | 0 dBFS Audio Level     | +6 🔽 dBu      | Remote Port                   |
|   | Logo Filename          | hailogo_trans | Remote Port Audio             |
|   |                        | UPLOAD        | Stream Protocol TS over RTP 💌 |
|   | Logo Display           |               | Reordering Buffer 0 ms        |
| ₽ | Position               | BottomRight   |                               |
|   | Coordinate             | x: 1 Y: 1     | Logo Display options          |
|   | Transparency           | 0             | (MAKO-HD only)                |
|   | Scaling                | 100           |                               |
|   |                        |               |                               |

The following example shows the logo display parameters:

2. Select the filename from the Logo Filename drop-down list.

-or-

To upload a new image file in either .oly, gif, jpeg, bmp or png format, click Upload.

3. In the Logo file dialog, click Browse to select the image file and then click Upload.

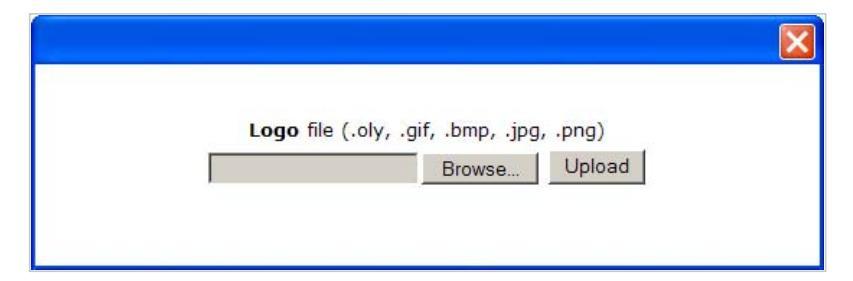

(If required) The image file will be converted to Haivision's image overlay (.oly) format and will be included on the Logo Filename drop-down list.

- 4. On the Decoder Settings page, check the Logo Display checkbox.
- 5. To configure the logo overlay, select or enter value(s) in the appropriate field(s). See <u>"Decoder Logo Display Parameters"</u> on page 152.
- 6. Click APPLY.

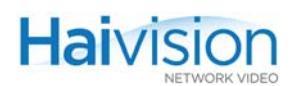

# Decoder Logo Display Parameters

You may specify the following logo display parameters for the Mako Decoder:

| Parameter               | Default       | Description                                                                                                    |
|-------------------------|---------------|----------------------------------------------------------------------------------------------------|
| Logo Filename           | hailogo_trans | Select the name of the logo image file to display.                                                                                                    |
| UPLOAD                  | n/a           | Click to select a new image file to upload. The<br>image file can be in either .oly, .gif, .jpeg, .bmp<br>or .png format.<br>NOTE: If required, the file will be converted to<br>Haivision's image overlay (.oly) format and will<br>be located in the folder /usr/share/<br>haivision/logos on the hai1000 Host file<br>system. |
| Logo Display            | disabled      | Check this checkbox to display the selected file as a logo overlay.                                                                                                    |
| Position                | BottomRight   | Select the position of the logo.<br>• Absolute<br>• TopLeft<br>• TopRight<br>• BottomLeft<br>• BottomRight<br>• Centered<br>NOTE: In Absolute mode, the logo is<br>positioned at the exact X and Y coordinates<br>specified.                                                                                                    |
| Coordinates:<br>X and Y | 0, 0          | Specifies the position of the logo on the X and Y axes. (The origin is the top left corner of the display area.)<br>NOTE: Only takes effect if <u>Position</u> is set to Absolute.                                                                                                    |

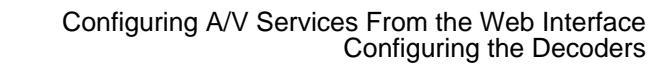

| Parameter    | Default (Cont.) | Description (Cont.)                                                                                                    |
|--------------|-----------------|----------------------------------------------------------------------------------------------------|
| Transparency | 0               | <ul> <li>Specifies the percentage of transparency for the logo:</li> <li>0 = no transparency (i.e., a completely solid/opaque logo)</li> <li>100 = fully transparent (i.e., completely transparent/invisible logo)</li> </ul>   |
| Scaling      | 100             | <ul> <li>Specifies the scale factor (percentage) for the logo:</li> <li>0% = relative (i.e., stays the same size even when resolution changes)</li> <li>25% = 1/4 size</li> <li>100% = no scaling</li> <li>400% = 4x</li> </ul> |

Haivision

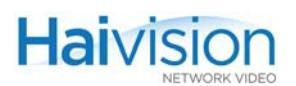

### **Configuring Decoder Streams**

From the Decoder Settings page, you can set up Decoder streams and start/stop decoding. You can also view statistics for any active stream. For details, see <u>"Viewing Decoder Statis-</u> tics" on page 157.

#### To configure a Decoder Streaming Session:

1. On the Decoder Settings page, select the Slot # of the Decoder.

|                                                                                                    |                       |            |                                                                                                    |                          | hai1000  |
|----------------------------------------------------------------------------------------------------|-----------------------|------------|----------------------------------------------------------------------------------------------------|--------------------------|----------|
| System Status 🦻                                                                                                    | Encoders 🦻            | Decoders 🛛 | Administration 🦻                                                                                                    | Help 🧕                   | Logout s |
| Decoder Settings (r                                                                                                    | efresh) slot<br>Dec 1 | 0 slot 1   | slot 2 slot 3 START CLEAR                                                                                                    | slot 4                   |          |
| Type HD4E2D2<br>Coding MPEG4<br>Video Format 720p / 60<br>Status None<br>Muting Off<br>Video Output SDI+DVI<br>Audio Output 4ch. SDI+<br>0 dBFS Audio Level +6 de<br>Logo Filename hailogo_fi | ▼<br>Analog ▼<br>Bu   | S          | Dec 0<br>Stream Type Unicas:<br>Multicast IP N/A<br>Stream Port 12200<br>tream Port Audio<br>Remote IP 10.64.5.<br>Remote Port 12200<br>emote Port Audio | 20                       |          |
| Logo Display                                                                                                    | ght <b>v</b><br>Y: 1  | F          | Stream Protocol TS ove<br>Jitter Buffer Fixed<br>leordering Buffer 0 m                                                                                   | r RTP 🔽<br>🔽 170 ms<br>s |          |
|                                                                                                    |                       |            |                                                                                                    |                          |          |

- 2. Select or enter the new value(s) in the appropriate field(s). See <u>"Decoder Streaming</u> Parameters" on page 155.
- **3**. Click **START** to start decoding the stream.
- 4. Click STOP to stop decoding.

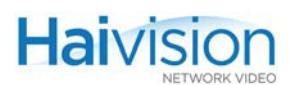

# Decoder Streaming Parameters

You may specify the following Streaming settings for the selected Decoder:

| Decoder Stream Setting | Description                                                                                                    |
|------------------------|----------------------------------------------------------------------------------------------------|
| Dec#                   | (Mako Dual-Decoder only) Selects Decoder #0 or #1.                                                                                                    |
| Stream Type            | <ul><li>The Stream Type for the decoded stream:</li><li>Unicast</li><li>Multicast</li></ul>                                                                                                    |
| Multicast IP           | A multicast address in dotted-decimal format.<br>See <u>NOTE</u> following table.                                                                                                    |
| Stream Port            | The destination UDP port# of the stream to be decoded.<br>Enter a number in the range 102665,534 <i>even</i><br>numbers only (with the exception of TS over UDP which<br>also allows odd ports).                                                                                                    |
| Stream Port Audio      | The second destination UDP port# of the stream to be decoded (required to transport audio only for Direct RTP and QuickTime streams).                                                                                                    |
| Remote IP              | <ul> <li>The IP address of the Source Encoder in dotted-decimal format.</li> <li>For unicast addresses, this field can be left blank, or you can write "any" or "0.0.0.0" to allow packets to be received from any source. Otherwise, if you specify an IP address, the Decoder will only accept packets that originate from this address.</li> <li>For multicast addresses, see <u>NOTE</u> following table.</li> </ul> |
| Remote Port            | The UDP port# of the Source Encoder.For the range, see <u>Stream Port</u> above.                                                                                                    |
| Remote Port Audio      | The second UDP port# of the Source Encoder (required to transport audio only for Direct RTP and QuickTime streams).<br>The same port requirements apply as for the <u>Stream</u> <u>Port</u> .                                                                                                    |
| Stream Protocol        | <ul> <li>The Encapsulation Type for the decoded stream:</li> <li>TS over UDP: Transport Stream over UDP</li> <li>TS over RTP: Transport Stream over RTP</li> <li>Direct RTP: specifies RFC-3984 (RTP) for video and AAC-LC ADTS (Advanced Audio Coding-Low Complexity, Audio Data Transport Stream) for audio on separate ports.</li> </ul>                                                                              |

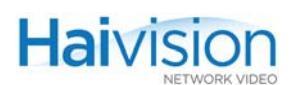

| Decoder Stream Setting | Description (Cont.)                                                                                                    |
|------------------------|----------------------------------------------------------------------------------------------------|
| Jitter Buffer          | The default Adaptive buffer provides the best<br>latency/jitter immunity trade-offs in many situations.<br>However, in cases of fluctuating jitter over a period of<br>time, visual impairment could result due to frequent<br>skip/repeat video frames.<br>Select Fixed to add an extra buffer for network jitter<br>compensation for the receiving session.<br>NOTE: On a Mako Dual-Decoder, the Fixed Jitter Buffer<br>is supported on Port 0 only                                                                  |
|                        | Enter the Fixed Jitter Buffer to add to the minimum<br>buffer size required for smooth video playback (with no<br>skipped/repeat video frames).<br>This value is only configurable when Fixed Jitter Buffer<br>is selected. The default value of 100 milliseconds<br>means that the Decoder buffer is set to minimum buffer<br>size + 100ms.<br>The Fixed Jitter Buffer also directly affects the end-to-<br>end latency; for example, 15ms of Jitter Buffer will<br>increase the end-to-end latency by an extra 15ms. |
| Reordering Buffer      | The maximum buffer time allowed for reordering packets. 0-200 milliseconds, default = 0                                                                                                    |

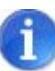

NOTE In a full IP Multicast session, the Decoder Stream IP Address must be the same IP Multicast address as the Remote IP Address for the Encoder.

The Decoder Remote IP Address can either be the same IP Multicast address, or it can be the IP Address for the Encoder.

The range of Multicast addresses is from 224.0.0.0 to 239.255.255.255. Multicast addresses from 224.0.0.0 to 224.0.0.255 are reserved for multicast maintenance protocols and cannot be used by RTP sessions. We recommend that you use a multicast address from the Organization-Local scope (239.192.0.0/14).

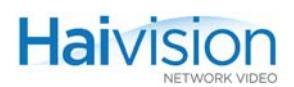

# Viewing Decoder Statistics

Once streaming has started, you can view Decoder statistics such as the number of packets received and dropped, as well as the video and audio frame and error counts.

#### To view statistics for a Decoder stream:

1. On the Decoder Settings page, click STATS (located below STOP in the Stream Configuration section):

| Decoder Setti      | ngs (refresh)       | ULU SIULI SIULZ SI |               |
|--------------------|---------------------|--------------------|---------------|
| Dec 0              | Dec 1               | ì                  | TOP           |
|                    | PPLY                |                    | TATS          |
| Туре               | HD4E2D2             | Dec                | 0             |
| Coding             | MPEG4               | Stream Type        | Unicast 💌     |
| Video Format       | 720p / 60           | Multicast IP       | N/A           |
| Muting             |                     | Stream Port        | 12200         |
| Video Output       |                     | Stream Port Audio  | N/A           |
| video odipat       |                     | Stream Fort Addio  | N/A           |
| Audio Output       | 4ch. SDI + Analog 💌 | Remote IP          | 10.64.5.20    |
| 0 dBFS Audio Level | +6 💌 dBu            | Remote Port        | 12200         |
| Logo Filename      | hailogo_frame 💌     | Remote Port Audio  | N/A           |
|                    | UPLOAD              | Stream Protocol    | TS over RTP   |
| Logo Display       |                     | Jitter Buffer      | Fixed T170 ms |
| Position           | BottomRight 💌       | Reordering Buffer  | 0 ms          |
| Coordinate         | X: 1 Y: 1           |                    | <u> </u>      |
| Transparency       | 0                   |                    |               |
| Scaling            | 100                 |                    |               |
|                    |                     |                    |               |

8

TIP When streaming starts, the START button is replaced by STOP and STATS.

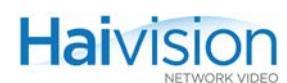

|   | Statistics (refre                                                                                                    | sh)                                                                                                    |
|---|----------------------------------------------------------------------------------------------------|----------------------------------------------------------------------------------------------------|
|   | RE                                                                                                    | SET                                                                                                    |
| ÷ | Session ID<br>SSRC #<br>Session Type<br>Remote IP<br>Local IP<br>Session Status<br>Connection Time<br>Packets Received<br>Packets Dropped<br>Jitter<br>Lost Packets<br>Out of Order Packets<br>Duplicated Packets<br>Erroneous Packets<br>Erroneous Packets<br>Video Frame Count<br>Video Error Count<br>Video Re-Sync<br>Audio Frame Count | 4<br>1710529636<br>Receiver<br>10.6.230.5:2002<br>10.6.230.4:2002<br>Active<br>6d2h9m7s<br>697267<br>0<br>53<br>0<br>0<br>0<br>0<br>1<br>49095<br>8<br>1<br>76798<br>0 |
|   | Video Standard                                                                                                    | 1280x720p60                                                                                                    |

The Decoder Statistics window opens (shown in following example).

2. When you have finished viewing the statistics,  $click \times to close the window$ .

### **Decoder Statistics**

The Decoder Stats are as follows:

| Decoder Statistic | Description                                                                                                    |
|-------------------|----------------------------------------------------------------------------------------------------|
| Packets Received  | Number of RTP or UDP packets received for that stream.                                                         |
| Packets Dropped   | Number of packets received by the host that could not be sent to the codec card for processing.                |
| Jitter            | An estimate of the statistical variance of the RTP data packet interarrival time, measured in timestamp units. |
| Lost packets      | Based on gaps in sequence numbers, this is a counter of packets that were evaluated to be lost.                |

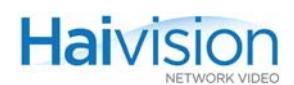

| Decoder Statistic       | Description                                                                                                    |
|-------------------------|----------------------------------------------------------------------------------------------------|
| Out of Order<br>Packets | Number of packets that were out of order.                                                                                                    |
| Duplicated<br>Packets   | The number of packets that were duplicate and received more than once.                                                                                                    |
| Erroneous Packets       | The number of packets that were extremely out of sequence.                                                                                                    |
| Video Frame<br>Count    | Number of successfully decoded video frames.                                                                                                    |
| Video Error Count       | Number of errors while decoding video.                                                                                                    |
| Video Re-Sync           | The number of times the decoder has re-synchronized with<br>the received stream. When the input stream is started or<br>switched from one source to another, this is a normal<br>condition. When this happens during steady state<br>operation, this may indicate that the data stream contains<br>errors. |
| Audio Frame<br>Count    | Number of successfully decoded audio frames.                                                                                                    |
| Audio Error Count       | Number of errors while decoding audio.                                                                                                    |
| Video Standard          | <ul> <li>The operating Video Standard for the Decoder:</li> <li>Either NTSC or PAL (HM2ED and HM4ED)</li> <li>The number of lines and pixels per line to send to the display (Mako)</li> </ul>                                                                                                    |

# Viewing and Configuring System Settings

The Administration > Inventory page provides basic system information such as the operating system up time, along with information about the hardware and software components of the hai1000 series unit. The format is similar to the System Status page, displaying a snapshot of the hai1060 rear slot view that shows the installed cards (blades) with key information for each component.

In addition, you can install a firmware update, generate a file containing the current system configuration, and reboot the system from this page.

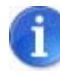

NOTE For the procedure to install a firmware upgrade, see <u>"Installing a Firmware</u> <u>Upgrade from the Web Interface"</u> on page 91.

#### To view the inventory of hardware components:

1. Select Administration from the menu bar.

The Administration > Configuration page opens.

2. Click Inventory to open the Administration > Inventory page (shown in the following example).

| hai           |                 | A fr                                 |                       |                     |                | hai1000             |
|---------------|-----------------|--------------------------------------|-----------------------|---------------------|----------------|---------------------|
|               | System Status 🦻 | Encoders 🦻                           | Decoders s            | Administration e    | Help 🧕         | Logout 🦻            |
| Configuration | Inventory       |                                      |                       | Sys                 | tem up time: 6 | days and 2:18 hours |
| Inventory     |                 |                                      |                       |                     |                |                     |
| Network       | 3.              |                                      |                       |                     |                |                     |
| Services      | HD4E2D2 2       | Type HD4E2D2<br>Hw rev 0 Boot        | : rev B- Firmware rev | F8_2_0_11           |                |                     |
|               | HM2ED 1         | Type HM2ED<br>Hw rev 1 Boot          | : rev B- Firmware rev | F8_2_0_11           |                |                     |
|               | HM4ED 🔘 _       | Type HM4ED<br>Hw rev 0 Boot          | : rev B- Firmware rev | F8_2_0_11           |                |                     |
|               | HOST4           | Version hai1000<br>Built 29.Jul.2010 | 8_2_0_11<br>15h27:17  | Update Config Snaps | Reboot         |                     |
| •             |                 |                                      |                       |                     |                | Þ                   |

- For each A/V service card, the Administration > Inventory page lists the Card Type, Hardware Revision, Boot Revision, and Application Revision.
- For the system (HOST) module, the Administration > Inventory page lists the Application Revision and build date.

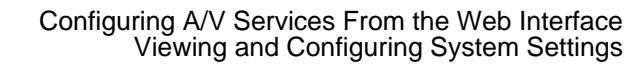

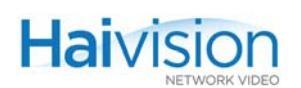

### Generating a Configuration Snapshot

To generate a configuration snapshot:

- 1. Click Inventory to open the Administration > Inventory page.
- 2. On the Host slot, click Config Snapshot to generate a file containing the current system configuration, which you can download to your computer.

The System Snapshot page opens, as shown in the following example.

| System S                                                                                                    | Status 🦻                                                                                                    | Enco                                                                                     | ders 🧕                                                                                                    | ٦                                                                                                    | ecoders                                                                                                    | • A                                                                                                    | dministration o                                                                                                    | Help 🔉                   | Logout 💿 |
|----------------------------------------------------------------------------------------------------|----------------------------------------------------------------------------------------------------|------------------------------------------------------------------------------------------|----------------------------------------------------------------------------------------------------|----------------------------------------------------------------------------------------------------|----------------------------------------------------------------------------------------------------|----------------------------------------------------------------------------------------------------|----------------------------------------------------------------------------------------------------|--------------------------|----------|
|                                                                                                    |                                                                                                    |                                                                                          |                                                                                                    |                                                                                                    |                                                                                                    |                                                                                                    |                                                                                                    |                          |          |
| Download <u>rest</u>                                                                                                    | ults.txt                                                                                                    |                                                                                          |                                                                                                    |                                                                                                    |                                                                                                    |                                                                                                    |                                                                                                    |                          |          |
|                                                                                                    |                                                                                                    |                                                                                          |                                                                                                    |                                                                                                    |                                                                                                    |                                                                                                    |                                                                                                    |                          |          |
| HOST build o                                                                                                    | date: 04.M                                                                                                    | lay.2010 13h                                                                             | 100:56                                                                                                    |                                                                                                    |                                                                                                    |                                                                                                    |                                                                                                    |                          |          |
| Webpage: v1                                                                                                    | .0.7.38                                                                                                    | 025                                                                                      |                                                                                                    |                                                                                                    |                                                                                                    |                                                                                                    |                                                                                                    |                          |          |
| nebpuge. 11                                                                                                    |                                                                                                    |                                                                                          |                                                                                                    |                                                                                                    |                                                                                                    |                                                                                                    |                                                                                                    |                          |          |
| Getting the                                                                                                    | system si                                                                                                    | apshot                                                                                   |                                                                                                    |                                                                                                    |                                                                                                    |                                                                                                    |                                                                                                    |                          |          |
|                                                                                                    |                                                                                                    |                                                                                          |                                                                                                    |                                                                                                    |                                                                                                    |                                                                                                    |                                                                                                    |                          |          |
|                                                                                                    |                                                                                                    |                                                                                          |                                                                                                    |                                                                                                    |                                                                                                    |                                                                                                    |                                                                                                    |                          |          |
| Contents of                                                                                                    | the syste                                                                                                    | m /boot dir                                                                              | ectory                                                                                                    |                                                                                                    |                                                                                                    |                                                                                                    |                                                                                                    |                          |          |
|                                                                                                    |                                                                                                    |                                                                                          |                                                                                                    |                                                                                                    |                                                                                                    |                                                                                                    |                                                                                                    |                          |          |
| -rw-rr                                                                                                    | 1 root                                                                                                    | root                                                                                     | 7274560                                                                                                    | May                                                                                                    | 4 2010                                                                                                    | hvImage.bin                                                                                                    |                                                                                                    |                          |          |
| -rw-rr                                                                                                    | 1 root                                                                                                    | root                                                                                     | 7278656                                                                                                    | May                                                                                                    | 4 2010                                                                                                    | hvImage.bin                                                                                                    | .bak                                                                                                    |                          |          |
| Contents of                                                                                                    | the syste                                                                                                    | m firmware                                                                               | directory                                                                                                    |                                                                                                    |                                                                                                    |                                                                                                    |                                                                                                    |                          |          |
| Contents of<br>-rw-rr<br>-rwxr-xr-x                                                                                                    | 1 1015<br>1 1015                                                                                                    | 505<br>505                                                                               | directory<br>6226862<br>6226864<br>200160                                                                                                    | Feb 1<br>Apr 1                                                                                                    | 6 18:58<br>8 2007                                                                                                    | ATE4009FPGA<br>ATE4009FPGA                                                                                                    | .rbf<br>.rbf.bak                                                                                                    |                          |          |
| Contents of<br>-rw-rr<br>-rwxr-xr-x<br>-rwxr-xr-x<br>-rwxr-xr-x                                                                                                    | the syste<br>1 1015<br>1 1015<br>1 1015<br>1 1015                                                                                                    | m firmware<br>505<br>505<br>505<br>505                                                   | directory<br>6226862<br>6226864<br>200160<br>246400                                                                                                    | Feb 1<br>Apr 1<br>Aug<br>May 2                                                                                                    | 6 18:58<br>8 2007<br>6 2009<br>3 2007                                                                                                    | ATE4009FPGA<br>ATE4009FPGA<br>ATE4009acen<br>GF9351 FIRM                                                                                                    | .rbf<br>.rbf.bak<br>ios.bin<br>WARF.bin                                                                                                    |                          |          |
| Contents of<br>-rw-rr<br>-rwxr-xr-x<br>-rwxr-xr-x<br>-rwxr-xr-x<br>-rwxr-xr-x                                                                                                    | the syste<br>1 1015<br>1 1015<br>1 1015<br>1 1015<br>1 1015<br>1 1015                                                                                                    | m firmware<br>505<br>505<br>505<br>505<br>505<br>505                                     | directory<br>6226862<br>6226864<br>200160<br>246400<br>7520                                                                                                    | Feb 1<br>Apr 1<br>Aug<br>May 2<br>Apr                                                                                                    | 6 18:58<br>8 2007<br>6 2009<br>3 2007<br>5 2007                                                                                                    | ATE4009FPGA<br>ATE4009FPGA<br>ATE4009acen<br>GF9351_FIRM<br>GF9351_FLAS                                                                                                    | .rbf<br>.rbf.bak<br>ios.bin<br>WARE.bin<br>H DRIVER.BIN                                                                                                    |                          |          |
| Contents of<br>-rw-rr<br>-rwxr-xr-x<br>-rwxr-xr-x<br>-rwxr-xr-x<br>-rwxr-xr-x<br>-rwxr-xr-x                                                                                                    | the syste<br>1 1015<br>1 1015<br>1 1015<br>1 1015<br>1 1015<br>1 1015<br>1 1015                                                                                                    | m firmware<br>505<br>505<br>505<br>505<br>505<br>505<br>505                              | directory<br>6226862<br>6226864<br>200160<br>246400<br>7520<br>849860                                                                                                    | Feb 1<br>Apr 1<br>Aug<br>May 2<br>Apr<br>May                                                                                                    | 6 18:58<br>8 2007<br>6 2009<br>3 2007<br>5 2007<br>3 21:49                                                                                                    | ATE4009FPGA<br>ATE4009FPGA<br>ATE4009acen<br>GF9351_FIRM<br>GF9351_FLAS:<br>MXHHDED.bin                                                                                                    | .rbf<br>.rbf.bak<br>ios.bin<br>WARE.bin<br>H_DRIVER.BIN                                                                                                    |                          |          |
| Contents of<br>-rw-rr<br>-rwxr-xr-x<br>-rwxr-xr-x<br>-rwxr-xr-x<br>-rwxr-xr-x<br>-rwxr-xr-x                                                                                                    | 1 1015<br>1 1015<br>1 1015<br>1 1015<br>1 1015<br>1 1015<br>1 1015<br>1 1015                                                                                                    | m firmware<br>505<br>505<br>505<br>505<br>505<br>505<br>505<br>505                       | directory<br>6226862<br>6226864<br>200160<br>246400<br>7520<br>849860<br>838308                                                                                                    | Feb 1<br>Apr 1<br>Aug<br>May 2<br>Apr<br>May<br>May                                                                                                    | 6 18:58<br>8 2007<br>6 2009<br>3 2007<br>5 2007<br>3 21:49<br>4 2010                                                                                                    | ATE4009FFGA<br>ATE4009FFGA<br>ATE4009acen<br>GF9351_FIAS<br>MXHHDED.bin<br>MXHHDED.bin                                                                                                    | .rbf<br>.rbf.bak<br>ios.bin<br>WARE.bin<br>H_DRIVER.BIN                                                                                                    |                          |          |
| Contents of<br>-rwxr-xr-x<br>-rwxr-xr-x<br>-rwxr-xr-x<br>-rwxr-xr-x<br>-rwxr-xr-x<br>-rwxr-xr-x<br>-rwxr-xr-x                                                                                                    | the syste<br>1 1015<br>1 1015<br>1 1015<br>1 1015<br>1 1015<br>1 1015<br>1 1015<br>1 1015<br>1 1015                                                                                                    | m firmware<br>505<br>505<br>505<br>505<br>505<br>505<br>505<br>505<br>505                | directory<br>6226862<br>6226864<br>200160<br>246400<br>7520<br>849860<br>849860<br>858308<br>402936                                                                                                    | Feb 1<br>Apr 1<br>Aug 2<br>May 2<br>Apr<br>May<br>May<br>May                                                                                                    | 6 18:58<br>8 2007<br>6 2009<br>3 2007<br>5 2007<br>3 21:49<br>4 2010<br>7 2009                                                                                                    | ATE4009FPGA<br>ATE4009FPGA<br>ATE4009acen<br>GF9351_FIRM<br>GF9351_FIAS3<br>MXHHDED.bin<br>MXHHDED.bin<br>SX-FPGA.bin                                                                                                    | .rbf<br>.rbf.bak<br>ios.bin<br>WARE.bin<br>H_DRIVER.BIN                                                                                                    |                          |          |
| Contents of<br>                                                                                                    | the syste<br>1 1015<br>1 1015<br>1 1015<br>1 1015<br>1 1015<br>1 1015<br>1 1015<br>1 1015<br>1 1015<br>1 root                                                                                                    | m firmware<br>505<br>505<br>505<br>505<br>505<br>505<br>505<br>505<br>505<br>50          | directory<br>6226862<br>6226864<br>200160<br>246400<br>7520<br>849860<br>838308<br>402936<br>6                                                                                                    | Feb 1<br>Apr 1<br>Aug<br>May 2<br>Apr<br>May<br>May<br>Dec                                                                                                    | 6 18:58<br>8 2007<br>6 2009<br>3 2007<br>5 2007<br>3 21:49<br>4 2010<br>7 2009<br>3 15:00                                                                                                    | ATE4009FPGA<br>ATE4009FPGA<br>ATE4009acen<br>GF9351_FIRM<br>GF9351_FLAS<br>MXHMDED.bin<br>MXfMFED.bin<br>SX-FPGA.bin<br>TAG.txt                                                                                                    | .rbf<br>.rbf.bak<br>ios.bin<br>MARE.bin<br>H_DRIVER.BIN                                                                                                    |                          |          |
| Contents of<br>                                                                                                    | the syste<br>1 1015<br>1 1015<br>1 1015<br>1 1015<br>1 1015<br>1 1015<br>1 1015<br>1 1015<br>1 1015<br>1 1015<br>1 1015                                                                                                    | m firmware<br>505<br>505<br>505<br>505<br>505<br>505<br>505<br>505<br>505<br>root<br>505 | directory<br>6226862<br>6226864<br>200160<br>7520<br>849860<br>838308<br>402936<br>6<br>818685                                                                                                    | Feb 1<br>Apr 1<br>Aug<br>May 2<br>Apr<br>May<br>May<br>May<br>Dec<br>Nov 1                                                                                                    | 6 18:58<br>8 2007<br>6 2009<br>3 2007<br>5 2007<br>3 21:49<br>4 2010<br>7 2009<br>3 15:00<br>4 2008                                                                                                    | ATE4009FPGA<br>ATE4009FPGA<br>ATE4009acen<br>GF9351_FIRM<br>GF9351_FILAS<br>MXHHDED.bin<br>MXfMFED.bin<br>SX-FPGA.bin<br>TAG.txt<br>avx2f_2s30.                                                                                                    | .rbf<br>.rbf.bak<br>ics.bin<br>MARE.bin<br>H_DRIVER.BIN                                                                                                    |                          |          |
| Contents of<br>                                                                                                    | the syste<br>1 1015<br>1 1015<br>1 1015<br>1 1015<br>1 1015<br>1 1015<br>1 1015<br>1 1015<br>1 1015<br>1 1015<br>1 1015<br>1 1015<br>1 0015<br>1 0 | m firmware<br>505<br>505<br>505<br>505<br>505<br>505<br>505<br>50                        | directory<br>6226862<br>6226864<br>200160<br>246400<br>7520<br>849860<br>838308<br>402936<br>6<br>818665<br>1201221                                                                                                    | Feb 1<br>Apr 1<br>Aug 2<br>Apr<br>May 2<br>May<br>Dec<br>Nov 1<br>Oct 1                                                                                                    | 6 18:58<br>8 2007<br>6 2009<br>3 2007<br>5 2007<br>3 21:49<br>4 2010<br>7 2009<br>3 15:00<br>4 2008<br>2 2009                                                                                                    | ATE4009FFGA<br>ATE4009FFGA<br>ATE4009acen<br>GF9351_FIAM<br>GF9351_FIAM<br>MXHHDED.bin<br>MXHMED.bin<br>SX-FFGA.bin<br>TAG.tx4<br>avx2f_2s30.<br>avx2f_2s60.                                                                                                    | .rbf<br>.rbf.bak<br>ios.bin<br>MARE.bin<br>H_DRIVER.BIN<br>rbf<br>rbf                                                                                                    |                          |          |
| Contents of<br>                                                                                                    | the syste<br>1 1015<br>1 1015<br>1 1015<br>1 1015<br>1 1015<br>1 1015<br>1 1015<br>1 1015<br>1 1015<br>1 1015<br>1 1015<br>1 1015<br>1 1015<br>1 1015<br>1 1015<br>1 1015                                                                                                    | m firmware<br>505<br>505<br>505<br>505<br>505<br>505<br>505<br>50                        | directory<br>6226862<br>6226864<br>246400<br>246400<br>7520<br>849860<br>6<br>838308<br>402936<br>6<br>838685<br>1201221<br>1413103                                                                                                    | Feb 1<br>Apr 1<br>Aug 2<br>Apr May 2<br>May May<br>Dec 1<br>Oct 1<br>Dec 1<br>Dec 1<br>May 1                                                                                       | 6 18:58<br>8 2007<br>6 2009<br>3 2007<br>5 2007<br>3 21:49<br>4 2000<br>3 15:00<br>4 2008<br>2 2009<br>3 18:47<br>7 2009                                                                                                    | ATE4009FFGA<br>ATE4009FGA<br>ATE4009acen<br>GF9351_FLAS<br>MXHHDED.bin<br>SX-FPGA.bin<br>TAG.txt<br>avx2f_2s30.<br>avx2f_2s30.                                                                                                    | .rbf<br>.rbf.bak<br>ios.bin<br>WARE.bin<br>H_DRIVER.BIN<br>rbf<br>rbf<br>Lc.out                                                                                                    |                          |          |
| Contents of<br>                                                                                                    | the syste<br>1 1015<br>1 1015<br>1 1015<br>1 1015<br>1 1015<br>1 1015<br>1 1015<br>1 1015<br>1 1015<br>1 1015<br>1 1015<br>1 1015<br>1 1015<br>1 1015<br>1 1015                                                                                                    | m firmware<br>505<br>505<br>505<br>505<br>505<br>505<br>505<br>50                        | directory<br>6226864<br>20060<br>246400<br>84980<br>838308<br>402936<br>6<br>818685<br>1201221<br>1413103<br>1160823                                                                                                    | Feb 1<br>Apr 1<br>Aug 2<br>Apr May 2<br>May May<br>Dec 1<br>Oct 1<br>Dec 1<br>Mar 1                                                                                                | 6 18:58<br>8 2007<br>6 2009<br>3 2007<br>5 2007<br>3 21:49<br>4 2010<br>7 2009<br>3 15:00<br>4 2008<br>2 2009<br>3 18:47<br>7 2009                                                                                                    | ATE4009FPGA<br>ATE4009FPGA<br>ATE4009FPGA<br>GF9351_FILM<br>MXHHDED.bin<br>MXHHDED.bin<br>MXHHTED.bin<br>SX-FPGA.bin<br>TAG.txt<br>avx2f_2s60.<br>dspAudioAc2<br>dspAudioAc2                                                                                                    | .rbf<br>.rbf.bak<br>ios.bin<br>WARE.bin<br>H_DRIVER.BIN<br>rbf<br>Lc.out<br>.out                                                                                                    |                          |          |
| Contents of<br>                                                                                                    | the syste<br>1 1015<br>1 1015<br>1 1 | m firmware<br>505<br>505<br>505<br>505<br>505<br>505<br>505<br>50                        | directory<br>6226862<br>6226864<br>200160<br>246400<br>7520<br>849860<br>838308<br>402936<br>6<br>818685<br>1201221<br>1413103<br>1160823<br>5169362<br>5520511                                                                         | Feb 1<br>Apr 1<br>Aug 2<br>Apr<br>May 2<br>May<br>Dec 1<br>Oct 1<br>Dec 1<br>Mar 1<br>Mar 2<br>Feb 1                                                                               | 6 18:58<br>8 2007<br>6 2009<br>3 2007<br>5 2007<br>3 21:49<br>4 2010<br>7 2009<br>3 15:00<br>4 2008<br>2 2009<br>3 18:47<br>7 2009<br>5 15:26<br>6 20:30                                                                                                    | ATE4009FPGA<br>ATE4009FPGA<br>ATE4009acen<br>GF9351_FIAM<br>GF9351_FIAM<br>MXHHDED.bin<br>MXHHDED.bin<br>MXHHFED.bin<br>SX-FPGA.bin<br>TAG.txt<br>avx2f_2s30.<br>avx2f_2s60.<br>dspAudioAac<br>dspAudioAac<br>dspAudioAac<br>dspAudioAac                                                                                                    | .rbf<br>.rbf.bak<br>ios.bin<br>MARE.bin<br>H_DRIVER.BIN<br>rbf<br>Lc.out<br>.out<br>out<br>out<br>17Mar2010                                                                                                    |                          |          |
| Contents of<br>-IW-II<br>-IWXI-XI-X<br>-IWXI-XI-X<br>-IWXI-XI-X<br>-IWXI-XI-X<br>-IWXI-XI-X<br>-IWXI-XI-X<br>-IWXI-XI-X<br>-IWXI-XI-X<br>-IWXI-XI-X<br>-IWXI-XI-X<br>-IWXI-XI-X<br>-IWXI-XI-X<br>-IWXI-XI-X<br>-IWXI-XI-X<br>-IWXI-XI-X<br>-IWXI-XI-X<br>-IWXI-XI-X                                                         | the syste<br>1 1015<br>1 1015<br>1 1 | m firmware<br>505<br>505<br>505<br>505<br>505<br>505<br>505<br>50                        | directory<br>6226862<br>6226864<br>200160<br>246400<br>849860<br>838308<br>402936<br>6<br>6<br>818685<br>1201221<br>141303<br>1160823<br>5169362<br>5520511                                                                             | Feb 1<br>Apr 1<br>May 2<br>Apr<br>May<br>May<br>Dec<br>Nov 1<br>Oct<br>Dec<br>Mar 1<br>Mar 2<br>Feb 1<br>Mar 1                                                                     | 6 18:58<br>8 2007<br>6 2009<br>3 2007<br>5 2007<br>5 2007<br>3 21:49<br>4 2010<br>7 2009<br>3 15:00<br>4 2008<br>2 2009<br>3 18:47<br>7 2009<br>5 15:26<br>6 20:30<br>8 11:37                                                                                                    | ATE4009FFGA<br>ATE4009FFGA<br>ATE4009FGA<br>ATE4009acen<br>GF9351_FIAM<br>GF9351_FIAM<br>MXHMDED.bin<br>MXHMFED.bin<br>SX-FPGA.bin<br>TAG.txt<br>avx2f_2s60.<br>dspAudioAp2<br>dspAudioAp2<br>dspAudioAp2<br>dspAudioAp2<br>dspAudioAp2                                                                                                    | .rbf<br>.rbf.bak<br>ios.bin<br>WARE.bin<br>H_DRIVER.BIN<br>rbf<br>rbf<br>Lc.out<br>out 0<br>0ut.17Mar2010<br>out.17Mar2010                                                                                                    | 2010                     |          |
| Contents of<br>                                                                                                    | the syste<br>                                                                                                    | m firmware<br>505<br>505<br>505<br>505<br>505<br>505<br>505<br>50                        | directory<br>6226862<br>6226864<br>200160<br>246400<br>7520<br>849860<br>6<br>6<br>818685<br>1201221<br>1413103<br>1160823<br>5169362<br>5520511<br>5526586<br>5452141                                                                  | Feb 1<br>Apr 1<br>Aug 2<br>Apr May 2<br>May May Dec<br>Nov 1<br>Oct 0<br>Dec Mar 1<br>Mar 2<br>Feb 1<br>Mar 1<br>Aug 1                                                             | 6 18:58<br>8 2007<br>6 2009<br>3 2007<br>5 2007<br>5 2007<br>3 21:49<br>4 2010<br>7 2009<br>3 15:00<br>4 2008<br>2 2009<br>3 15:20<br>5 15:26<br>6 20:30<br>8 11:37<br>5 2008                                                                                                    | ATE4009FPGA<br>ATE4009FPGA<br>ATE4009FPGA<br>ATE4009acen<br>GF9351_FIAS<br>MXHHDED.bin<br>MXHHFED.bin<br>MXHHFED.bin<br>TAG.txt<br>avx2f_2s60.<br>dspAudioAac<br>dspAudioAac<br>dspAudioAac<br>dspAudioAac<br>dspHDCodec.<br>dspHDCodec.                                                                                                    | .rbf<br>.rbf.bak<br>ios.bin<br>WARE.bin<br>H_DRIVER.BIN<br>rbf<br>rbf<br>Lc.out<br>out<br>out.17Mar2010<br>out.17Mar2010<br>out.17Mar2010                                                                                                    | 2010                     |          |
| Contents of<br>                                                                                                    | the syste<br>1 1015<br>1 1015<br>1 1 | m firmware<br>505<br>505<br>505<br>505<br>505<br>505<br>505<br>50                        | directory<br>6226862<br>6226864<br>200160<br>246400<br>849860<br>838308<br>402936<br>6<br>818685<br>1201221<br>1413103<br>1160823<br>5169362<br>5520511<br>5526586<br>542141<br>5417879                                                 | Feb 1<br>Apr 1<br>Aug 2<br>Apr May 2<br>May Dec 1<br>Oct 1<br>Dec 1<br>Mar 1<br>Mar 2<br>Feb 1<br>Mar 1<br>Jun 1                                                                   | 6 18:58<br>8 2007<br>6 2009<br>3 2007<br>5 2007<br>3 21:49<br>4 2010<br>7 2009<br>3 15:00<br>4 2008<br>2 2009<br>3 18:47<br>7 2009<br>5 15:26<br>6 20:30<br>8 11:37<br>5 2008                                                                                                    | ATE4009FPGA<br>ATE4009FPGA<br>ATE4009FPGA<br>GF9351_FILMS<br>MXHHDED.bin<br>MXHHDED.bin<br>MX-FPGA.bin<br>XX-FPGA.bin<br>AX-FPGA.bin<br>avx2f_2s60.<br>avx2f_2s60.<br>dspAudioAac<br>dspAudioAac<br>dspAudioAac<br>dspAudioCade.<br>dspHDCodec.<br>dspHDCodec.<br>dspHDCodec.                                                                                                    | .rbf<br>.rbf.bak<br>ios.bin<br>MARE.bin<br>H_DRIVER.BIN<br>rbf<br>Lc.out<br>.out<br>out.out<br>.out<br>out.17Mar2010<br>out.Yves18Mar<br>out.Jak<br>oderH264.out                                                                                                    | 2010                     |          |
| Contents of<br>-IW-II<br>-UWI-XI-X<br>-UWXI-XI-X<br>-UWXI-XI-X<br>-UWXI-XI-X<br>-UWXI-XI-X<br>-UWXI-XI-X<br>-UWXI-XI-X<br>-UWXI-XI-X<br>-UWXI-XI-X<br>-UWXI-XI-X<br>-UWXI-XI-X<br>-UWXI-XI-X<br>-UWXI-XI-X<br>-UWI-I-I<br>-UWXI-XI-X<br>-UWI-XI-X<br>-UWI-XI-X<br>-UWI-XI-X<br>-UWI-XI-X                                    | the syste<br>1 1015<br>1 1015<br>1 1 | m firmware<br>505<br>505<br>505<br>505<br>505<br>505<br>505<br>50                        | directory<br>6226862<br>6226864<br>200160<br>246400<br>7520<br>849860<br>838308<br>402936<br>6<br>818685<br>1201221<br>1413103<br>5169362<br>5520511<br>5526586<br>5452141<br>5417879<br>5049694                                        | Feb 1<br>Apr 1<br>Aug 1<br>May 2<br>Apr May May May Dec 1<br>Dec 10<br>Mar 1<br>Mar 2<br>Feb 1<br>Mar 1<br>Jun 1<br>Jun 1                                                          | 6 18:58<br>8 2007<br>6 2009<br>3 2007<br>5 2007<br>7 2009<br>4 2010<br>7 2009<br>3 15:00<br>4 2008<br>2 2009<br>5 15:26<br>6 20:30<br>8 11:37<br>5 2008<br>1 1:37<br>5 2008<br>1 2009<br>1 2009                                                                                                    | ATE4009FFGA<br>ATE4009FGA<br>ATE4009acen<br>GF3351_FIAM<br>GF3351_FIAM<br>MXHHDED.bin<br>MXHMFED.bin<br>MXHMFED.bin<br>MXHMFED.bin<br>MXHMFED.bin<br>MXHMFZ_2330.<br>avx2f_2s50.<br>dspAudioAac<br>dspAudioAac<br>dspAuDcodec.<br>dspHDCodec.<br>dspHDCodec.<br>dspHDCodec.<br>dspHDcodec.                                                                                                    | .rbf<br>.rbf.bak<br>ios.bin<br>WARE.bin<br>H_DRIVER.BIN<br>rbf<br>Lc.out<br>out<br>out.17Mar2010<br>out.17Mar2010<br>out.Yves18Mar<br>out.bak<br>oderM264.out<br>oderM264.out                                                                                                    | 2010                     |          |
| Contents of<br>-IW-II<br>-IWXI-XI-X<br>-IWXI-XI-X<br>-IWXI-XI-X<br>-IWXI-XI-X<br>-IWXI-XI-X<br>-IWXI-XI-X<br>-IWXI-XI-X<br>-IWXI-XI-X<br>-IWXI-XI-X<br>-IWXI-XI-X<br>-IWXI-XI-X<br>-IWXI-XI-X<br>-IWXI-XI-X<br>-IWXI-XI-X<br>-IWXI-XI-X<br>-IWXI-XI-X<br>-IWXI-XI-X<br>-IWXI-XI-X<br>-IWXI-XI-X<br>-IWXI-XI-X<br>-IWXI-XI-X | the syste<br>1 1015<br>1 1015<br>1 1 | m firmware<br>505<br>505<br>505<br>505<br>505<br>505<br>505<br>50                        | directory<br>6226862<br>6226864<br>200160<br>246400<br>7520<br>849860<br>838308<br>402936<br>6<br>6<br>818685<br>1201221<br>141303<br>1160823<br>5169362<br>5520511<br>15526586<br>5452141<br>55417879<br>5049694<br>1727502            | Feb 1<br>Apr 1<br>Aug 2<br>Apr<br>May<br>May<br>Dec<br>Nov 1<br>Oct<br>Dec<br>Mar 1<br>Mar 2<br>Feb 1<br>Mar 1<br>Aug 1<br>Jun 1<br>Jun 1<br>Jun 1                                 | 6 18:58<br>8 2007<br>6 2009<br>3 2007<br>5 21:49<br>4 2010<br>7 2009<br>3 18:47<br>7 2009<br>5 15:26<br>6 20:30<br>8 18:47<br>7 2009<br>5 15:26<br>6 20:30<br>8 12:30<br>8 12:                                                                                                    | ATE4009FFGA<br>ATE4009FFGA<br>ATE4009FGA<br>ATE4009acen<br>GF9351_FIAM<br>GF9351_FIAM<br>MXHHDED.bin<br>MXHMFED.bin<br>SX-FFGA.bin<br>TAG.txt<br>avx2f_2s60.<br>dspAudioAp2<br>dspAudioAp2<br>dspAudioAp2<br>dspAudioAp2<br>dspADCodec.<br>dspHDCodec.<br>dspHDCodec.<br>dspHDCodec.<br>dspHDcodec.<br>dspHdcoDec<br>dspVideoDec                                                                                                    | .rbf<br>.rbf.bak<br>ios.bin<br>WARE.bin<br>H_DRIVER.BIN<br>rbf<br>rbf<br>Lc.out<br>out.17Mar2010<br>out.17Mar2010<br>out.17Mar2000<br>out.17Mar2000                   | 2010                     |          |
| Contents of<br>                                                                                                    | the syste<br>                                                                                                    | m firmware<br>505<br>505<br>505<br>505<br>505<br>505<br>505<br>50                        | directory<br>6226862<br>626864<br>200160<br>246400<br>849800<br>838308<br>402936<br>6<br>818685<br>1201221<br>1413103<br>1160823<br>5169362<br>5520511<br>5526586<br>5452141<br>5417879<br>5049694<br>1727502<br>6226862                | Feb 1<br>Apr 1<br>Aug 2<br>May 2<br>May<br>May<br>Dec<br>Mar 1<br>Mar 2<br>Fundar 1<br>Mar 2<br>Mar 1<br>Aug 1<br>Jun 1<br>Jun 1<br>Jun 1<br>Jan<br>Feb 1                          | 6 18:58<br>8 2007<br>6 2009<br>3 2007<br>5 2007<br>3 21:49<br>4 2010<br>7 2009<br>3 15:00<br>4 2008<br>2 2009<br>3 18:47<br>7 2009<br>5 15:26<br>6 20:30<br>8 11:37<br>5 2008<br>1 2009<br>7 2009<br>6 14:59                                                                                                    | ATE4009FPGA<br>ATE4009FPGA<br>ATE4009FPGA<br>ATE4009acen<br>GF9351_FIRM<br>GF9351_FIRM<br>GF9351_FIRM<br>MXHHDED.bin<br>MXHHDED.bin<br>MXHHDED.bin<br>MXHHTED.bin<br>TAG.txt<br>avx2f_2s0<br>dspAudioAac<br>dspAudioAac<br>dspAudioAac<br>dspAudioAac<br>dspADCodec.<br>dspHDCodec.<br>dspHDCodec.<br>dspHDcodec.<br>dspHDcodec.<br>dspVideoDec<br>dspVideoDec<br>dspVideoDec<br>dspVideoDec                                                                                                    | .rbf<br>.rbf.bak<br>ios.bin<br>WARE.bin<br>H_DRIVER.BIN<br>rbf<br>Lc.out<br>.out<br>out.17Mar2010<br>out.17Mar2010<br>out.17Mar2010<br>out.yves18Mar<br>out.bak<br>oderH264.out<br>oderMpeg2.out<br>iong1.1.2.0_c                                                                                                    | 2010<br>rypted_email.rbj | E        |
| Contents of<br>                                                                                                    | the syste<br>1 1015<br>1 1015<br>1 1 | m firmware<br>505<br>505<br>505<br>505<br>505<br>505<br>505<br>50                        | directory<br>6226862<br>6226864<br>200160<br>246400<br>7520<br>849860<br>838308<br>402936<br>6<br>818685<br>1201221<br>1413103<br>1160823<br>5169362<br>5520511<br>5526586<br>5452141<br>5457819<br>549694<br>1727502<br>6226862<br>589 | Feb 1<br>Apr 1<br>Aug 2<br>Apr<br>May May<br>Dec 0<br>Nov 1<br>Dec 0<br>Nov 1<br>Dec 1<br>Mar 2<br>Jun 1<br>Jun 1<br>Jun 1<br>Jun 1<br>Dec 1<br>Jun 1<br>Dec 1<br>State 1<br>Jun 1 | 6 18:58<br>8 2007<br>6 2009<br>3 2007<br>5 2007<br>3 21:49<br>4 2010<br>7 2009<br>5 15:26<br>6 20:30<br>8 11:37<br>5 2008<br>8 11:37<br>5 2008<br>8 11:37<br>5 2008<br>1 2009<br>1 2009<br>1 | ATE4009FPGA<br>ATE4009FPGA<br>ATE4009acen<br>GF9351_FIAM<br>GF9351_FIAM<br>MXHHDED.bin<br>MXHHDED.bin<br>MXHFDE.bin<br>SX-FPGA.bin<br>TAG.txt<br>avx2f_2s60<br>dspAudioAac<br>dspAudioAac<br>dspAudioAac<br>dspADCodec.<br>dspHDCodec.<br>dspHDCodec.<br>dspHDCodec.<br>dspVideoDec<br>dspVideoDec<br>fpga_haivis<br>hhded-toc.t                                                                                                    | .rbf<br>.rbf.bak<br>ios.bin<br>WARE.bin<br>H_DRIVER.BIN<br>rbf<br>Lc.out<br>.out<br>out.17Mar2010<br>out.17Mar2010<br>out.17Mar200<br>out.17Mar2010<br>out.17Mar200<br>out.17Mar200<br>out.17M | 2010<br>rypted_email.rbf | £        |
| Contents of<br>                                                                                                    | the syste<br>1 1015<br>1 1015<br>1 1015<br>1 1015<br>1 1015<br>1 1015<br>1 1015<br>1 1015<br>1 1015<br>1 1015<br>1 1015<br>1 1015<br>1 1015<br>1 1015<br>1 1015<br>1 1015<br>1 1015<br>1 1015<br>1 1015<br>1 1015<br>1 1015<br>1 1015<br>1 1015<br>1 1015<br>1 0015<br>1 0015<br>1 0 | m firmware<br>505<br>505<br>505<br>505<br>505<br>505<br>505<br>50                        | directory<br>6226862<br>6226864<br>200160<br>246400<br>849860<br>838308<br>402936<br>6<br>818685<br>1201221<br>1413103<br>1160823<br>5169362<br>5520511<br>5526586<br>5452141<br>5417879<br>5049694<br>1727502<br>6226862<br>589<br>810 | Feb 1<br>Apr 1<br>Aug 2<br>Apr<br>May<br>May<br>Dec<br>Dec<br>Nov 1<br>Oct<br>Dec<br>Sec<br>1<br>Aug 1<br>Jun 1<br>Jun 1<br>Jun 1<br>Jun 1<br>Dec<br>Dec<br>Dec<br>Dec             | 6 18:58<br>8 2007<br>5 2007<br>5 2007<br>7 2012<br>4 2010<br>7 2009<br>3 15:00<br>4 2008<br>2 18:47<br>7 2009<br>5 15:26<br>6 20:30<br>8 11:37<br>5 2008<br>1 12:37<br>5 2008<br>1 2009<br>7 2009<br>6 14:59<br>3 14:59                                                                                                    | ATE4009FFGA<br>ATE4009FGA<br>ATE4009acen<br>GF3351_FIAM<br>GF3351_FIAM<br>MXHHDED.bin<br>MXHMFED.bin<br>MXHMFED.bin<br>MXHMFED.bin<br>MXHMFED.bin<br>MXHMFED.bin<br>MXHMFED.bin<br>MXHMFED.bin<br>MXHMFED.bin<br>MXHMFED.bin<br>MSPAUdoLoc<br>dspAUdoLoc<br>dspHDCodec.<br>dspHDCodec.<br>dspHDCodec.<br>dspHDCodec.<br>dspHDCodec.<br>dspHDCodec.<br>dspHDcodec.<br>dspHDcodec.<br>dspHDCodec.<br>dspHDCodec.<br>dspHDCodec.<br>dspHDCodec.<br>dspHDCodec.<br>dspHDCodec.<br>dspHDCodec.<br>dspHDCodec.<br>dspHDCodec.<br>dspHDCodec.<br>dspHDCodec.<br>dspHDCodec.<br>dspHDCodec.<br>dspHDCOdec.<br>dspHDCODC<br>dspHDCODC<br>dspHDCODC<br>dspHDCODC<br>dspHDCODC<br>dspHDCO | .rbf<br>.rbf.bak<br>ios.bin<br>MARE.bin<br>H_DRIVER.BIN<br>rbf<br>Lc.out<br>out.out<br>.out<br>out.17Mar2010<br>out.Yves18Mar<br>out.bak<br>oderM264.out<br>oderMpeg2.out<br>ion_1.1.2.0_o<br>xt                                                                                                    | 2010<br>rypted_email.rbj | E        |
| Contents of<br>                                                                                                    | the syste<br>1 1015<br>1 1015<br>1 1 | m firmware<br>505<br>505<br>505<br>505<br>505<br>505<br>505<br>50                        | directory<br>6226864<br>200160<br>246400<br>838308<br>402936<br>6<br>818685<br>1201221<br>1413103<br>1160823<br>5169362<br>5520511<br>552586<br>5452141<br>5417879<br>5049694<br>1727502<br>6226862<br>589<br>810<br>3281794            | Feb 1<br>Apr 1<br>Aug<br>Alag<br>May<br>May<br>May<br>Dec<br>Nov 1<br>Dec<br>Mar 1<br>Dec<br>Mar 1<br>Jun 1<br>Jun 1<br>Jun 1<br>Jun 1<br>Jun 1<br>Dec<br>Nov 2                    | 6 18:58<br>8 2007<br>6 2009<br>3 2007<br>5 2007<br>3 21:49<br>4 2010<br>7 2009<br>3 15:00<br>4 2008<br>2 2009<br>3 18:47<br>7 5 15:26<br>6 20:30<br>8 11:37<br>5 2008<br>1 2009<br>7 2009<br>6 14:59<br>3 15:00<br>3 14:59<br>0 2008                                                                                                    | ATE4009FPGA<br>ATE4009FPGA<br>ATE4009FPGA<br>ATE4009acen<br>GF9351_FIAS<br>MXHHDED.bin<br>MXHHFED.bin<br>TAG.txt<br>avx2f_2s60.<br>dspAudioAcc<br>dspAudioAcc<br>dspHDCodec.<br>dspHDCodec.<br>dspHDCodec.<br>dspHDCodec.<br>dspHDCodec.<br>dspHDCodec.<br>dspHDCodec.<br>dspUideoDec<br>dspVideoDec<br>dspVideoDec<br>fpga_haivis<br>hhddetoc.t<br>mxmfed-toc.                                                                                                    | .rbf<br>.rbf.bak<br>ios.bin<br>WARE.bin<br>H_DRIVER.BIN<br>rbf<br>rbf<br>Lc.out<br>out.<br>out<br>out.17Mar2010<br>out.17Mar2010<br>out.17Mar200<br>out.17Mar200         | 2010<br>rypted_email.rbf | ε        |

**3**. To download the file to your computer, click <u>results.txt</u> and save the file on your computer.

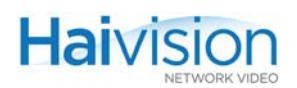

### Rebooting the System

To reboot the hai1000 series:

- 1. Click Inventory to open the Administration > Inventory page.
- 2. On the Host slot, click Reboot.
- 3. When prompted, click Yes.

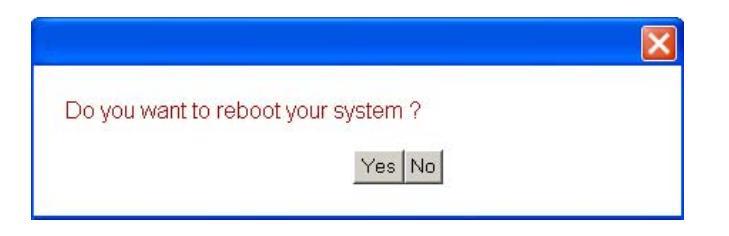

The hai1000 series will be rebooted.

While the unit is rebooting, you will lose your connection to the Web Interface. This will take approximately one minute. Once the unit has rebooted, the browser will display the Login page for the Web Interface.

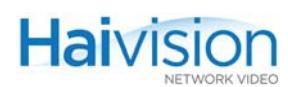

# Saving and Loading Configurations

The Administration > Configuration page displays the currently loaded configuration along with previously saved configuration files that are available to load into the system. From here you can save, load, and delete configurations, and view the contents of a configuration file. You can also specify the configuration file that the system will load at startup.

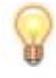

TIP Configuration files contain the values of applicable system settings, including Encoder/Decoder settings and the stream destination. For more information, see <u>"Configuration Management"</u> on page 36.

### To manage the current configuration for the unit:

1. Select Administration from the menu bar and click Configuration to open the Administration > Configuration page.

| hai                                               | sion               |                                                                                                    |                                                           |                                               | hai1000  |
|---------------------------------------------------|--------------------|----------------------------------------------------------------------------------------------------|-----------------------------------------------------------|-----------------------------------------------|----------|
| System Status                                     | s 🤉 Encoder        | rs 🤉 Decoders 🤉                                                                                    |                                                           | ● Help ●                                      | Logout 🦻 |
| Configuration<br>Inventory<br>Network<br>Services | Configuration Name | normal<br>1300Kbps_Profile<br>900Kbps_Profile<br>toWebUrl<br>normal4<br>Test3<br>\$2Q3<br>MinMax23 | CLEAR<br>STARTUP CFG<br>SAVE AS<br>LOAD<br>VIEW<br>DELETE | LOAD<br>STARTUP CFG<br>SAVE AS<br>STARTUP CFG | _        |
|                                                   |                    |                                                                                                    |                                                           |                                               | -        |

- 2. To save the current settings as a configuration file, type the filename in the Current Configuration text box and click SAVE AS.
- 3. To load a different configuration into the current session, select the filename from the list of Available Configurations and click LOAD.

To remove the currently loaded configuration, select "Empty Configuration" and click LOAD.

4. To view the contents of a configuration file, select the filename from the list of Available Configurations and click VIEW.

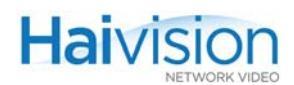

5. To delete a configuration file, select the filename from the list of Available Configurations and click DELETE.

#### To manage startup configurations for the unit:

1. To save the current settings as the startup configuration, type a filename in the Current Configuration text box and click SAVE AS STARTUP CFG.

Settings saved as the startup configuration will continue to be used after a reboot, or when the unit is turned off and on.

This option does *not* affect the current session.

2. To load the selected startup configuration file into the current session, click LOAD STARTUP CFG.

You must have already selected the startup configuration file. This option then applies the settings in the selected configuration file in the current session.

3. To remove a startup configuration file, select the filename and click CLEAR STARTUP CFG.

This option removes a previously selected startup configuration file. It also removes any RTP sessions specified in the file. On the next reboot, the system will revert to the default startup configuration.

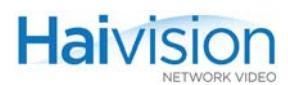

# Configuring Network Settings

From the Administration > Network page, you can view and modify the network settings for the hai1000 series unit.

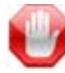

**IMPORTANT** You must save your changes to the network settings and reboot the unit in order for your changes to take effect.

### To view and modify the network settings:

1. Select Administration from the menu bar and click Network to open the Administration > Network page.

| System Status »  | Encoders > Decod               | ers  Administration        | Help 🧕 | Logout 🦻 |
|------------------|--------------------------------|----------------------------|--------|----------|
| Configuration No | etwork                         |                            |        |          |
|                  | Link Mode:                     | Auto                       |        |          |
| Inventory        | Ethernet Speed:                | 100 -                      |        |          |
| Network          | Duplex:                        | Full                       |        |          |
| Network          | Total TX Bandwidth Limit:      | 100000 kbps*               |        |          |
| Services         | ID Addresses                   |                            |        |          |
|                  | IP Address.                    | 10.64.10.66                |        |          |
|                  | Hostname:                      | nightflight *              |        |          |
|                  | Subnet mask:                   | 255.255.0.0                |        |          |
|                  | Gateway IP address:            | 10.64.0.1                  |        |          |
|                  | * Will only change on next reb | poot.                      |        |          |
|                  | All other network changes will | I take effect immediately. |        |          |

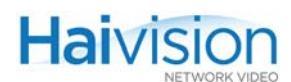

2. Enter the new value(s) in the appropriate field(s). You may specify the following Network settings:

| Network Setting             | Description                                                                                                    |
|-----------------------------|----------------------------------------------------------------------------------------------------|
| Link Mode                   | <ul> <li>Determines whether the Ethernet parameters are set automatically or manually:</li> <li>Auto - The system will match the Ethernet Speed and Duplex Mode to the Ethernet hub to which it is connecting:</li> <li>Manual - These values must be set manually.</li> </ul> |
| Ethernet Speed              | <ul> <li>(read-only) The actual value for the Ethernet<br/>Speed.</li> <li>-or-</li> <li>If Link Mode is set to Manual, select the Ethernet<br/>Speed:</li> <li>10</li> <li>100</li> </ul>                                                                                     |
| Duplex                      | <ul> <li>(read-only) The actual value for the Duplex Mode.</li> <li>-or-</li> <li>If Link Mode is set to Manual, select the Duplex Mode:</li> <li>Full</li> <li>Half</li> </ul>                                                                                                |
| Total TX Bandwidth<br>Limit | The maximum transmit bandwidth for the unit in kbps. Specifies the bandwidth "ceiling" for the Ethernet port.                                                                                                    |
| IP Address                  | An IP Address in dotted-decimal format that identifies the unit in the TCP/IP network.                                                                                                    |
| Hostname                    | A unique name for the hai1000 series unit.                                                                                                    |
| Subnet Mask                 | A 32-bitmask used to divide an IP address into subnets and specify the network's available hosts.                                                                                                    |
| Gateway IP Address          | The gateway address of the network (typically the address of the network router).                                                                                                    |

3. Click SAVE

to save your changes to the unit's flash memory.

4. Click **REBOOT** 

While the unit is rebooting, you will lose your connection to the Web Interface. This will take approximately one minute. Once the unit has rebooted, the browser will display the Login page for the Web Interface.

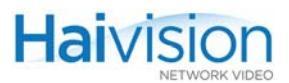

Note that if you changed the IP address for the unit, you will need to enter the new IP address to access the unit.

# Enabling and Disabling Network Services

For security purposes, you may need to stop one or more network services from accessing the hai1000 series unit. From the Services page, you can enable and disable the following network services: FTP, HTTP, SIP, SNMP, SSH, and Telnet.

#### To enable or disable network services:

1. Select Administration from the menu bar and click Services to open the Administration > Services page.

The Services page displays the current status of network services, as shown in the following example.

| hai Visit                | on /       |            |                  |        | hai1000  |
|--------------------------|------------|------------|------------------|--------|----------|
| System Status »          | Encoders » | Decoders » | Administration . | Help 🦻 | Logout » |
| Configuration            | ervices    |            |                  |        | -        |
| The second second second | FTP:       | 2          |                  |        |          |
| Inventory                | HTTP:      | V          |                  |        |          |
| Network                  | SIP:       | V          |                  |        |          |
|                          | SNMP:      |            |                  |        |          |
| Services                 | SSH:       |            |                  |        |          |
|                          | Telnet:    | <b>V</b>   |                  |        |          |
|                          | SAVE       |            |                  |        |          |
|                          |            |            |                  |        |          |
|                          |            |            |                  |        |          |
|                          |            |            |                  |        |          |
| *\$*                     |            |            |                  |        |          |
|                          |            |            |                  |        | -        |

**2**. To enable or disable a service, check or uncheck the associated checkbox.

The Services are as follows:

| Service | Description                                                                                                    |
|---------|----------------------------------------------------------------------------------------------------|
| FTP     | File Transfer Protocol, a standard network protocol used to copy files over a TCP/IP-based network, such as the Internet. |
| НТТР    | Hypertext Transfer Protocol, used for Web browsers acting as a client.                                                    |

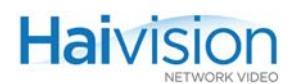

| Service (Cont.) | Description (Cont.)                                                                                                    |
|-----------------|----------------------------------------------------------------------------------------------------|
| SIP             | Session Initiation Protocol, a protocol for creating, modifying,<br>and terminating voice- or video-call sessions with one or<br>multiple participants.       |
|                 | NUTE: SIP is only modifiable if the optional SIP package<br>has been installed. See <u>"Using Invitation for SIP</u><br><u>Interoperability"</u> on page 221. |
| SNMP            | Simple Network Management Protocol, a UDP-based network protocol used mostly in network management systems to monitor network-attached devices.               |
| SSH             | Secure Shell, a network protocol that allows data to be<br>exchanged using a secure channel between two networked<br>devices.                                 |
| Telnet          | Telnet, a network protocol used on the internet or local area<br>networks to provide a bidirectional communications via a<br>virtual terminal connection.     |

### 3. Click SAVE

The service(s) will be stopped or started immediately.

# Logging Out from the Web Interface

After you finish using the hai1000 series Web Interface, be sure to log out. To do so, click Logout from the menu bar.

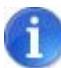

NOTE Logging out prevents misuse and unauthorized access to the system.

# CHAPTER 7: Configuring A/V Services From the CLI

This chapter presents the information you need to use the Command Line Interface (CLI) to configure and monitor audio/video services on the hai1000 series. This includes configuring Audio/Video parameters and setting up video conferencing sessions. You can also use the CLI to configure system settings and manage configurations.

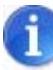

NOTE This chapter assumes that the hai1000 series hardware has been installed and the system properly set up in a network environment as explained in <u>Chapter 3: "Hardware</u> <u>Installation and Setup"</u>.

For a list and description of the CLI commands, refer to <u>Appendix A: "CLI Command</u> <u>Reference"</u>.

### Topics In This Chapter

| <u>Audience</u> 172                                          |
|--------------------------------------------------------------|
| Command Summary and Usage Information                        |
| <u>A/V and Stream Commands</u>                               |
| System Management Commands 177                               |
| Logging In to the CLI                                        |
| Changing the CLI Password 179                                |
| Changing the Web Interface Password                          |
| Exiting the CLI                                              |
| Viewing and Controlling the Card                             |
| Viewing the Card Status                                      |
| Resetting the Card                                           |
| Clearing the Card Statistics                                 |
| Disconnecting Card Sessions                                  |
| Switching the MPEG Coding Value for a Multi-Format Codec 183 |
| <u>Viewing Parameter Settings</u>                            |
| Viewing Encoder Parameter Settings                           |
| Viewing Decoder Parameter Settings                           |
| Configuring A/V Parameters                                   |

|    |     | Contra la |      |
|----|-----|-----------|------|
| Ha | IS  |           | n    |
|    | NET | NORKA     | IDEC |

| Configuring Encoder A/V Parameters                 | 190 |
|----------------------------------------------------|-----|
| Configuring Decoder A/V Parameters                 | 191 |
| Configuring Video Streaming                        | 192 |
| Creating Encoder Streaming Sessions                | 192 |
| Creating Decoder Streaming Sessions                | 193 |
| Creating Multicast Sessions                        | 194 |
| Setting Up HiLo Streaming                          | 195 |
| Pausing and Resuming Streaming Sessions            | 196 |
| Disconnecting Streaming Sessions                   | 197 |
| Viewing and Resetting Statistics                   | 198 |
| Viewing Encoder Statistics                         | 198 |
| Resetting Encoder Statistics                       | 199 |
| Viewing Decoder Statistics                         | 200 |
| Resetting Decoder Statistics                       | 201 |
| Configuring System Settings                        | 202 |
| Viewing System Settings                            | 202 |
| Setting System Parameters                          | 202 |
| Configuring an Encoder or Decoder Logo Overlay     | 203 |
| Preparing the Image File                           | 203 |
| Configuring the Graphic Overlay from the CLI       | 204 |
| Saving and Loading Configurations                  | 207 |
| Saving the Current Configuration                   | 207 |
| Loading a Previously Saved Configuration           | 208 |
| Specifying a Configuration File to Load at Startup | 208 |

## Audience

This chapter is intended for users who are familiar with the Linux operating system and environment. Furthermore, the instructions provided in this chapter assume that the system has the following two types of (Linux) users:

| Username | Provides these privileges                                                                                                    |
|----------|----------------------------------------------------------------------------------------------------|
| admin    | Read/write access to basic user commands and parameters<br>required to configure and operate the hai1000 series. This includes<br>configuring A/V and stream parameters, controlling streaming<br>sessions, rebooting the unit, and changing the password.<br>NOTE: CLI users will typically have admin accounts. |
| root     | Read/write access to all commands and parameters to set up as<br>well as configure and operate the hai1000 series. This includes<br>retrieving firmware packages and loading firmware from the CLI,<br>and other system administration tasks.                                                                     |

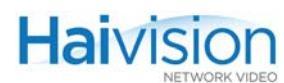

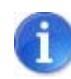

NOTE Do not change the hai1000 series unit's IP address from the CLI. Instead, use the haicfg command by interrupting the system bootup. For more information, see <u>"Setting</u> the Network Parameters" on page 88.

Or you can change the unit's IP address from the Web Interface (Network page). For more information, see <u>"Configuring Network Settings"</u> on page 165.

# Command Summary and Usage Information

The hai1000 series CLI commands fall into two groups:

- <u>A/V and Stream Commands</u>: These commands are used to configure and monitor audio/video services. This group includes commands to configure A/V and Stream parameters, as well as set up Streaming video sessions.
- <u>System Management Commands</u>: This group includes commands to manage the system and configuration for the hai1000 series unit.

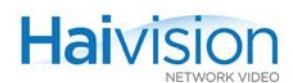

# A/V and Stream Commands

| Table 7-1 | A/V a | and Stream | Commands |
|-----------|-------|------------|----------|
|           |       |            |          |

| Command     | Description                                                                                                    |
|-------------|----------------------------------------------------------------------------------------------------|
| <u>card</u> | The card command is used to get status information about the Encoder/Decoder card for troubleshooting and diagnostics. It is also used to reset the card, clear the card statistics, or disconnect any active sessions on the card. |
|             | With multi-format codec cards, the card command is also used to switch the MPEG coding value.                                                                                                    |
| enc         | The enc (encoder) command is used to set audio/video<br>parameters on the Encoder, as well as get the status of<br>Encoder parameters. It is also used to create and delete<br>Streaming sessions.                                  |
| dec         | The dec (decoder) command is used to set audio/video<br>parameters on the Decoder, as well as get the status of<br>Decoder parameters. It is also used to create and delete<br>Streaming sessions.                                  |

For the A/V and Stream commands, the command syntax is as follows:

<command> <slot#.port#> <action> [<parameter> <value>]

#### where:

| command                  | specifies the command, for example, card, enc or dec.                                                                                                    |
|--------------------------|----------------------------------------------------------------------------------------------------|
| <pre>slot#[.port#]</pre> | identifies the slot in which the card is installed, and the port (optional), in the format Slot $\#$ (04, all) followed by "." followed by the Port $\#$ (01, all).                                                                                                    |
|                          | The port number is the logical ID of the Encoder or Decoder<br>for the session. The port number is usually 0, except for the<br>second Encoder or Decoder port (1) on a Dual-Encoder or<br>Dual-Decoder. If omitted on the Mako Dual-Encoder / Dual-<br>Decoder, the command applies to both ports. |
| action                   | indicates the action to be performed, either:                                                                                                    |
|                          | <ul> <li>setting the parameter or stream (set)</li> </ul>                                                                                                    |
|                          | <ul> <li>requesting status (get) of the parameter</li> </ul>                                                                                                    |
|                          | • disconnecting (disc) a stream                                                                                                    |
|                          | <ul> <li>requesting statistics (stats) and status / counters</li> </ul>                                                                                                    |
|                          | • requesting usage information (help) for the command                                                                                                    |

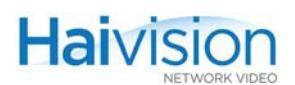

| parameter | is the parameter to set, get, or delete. Parameters can be A/V settings such as VideoBitrate on the Encoder, or the Stream destination. |
|-----------|----------------------------------------------------------------------------------------------------|
| value     | is the value of the parameter.                                                                                                    |

The following table shows examples of some basic A/V and Stream CLI commands:

| Example                                                                                                    | Command | Slot#.<br>Port# | Action | Parameter(s)     | Value                          | Comments                                                |
|----------------------------------------------------------------------------------------------------|---------|-----------------|--------|------------------|--------------------------------|---------------------------------------------------------|
| enc 0 set VideoBitrate 6000<br>Sets the Video Bitrate of the<br>encoder in Slot #0 to 6 Mbps.                                 | enc     | 0.0             | set    | Video<br>Bitrate | 6000                           |                                                         |
| dec 1.0 get AudioBitrate<br>Displays the Audio Bitrate for the<br>decoder in Slot #1.                                         | dec     | 1.0             | get    | Audio<br>Bitrate |                                | Displays a<br>value<br>onscreen                         |
| dec 1.0 get VideoStd<br>Displays the Video Standard of the<br>decoder in Slot #1.                                             | dec     | 1.0             | get    | VideoStd         |                                | Displays<br>onscreen<br>either NTSC<br>or PAL           |
| enc 1 set stream<br>239.5.2.1/5000////<br>Sets the Stream Destination of the<br>encoder in Slot #1 to a multicast<br>address. | enc     | 1.0             | set    | stream           | 239.5.2.<br>1/<br>5000//<br>// | Remote<br>port=5000<br>Local port=<br>same as<br>remote |
| card disc<br>Disconnects all streams on the card.                                                                             | card    |                 | disc   |                  |                                |                                                         |

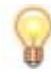

TIP The command name (i.e., card, enc, dec, reboot, or system) is lower case and case-sensitive. All other command elements are case-insensitive and may be abbreviated.

You can enter several parameters and values on a single line. For instance, to set the video bitrate, the resolution, the compression mode and the GOP size of an Encoder, you can enter a command such as the following:

enc 2 set videobitrate 6000 samplerate 48 compmode ip gopsize 30

# System Management Commands

| Table 7-2 | Svstem   | Management | Commands  |
|-----------|----------|------------|-----------|
|           | 99000111 | managomone | oominanao |

| Command         | Description                                                                                                    |
|-----------------|----------------------------------------------------------------------------------------------------|
| <u>convert</u>  | The convert command is used to convert a .gif, .jpeg, .bmp or .png image file to Haivision's overlay image (.oly) format.                                                                                                    |
| <u>defcfg</u>   | The defcfg command is used to specify the configuration file to load at startup.                                                                                                    |
| <u>ethercfg</u> | The ethercfg command is used to view, manually control, and save the Ethernet configuration parameters.                                                                                                    |
| <u>listcfg</u>  | The listcfg command displays a list of the currently available configuration files which are stored in the folder /usr/share/haivision/config.                                                                                                    |
| <u>nmcfg</u>    | The nmcfg (Network Management Configuration) command is<br>used by system administrators or GUI/WCI applications in the<br>configuration of SNMP for the hai1000. The nmcfg script reads<br>and edits the standard SNMP configuration files, and then<br>restarts the SNMP agent (snmpd) to apply the new settings.<br>You must be logged in as root to enter nmcfg commands. |
| passwd          | The passwd command is used to change a user password.                                                                                                    |
| <u>readcfg</u>  | The readcfg command is used to load a previously saved configuration identified by <filename>.</filename>                                                                                                    |
| <u>reboot</u>   | The reboot command is used to halt and restart the hai1000 series.                                                                                                    |
| <u>service</u>  | The service command is used to start, stop, restart, and get the status of FTP, HTTP, SIP, SNMP, SSH, or Telnet services for an existing hai1000 series unit.<br>You must be logged in as root to enter service commands.                                                                                                    |
| <u>sipcmd</u>   | The sipcmd command is used to configure Invitation to manage SIP-based call sessions between the hai1000 series and traditional video-teleconferencing (VTC) endpoints.                                                                                                    |
| <u>system</u>   | The system command is used to view and manage firmware<br>upgrade packages. It is also used to set and get the status of<br>system parameters such as the date and time.<br>You must be logged in as root to enter system commands.                                                                                                    |
| writecfg        | The writecfg command is used to save the current configuration.                                                                                                    |

### Related Topics:

- For a reference to the CLI commands, see <u>Appendix A: "CLI Command Reference"</u>.
- For a reference to the Encoder/Decoder parameters, see <u>Appendix B:</u>

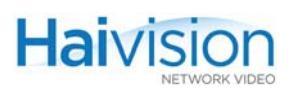

"Encoder/Decoder Parameter Reference".

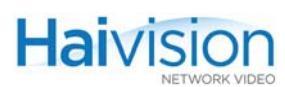

# Logging In to the CLI

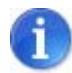

NOTE When a hai1000 series unit is powered on for the first time, its IP Address must be set to fit the network on which it will be installed. For information on setting the unit's IP Address and other networking parameters, see <u>"Powering Up the Unit"</u> on page 88.

After the boot process, you will be prompted to log in.

### To log in to the hai1000 series from the CLI:

1. At the login prompt, type the Username and Password and press Enter.

The hai1000 series provides the following default login CLI account:

Username: admin

Password: manager

The admin account gives you basic user privileges on the hai1000 series, which include configuring Audio/Video parameter settings and IP links, setting network parameters, and changing the password.

To perform system administration tasks, you must be logged in as root. The default password for the root account is hairoot. For more information, see <u>"Configuring System Settings"</u> on page 202.

### Changing the CLI Password

After you log into the hai1000 series CLI for the first time, we recommend that you change the default password.

To change the CLI password:

1. Type the following command:

passwd

2. When prompted, type the new password twice.

The change will take effect immediately.

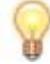

TIP For more information on this command, type passwd -h.

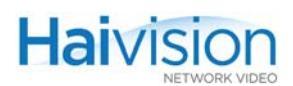

# Changing the Web Interface Password

You can change the password for the Web interface from the CLI.

To change the Web interface password:

 From the CLI, type the following command: setpw admin <password>

The change will take effect immediately.

### Exiting the CLI

When you have finished your work, be sure to exit the hai1000 series.

To exit from the hai1000 series:

1. From the command line, type exit.

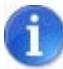

NOTE Exiting properly prevents misuse and unauthorized access to the system.
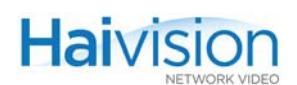

# Viewing and Controlling the Card

You may use CLI commands to view status information for the Encoder/Decoder card, reset the card, disconnect active sessions, clear the card statistics, or switch the MPEG coding value for multi-format codec cards.

The card command syntax is as follows:

| <pre>card <slot#> <action> [ <param/> <value> ]</value></action></slot#></pre> |                                                                  |  |
|--------------------------------------------------------------------------------|------------------------------------------------------------------|--|
| either                                                                         | card <slot#> get</slot#>                                         |  |
| -or-                                                                           | card <slot#> set <parameter> <value></value></parameter></slot#> |  |
| -or-                                                                           | card <slot#> disc</slot#>                                        |  |

### Viewing the Card Status

### To view the card status:

1. Enter the card ... get command, specifying the card slot, for example:

card 0 get

The system will display status information such as the card type, version number, and LED Off/On status for the card installed in Slot #0, as shown in the example below.

Figure 7-1 card ... get command - sample output (HM4E2D2)

```
$ card 2 get
        CardSlot : 2
        CardType : HM4ED
        HwRev : 1
        BootRev : B-
        ApplRev : F8 2 0 14
        CardAction : None
        State : Working
        InfoClass : None
        ClassData : 09:09:06:06
        FaultLED : Off
       MajorLED : Off
       MinorLED : Off
        CtrlReg1 : 00:00:00:00
        CtrlReg2 : 00:00:00:00
Ş 📕
```

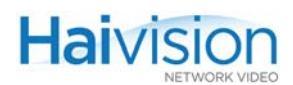

### Related Topics:

- For a reference to the card ... get command, see <u>"card"</u> on page 249 (Appendix A).
- For a reference to the Card status parameters, see <u>"Card Group"</u> on page 293 (Appendix B).

### Resetting the Card

The card ... set command is used to reset an Encoder/Decoder card, in order to force reinitialization of the card, as when power is applied to it.

### To reset the Card:

1. Enter the card ... set command, specifying the card slot, the action parameter, and the reset value, for example:

card 2 set action reset

This resets the card in Slot #2.

The system will provide an error message if any part of the command is invalid. The system will confirm that the command has been successful.

### **Related Topics:**

- For a reference to the card ... set command, see <u>"card"</u> on page 249 (Appendix A).
- For a reference to the MPEG Card parameters, see <u>"action"</u> on page 293 (Appendix B).

### **Clearing the Card Statistics**

The card ... set command is also used to clear the statistics for an Encoder/Decoder card.

#### To clear the Card statistics:

1. Enter the card ... set command, specifying the card slot, the action parameter, and the clearstats value, for example:

card 2 set action clearstats

This clears the statistics for the card in Slot #2.

- For a reference to the card ... set command, see <u>"card"</u> on page 249 (Appendix A).
- For a reference to the MPEG Card parameters, see <u>"action"</u> on page 293 (Appendix B).

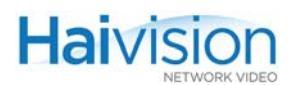

### **Disconnecting Card Sessions**

The card ... disc command is used to disconnect all sessions on the Encoder/Decoder card.

#### To disconnect all sessions on the Card:

1. Enter the card ... disc command, specifying the card to disconnect, for example: card 2 disc

This disconnects all active sessions on the card in Slot #2.

The system will provide an error message if any part of the command is invalid. The system will confirm that the command has been successful.

#### Related Topics:

• For a reference to the card ... disc command, see <u>"card"</u> on page 249 (Appendix A).

### Switching the MPEG Coding Value for a Multi-Format Codec

The card ... set command is used to switch the MPEG coding value for multi-format codec cards. For example, the HMFED module can be switched from MPEG-2 to MPEG-4 AVC coding standard, and vice-versa.

The command syntax is as follows:

card <slot#> set ctrlreg1 00:00:00:0X action SetAlgorithm

where X determines the MPEG coding value for the card: either 2 to specify MPEG-2, or 4 to specify MPEG-4 AVC.

Note that you set the MPEG coding value on a card-by-card basis for a hai1000 series unit, so cards within the same chassis can be set to different coding standards.

To switch the MPEG coding value for a multi-format card:

1. Enter the card ... set command, specifying the card to switch, followed by the CtrlReg1 parameter and MPEG coding value, and the action parameter and the value SetAlgorithm, for example:

card 2 set ctrlreg1 00:00:00:04 action setalgorithm

This sets the card in Slot #2 to MPEG-4 AVC.

-or-

card 0 set ctrlreg1 00:00:00:02 action setalgorithm

This sets the card in Slot #0 to MPEG-2.

The system will provide an error message if any part of the command is invalid. The system will confirm that the command has been successful.

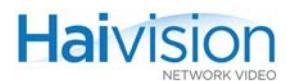

- **2**. Repeat <u>Step #1</u> as necessary to change all applicable cards in the chassis at once.
- **3**. Reboot the system.

Changes will only take effect at the next system reboot.

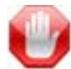

**IMPORTANT** This only applies to multi-format MPEG-2/MPEG-4 AVC cards.

- For a reference to the card ... set command, see <u>"card"</u> on page 249 (Appendix A)
- For a reference to the MPEG Card parameters, see <u>"action"</u> on page 293 (Appendix B).

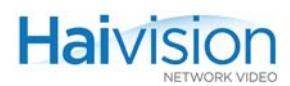

# Viewing Parameter Settings

You may use CLI commands to view the current Audio/Video and streaming parameter settings for an Encoder or Decoder.

The command syntax for viewing Encoder or Decoder parameters is as follows:

```
enc <slot#.port#> get
-or-
enc <slot#.port#> get <parameter>
dec <slot#.port#> get
-or-
dec <slot#.port#> get <parameter>
```

where you can either display all the parameters or specify a particular parameter for the Encoder or Decoder.

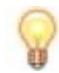

TIP Stream parameters are only available for viewing when a stream is active.

### Viewing Encoder Parameter Settings

### To view the parameter settings for an Encoder:

1. Enter the enc ... get command, specifying the card slot, for example:

enc 0 get

The system will display the A/V parameters followed by streaming parameters for the Encoder installed in Slot #0, as shown in the following example.

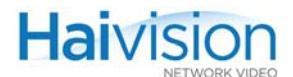

Figure 7-2 enc ... get command - sample output (HM4ED) \$ enc 2 get CardSlot : 2 CardPort : 0 EncoderAction : Connect IdleCells : Off VideoInput : Component VideoStd : Auto VideoMute : Off VideoPicSize : CCIR601 VideoLoopback : Off VideoBitrate : 5000 VideoPictureRate : 60 CompMode : IP VideoGOPSize : 100 VideoPTSOffset : 0 VideoPID : 33 AudioInput : Analog12 AudioLevel : 6 AudioMute : Off AudioLoopback : Off AudioBitrate : 256 AudioAlgorithm : Mpeg2AacLcAdts AudioCRC : Off AudioMode : Stereo SampleRate : 48 AudioPID : 36 DataPID : 40 PCRPID : 34 PMTPID : 32 OutputRateCtrl : CBR Quantizer : 26 DeblockingFilter : On DeblockingStrength : 0 TempDecimation : TD 1 StillImgFileName : None Stream #1: TX; Payload AUDIO/AU Remote: 10.64.5.20/60002; Local: 10.64.32.100/60002 TTL: 16 Announcements: Off Shaping: Off Average Bandwidth: 260 Kbps Stream #2: TX; Payload VIDEO/AU Remote: 10.64.5.20/60016; Local: 10.64.32.100/60016 TTL: 16 Announcements: Off Shaping: Off Average Bandwidth: 5,186 Kbps

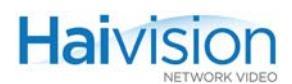

### To view a specific parameter setting for an Encoder:

1. Enter the enc ... get command, specifying the card slot and the parameter, for example:

enc 0 get gopsize

The system will display the status of the gopsize parameter for the Encoder installed in Slot #0.

### Related Topics:

- For examples of the enc ... get command, see <u>"enc Examples"</u> on page 266 (Appendix A).
- For a reference to the Encoder status parameters, see <u>"Encoder Status Group"</u> on page 311 (Appendix B).

### Viewing Decoder Parameter Settings

To view the parameter settings for a Decoder:

 Enter the dec ... get command, specifying the card slot, for example: dec 0 get

The system will display the A/V parameters followed by streaming parameters for the Decoder installed in Slot #0, as shown in the following example:

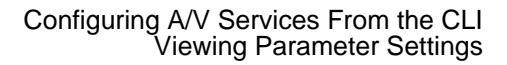

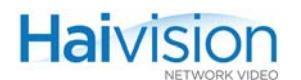

Figure 7-3 dec ... get command - sample output (HD4E2D2)

```
$ dec 0 get
        CardSlot : 0
       CardPort : 0
       VideoStd : Auto
       VideoOutput : All
        StillImageType : Blue
       UseSoftFilter : Off
        SoftFilterStrength : 1
       SyncMode : STC
        LowLatency : Off
       Buffering : Adaptive
       VideoMute : Off
       AudioLevel : 20
       AudioMute : Off
       AudioAlgorithm : Auto
       AudioSampleRate : Auto
       AudioVolume : 255
       AudioOutput : All
        DecoderAction : Connect
        PSITables : On
       VideoPID : 33
       AudioPID : 36
        DataPID : 40
        PCRPID : 34
       LogoDisplay : Off
        LogoFileName : "/usr/share/haivision/logos/hailogo frame.oly"
        LogoPositioning : BottomRight
        LogoXCoordinate : 1526
        LogoYCoordinate : 952
        LogoTransparency : 0
        LogoScaling : 100
        Stream #3: RX; Payload MUXED/TS
        Remote: 10.6.220.12/2002; Local: 10.6.220.13/2002
        CardSlot : 0
        CardPort : 1
       VideoStd : Auto
       VideoOutput : None
        StillImageType : Blue
        UseSoftFilter : Off
        SoftFilterStrength : 1
        SyncMode : Fixed
        LowLatency : Off
        Buffering : Adaptive
        VideoMute : Off
```

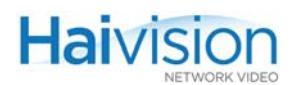

### To view a specific parameter setting for a Decoder:

1. Enter the dec ... get command, specifying the card slot and the parameter, for example:

dec 2 get videomute

The system will display the VideoMute status for the Decoder installed in Slot #2.

- For examples of the dec ... get command, see <u>"dec Examples"</u> on page 256 (Appendix A).
- For a reference to the Decoder status parameters, see <u>"Decoder Status Group"</u> on page 321 (Appendix B).

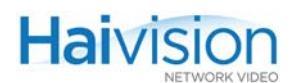

# Configuring A/V Parameters

The Encoder/Decoder modules are pre-configured to provide Audio/Video services with a minimum of configuration steps. You may use the CLI commands to set Audio/Video parameters on the Encoder and Decoder.

The command syntax for configuring A/V parameters is as follows:

enc <slot#>[.<port#>] set <parameter> <value>

```
dec <slot#>[.<port#>] set <parameter> <value>
```

### Configuring Encoder A/V Parameters

### To set Encoder A/V parameters:

1. Enter the enc ... set command, specifying the card slot, the parameter(s) to modify and the corresponding value(s), for example:

enc 0 set videoinput svideo

This sets the Video Input Type to S-Video on the Encoder in Slot #0.

-or-

enc 1 set videoloopback local

This sets the Encoder in Slot #1 to Local Loopback.

The system will provide an error message if any part of the command is invalid.

- For examples of the enc ... set command, see <u>"enc Examples"</u> on page 266 (Appendix A).
- For a reference to the configurable Encoder parameters, see <u>"Encoder Control Group"</u> on page 297 (Appendix B).
- For information on inserting an Encoder logo overlay, see <u>"Configuring an Encoder or Decoder Logo Overlay"</u> on page 203.

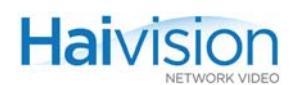

### Configuring Decoder A/V Parameters

Most audio/video parameters are defined at the Encoder end, and the Decoders adjust to the parameters embedded in the received stream.

### To set Decoder A/V parameters:

1. Enter the dec ... set command, specifying the card slot, the parameter(s) to modify and the corresponding value(s), for example:

dec 2 set VideoStd NTSC

This sets the Video Standard to NTSC on the Decoder in Slot #2.

-or-

dec 2 set audiomute on

This mutes the audio on the Decoder in Slot #2.

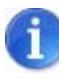

NOTE The Port number is required in order to specify the second Decoder port (#1). If omitted on the HM4ED or HM2ED, the port number is #0. If omitted on the Mako Dual-Encoder / Dual-Decoder, the command applies to both ports.

The system will provide an error message if any part of the command is invalid.

- For examples of the dec ... set command, see <u>"dec Examples"</u> on page 256 (Appendix A).
- For a reference to the configurable Decoder parameters, see <u>"Decoder Control Group"</u> on page 314 (Appendix B).
- For information on inserting a Decoder logo overlay, see <u>"Configuring an Encoder or</u> <u>Decoder Logo Overlay"</u> on page 203.

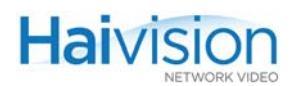

# Configuring Video Streaming

You may use the CLI commands to create and delete streaming sessions between the local and remote hai1000 series units.

The command syntax for configuring streaming sessions is as follows:

#### where:

- the RemoteIpAddr and RemoteUDPport are mandatory.
- the remote and local names apply to RTCP sessions.
- the LocalIpAddr, if omitted, will be the IP address of the hai1000 series.
- the LocalUDPport, if omitted, will be the same as the RemoteUDPport.

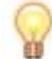

TIP Square brackets in the command syntax indicate optional items or parameters.

### **Creating Encoder Streaming Sessions**

### To create a Streaming Session from the Encoder:

1. Enter the enc ... set ... stream command, specifying the remote and local hai1000 series units, for example:

enc 0 set stream 239.5.0.0/5000/stream1/192.168.5.1/5010/stream2

This creates a stream from the Encoder in Slot #0:

- to the Decoder at (remote) IP Address: 239.5.0.0, remote UDP 5000, session name stream1
- from local IP Address: 192.168.5.1, local UDP Port 5010, session name stream2

### Abbreviated Syntax Examples

#### Or you can enter an abbreviated syntax, for example:

```
enc 0 set stream 239.5.0.0/5000///5010/
```

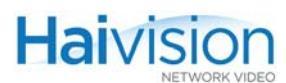

This abbreviated syntax creates a stream from the Encoder in Slot #0 using the default hai1000 series local address for the Local\_IpAddr while specifying the local UDP Port.

-or-

enc 0 set stream 239.5.0.0/5000////

This minimal syntax creates a stream from the Encoder in Slot #0 using the default hai1000 series local address for the Local\_IpAddr, and UDP Port 5000 for both the local and remote UDP ports.

### DirectRTP (Elementary Stream) Examples

To transport Elementary Streams (i.e., audio and video in separate streams), use the AU (DirectRTP) Encapsulation Type:

1. Enter the enc ... set ... stream command, specifying the encap and payload parameters, for example:

enc 0 set stream 239.5.0.0/5000/stream1/192.168.5.1/5010/stream2 encap au payload video

The first command creates a video stream from the Encoder in Slot #0:

- to the Decoder at (remote) IP Address: 239.5.0.0, remote UDP Video Port 5000, session name stream1
- from local IP Address: 192.168.5.1, local UDP Video Port 5010, session name stream2

The second command creates an audio stream from the Encoder in Slot #0:

- to the Decoder at (remote) IP Address: 239.5.0.0, remote UDP Audio Port 4000, session name stream1
- from local IP Address: 192.168.5.1, local UDP Audio Port 4010, session name stream2

**Related Topics:** 

• For examples of the enc ... set ... stream command, see <u>"enc Examples</u>" on page 266 (Appendix A).

### **Creating Decoder Streaming Sessions**

#### To create a Streaming Session on the Decoder:

1. Enter the dec ... set stream command, specifying the remote and local hai1000 series units, for example:

dec 2 set stream 192.168.5.1/5010/stream2/239.5.0.0/5000/stream1

enc 0 set stream 239.5.0.0/4000/stream1/192.168.5.1/4010/stream2 encap au payload audio

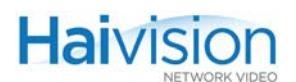

This creates a stream from the Decoder in Slot #2:

- to the Encoder at (remote) IP Address: 192.168.5.1, remote UDP 5010, session name stream2
- from local IP Address: 239.5.0.0, local UDP Port 5000, session name stream1

### Related Topics:

• For an example of the dec ... set stream command, see <u>"dec Examples"</u> on page 256 (Appendix A).

### **Creating Multicast Sessions**

The hai1000 series supports both multi-streaming and network multicasting.

- Multi-streaming sends several distinct streams (copies) over the IP network, each to its own destination IP address.
- IP multicasting sends a single stream to a network multicast address (shared by both source and destination). The network then delivers the stream to all the devices that join this IP Multicast session.

You can combine multi-streaming and network multicasting sessions. Simply send one or more of the Multi-streaming copies to an IP Multicast address.

### To Configure a Multi-streaming Session:

1. For each copy of the stream, create an RTP Sender session from the Encoder to a remote IP destination address (either unicast or multicast).

Use the same local address (i.e., the Encoder's own IP Address) for all copies. However, each copy will have a unique local UDP port number.

The following example, from local IP Address 10.6.220.80, creates three copies of a stream, each to a different destination:

```
enc 0.0 set stream

10.6.0.201/2008/stream2/10.6.220.80/2008/stream1

enc 0.0 set stream

172.6.0.60/2010/stream3/10.6.220.80/2010/stream1

enc 0.0 set stream

10.64.10.142/2012/stream4/10.6.220.80/2012/stream1

. . .
```

Using the CLI or SNMP, a stream may be multicast to up to ten or more destinations. The number of destinations depends on the video content, bitrate, and other A/V parameter settings.

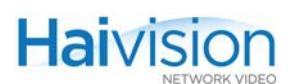

### To Configure an IP Multicast Session:

1. Create an RTP Sender session from the Encoder with an IP Multicast address for the remote IP destination address. The local address will be the Encoder's own system IP Address.

The following example, from local IP Address 10.6.220.80, sends a single MPEG stream to multicast address 235.6.0.142:

enc 0.0 set stream 235.6.0.142/2014/sys1/10.6.220.80/2014/stream1

2. Be sure to specify the same IP Multicast address for the Decoder local address.

### Related Topics:

- For a reference to the enc ... set ... stream command, see <u>"enc Stream Parameters"</u> on page 264 (Appendix A).
- For a reference to the dec ... set ... stream command, see <u>"dec stream Parameters"</u> on page 255 (Appendix A).
- For more information on multicasting, see <u>Appendix F: "Unicast, Multicast and</u> <u>Multi-Streaming"</u>.

### Setting Up HiLo Streaming

HiLo streaming refers to simultaneously sending a full quality SD/HD ("Hi") stream and a thumbnail ("Lo") sample of the same content from a single input (see diagram below). A Dual-Channel HD4E2D2 Mako Encoder is required for HiLo streaming.

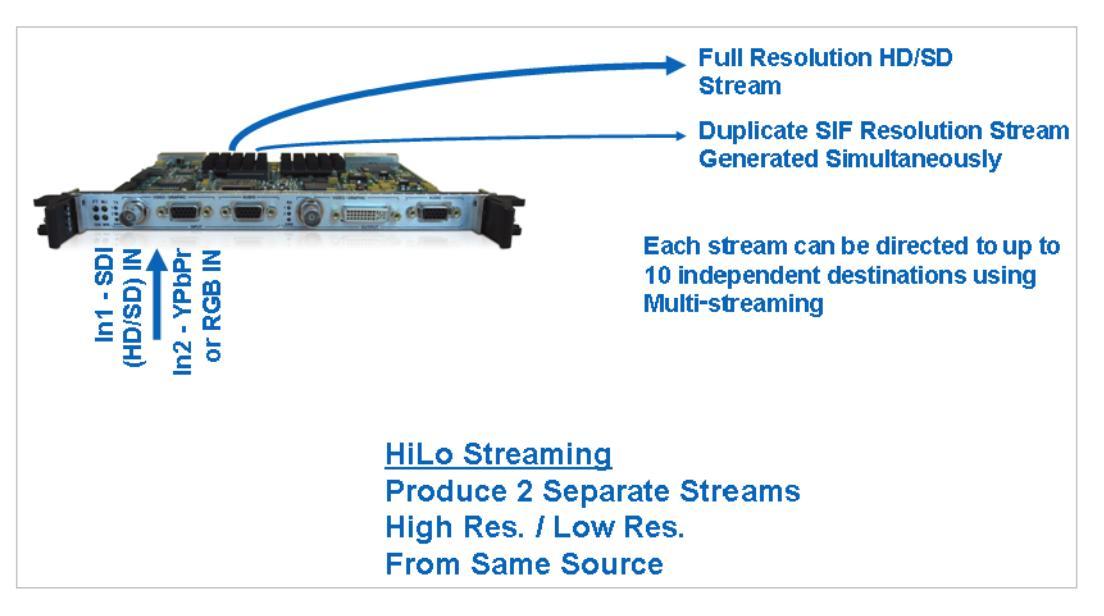

The following requirements apply to HiLo streaming on the hai1000:

- All video formats [HD 720/1080 and SD 480/576] are supported.
- The first Encoder (Enc #0) is used for the "Hi" stream and second Encoder (Enc #1) is used for the "Lo" stream.

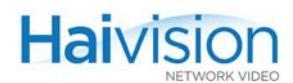

- The Lo resolution (CIF/SIF 320x240/288 thumbnail) can be decoded by Wowza and software decoders but not the hai1000 Mako or HMF2 Decoder.
- To configure HiLo streaming with 1080i30 and 1080p30 resolutions, you may need to reduce the streamed resolution and/or frame rate in order to free some encoding resources.

### To set up HiLo Streaming from the CLI:

1. Set up both Encoders for the same video input (SDI or Component). For example, to set up HiLo Streaming on the Encoder in Slot #0, type:

enc 0 set videoinput sdi

2. Set up the second Encoder for the CIF/SIF thumbnail (i.e., the "Lo" stream) on Slot #0, Port #1. For example, type:

enc 0.1 set picsize SIF

- **3**. Set up both Encoders to stream from sample IP Address 1.2.3.4 to 5.6.7.8. For example, type:
  - enc 0.0 set stream 5.6.7.8/2000/"DecoderHi"/1.2.3.4/2000/"EncoderHi" actmode rtp encformat udp encap TS
  - enc 0.1 set stream 5.6.7.8/6000/"DecoderLo"/1.2.3.4/6000/"EncoderLo" actmode rtp encformat udp encap TS

### Pausing and Resuming Streaming Sessions

The command syntax for pausing and resuming Encoder streams is as follows:

```
enc <slot#.port#> pause [SID]
```

enc <slot#.port#> resume [SID]

where [SID] is the Stream ID. To determine the Stream ID, simply enter the command enc <slot#.port#> get.

#### To pause Streaming Sessions on the Encoder:

1. Enter the enc ... pause [SID] command, for example: enc 0 pause 2

This pauses Stream #2 from the Encoder in Slot #0.

#### To resume Streaming Sessions on the Encoder:

1. Enter the enc ... resume [SID] command, for example: enc 0 resume 2

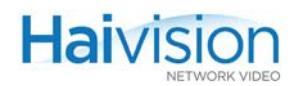

This resumes Stream #2 from the Encoder in Slot #0.

### **Disconnecting Streaming Sessions**

The command syntax for disconnecting streams is as follows:

```
enc <slot#.port#> disc
```

```
dec <slot#.port#> disc
```

### To disconnect all Streaming Sessions on the Encoder or Decoder:

1. Enter the enc ... disc or dec ... disc command, for example: enc 0 disc

This disconnects all streaming sessions from the Encoder in Slot #0.

### To disconnect a specific Streaming Session:

1. Enter the enc ... disc or dec ... disc command, specifying the ID of the stream to disconnect, for example:

dec 2 disc 1

This disconnects Stream ID 1 from the Decoder in Slot #2.

- For a reference to the dec ... disc command, see <u>"dec Examples"</u> on page 256 (Appendix A).
- For a reference to the enc ... disc command, see <u>"enc Examples"</u> on page 266 (Appendix A).

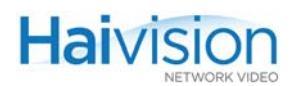

# Viewing and Resetting Statistics

You may use CLI commands to view statistics such as the Encoder/Decoder status, error count, frame count, and end-to-end delay or re-synch count for an Encoder or Decoder.

The command syntax for viewing or resetting statistics is as follows:

```
enc [<slot#.>] stats [reset]
```

```
dec <slot#.port#> stats [reset]
```

### Viewing Encoder Statistics

### To view statistics for an Encoder:

1. Enter the enc ... stats command, specifying the card slot, for example:

enc 0 stats

The system will display statistics for the Encoder installed in Slot #0, as shown in the following example.

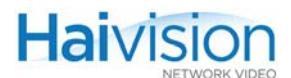

Figure 7-4 enc ... stats command - sample output (HD4E2D2) \$ enc 0 stats
CardSlot : 0
CardPort : 0
EncoderStatus : Working

```
FaultReason : 00:00:00:00
       TransmitLED : Green
       ErrorLED : Off
       InputPresent : Yes
       VideoStandard : 1280x720p60
       VideoPictureRate : 60
       VideoFrameCount : 608904
       VideoErrorCount : 0
       AudioFrameCount : 475750
       AudioErrorCount : 0
       Re-syncCount : 0
       CardSlot : 0
       CardPort : 1
       EncoderStatus : AwaitFraming
       FaultReason : 00:00:00:00
       TransmitLED : Yellow
       ErrorLED : Off
       InputPresent : No
       VideoStandard : Unknown
       VideoPictureRate : 0
       VideoFrameCount : 0
       VideoErrorCount : 0
       AudioFrameCount : 0
       AudioErrorCount : 0
       Re-syncCount : 0
Ş
```

### **Related Topics:**

• For examples of the enc ... stats command, see <u>"enc Examples"</u> on page 266 (Appendix A).

### **Resetting Encoder Statistics**

To reset statistics for an Encoder:

1. Enter the enc ... stats reset command, specifying the card slot, for example: enc 0 stats reset

The system will reset the statistics for the Encoder installed in Slot #0.

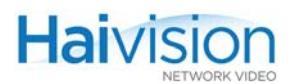

### Related Topics:

• For an example of the enc ... stats reset command, see <u>"enc Examples</u>" on page 266 (Appendix A).

### Viewing Decoder Statistics

### To view statistics for a Decoder:

1. Enter the enc ... stats command, specifying the card slot, for example:

dec 0 stats

The system will display statistics for the Decoder installed in Slot #0, as shown in the following example.

Figure 7-5 dec ... stats command - sample output (HD4E2D2)

```
$ dec 0 stats
       CardSlot : 0
       CardPort : 0
       DecoderStatus : Working
       FaultReason : 00:00:00:00
       ReceiveLED : Green
       ErrorLED : Off
       VideoStandard : 1920x1080i30
       VideoPictureSize : CCIR601
       VideoPictureRate : 30
       VideoFrameCount : 246018
       VideoErrorCount : 0
       AudioAlgorithm : Mpeg2AacLcAdts
       AudioSampleRate : 48khz
       AudioFrameCount : 768909
       AudioErrorCount : 0
       Re-syncCount : 4
        CardSlot : 0
        CardPort : 1
        DecoderStatus : AwaitFraming
       FaultReason : 00:00:00:00
       ReceiveLED : Off
       ErrorLED : Off
       VideoStandard : 1280x720p60
        VideoPictureSize : CCIR601
        VideoPictureRate : 0
        VideoFrameCount : 0
        VideoErrorCount : 0
       AudioAlgorithm : Mpeg2AacLcAdts
       AudioSampleRate : 48khz
        AudioFrameCount : 0
        AudioErrorCount : 0
        Re-syncCount : 0
Ş
```

o

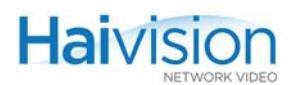

### Related Topics:

• For an example of the dec ... stats command, see <u>"dec Examples"</u> on page 256 (Appendix A).

### Resetting Decoder Statistics

### To reset statistics for a Decoder:

1. Enter the dec ... stats reset command, specifying the card slot, for example: dec 0 stats reset

The system will reset the statistics for the Decoder installed in Slot #0.

### **Related Topics:**

• For an example of the dec ... stats reset command, see <u>"dec Examples"</u> on page 256 (Appendix A).

# Configuring System Settings

You may use CLI commands to set and get the status of hai1000 series system parameters such as the date, time, TFTP IP Address, and TFTP Filename. Also, you use system package commands to install firmware upgrades from the CLI.

The command syntax for system commands is as follows:

system <action> <parameter> <value>

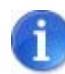

NOTE You must be logged in as root to enter system commands.

### Viewing System Settings

To view the system settings:

 Enter the system get command, specifying the setting to view, for example: system get Date

The system will display the status of the Date parameter.

### Setting System Parameters

### To set system parameters:

1. Enter the system set command, specifying the parameter to set, for example: system set Time 00:00:00

The system will set the system Time to 00:00:00.

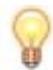

TIP For more information on using this command, type system.

- For a reference to the system command, see <u>"system</u>" on page 288 (Appendix A).
- To use system package commands to install a firmware upgrade from the CLI, see <u>"Installing a Firmware Upgrade from the CLI"</u> on page 95.

# Configuring an Encoder or Decoder Logo Overlay

With Mako Encoder/Decoder modules, you can use the CLI commands to insert a small graphic file such as your company logo, short message or warning to be displayed in overlay mode. In addition to selecting the graphic image, you can configure the position of the image and the level of transparency.

The image file must already be located on the hai1000 Host file system and be converted to .oly file format. For details, see <u>"Preparing the Image File</u>" below.

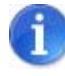

NOTE You can also configure a graphic overlay from the Web Interface and can upload files (directly) in either .gif, .jpeg, .bmp or .png format. For details, see <u>"Configuring Logo Insertion"</u> on page 124 and <u>"Configuring Logo Display"</u> on page 151.

### Preparing the Image File

In order to display an image as an overlay logo, you need to copy a graphic file to the hai1000 Host and then convert the file to Haivision's overlay image format (.oly). The image file can be in either .gif, .jpeg, .bmp or .png format.

The hai1000 supports image files up to a maximum of 256 x 256 pixels.

- If you supply a larger image file, the hai1000 will scale it down, while keeping the aspect ratio.
- If you supply a smaller image file, it will be used as is.

The maximum file size for overlay (.oly) image files is 66,584 bytes.

The following section explains the conversion process.

### Understanding the Conversion Process

The convert application performs two main processes to convert an image: downscaling and quantization.

### Downscaling

Downscaling is applied if the input image is larger than the maximum size for the converted image. Images smaller than the limit are not scaled.

The application first determines the best canvas according to the original image aspect ratio. There are five possible canvases, each with a different aspect ratio. The total maximum of pixels is  $2^{16} = 65536$ 

The possible canvases are (width\*height): 64\*1024, 128\*512, 256\*256, 512\*128 or 1024\*64. The most common image canvases used are 256\*256 and 512\*128.

When the best canvas is determined, the image is downscaled to fit in that canvas while keeping the original aspect ratio.

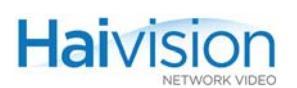

### Quantization

Quantization is the process of reducing the number of colors in the image. An input image in 24-bit true color format may have more than 16 million colors; however, .oly images use an indexed colormap of 256 colors including 1 index used for transparency. Any image that does not use an indexed colormap or that has a colormap bigger than 256 colors will be quantized to fit in that limit.

### Converting the File to .oly Format

To convert an image file to .oly format:

- 1. Identify the graphic file to convert. Select a still image file in either .gif, .jpeg, .bmp or .png format, with a maximum of 256 x 256 pixels.
- 2. Transfer the image file to the hai1000 series Host via ftp or tftp.
- **3**. Enter the convert command, specifying the file to convert, for example:

convert haivision\_frame.png

As shown below, the output of the command provides the following information about the converted image: the original image size and aspect ratio, the canvas size used to scale the image, the output image size and aspect ratio, the number of colors used in the quantized colormap, and the output filename.

```
Image width=907 height=294
Aspect ratio = 3.085034
Image framed in width=512 height=128
Image scaled to width=394 height=128
Scaled image aspect ratio = 3.078125
Image quantized with 256 color
Image haivision_frame.oly written
```

The file haivision\_frame.oly can now be configured as a logo overlay. For details, see the following section <u>"Configuring the Graphic Overlay from the CLI"</u> on page 204.

### Configuring the Graphic Overlay from the CLI

To configure a graphic file in overlay mode, the image file must already be located on the hai1000 Host file system and be in .oly file format. For details, see the previous section <u>"Preparing the Image File"</u> on page 203.

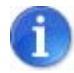

NOTE The steps are the same for configuring a Decoder or Encoder logo.

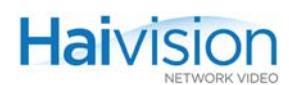

### To configure the graphic overlay from the CLI:

1. Use the following command to specify the file name for the logo file (mylogo.oly) on the Decoder:

dec X set logofilename mylogo.oly

The CLI will attempt to locate the logo file in the current working directory (typically your home directory after a login) or the standard /usr/share/haivision/logos location.

You can, optionally, specify the path if the file is in a different location, up to a maximum of 79 characters.

2. Next enable the display of the logo:

dec X set logodisplay on

**3**. You have several choices to position the logo. For example, to position the logo on the bottom right of the display screen, type:

dec X set logoposition bottomright

Or if you wish to modify the position of the logo slightly (for example, if your display doesn't show *all* the resolution's pixels), you can tweak the position by setting the positioning mode to Absolute.

dec X set logoposition absolute

At this point, you can use the dec X get command to view the actual coordinates of the logo and then adjust them to your personal liking.

### Adjusting the Logo Position to Accommodate Resolution Changes

Changes to the decoded or encoded resolution may have an impact on the logo position and display. Assume, for example, that you are receiving a 1080i stream and have configured and tweaked your logo to a position you feel is perfect.

At a later time, you receive a 720p stream on the same Decoder and suddenly your logo has either disappeared or is just positioned oddly and also looks a bit too big on the display.

This is where Relative positioning and Relative scaling can help you.

### **Relative Positioning**

Relative positioning means that the logo position is determined using positional shortcuts relative to a 1920 by 1080 display. When the decoded output format changes, the logo position is adjusted proportionately to provide a similar appearance on the new display area.

### **Relative Scaling**

Relative scaling deals with the second half of the resolution change issue. Even if the position of the logo (top left origin) is adjusted automatically, it is possible that since the output resolution is now lower, the logo will not look as well aligned as before due to its size having changed relative to the display.

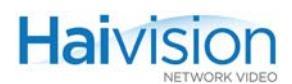

If you set the logo scaling to Relative (0), the logo's dimensions will be adjusted to take the same amount of screen "real estate" as it did on a reference 1920 by 1080 display. Relative scaling will only downscale the logo, so there is no risk of quality degradation.

The following rules of thumb apply:

- If you plan to use the same resolution all the time, use positional shortcuts or Absolute positioning to set up the logo position.
- If you plan on decoding streams of different resolutions regularly, use Relative positioning and scaling.

- For a reference to the Encoder graphic overlay parameters, see <u>"Encoder Logo Overlay</u> (<u>Mako only</u>)" on page 307 (Appendix B).
- For a reference to the Decoder graphic overlay parameters, see <u>"Decoder Logo</u> <u>Overlay (Mako only)"</u> on page 319 (Appendix B).

# Saving and Loading Configurations

hai1000 series configuration files contain the values of applicable system parameters, including Encoder/Decoder settings and the stream destination. You may use CLI commands to save and load configurations, specify a configuration file to load at startup, and list the currently available configuration files.

The command syntax for configuration commands is as follows:

writecfg <filename>

readcfg <filename>

defcfg <filename>

listcfg

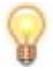

TIP You can view the contents of a configuration file using Linux commands such as more, cat and vi.

### **Related Topics:**

• For more information, see <u>"Configuration Management"</u> on page 36.

### Saving the Current Configuration

To save the current configuration:

1. Enter the writecfg command, specifying the filename, for example:

writecfg myconfig

This saves every parameter of every card in the system, including Encoder/Decoder settings and stream destination and status (excluding the system IP address), in a file named myconfig in the active directory.

### Related Topics:

• For a reference to the writecfg command, see <u>"writecfg</u>" on page 290 (Appendix A).

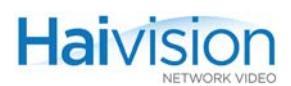

### Loading a Previously Saved Configuration

### To load a previously saved configuration:

1. Enter the readcfg command, specifying the filename, for example:

readcfg myconfig

This loads the previously saved configuration identified by myconfig (located in the active directory), and in doing so, resets every parameter of every card in the system.

If no filename is specified, the system looks for the default configuration (defaultcfg.sh) under /usr/share/haivision/config.

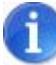

NOTE If readcfg is executed during active session(s), the sessions are stopped and new sessions are loaded and become active (if applicable).

### **Related Topics:**

• For a reference to the readcfg command, see "readcfg" on page 279 (Appendix A).

### Specifying a Configuration File to Load at Startup

#### To specify a configuration file to load at startup:

1. Enter the defcfg command, for example:

defcfg set myconfig

This command specifies that the configuration identified by myconfig be loaded at startup.

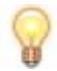

TIP You can also enter writecfg -d myconfig. This both writes the configuration to myconfig.cfg, and also saves it as the default configuration to be used at the next reboot.

#### To reset the configuration file to load at startup:

1. Enter the defcfg reset command:

defcfg reset

This removes the current startup configuration file.

#### **Related Topics:**

• For a reference to the defcfg command, see <u>"defcfg"</u> on page 258 (Appendix A).

# CHAPTER 8: Configuring A/V Services Using SNMP

This chapter provides information required to manage the hai1000 series through the Simple Network Management Protocol (SNMP). SNMP-based management uses Network Management Stations (NMSs) to collect data or configure devices (SNMP agents) across a TCP/IP network.

### Audience

This chapter is intended for users who are familiar with SNMP-based management and who will be developing applications such as provisioning services, or creating and modifying existing network management systems to manage the hai1000 series.

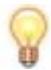

TIP To develop new SNMP applications, see the list of <u>"Supported MIBs"</u> on page 211.

### Topics In This Chapter

| <u>Overview</u>                    |
|------------------------------------|
| Supported MIBs                     |
| <u>SNMP Agent Components</u>       |
| <u>snmpd</u>                       |
| <u>snmpd.conf</u>                  |
| SNMP Community Names               |
| <u>SNMP Traps</u>                  |
| <u>nmcfg</u>                       |
| <u>SNMPv3</u>                      |
| <u>SNMP Utilities</u>              |
| SNMP Syntax for Setting Up Streams |

## Overview

To support management of hai1000 series by third party Network Management Stations (NMSs), the system includes an SNMP agent that may be used to configure and control the system's Audio/Video services and RTP sessions. This SNMP agent answers requests and issues traps (event notifications) to NMSs that are allowed to access the system.

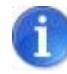

NOTE The hai1000 series uses Net-SNMP Version 5.5 and supports SNMP v1, v2c, and v3.

The hai1000 series supports a number of SNMP commands used to set or get Management Information Base (MIB) objects on the local host or on other SNMP agents reachable over the IP networks. For details, see <u>"SNMP Utilities"</u> on page 217.

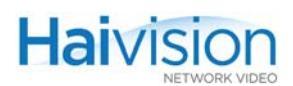

# Supported MIBs

The hai1000 series SNMP agent supports the MIB-II (RFC 1213) standard and its updates, SNMPv3 MIBs, as well as the Haivision Network Video proprietary Enterprise MIB. The following table lists the supported MIBs:

| Supported MIBs                                                                                                    | Standard           | Description                                                                                                    |
|----------------------------------------------------------------------------------------------------|--------------------|----------------------------------------------------------------------------------------------------|
| <ul> <li>RFC1213-MIB.txt</li> <li>SNMPv2-MIB.txt</li> <li>IP-MIB.txt</li> <li>IF-MIB.txt</li> <li>TCP-MIB.txt</li> <li>UDP-MIB.txt</li> </ul> | MIB-II (RFC 1213)  | Defines the general objects<br>for use with a network<br>management protocol in<br>TCP/IP internets and<br>provides general information<br>about the unit. |
| <ul> <li>SNMP-USER-BASED-SM-MIB.txt</li> <li>SNMP-USM-AES-MIB.txt</li> <li>SNMP-VIEW-BASED-ACM-<br/>MIB.txt</li> </ul>                        | SNMPv3             | Supports SNMPv3 User-<br>based Security Model (USM)<br>and View-based Access<br>Control (VACM).                                                            |
| <ul> <li>MAC500-MIB.txt</li> <li>MXVERSION-MIB.txt</li> <li>MXRTP-MIB.txt</li> <li>MXM2ED-MIB.tx</li> </ul>                                   | MAC-500 Enterprise | Supports configuration, status, statistics and tests.                                                                                                    |

# SNMP Agent Components

This section provides key information for system administrators responsible for setting up SNMP-management on the hai1000 series.

### snmpd

snmpd is an SNMP agent that binds to a port and listens for requests from SNMP management software. Upon receiving a request, it performs the requested operation, either retrieving information or configuring the system. When finished processing the request, the agent sends a response to the sender with the requested information or the status of the configuration operation.

snmpd is located in the directory /usr/sbin.

When you start an SNMP agent on a hai1000 series unit using the snmpd command, it loads the management database with the MIB files in the directory /usr/share/snmp/mibs and configures the agent with the file /usr/share/snmp/snmpd.conf.

For more information, enter the snmpd command with the -h (or --help) argument.

### snmpd.conf

snmpd.conf is the configuration file that defines how the SNMP agent works. You may need to edit this file to specify the location of the Network Management System (NMS) and to set up the SNMP access permissions for the unit. On the hai1000 series, the snmpd.conf file includes:

- access control setup (i.e., community and user privileges),
- system information setup (e.g., system location, services and contact),
- trap destinations (i.e., the trap sink community to use).

snmpd.conf is located in the directory /usr/share/snmp.

For a detailed description, see the snmpd.conf file.

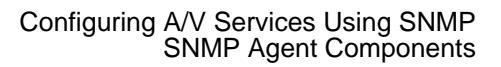

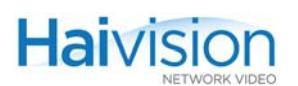

### **SNMP** Community Names

Following are the default SNMP community names and their privileges for accessing the hai1000 series MIBs.

| SNMP Community Name | Access Rights             |
|---------------------|---------------------------|
| admin               | Read and write permission |
| operator            | Read-only permission      |
| public              | Read-only permission      |
| tech                | Read and write permission |

### **SNMP** Traps

Traps are SNMP messages that the SNMP agent sends to management stations when events, alarms or faults occur in the system or on the network. The hai1000 series generates trap messages and sends them to active management stations that are identified as the trapcommunity in the Trap Destinations section in the snmpd.conf file.

The following traps are generated by the hai1000 series:

| SNMP Trap             | Description                                                                                                    |
|-----------------------|----------------------------------------------------------------------------------------------------|
| coldStart             | A coldStart trap indicates that the sending protocol entity (i.e., the hai1000 series) has re-initialized itself and is ready to operate.                                                            |
|                       | The coldStart trap is generated when the hai1000 series is powered on.                                                                                                    |
|                       | It is developed in accordance with RFC 1215 - MIB.                                                                                                    |
| linkDown or<br>linkUp | A linkDown trap signifies that the sending protocol entity (i.e.,<br>the hai1000 series) recognizes a failure in one of the<br>communication links represented in the SNMP agent's<br>configuration. |
|                       | A linkUp trap signifies that the sending protocol entity recognizes that one of the communication links represented in the SNMP agent's configuration has come up.                                   |
|                       | These traps are generated when the Ethernet interface goes down or up.                                                                                                    |
|                       | These traps are developed in accordance with RFC 1215 - MIB.                                                                                                    |

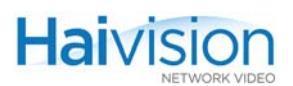

### nmcfg

nmcfg is the configuration script that helps the configuration of the SNMP agent. It is particularly useful for the creation and management of SNMPv3 users of the User-based Security Model (USM). The script interacts with the /var/net-snmp/snmpd.conf persistent data file, which maintains the USM user database and other SNMP agent persistent information. The script also performs snmpget commands to display the list of USM users, which is not available in a human readable form in any configuration file.

The script also reads and modifies the snmpd.conf configuration file to manage system parameters (contact, location), community-based (v1/v2c) security, and user access control. Used without parameters, it displays a summary of the SNMP agent configuration: system parameters, access control, and SNMPv3 USM users.

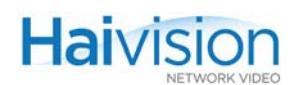

#### Following is an example of the nmcfg configuration script output:

# nmcfg parameter value engineid 0x80001f88804b7440d84b7c15a8 contact "john doe <jdoe@example.net>" location "QA lab" model perm level user/community source ----usm rw priv ohndoe usm rw auth nmcfg v2c rw noauth admin v2c ro noauth public any any auth privacy user -----MD5noprivhaitrapSHAAESjohndoeMD5noprivnmcfgMD5noprivtrap # # nmcfg help usage: nmcfg nmcfg help nmcfg access help nmcfg access usm permit <uname> {ro|rw} [{noauth|auth|priv}] nmcfg access usm delete <uname> [{ro|rw}] nmcfg community help nmcfg community permit <community> {ro|rw} [<host>] nmcfg community delete <community> nmcfg system help nmcfg system define <param> "<value>" nmcfg system delete <param> nmcfg user help nmcfg user define <uname> [{MD5|SHA} "<pwd>" [{DES|AES} ["<pwd>"]]] nmcfg user delete <uname>

### **Related Topics**

• <u>"nmcfg"</u> on page 273

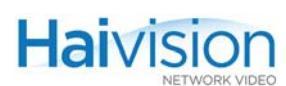

# SNMPv3

For SNMPv3, the definition of a user and its access permission are separate steps, whereas for v1/v2c community-based security, a single configuration line (e.g., rwcommunity admin) defines both.

The following command creates the user "johndoe" and defines its authentication protocol and password, and its privacy (encryption) protocol and password. (Note that you can type nmcfg user help to view the supported protocols and pass phrase restrictions.)

# nmcfg user define johndoe SHA "password" AES "pass phrase"

The new user has no permissions until a rouser or rwuser line is added in the snmpd.conf configuration file. The command below shows that read and write permission is granted if the user issues authenticated requests. Note that encryption (privacy) implies authentication.

# nmcfg access usm permit johndoe rw auth

The following line is added by the above command in the snmpd.conf configuration file: rwuser johndoe auth

### Examples

The following examples show how the v3 parameters are used with the SNMP commands:

The following get command has the required security level (authentication) and succeeds.

```
# snmpget -v3 -u johndoe -a SHA -A "password" -l authNoPriv localhost
sysName.0
SNMPv2-MIB::sysName.0 = STRING: razor
#
```

The following get command provides no security (no authentication, no privacy) and fails.

```
# snmpget -v3 -u johndoe -l noAuthNoPriv localhost sysName.0
Error in packet
Reason: authorizationError (access denied to that object)
#
```

The following set command provides the highest security level (authentication and privacy), even if access policy only required authentication, and succeeds.

```
# snmpset -v3 -u johndoe -a SHA -A "password" -x AES -X "pass phrase" -l
authPriv localhost mxRtpCfgType.1.2.0.0 i 2
MXRTP-MIB::mxRtpCfgType.1.2.0.0 = INTEGER: receiver(2)
#
```
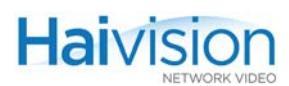

# **SNMP** Utilities

The following table summarizes the SNMP commands which can be used to set values or request information from the MIB objects on the local host or on other SNMP agents reachable over the IP networks.

| To do this                                                                                                    | Use this command |
|----------------------------------------------------------------------------------------------------|------------------|
| To retrieve the value of an object from a network entity.                                                                                                    | snmpget          |
| To set information on a network entity.                                                                                                    | snmpset          |
| To retrieve management information from a network entity.                                                                                                    | snmpstatus       |
| To explore the structure of a MIB tree.<br>NOTE: This command can translate between numerical<br>and textual representation of object, and can display the<br>tree hierarchy in textual form.                                                                                   | snmptranslate    |
| To send an SNMP notification to a manager.                                                                                                    | snmptrap         |
| To retrieve the values of <i>all</i> objects under a particular location in the MIB object hierarchy tree. Use to obtain the values of all the objects under the system and interfaces nodes.<br>NOTE: The retrieval of a complete subtree is referred to as "walking the MIB." | snmpwalk         |

The SNMP utilities are located in the directory /usr/bin.

For more information on an SNMP command, enter the command with the -h (or --help) argument.

# SNMP Syntax for Setting Up Streams

This section provides an example of the SNMP syntax used to set up a stream on an encoder and a decoder. Note that the following applies to: hai1000 firmware 8.2 and greater.

## **SNMP** Parameters

| Parameter | Values                                                                                         |
|-----------|------------------------------------------------------------------------------------------------|
| IPADDR    | The IP address of the hai1000                                                                  |
| SESSID    | The ID of new session (120)                                                                    |
| ТҮРЕ      | The type of session (1=Encoder, 2=Decoder)                                                     |
| SLOT      | The Encoder/Decoder slot to use                                                                |
| CHANNEL   | The Encoder/Decoder Channel to use. By default, SDI is $0, \ \mbox{and Component/DVI}$ is $1.$ |
| REMADDR   | Remote IP address of the stream                                                                |
| REMPORT   | Remote UDP port of the stream                                                                  |
| REMNAME   | Remote name of the stream                                                                      |
| LOCADDR   | Local IP address of the stream                                                                 |
| LOCPORT   | Local UDP port of the stream                                                                   |
| LOCNAME   | Local name of the stream                                                                       |
| i         | Integer value                                                                                  |
| S         | String value                                                                                   |
| -v2c      | snmp version (2c)                                                                              |
| -C        | Community                                                                                      |

## To create a stream on the Encoder:

NOTE: The object identifiers (OIDs) must be set in the following order:

1. Set the Type (encoder or decoder):

.1.3.6.1.4.1.498.13.2.7.1.1.9.SESSID.SLOT.CHANNEL.0 i TYPE

2. Set the Remote IP address:

.1.3.6.1.4.1.498.13.2.7.1.1.10.SESSID.SLOT.CHANNEL.0 s REMADDR

**3**. Set the Remote UDP port:

.1.3.6.1.4.1.498.13.2.7.1.1.11.SESSID.SLOT.CHANNEL.0 i REMPORT

4. Set the Remote name:

Haivision

.1.3.6.1.4.1.498.13.2.7.1.1.12.SESSID.SLOT.CHANNEL.0 s REMNAME

**5**. Set the Local IP address:

.1.3.6.1.4.1.498.13.2.7.1.1.13.SESSID.SLOT.CHANNEL.0 s LOCADDR

6. Set the Local UDP port:

.1.3.6.1.4.1.498.13.2.7.1.1.14.SESSID.SLOT.CHANNEL.0 i LOCPORT

7. Set the Local name:

.1.3.6.1.4.1.498.13.2.7.1.1.15.SESSID.SLOT.CHANNEL.0 s LOCNAME

8. Set the Encoding Format (1: RTP):

.1.3.6.1.4.1.498.13.2.7.1.1.16.SESSID.SLOT.CHANNEL.0 i 1

**9**. Activate the session:

.1.3.6.1.4.1.498.13.2.7.1.1.5.SESSID.SLOT.CHANNEL.0 i 1

## SNMP Example: Adding a Stream

Following is an example of how to add a stream to an encoder using the snmpset command.

NOTE: The SET command requires admin rights.

```
Where,
 IPADDR = 192.0.2.42
  SESSID = 0
  TYPE = 1
  SLOT = 0
  CHANNEL = 0
  REMADDR = 198.51.100.21
  REMPORT = 3000
  REMNAME = decoder
  LOCADDR = 192.0.2.42
  LOCPORT = 3000
  LOCNAME = encoder
SNMP commands:
  snmpset -v2c -c admin 192.0.2.42 .1.3.6.1.4.1.498.13.2.7.1.1.9.1.0.0.0 i 1
  snmpset -v2c -c admin 192.0.2.42 .1.3.6.1.4.1.498.13.2.7.1.1.10.1.0.0.0 s
  198.51.100.21
  snmpset -v2c -c admin 192.0.2.42 .1.3.6.1.4.1.498.13.2.7.1.1.11.1.0.0.0 i
  3000
  snmpset -v2c -c admin 192.0.2.42 .1.3.6.1.4.1.498.13.2.7.1.1.12.1.0.0.0 s
  decoder
  snmpset -v2c -c admin 192.0.2.42 .1.3.6.1.4.1.498.13.2.7.1.1.13.1.0.0.0 s
  192.0.2.42
  snmpset -v2c -c admin 192.0.2.42 .1.3.6.1.4.1.498.13.2.7.1.1.14.1.0.0.0 i
  3000
  snmpset -v2c -c admin 192.0.2.42 .1.3.6.1.4.1.498.13.2.7.1.1.15.1.0.0.0 s
  encoder
```

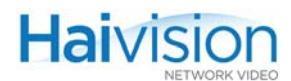

snmpset -v2c -c admin 192.0.2.42 .1.3.6.1.4.1.498.13.2.7.1.1.16.1.0.0.0 i 1 snmpset -v2c -c admin 192.0.2.42 .1.3.6.1.4.1.498.13.2.7.1.1.5.1.0.0.0 i 1

#### To delete a stream on the Encoder [OIDs must be set in the following order]:

- 1. To deactivate the session:
  - .1.3.6.1.4.1.498.13.2.7.1.1.5.SESSID.SLOT.CHANNEL.0 i 3
- **2**. To disconnect the session:

.1.3.6.1.4.1.498.13.2.7.1.1.5.SESSID.SLOT.CHANNEL.0 i 5

## SNMP Example: Deleting a Stream

Following is an example of how to delete a stream from an encoder using the snmpset command:

NOTE: The SET command requires admin rights.

```
Where,

IPADDR = 192.0.2.42

SESSID = 1

SLOT = 0

CHANNEL = 0

SNMP commands:

snmpset -v2c -c admin 192.0.2.42 .1.3.6.1.4.1.498.13.2.7.1.1.5.1.0.0.0 i 3

snmpset -v2c -c admin 192.0.2.42 .1.3.6.1.4.1.498.13.2.7.1.1.5.1.0.0.0 i 5
```

# CHAPTER 9: Using Invitation for SIP Interoperability

This chapter presents the information you need to use Haivision's Invitation firmware module to configure the hai1000 series to interact with videoconferencing endpoints using Session Initiation Protocol (SIP).

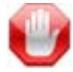

**IMPORTANT** Invitation is an optional module and must be ordered separately.

# Topics In This Chapter

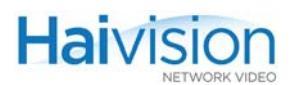

# Introduction

Session Initiation Protocol (SIP) is a common protocol for creating, modifying, and terminating voice- or video-call sessions with one or multiple participants. SIP makes it possible for VTC systems from different manufacturers to talk to one another.

Haivision's Invitation<sup>TM</sup> firmware module provides SIP-based interoperability between the hai1000 series and traditional videoconferencing (VTC) endpoints, through TANDBERG Codian MCU 4500 Series multimedia conferencing bridges (Multipoint Control Units).

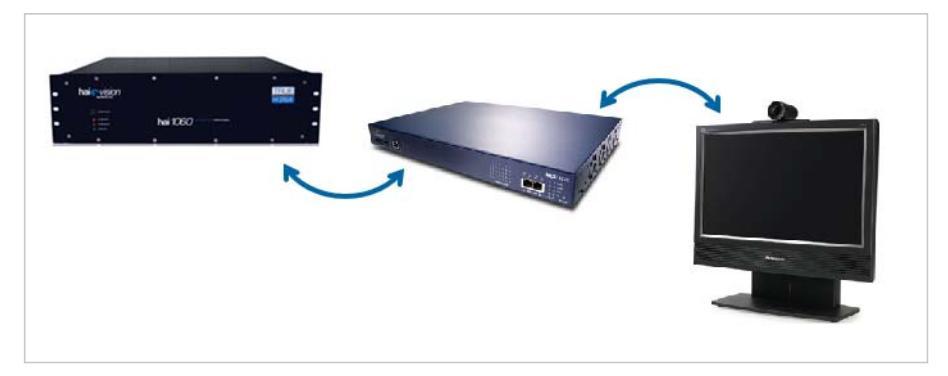

## Features and Capabilities

Using Invitation, each hai1000 Encoder/Decoder blade can be treated as a separate conferencing device (as shown in the sample breakdown below). Each blade has its own SIP address (i.e., blade-based identification).

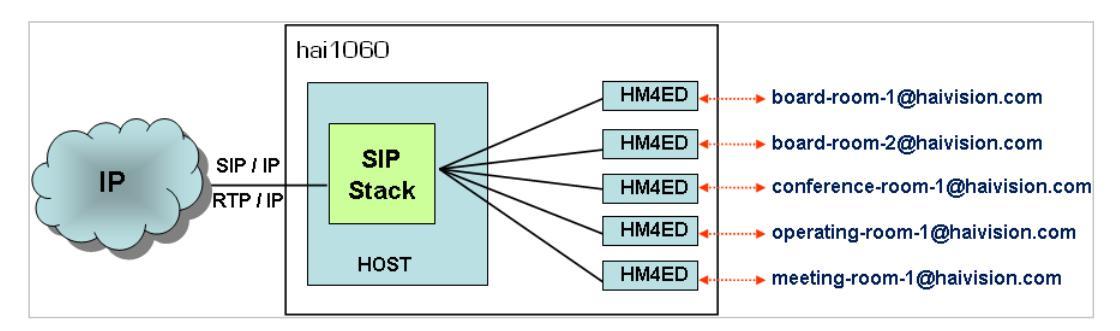

Calls can be initiated via the hai1000 interface, the MCU, or the videoconference endpoint. Invitation may be controlled from both the Web Interface and the CLI.

The Codian MCU trans-signals to H.323 as required, and performs necessary call format conversions. The Call is adjusted to maximum capability of either endpoint with regard to resolution and bitrate.

Possible configurations include hai1000 to hai1000 directly, as well as interoperability with other VTC endpoints through a Codian MCU 4500.

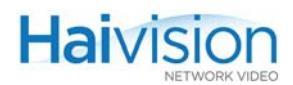

The following resolutions are supported:

- HD 1920x1080i/p (no interoperability with Codian in the current release) 1280x720p
- SD 720x480/576 352x480/576

Invitation provides the ability to answer calls automatically (auto-answer), as well as to place calls.

Additional Invitation features and capabilities include:

- SIP User Agent (Client places calls and Server answers calls)
- SIP registration support to an external SIP registrar
- Local address book on the hai1000 with up to 50 contacts
- SIP/SDP Support:
  - SIP RFC 3261 Compliant
  - SDP RFC 2327 Compliant

## **Call Setup Scenarios**

Following are typical call setup examples: SIP, Individual, and Codec Tunneling.

## Scenario #1 - SIP

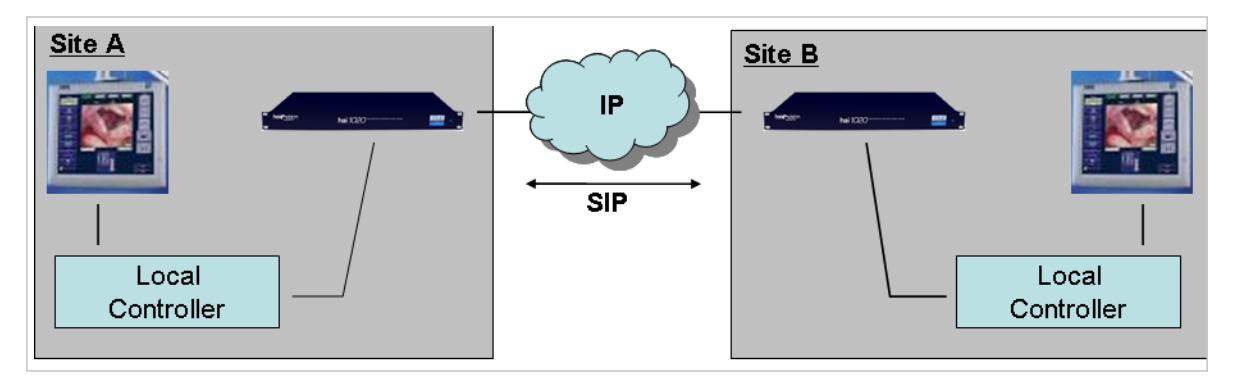

- Controllers can be connected to the codec through serial RS-232 (or Telnet).
- Either Controller (Call Initiator) first configures the local codec through serial RS-232 to call the remote codec using SIP.
- If configured accordingly, the remote codec will auto-answer the call from the local codec (handled by SIP).

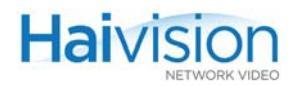

Scenario #2 - Individual Setup

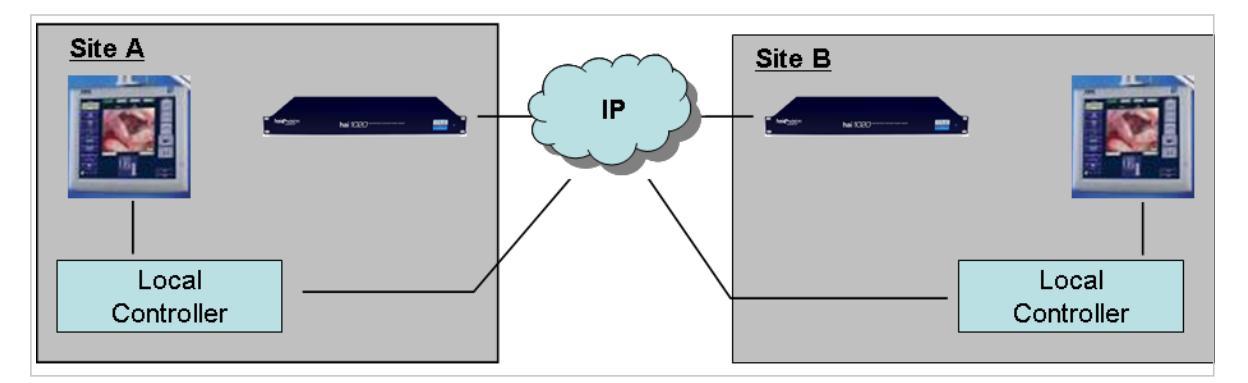

- Both Controllers must be on the same IP network as the codec.
- The configuration is done through Telnet.
- Either Controller (Call Initiator) first configures the local codec to stream/receive to/from the remote codec.
- Then that Controller configures the remote codec to stream/receive to/from the local codec.

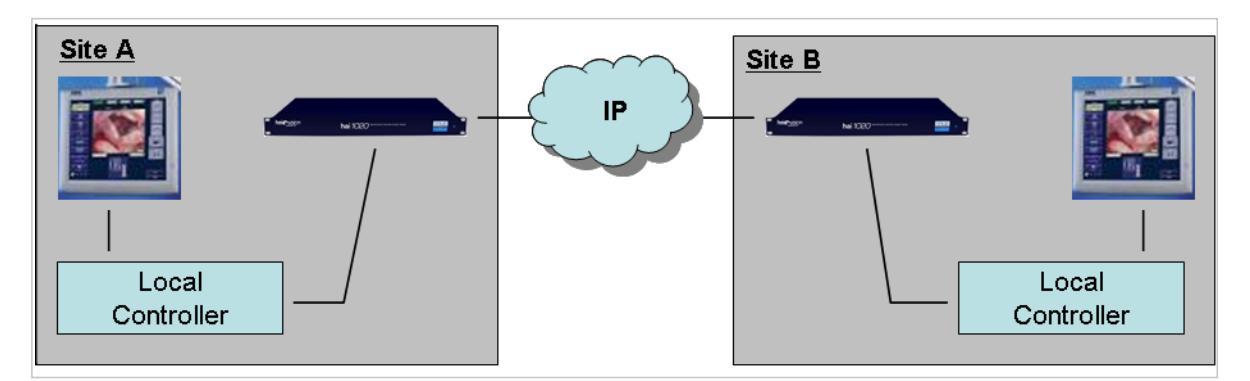

Scenario #3 - SIP

- Controllers can be connected to the codec through serial RS-232 (or Telnet).
- Either Controller (Call Initiator) first configures the local codec through serial RS-232 to stream/receive to/from the remote codec.
- Then over the same serial RS-232 port, that Controller uses the local codec's built-in Telnet "Tunneling" feature to Telnet into the remote codec and configure it to stream/receive to/from the local codec.

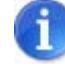

NOTE Other possible scenarios include a Centralized server (or Controller) used to initiate all calls, or an MCU. If an MCU is used, the calls can be all initiated from the MCU and all the codecs can auto-answer (therefore, no codec management is required).

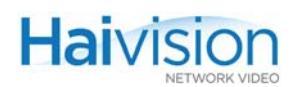

## Working with Invitation

First, you configure the SIP Settings, Addresses, and Codec Profiles for your system. Next you set up the "call" between the hai1000 series codec and the endpoint.

Here are the basic steps required to configure Invitation and initiate a call via the Web Interface:

- 1. Assign a SIP name to each card in the hai1000. (See <u>"Configuring Invitation"</u>: <u>"Configuring SIP Addresses"</u>.)
- 2. Create your list of buddies. (See <u>"Initiating Calls"</u>.)

SIP-names use the format user-name@<IpAddr>.

**3**. Click the buddy name you wish to call.

The check box is to select auto-answering.

4. Click CALL.

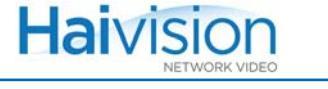

# Logging In to Invitation

## To log in to the Invitation Web page:

1. From your Web browser, type the hai1000 series unit's IP Address followed by /sip) into the address field and press Enter.

http://<IP\_ADDRESS>/sip

If you are not yet logged in to the hai1000 series Web Interface, the browser will display the Login page for the SIP Web Interface.

2. To log into the Invitation Web Interface, type the same Username and Password used for the hai1000 series Web Interface and click Login (or press Enter).

The hai1000 series provides the following default username and password for the Web Interface:

| Username: | admin   |
|-----------|---------|
| Password: | manager |

6

NOTE If you are currently logged in to the hai1000 series Web Interface, you will go directly to the Call (Frontend) page for the first card (shown in the following example).

| hai vision<br>systems inc. slot00 slot01 slot02 |                                                                                                    |
|-------------------------------------------------|----------------------------------------------------------------------------------------------------|
| HD_0_220_12@10.6.220.12:5060 (HD4E2D2)          | Buddy List         Create New           HD_0_220_13@10.6.220.13           HM4_1_220_13@10.6.220.13           HM4_2_220_13@10.6.220.13           Codian QA           Codian System Test |
| ×1                                              |                                                                                                    |

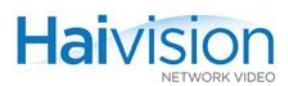

# Configuring Invitation

First, you need to configure the SIP Settings, Addresses, and Codec Profiles for the unit.

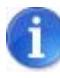

NOTE If you have already configured these settings, or you wish to use the defaults, you can skip the configuration steps and begin to set up calls (See <u>To set up a "call"</u>: on page 232).

## To configure Invitation:

1. From the Call (Frontend) page, click the Admin tab to display the Configuration pages.

| hai vision slot00 slot01 slot02        | admin                                                                                                 |
|----------------------------------------|----------------------------------------------------------------------------------------------------|
| HD_0_220_12@10.6.220.12:5060 (HD4E2D2) | × Buddy List Create New □ HD_0_220_13@10.6.220.13                                                     |
| HANG UP                                | □ HM4_1_220_13@10.6.220.13<br>□ HM4_2_220_13@10.6.220.13<br>□ HM4_4_220_13@10.6.220.13<br>□ Godiae 00 |

The (Configuration page) SIP Settings tabbed pane opens.

| Public IP                  |               | (for very basic NAT traversal) |  |
|----------------------------|---------------|--------------------------------|--|
| SIP Server Port            | 5060          |                                |  |
| Enable TCP                 | yes 💌         |                                |  |
| MTU size                   | 0             | (0 means use system default)   |  |
| Max Transmit Video Bitrate | 5000          | kbits/sec                      |  |
| Max Receive Video Bitrate  | 5000          | kbits/sec                      |  |
| Incoming media UDP ports   | 60000 - 60900 |                                |  |
|                            | Apply         |                                |  |
|                            | Reboot        |                                |  |
| N. ( D. (TD. 1             | <b>.</b>      |                                |  |

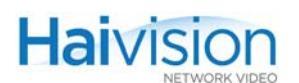

# Configuring SIP Settings

1. To configure the SIP Settings, select or enter the new value(s) in the appropriate field(s). You may specify the following settings:

| Setting                       | Default | Description                                                                                                    |
|-------------------------------|---------|----------------------------------------------------------------------------------------------------|
| Public IP                     | n/a     | The public IP address of the router (on the WAN side, if you are behind a router).                                                                                                    |
| SIP Server Port               | 5060    | The port# of the SIP server.                                                                                                    |
| Enable TCP                    | yes     | Select Yes or No to enable or disable TCP.                                                                                                    |
| Max Transmit<br>Video Bitrate | 5000    | The maximum bit rate (in bits per second)<br>that the Encoder should send.<br>This and the following are "policy" settings,<br>i.e., maximum incoming and outgoing<br>bitrates. The system will negotiate to that<br>rate. |
| Max Receive<br>Video Bitrate  | 5000    | The maximum bit rate (in bits per second) that the Decoder should receive.                                                                                                    |
| Incoming UDP<br>Ports         | n/a     | The hai1000 series SIP user agent will request that media (audio/video) be sent on UDP ports in the range of 60000 to 60900.                                                                                               |

- 2. Click Apply to apply your changes to the settings.
- 3. To reboot the hai1000 series unit, click Reboot and follow the prompts.

While the unit is rebooting, you will lose your connection to the Web interface. This will take approximately one minute. Once the unit has rebooted, the browser will display the Login page for the Web Interface.

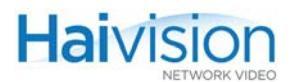

# Configuring SIP Addresses

1. Click the SIP Addresses tab to open the Addresses tabbed pane.

| ai¢   | VIS<br>systems in |              | settings       |                           | sip addresses | odec profiles | 05 | frontend |
|-------|-------------------|--------------|----------------|---------------------------|---------------|---------------|----|----------|
| Sip E | ntities           |              |                |                           |               |               |    |          |
| card  | type              | sip name     | default sdp te | emplate                   |               |               |    |          |
| 0     | HD4E2D2           | HD_0_220_12  | none           | <ul> <li>Apply</li> </ul> | Delete        |               |    |          |
| 1     | HM4ED             | HM4_1_220_12 | 64.sdp         | - Apply                   | Delete        |               |    |          |
| 2     | HM4ED             | HM4_2_220_12 | none           | Apply                     | Delete        |               |    |          |
| 3     | HM2ED             |              | none           | Apply                     |               |               |    |          |
| 4     | HM4ED             |              | none           |                           |               |               |    |          |
|       |                   | 1            |                | - FF-7                    |               |               |    |          |
|       |                   |              |                |                           |               |               |    |          |
|       |                   |              |                |                           |               |               |    |          |
|       |                   |              |                |                           |               |               |    |          |
|       |                   |              |                |                           |               | <br>/         |    |          |
|       |                   |              |                |                           |               |               |    |          |
|       |                   |              |                |                           |               |               |    |          |
|       |                   |              |                |                           |               |               |    |          |
|       |                   |              |                |                           |               |               |    |          |

From here you can assign a SIP identity to each Encoder/Decoder card (blade) in the hai1000 series unit.

- 2. For each codec card in the unit, enter a unique name to identify the blade.
- 3. Select a default SDP (Session Description Protocol) from the list.

1

NOTE Whenever the SIP entity connects to another endpoint, it will follow the SDP template. Note that SDP assigned to buddies has more priority than the SDP template assigned to the SIP entity. In other words, it will first try to use the buddy SDP template, then the SIP entity template, or if none, it will use the system default values.

- 4. Click Apply.
- 5. Repeat for each codec card in the unit.

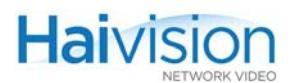

# **Configuring Codec Profiles**

| 1. ( | Click the | Codec | Profiles | tab to | open | the | Profiles | tabbed p | oane. |
|------|-----------|-------|----------|--------|------|-----|----------|----------|-------|
|------|-----------|-------|----------|--------|------|-----|----------|----------|-------|

| ai vision<br>systems inc. settings                                                                                                    | sip addresses   codec profiles   frontend                                                                      |
|----------------------------------------------------------------------------------------------------|----------------------------------------------------------------------------------------------------|
| Transmit (TX)<br>Max Video Bitrate kbits/sec<br>Max Audio Bitrate use current kbits/sec<br>Max frame rate 60 (for 720p)                  | Receive (RX) Max Video Bitrate Max Audio Bitrate remote decides kbits/sec                                      |
| Common (TX & RX)<br>Selected Audio Codec(s)<br>AAC-LC ADTS<br>AAC-LC RFC3640<br>AAC-LC RAW 32kHz<br>(Ctrl-Click to select more than one) | List of Filenames<br><please a="" filename="" input=""> save<br/>test12.sdp<br/>64.sdp<br/>codian.sdp</please> |
|                                                                                                    | load delete<br>Warning:                                                                                        |
|                                                                                                    |                                                                                                    |

From here you can configure profiles that specify the transmit, receive, and other settings for the hai1000 series unit.

**2**. You may specify the following settings for a profile:

| Codec Profile Setting | Description                                                                                                    |
|-----------------------|----------------------------------------------------------------------------------------------------|
| Transmit (TX)         |                                                                                                    |
| Max Video Bitrate     | Enter the maximum Transmit video bitrate in kbits/sec.                                                                |
| Max Audio Bitrate     | Select the maximum Transmit audio bitrate in kbits/sec.: 32384 kbps or Use Current (for ADTS codecs only)             |
| Max Frame Rate        | Select the maximum frame rate:<br>• 60 (720p only)<br>• 29.97 (NTSC)<br>• 14.985 (NTSC)<br>• 25 (PAL)<br>• 12.5 (PAL) |
| Common (TX & RX)      | 1                                                                                                    |

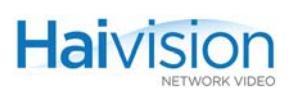

| Codec Profile Setting | Description (Cont.)                                                                                                    |
|-----------------------|----------------------------------------------------------------------------------------------------|
| Audio Codec           | <ul> <li>Select all audio codec specifications that apply to your system:</li> <li>AAC-LC ADTS: Advanced Audio Coding - Lossy Compression - Audio Data Transport Stream</li> <li>AAC-LC RFC3640: Advanced Audio Coding - Lossy Compression - RFC 3640 (RTP Payload Format for Transport of MPEG-4 Elementary Streams)</li> <li>AAC-LC RAW 32kHz</li> <li>NOTE: It is a good idea to select all the audio codecs unless you know that a specific codec is not supported by a remote endpoint and is wrongfully negotiated.</li> </ul> |
| Receive (RX)          |                                                                                                    |
| Max Video Bitrate     | Enter the maximum Receive video bitrate in kbits/sec.                                                                                                    |
| Max Audio Bitrate     | Select the maximum Receive audio bitrate in kbits/sec.: 32384 kbps or Remote Decides (for ADTS codecs only)                                                                                                    |
| List of Filenames     | Type in a new filename to save the current profile.                                                                                                    |
| Save                  | Click to save the current profile. You must first type in the filename.                                                                                                    |
| Load                  | Click to load the selected profile.                                                                                                    |
| Delete                | Click to delete the selected profile.                                                                                                    |

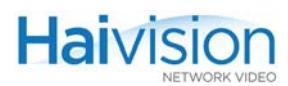

# **Initiating Calls**

Once you have the SIP Settings, Addresses, and Codec Profiles for the unit, you can begin to initiate calls.

To set up a "call":

1. Click the Frontend tab to return to the Call page.

| HD_0_220_12@10.6.220.12:5060 (HD4E2D2)                | Buddy List Create New<br>✓ HD_0_220_13@10.6.220.13                                     |
|-------------------------------------------------------|----------------------------------------------------------------------------------------|
| HANG UP                                               | □ HM4_1_220_13@10.6.220.13<br>□ HM4_2_220_13@10.6.220.13<br>□ HM4 4 220 13@10.6.220.13 |
| Far-end 10.6.10.77                                    | □ Codian QA<br>□ Codian System Test<br>☑ frank@silverado                               |
| Call Status Connected<br>Duration 4 days 0h22m 53 sec |                                                                                        |
|                                                       |                                                                                        |
|                                                       | J                                                                                      |

The Call page consists of a "Buddy" List of end points for the codec blade to call or receive calls from, and a call setup pane. From here, you can create or update your list and then initiate calls.

2. To add a new name to your Buddy List, click Create New.

|                               | × |
|-------------------------------|---|
|                               |   |
| Buddy Name                    |   |
| SID Addross                   |   |
| SIP Address                   |   |
| SDP Template   default 🔄 Edit |   |
| Delete                        |   |
| Delete                        |   |
|                               |   |

**3**. Enter the name and the SIP address, and click Create.

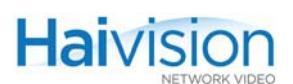

4. Once you've created the new buddy, you can select an SDP (Session Description Protocol) Template.

| Buddy Name [frank@silverado |  |
|-----------------------------|--|
| SIP Address 10.6.220.12     |  |
| SDP Template default 💌 Edit |  |
| default                     |  |
| Detest12.sdp                |  |
| 64.sdp                      |  |
| codian.sdp                  |  |

 You can also edit the SDP Template from here. Simply click Edit and the Edit SDP Template page will open for you to make your changes. (See <u>"Configuring Codec</u> <u>Profiles</u>" on page 230)

Note that you will lose any changes if you did not save them before clicking Edit.

- 6. When you have completed your changes to this buddy, click Apply.
- 7. To select one or more buddies for Auto-Answer, check the checkbox next to their names in the Buddy List.

## Managing Calls

- 1. To initiate a call, click a name on the Buddy List, or type the Far-end address in the address field.
- 2. For Auto Answer, select either Selected Buddies or Anyone.

Note that the default is Off, but it's a good idea to change this.

**3**. Click Call.

The call status and duration are displayed below the address field.

4. To end the call, click Hang Up.

# CHAPTER 10: Troubleshooting

This chapter describes some of the problems you may encounter when using the hai1000 series and provides procedures to resolve them.

# Topics In This Chapter

# **Connectivity Check**

This section provides guidelines to follow to isolate connectivity problems on the hai1000 series unit.

## **Quick Network Check**

1. Begin by checking the state of the IP stack. To do so, enter the route command from the CLI, as follows:

# route -n

The output should be similar to the following:

| Kernel IP rou | iting table |             |       |        |     |        |
|---------------|-------------|-------------|-------|--------|-----|--------|
| Destinatior   | n Gateway   | Genmask     | Flags | Metric | Ref | Use    |
| Iface         |             |             |       |        |     |        |
| 10.64.0.0     | *           | 255.255.0.0 | U     | 0      | 0   | 0 eth0 |
| 127.0.0.0     | *           | 255.0.0.0   | U     | 0      | 0   | 0 lo   |
| 0.0.0.0       | 10.64.0.1   | 0.0.0.0     | UG    | 0      | 0   | 0 eth0 |
| #             |             |             |       |        |     |        |

2. Check the output to make sure there *is* a default route (the one with 0.0.0.0 as the destination and UG as the flag) and that it matches what you initially configured.

If not, then you will have to reconfigure your IP gateway parameters (Web Interface or haicfg at startup).

**3**. Try pinging the default gateway, for example:

# ping 10.64.0.1

The output should be similar to the following:

```
PING 10.64.0.1 (10.64.0.1): 56 data bytes
64 bytes from 10.64.0.1: icmp_seq=0 ttl=64 time=0.3 ms
64 bytes from 10.64.0.1: icmp_seq=1 ttl=64 time=0.3 ms
```

To stop the ping, type Ctrl-C.

4. If the problem seems to be a network issue, try pinging from one hai1000 series unit to the other, and vice-versa.

This will determine whether each unit can "see" the other, and will answer the question whether or not both systems are accessible on the network.

If ping fails, the next step is to start checking your LEDs and cables.

5. It's also a good idea to double-check network settings such as the IP Address, Subnet Mask, and Gateway IP Address on both units.

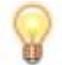

TIP The Gateway IP Address *must* be set up, regardless of your configuration.

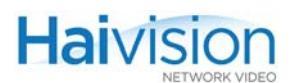

# LED Check

1. Check the System LEDs on the relevant Encoder or Decoder.

| LED Problem Indications                                                                                       | Problem                            |
|----------------------------------------------------------------------------------------------------|------------------------------------|
| TX LED is off.                                                                                                | no valid video input               |
| RX LED is off.                                                                                                | no decoder session has been set up |
| TX or RX LEDs are amber.<br>Amber indicates that a session has been set<br>up but is not yet receiving video. | no valid video input               |
| MAJ or MIN LED is amber.                                                                                      | system fault                       |

For the System LED states, see <u>"HOST4 Module LEDs"</u> on page 40.

At least one of the 10BaseT or 100BaseT Ethernet LEDs should be lit continuously, while the ACT led should blink from time to time. If these LEDs are not lighting up, check your cables (see <u>"Cable Check"</u> on page 237).

2. Check the Encoder/Decoder LEDs on the relevant module.

For the Encoder/Decoder LED states, see "Encoder/Decoder LEDs" on page 56.

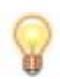

TIP You can check the actual LEDs on the installed module, or the LEDs displayed on the System Status page (on the Web Interface).

## LED Fault Alarms on the HOST Module

When you boot the hai1000 series, all the LEDs on the HOST module light up and then turn off. Following are some of the fault alarms that you may observe.

- If the ON LED is blinking and the Min LED is solid, it indicates that the loading of the HOST firmware failed.
- If the FT LED is solid, try removing and re-inserting the card. If it is still on, this indicates that there is a hardware problem that needs to be examined by a field support technician.

For more information see "HOST4 Module LEDs" on page 40.

# Cable Check

If there is no LED activity, check that all cables, including power, network and A/V sources/displays, are securely connected to the hai1000 series unit.

- 1. Work from the hai1000 series unit to the network connection at your wall jack.
- 2. Then work from your network connection through to your organization's switch.

For connection information, see Chapter 2: "Physical Description" on page 38.

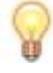

TIP Make sure that the Ethernet cable is connected in the Ethernet port (i.e., *not* the MNGT port).

# **Configuration Check**

- 1. From the CLI or the Web Interface, validate Encoder Video settings such as the Bitrate.
- Reboot the hai1000 series unit either by powering the unit off and on, entering the reboot command from the CLI, or clicking Reboot from the Administration > Inventory page.
- **3**. Then check to see if the problem still occurs.

If these steps do not resolve the issue, try troubleshooting the particular problem, for example, see <u>"Video Check"</u> on page 238.

# Video Check

Haivision

When your system has no video, follow these guidelines to determine the problem:

- 1. Check the Video Input Signal setting.
  - Is Composite (the default) selected when you're actually using S-Video, or SDI?
- 2. Check the Video Input Format setting.
  - PAL/NTSC Auto-detect will only detect the standard for the *selected* video input interface (i.e., Composite, S-Video, *or* SDI only).
  - Also, Auto-detect will only work if both the Encoder and Decoder are set to Auto. For example, if the Encoder is set to Auto-detect via the Web interface, but it isn't working, make sure the Decoder is also set to Auto-detect.
- **3**. Check the input source. For example, is the camera on?
- 4. Check the display (output). For example, is the video display on?
- 5. Run the Loopback tests:

| Web Interface: Encoder<br>Settings page | CLI:<br>enc set command      | Description                                                                                                    |
|-----------------------------------------|------------------------------|----------------------------------------------------------------------------------------------------|
| Codec Loopback                          | EncAction: Local<br>loopback | Encodes the video+audio<br>output and then loops it<br>back to the Local Decoder.<br>You will see changes in the<br>Encoder bitrate and other<br>A/V settings. |
| Signal Loopback                         | VideoLoopback:<br>Local      | Basic analog loopback.<br>Loops uncompressed<br>video from source to<br>display.                                                                               |

For details, see either <u>"Configuring Encoder Loopbacks"</u> on page 139 (Web Interface) or <u>"Configuring Encoder A/V Parameters"</u> on page 190 (CLI).

- If the problem disappears, it is likely to be a network issue. You will need to work with your system administrator to determine the cause. See <u>"Quick Network</u> <u>Check"</u> on page 235.
- If the problem remains, it is possibly a hardware issue. In this case, contact Haivision Technical Support. See <u>"Service Support"</u> on page 16.

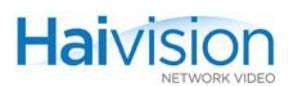

# How to Detect RGBHV Input/Output on the Mako

To be able to detect the signal on the RGBHV input, your computer's screen refresh rate must be set to 60 Hertz.

Also, you must set your computer's video output on one of the following supported resolutions for RGBHV Input/Output on the Mako:

| WXGA | 1280x768 @ 60Hz |
|------|-----------------|
| XGA  | 1024x768 @ 60Hz |
| SVGA | 800x600 @ 60Hz  |
| VGA  | 640x480 @ 60Hz  |

For more information, see <u>"Computer Graphics (VGA) Formats (Mako Input)"</u> on page 329.

Note that the Mako may take up to 30 seconds to auto-detect the computer signal.

From the Web Interface, to see the detected video input, click refresh on the Encoder Settings page.

# Network Video Troubleshooting Checklist

| Problem                         | Possible Solutions                                                                                                    |  |  |  |
|---------------------------------|----------------------------------------------------------------------------------------------------|--|--|--|
| LEDs                            |                                                                                                    |  |  |  |
| LEDs flashing red or amber      | <ul><li>Possible hardware problem.</li><li>1. Turn system off</li><li>2. Reseat codec card (i.e., remove and re-insert) and reboot</li></ul>                                                                                                    |  |  |  |
| LEDs flashing green             | Upgrade not completed.<br>Wait at least 10 minutes before proceeding                                                                                                    |  |  |  |
| Decoder RX LED Off              | No session setup.<br>Web: Enc Settings>Start<br>CLI: enc 0 set stream                                                                                                    |  |  |  |
| Encoder TX LED Off              | <ul> <li>No video input<br/>Web: Enc Settings&gt;Stats<br/>CLI: enc 0 stats</li> <li>Wrong video input selected<br/>Web: Enc Settings&gt;Video Input<br/>CLI: enc 0 set videoinput</li> </ul>                                                                                                    |  |  |  |
| Video                           |                                                                                                    |  |  |  |
| Video – pixilation              | <ul> <li>Interface set to half duplex or 10Mbs<br/>Web: Admin&gt;Network<br/>CLI: ethercfg</li> <li>Video bitrate set too high for network<br/>Web: Enc Settings&gt;Video Bitrate<br/>CLI: enc 0 get videobitrate</li> <li>Verify the following: <ul> <li>Video loopback (see <u>Videoloopback (signal)</u>)<br/>Web: Enc Settings&gt;Enc Action&gt;Signal Loopback<br/>CLI: enc 0 set videoloopback local</li> <li>Does a software decoder show the same?</li> <li>Does other equipment show the same?</li> </ul> </li> </ul> |  |  |  |
| Video – no color                | <ul> <li>Verify video standard (PAL / NTSC)</li> <li>Web: Enc Settings&gt;Video Standard</li> <li>CLI: enc 0 get videostd</li> </ul>                                                                                                    |  |  |  |
| Video – black output at display | <ul> <li>Verify that display has power</li> <li>Verify that video input is correctly set</li> <li>Verify cable between the decoder and the display</li> <li>Unplug and replug cable at the decoder to ensure that you have selected the correct plasma input</li> </ul>                                                                                                    |  |  |  |

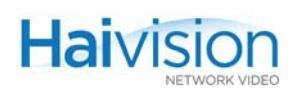

| Problem                              | Possible Solutions                                                                                                    |  |  |
|--------------------------------------|----------------------------------------------------------------------------------------------------|--|--|
| Video – blue output at display       | <ul> <li>Verify RX LED<br/>Web: System Status<br/>CLI: dec 0 stats</li> <li>Verify network connectivity</li> </ul>                                                                                                    |  |  |
| Videoloopback (codec)                | <ul> <li>Verify internal hardware components</li> <li>Web: Enc Settings&gt;Enc Action&gt;Codec Loopback</li> <li>CLI: enc 0 set action localloopback</li> <li>See <u>"Video, Audio and Local Loopbacks"</u> on page 309.</li> </ul>                      |  |  |
| Videoloopback (signal)               | <ul> <li>Verify encoder/decoder cabling (e.g., camera to display)</li> <li>Web: Enc Settings&gt;Enc Action&gt;Signal Loopback</li> <li>CLI: enc 0 set videoloopback local</li> <li>See <u>"Video, Audio and Local Loopbacks"</u> on page 309.</li> </ul> |  |  |
| Web Interface                        |                                                                                                    |  |  |
| Web interface doesn't accept changes | Clear your browser's cache                                                                                                    |  |  |

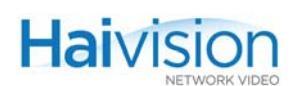

## Using Statistics – How to Verify that the Encoder is Streaming

To determine if an Encoder is streaming, you can check the statistics to verify that it is sending Packets:

#### To view statistics for an Encoder stream:

- 1. Log in to the hai1000 series through the Web Interface and open the Encoder Settings page for the Encoder in question.
- 2. (For a multi-streamed stream) Click the numbered tab to display the tabbed pane for the stream.
- 3. Click STATS (located below STOP in the Stream Configuration section).

| Encoder Settin     | IQS (refresh)      | SIOT U | SIOT 1    | SIOT 2     | SIOT 3 SIOT 4 |  |
|--------------------|--------------------|--------|-----------|------------|---------------|--|
| Enc 0              | Enc 1              | 1.     | 1 +       |            |               |  |
| ( AF               | APPLY STOP PAUSE   |        |           |            |               |  |
| Coding             | MPEG4              |        |           | Enc        | 0             |  |
| Encoder Action     | Connect 🔻          |        |           | Stream IP  | 10.64.5.20    |  |
| Muting             | Off 🔽              |        | St        | tream Port | 12200         |  |
| Video Input        | Component 💌        |        | Stream I  | Port Audio | N/A           |  |
| Video Standard     | HD/PC 💌            |        |           | Local Port | 12200         |  |
| Video Input Format | 720p / 60          |        | Local F   | Port Audio | N/A           |  |
| Resolution         | Full-HD            |        | Stream    | n Protocol | TS over RTP 💌 |  |
| Frame Rate         | 60 fps (060)       |        | Max TS (  | per packet | 7             |  |
| Framing            | IP 💌               |        |           | МТП        | 1500          |  |
| Video GOP Size     | 100                |        |           |            | 16            |  |
| Video Bit Rate     | 10000 kbps         |        |           | TIL        |               |  |
| Audio Input        | 2ah Analog (1-2)   |        |           | 10S        | 0xB8          |  |
| Audio Sample Pata  | 2011. Analog (1-2) |        | Average I | Bandwidth  | 11227 kbps    |  |
| Audio Sample Rate  | HO KHZ             |        | Traffi    | c Shaping  |               |  |
| Audio Crianneis    |                    |        |           | Ceiling %  |               |  |
| Audio Bit Rate     | 250 kbps           |        | Ceiling I | Bandwidth  |               |  |
| U dBFS Audio Level | +₀ 🗾 dBu           |        |           | Gene       | arate SDP     |  |
| Logo Filename      | hailogo_frame 💌    |        |           | Gene       | ale ODF       |  |
|                    | UPLOAD             |        |           |            |               |  |

TIP If the stream session is running, the START button is replaced by STOP and STATS.

The Encoder Statistics window opens (shown in following example).

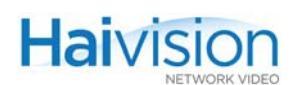

| Statistics (refresh) |                              |  |  |
|----------------------|------------------------------|--|--|
|                      | RESET                        |  |  |
|                      | Session ID 1                 |  |  |
|                      | SSRC # 2097978525            |  |  |
|                      | Session Type Sender          |  |  |
|                      | Remote IP 10.64.32.100:10002 |  |  |
|                      | Local IP 10.64.32.100:10000  |  |  |
|                      | Session Status Active        |  |  |
|                      | Connection Time 6d1h51m42s   |  |  |
|                      | Packets Sent 85              |  |  |
|                      | Packets Dropped 82           |  |  |
|                      | ICMP Errors 85               |  |  |
|                      | Video Frame Count 599122     |  |  |
|                      | Video Error Count 110        |  |  |
| -                    | Audio Frame Count 624929     |  |  |
|                      | Audio Error Count 0          |  |  |
|                      | Video Standard NTSC          |  |  |
|                      |                              |  |  |
|                      |                              |  |  |

4. Verify that the Packets Sent, Video Frame Count, and Audio Frame Count values are increasing.

This tells you that the Encoder is streaming.

For information on the statistics, see "Viewing Encoder Statistics" on page 133.

# Hardware Check

Figure 10-1

When you contact Haivision Technical Support, you may be asked for the serial number of the HOST or Encoder/Decoder board under discussion.

Locating the Serial Number on the HOST4 Module

## How to Locate the Serial Number on hai1000 Modules

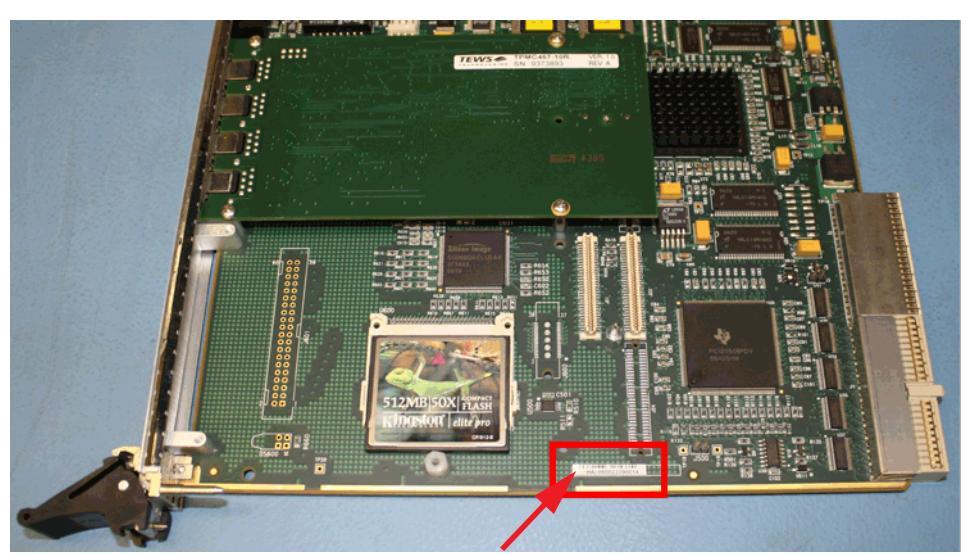

Figure 10-2 Locating the Serial Number on the Mako Encoder/Decoder Module

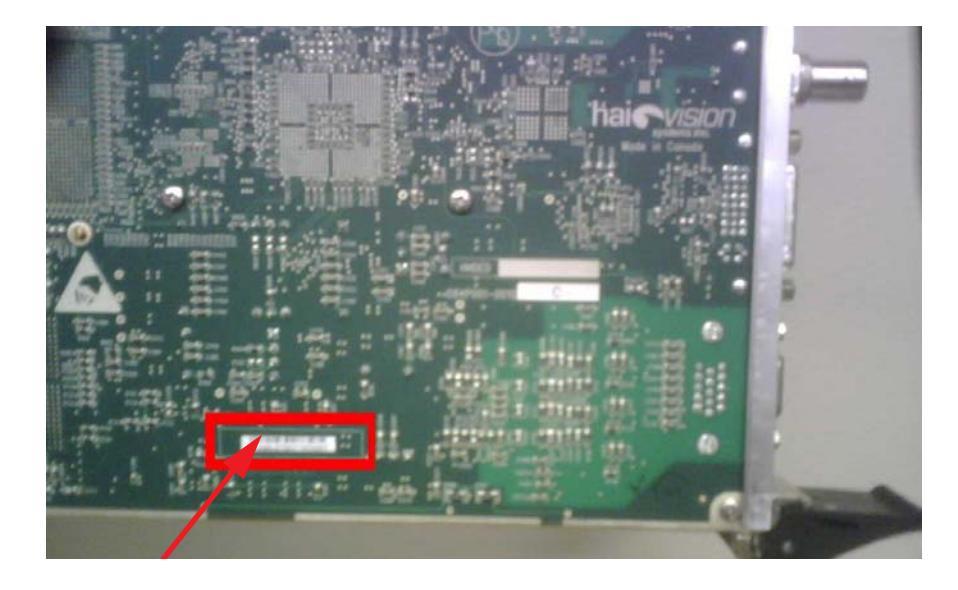

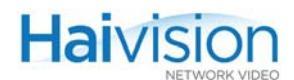

# Encoder/Lecoder Module

# Figure 10-3 Locating the Serial Number on the HM4ED or HM2ED Encoder/Decoder Module

PART III: Reference

# **APPENDIX A: CLI Command Reference**

This alphabetical command reference lists and describes the available hai1000 series Command Line Interface (CLI) commands and their parameters.

## **Commands In This Appendix**

## **Related Topics**

- For procedural information on using CLI commands, refer to <u>Chapter 7: "Configuring</u> <u>A/V Services From the CLI"</u>.
- For a list and description of the Encoder/Decoder configuration parameters, refer to Appendix B: "Encoder/Decoder Parameter Reference".

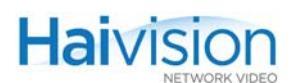

# Syntax Conventions

The following syntax conventions are used in this appendix:

| Convention         | Description                                                                                                    |
|--------------------|----------------------------------------------------------------------------------------------------|
| MS Sans Serif font | Indicates command names and options, filenames and code samples.                                                                                 |
| italic font        | Indicates variables that you replace with a user-defined value or name.                                                                          |
| < >                | Same as italics. Variables are enclosed in angle brackets in contexts that do not allow italics.                                                 |
| []                 | Square brackets indicate optional items or parameters.                                                                                           |
| х   у              | A vertical bar separates items in a list of options from which you must select one. If options are not separated by  , you may use combinations. |
| { x   y   z }      | Items separated by vertical bars and enclosed in braces indicate a choice of required elements.                                                  |
| [ x { y   z } ]    | Vertical bars and braces within square brackets indicate a required choice within an optional element.                                           |

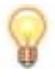

TIP The command name (i.e., card, enc, dec, reboot, or system) is lower case and case-sensitive. All other command elements are case-insensitive and may be abbreviated.

For usage tips and shortcuts, see <u>"Command Summary and Usage Information"</u> on page 174.

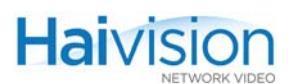

# card

## SYNOPSIS

```
card <slot#>[.<port#>] <action> [<parameter> <value>]
```

#### DESCRIPTION

The card command is used to get status information about the Encoder/Decoder card for troubleshooting and diagnostics. It is also used to reset the card, clear the card statistics, or disconnect any active sessions on the card.

The card command is also used to switch the MPEG coding standard for multi-format codec cards. For example, the HMFED module can be switched from MPEG-2 to MPEG-4 AVC coding standard, and vice-versa.

#### ACTIONS

| set  | Sets card parameter(s).                                                                                         |
|------|----------------------------------------------------------------------------------------------------|
| get  | Gets card status information such as the card type,<br>hardware/software version numbers, and LED Off/On status |
| disc | Disconnects all active RTP sessions on the card.                                                                |
| help | Displays usage information for the card command.                                                                |

## CARD PARAMETERS

| Parameter | Values                                                                                                    |
|-----------|----------------------------------------------------------------------------------------------------|
| action    | none, reset, clearstats, setalgorithm 1,2,6,8                                                                                                    |
| ctrlreg1  | 00:00:00:0X (where X is either 2 to specify MPEG-2, or 4 to specify MPEG-4 AVC/H.264).<br>NOTE: This parameter only applies to multi-format codec cards. |

## CARD EXAMPLES

| card 2 get              | Displays status information for an Encoder/Decoder card.                                                                 |
|-------------------------|----------------------------------------------------------------------------------------------------|
| card 2 set action reset | Resets the card. Resetting an Encoder/Decoder card forces re-initialization of the card, as when power is applied to it. |

| NETWORK VIDEO          |                                            |                                                                                                    |
|------------------------|--------------------------------------------|----------------------------------------------------------------------------------------------------|
|                        |                                            |                                                                                                    |
| card 2<br>clear        | set action<br>stats                        | Clears the statistics for an Encoder/Decoder card.                                                                              |
| card 2<br>00:0<br>SetA | set ctrlreg1<br>0:00:02 action<br>lgorithm | (Switches the MPEG Coding value for Multi-Format<br>Codec cards only) Sets the MPEG coding value for the<br>card to 02 (MPEG-2) |
| where:                 |                                            |                                                                                                    |
|                        | 2                                          | is the slot #                                                                                                    |
|                        | set                                        | is the action to perform                                                                                                    |
|                        | ctrlreg1                                   | is the first parameter to set, i.e., sets the multi-format card to switch its MPEG coding value                                 |

00:00:00:02 is the value of the ctrlreg1 parameter, i.e., MPEG-2 coding standard

is the second parameter to set, i.e., sets the MPEG coding value for the multi-format card to the value specified in the ctrlreg1 parameter

SetAlgorithm is the value of the action parameter, i.e., sets the MPEG coding value

## SEE ALSO

action

Haivision

- <u>"Viewing and Controlling the Card"</u> on page 181
- <u>"Switching the MPEG Coding Value for a Multi-Format Codec"</u> on page 183.
- <u>"Card Group"</u> on page 293 (Appendix B)
- <u>"Viewing the System Status"</u> on page 109 (Web interface)

# convert

## SYNOPSIS

convert <source\_image> [<destination\_filename>]

where:

| source_image         | is the filename of the image to convert (.gif, .jpeg, .bmp or .png formats supported)                                                                  |
|----------------------|----------------------------------------------------------------------------------------------------|
|                      | The source_image filename is mandatory. Include the path if you are not running convert in the same directory as the image to convert.                 |
| destination_filename | is the filename of the converted image (.oly extension preferred but not mandatory)                                                                    |
|                      | The distination_filename is optional. The system will use the source_image filename with the .oly extension if a destination_filename is not provided. |
|                      | The default output file extension is .oly (Haivision's overlay image format) but can be set to anything else.                                          |

## DESCRIPTION

The convert command is used to convert an image file to Haivision's overlay image (.oly) format. Files such as your company logo, short message or warning can then be displayed in video streams in overlay mode.

When convert is run without any parameters, the system will display usage information for the command.

## CONVERT EXAMPLE

convert logo\_small.bmp converts the file to .oly file format

## SEE ALSO

- <u>"Configuring an Encoder or Decoder Logo Overlay"</u> on page 203
- <u>"Configuring Logo Insertion"</u> on page 124 and <u>"Configuring Logo Display"</u> on page 151 (Web Interface)

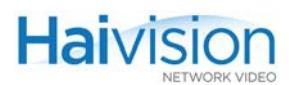

# $\operatorname{dec}$

## SYNOPSIS - A/V PARAMETERS

dec <slot#>[.<port#>] <action> [<parameter> <value>]

-or-

## SYNOPSIS - DECODER STREAMS

```
dec <slot#>[.<port#>] set stream <RemoteIpAddr/UDP/StreamName
     /[LocalIpAddr]/UDP/StreamName>
```

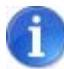

NOTE The port # is required to specify the second decoder port (1) on a Dual-Decoder. If omitted, it defaults to 0.

## DESCRIPTION

The dec command is used to set and get the status of Audio/Video and Stream parameters on the Decoder. It is also used to create and delete Streaming sessions.

#### ACTIONS

| set           | Sets Decoder Audio/Video and/or Stream configuration<br>parameters.<br>-or-<br>Creates a Streaming video session from the Decoder.                                             |
|---------------|----------------------------------------------------------------------------------------------------|
| get           | Displays Decoder configuration parameters.                                                                                                    |
| stats [reset] | Displays/resets Decoder statistics such as the Decoder status, error count, frame count, and re-synch count.                                                                   |
| disc          | Disconnects the RTP session received by the Decoder.                                                                                                    |
| help          | Displays usage information for the dec command and a list of decoder parameters. Displays context-sensitive help for the particular card type if the slot number is specified. |
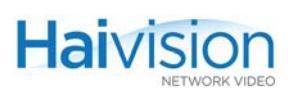

## DEC A/V PARAMETERS

| Parameter          | Values                                                                                                    |
|--------------------|----------------------------------------------------------------------------------------------------|
| Action             | Connect, Disconnect, Reset, Clearstats 14<br>For reset, see <u>CAUTION</u> below.                                                                                      |
| VideoStd           | Ntsc, Pal, Auto, 1,2,6                                                                                                    |
| StillImgType       | Black, Blue, Freeze, Colorbars, 14 (Mako)<br>Blue, Freeze 2,3 (HM4ED, HM2ED)                                                                                           |
| SyncMode           | Stc, Fixed 1,2 (Mako)<br>Stc, Fixed, Video, Audio 14 (HM4ED, HM2ED)<br>NOTE: For networks with a large amount of jitter, the<br>Decoder <u>SyncMode</u> must be Fixed. |
| SoftFilter         | Off, On, 1,2 (Mako)                                                                                                    |
| SoftFilterStrength | 14 (Mako)                                                                                                    |
| LowLatency         | Off, On, 1,2                                                                                                    |
| Buffering          | Adaptive, Fixed 1,2                                                                                                    |
| Delay              | 0300                                                                                                    |
| VideoOutput        | none, Sdi, Component, all 03 (Mako)                                                                                                    |
| VideoMute          | Off, On, 1,2                                                                                                    |
| Aspect Ratio       | Pillarbox, Anamorphic, 1,2 (HM4ED, HM2ED only)                                                                                                    |
| Resolution         | Auto, 640x480p60, 720x480i30, 720x480p60,<br>720x576i25, 720x576p50, 1280x720p50,<br>1280x720p60, 1920x1080i30, 1920x1080i25,<br>110 (HM4ED, HM2ED only)               |
| AudioOutput        | none, Analog, Sdi1, Sdi1ch12, Sdi1ch34, Analog12,<br>Analog34, all 07 (Mako)                                                                                           |
| AudioMute          | Off, On, 1,2                                                                                                    |
| HdmiAudio          | Off, On, 1,2 (HM4ED, HM2ED only)                                                                                                    |
| AudioAlgorithm     | Auto, mpeg4AacLcRaw, 12                                                                                                    |
| AudioSampleRate    | Auto, 32khz, 48khz 13                                                                                                    |
| AudioLevel         | 620 (HM4ED, HM2ED)                                                                                                    |
| Volume             | 0255                                                                                                    |
| PsiTables          | Off, On, 1,2                                                                                                    |
| VideoPID           | 168190                                                                                                    |

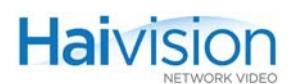

| Parameter (Cont.) | Values (Cont.)                                                                                                    |
|-------------------|----------------------------------------------------------------------------------------------------|
| AudioPID          | 168190                                                                                                    |
| DataPID           | 168190                                                                                                    |
| PCRPID            | 168190                                                                                                    |
| Mako <b>only</b>  |                                                                                                    |
| LogoDisplay       | Off, On, 1,2                                                                                                    |
| LogoFilename      | none, <logo file="" image="" name=""><br/>NOTE: The file must be in Haivision's overlay image (.oly)<br/>format. See <u>"Configuring an Encoder or Decoder Logo</u><br/><u>Overlay</u>" on page 203.</logo>                                                                                                    |
| LogoTransparency  | 0100%<br>NOTE: 0 = no transparency (i.e., completely solid/opaque<br>logo); 100 = fully transparent (i.e., completely<br>transparent/invisible logo)                                                                                                    |
| LogoScaling       | 25400%<br>NOTE: 0 = relative, 25% = 1/4, 100% = no scaling, 400% =<br>4x<br>TIP: See <u>"Adjusting the Logo Position to Accommodate</u><br><u>Resolution Changes</u> " on page 205.                                                                                                    |
| LogoPosition      | Absolute, Topleft, Topright, Bottomleft, Bottomright,<br>Centered 16                                                                                                    |
| LogoXCoordinate   | <ul> <li>11920</li> <li>NOTE: This parameter only takes effect if <u>LogoPosition</u> is set to Absolute. The origin is the top left corner of the display.</li> <li>TIP: When you enter the enc get command, the LogoX and LogoYCoordinate parameters return the current location of the logo (regardless of the LogoPosition setting).</li> </ul> |
| LogoYCoordinate   | 11080<br>NOTE: This parameter only takes effect if <u>LogoPosition</u> is<br>set to Absolute (see above).                                                                                                    |

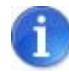

**NOTE** Changing audio or video configuration parameters while a stream is active may result in brief audio or video artifacts.

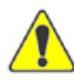

CAUTION Resetting the Decoder (e.g., dec 0 set action reset) will result in an interruption of service for approximately 20 seconds.

## **Related Topics:**

• <u>"Decoder Control Group"</u> on page 314 (Appendix B)

## DEC STREAM PARAMETERS

| Parameter   | Description / Values                                                                                                    |
|-------------|----------------------------------------------------------------------------------------------------|
| stream      | Specifies the source and destination (remote and local) hai1000<br>units, in the format: <remoteipaddr streamname<br="" udp="">/[LocalIpAddr]/UDP/StreamName&gt;<br/>• For the IP address, enter an IP address in dotted-decimal format</remoteipaddr> |
|             | or a host symbolic name.                                                                                                    |
|             | • For the UDP port, enter a number in the range 102665,534 <i>even</i> numbers only (with the exception of TS over UDP which also allows odd ports).                                                                                                   |
|             | For multicast addresses, see <u>NOTE</u> below.                                                                                                    |
| actmode     | Specifies the Activation Mode for the decoded stream: RTP, RTCP (default)                                                                                                    |
|             | <ul> <li>When a session is activated in RTP mode, the system only<br/>establishes an RTP session.</li> </ul>                                                                                                    |
|             | <ul> <li>When a session is activated in RTCP mode, the system<br/>establishes two sessions: one RTP session and one RTCP<br/>session for monitoring purposes.</li> </ul>                                                                               |
|             | NOTE: RTCP is useful to collect network metrics such as network jitter, packet loss, etc.                                                                                                    |
| encformat   | Specifies the Encapsulation Format for the decoded stream: UDP, RTP (default)                                                                                                    |
|             | <ul> <li>UDP opens a raw-UDP connection without the RTP protocol.<br/>UDP can be used to interoperate with devices that do not<br/>support RTP. Note that if the encformat is raw UDP, the RTP<br/>statistics are not calculated.</li> </ul>           |
|             | <ul> <li>RTP opens an unconditional RTP session. For more<br/>information, see <u>"RTP Protocol"</u> on page 33.</li> </ul>                                                                                                    |
| payloadtype | (Optional) Specifies the Payload Type for the decoded stream:<br>Audio, Video, MUXED (default)                                                                                                    |
|             | • Audio: Use if encap is set to AU (DirectRTP).                                                                                                    |
|             | Video: Use if encap is set to AU (DirectRTP).                                                                                                    |
|             | <ul> <li>Muxed (Multiplexed): Use if encap is set to TS.</li> </ul>                                                                                                    |

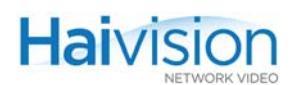

| Parameter     | Description / Values (Cont.)                                                                                                    |
|---------------|----------------------------------------------------------------------------------------------------|
| encapsulation | (Optional) Specifies the Encapsulation Type for the decoded stream: TS (default), AU                                                                     |
|               | TS (Transport Stream)                                                                                                    |
|               | <ul> <li>AU (Access Unit/DirectRTP): Transports audio and video<br/>access units in separate streams</li> </ul>                                          |
|               | NOTE: If encapsulation is set to TS, payloadtype should be MUXED. If encapsulation is set to AU, payloadtype can be AUDIO or VIDEO but <i>not</i> MUXED. |
| reorder delay | The amount of time to wait for out-of-order packets. $0-200$ milliseconds (default = 0)                                                                  |

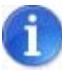

**NOTE** The Multicast address range is from 224.0.0.0 to 239.255.255.255. Multicast addresses from 224.0.0.0 to 224.0.0.255 are reserved for multicast maintenance protocols and cannot be used by RTP sessions. We recommend that you use a multicast address from the Organization-Local scope (239.192.0.0/14).

In a full IP Multicast session, the Decoder local IP\_address and the Encoder remote IP\_address must be the same IP Multicast address.

The Decoder remote IP\_address can either be the same IP Multicast address, or it can be the local IP\_address for the Encoder (i.e., the Encoder's own IP address).

Also, all IP Multicast session receivers must share the same name.

#### DEC EXAMPLES

| dec 0 set logofilename<br>mylogo.oly                                     | Specifies the logo filename as mylogo.oly (located in either the current working directory or the folder /usr/share/haivision/logos).                                                                                          |
|--------------------------------------------------------------------------|----------------------------------------------------------------------------------------------------|
| dec 2 set VideoStd PAL                                                   | Sets the value of the VideoStd parameter to PAL.                                                                                                    |
| dec 2 set stream<br>192.168.5.1/5010/stream2<br>/ 239.5.1.1/5000/stream1 | Creates a Decoder Stream to remote IP Address<br>192.168.5.1, UDP Port# 5010, Session Name<br>stream2 from local IP Address 239.5.1.1, UDP<br>Port# 5000, Session Name stream1.                                                |
| dec 2 set stream<br>192.168.5.1/5010////                                 | <ul> <li>Creates a Decoder Stream using an abbreviated command syntax.</li> <li>the local UDP port# defaults to the remote UDP port#</li> <li>the local IP address defaults to the hai1000 series unit's IP address</li> </ul> |

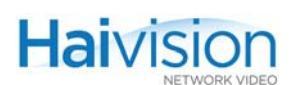

| dec 2 get Action  | Displays the status of the Action parameter for the Decoder:<br>Action: Connect  |
|-------------------|----------------------------------------------------------------------------------|
| dec 2 get         | Displays the complete list of Audio/Video and Stream parameters for the Decoder. |
| dec 1 stats       | Displays Decoder statistics for the Decoder in Slot #1.                          |
| dec 0 stats reset | Resets the statistics for the Decoder in Slot #0.                                |
| dec 2 disc 1      | Disconnects Stream ID 1 on the Decoder in Slot #2.                               |
| dec 2 disc        | Disconnects all streams on the Decoder in Slot #2.                               |

## SEE ALSO

- <u>"Configuring A/V Parameters"</u> on page 190
- <u>"Decoder Control Group"</u> on page 314 (Appendix B)
- <u>"Configuring the Decoders"</u> on page 144 (Web interface)

# defcfg

## SYNOPSIS

defcfg <action> [<filename>]

## DESCRIPTION

The defcfg command is used to specify the configuration file to load at startup.

#### ACTIONS

| set   | Assigns a previously saved configuration identified by<br><filename> to load at startup.</filename>                      |
|-------|----------------------------------------------------------------------------------------------------|
| reset | Removes the current startup configuration file. No filename is required; if a filename is specified, it will be ignored. |
| get   | Lists the current startup configuration file, if any. Writes the file to <filename>.</filename>                          |

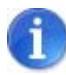

NOTE If no filename is specified, the system looks for the default configuration file (defaultcfg.sh) saved under /usr/share/haivision/config.

## EXAMPLE

defcfg set hai1000.cfg

Specifies that the configuration file hai1000.cfg be loaded at startup.

## SEE ALSO

- <u>"Specifying a Configuration File to Load at Startup"</u> on page 208
- <u>"writecfg"</u> on page 290
- <u>"Saving and Loading Configurations"</u> on page 163 (Web interface)

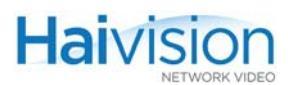

## enc

## SYNOPSIS - A/V PARAMETERS

enc <slot#>[.<port#>] <action> [<parameter> <value>]

-or-

#### SYNOPSIS - ENCODER STREAMS

```
enc <slot#>[.<port#>] set stream <RemoteIpAddr/UDP/StreamName
    /[LocalIpAddr]/UDP/StreamName>
```

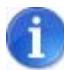

NOTE The port # is required to specify the second encoder port (1) on a Dual-Encoder. If omitted, it defaults to 0.

#### DESCRIPTION

The enc command is used to set and get the status of Audio/Video and Stream parameters on the Encoder. It is also used to create and delete, as well as pause and resume Streaming sessions.

#### ACTIONS

| set           | Sets Encoder Audio/Video and/or Stream configuration<br>parameters.<br>-or-<br>Creates Streaming sessions from the Encoder.                                                                                                    |
|---------------|----------------------------------------------------------------------------------------------------|
| get           | Displays Encoder configuration parameters.                                                                                                    |
| stats [reset] | Displays/resets Encoder statistics such as the Encoder status, frame count, error count, and end-to-end delay.                                                                                                    |
| disc [SID]    | Disconnects the specified Encoder session (identified by Session ID, SID).                                                                                                    |
| pause [SID]   | Pauses Encoder session(s). SID may be all or a specific session ID. Pausing a stream will switch the encoded content from the video encoder to a still image file if configured. See <u>"Pausing and Resuming a Stream"</u> on page 128. |
| resume [SID]  | Resumes Encoder session(s). SID may be all or a specific session ID. See <u>"Pausing and Resuming a Stream"</u> on page 128.                                                                                                    |

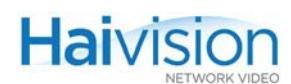

help Displays usage information for the enc command and a list of encoder parameters. Displays context-sensitive help for the particular card type if the slot number is specified.

## ENC A/V PARAMETERS

| Parameter     | Values                                                                                                    |
|---------------|----------------------------------------------------------------------------------------------------|
| Action        | Connect, Disconnect, Reset, Localloopback,<br>Clearstats, 1,2,3,4,6<br>For reset, see <u>CAUTION</u> below.<br>NOTE: LocalLoopback is equivalent to the Web Interface<br>Codec loopback option. |
| IdleCells     | Off, On, 1,2<br>NOTE: This will cause the insertion of IDLE TS cells into a TS<br>stream when necessary.                                                                                        |
| VideoMute     | Off, On, 1,2<br>NOTE: For networks with a large amount of jitter, the<br>Decoder <u>SyncMode</u> must be Fixed.                                                                                 |
| VideoBitrate  | 25610000 kbps (Mako)<br>1506000 kbps (HM4ED)<br>40010000 kbps (HM2ED)                                                                                                    |
| VideoPicrate  | 060<br>NOTE: For Dual-Encoders, Enc #0 has priority. Therefore,<br>the actual frame rate for Enc #1 is affected by the Video<br>Picture Rate specified for Enc. #0.                             |
| VideoLoopback | Off, Local, 1,2<br>NOTE: Local VideoLoopback is equivalent to the Web<br>Interface Signal loopback option.                                                                                      |
| VideoStd      | Ntsc, Pal, Auto (HD), 1,2,6                                                                                                    |
| VideoInput    | Component, Sdi, 3,4 (Mako)<br>Composite, Svideo, Component, Sdi, 1,2,3,4<br>(HM4ED, HM2ED)<br>NOTE: You <i>must</i> select the Video Input type.                                                |
| Filter        | Comb, Notch, 1,2 (HM4ED, HM2ED)<br>For more information, see <u>Filter</u> on page 300.                                                                                                    |
| CompMode      | I, Ip, 1,2 (Mako)<br>I, Ip, Ibp, Ibbp, 1,2,3,4 (HM4ED, HM2ED)                                                                                                    |

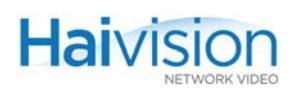

| Parameter (Cont.)   | Values (Cont.)                                                                                                    |
|---------------------|----------------------------------------------------------------------------------------------------|
| GOPSize             | 01000 (Mako)<br>1300 (HM4ED)<br>1127 (HM2ED)                                                                                                    |
| PicSize             | Ccir601, hhr, CIF, 3/4, 14 (Mako)<br>Ccir601, hhr, 1, 2 (HM4ED)                                                                                         |
| VbvDelay            | 075000                                                                                                    |
| VideoptsOffset      | 0300                                                                                                    |
| VideoPID            | 168190                                                                                                    |
| AudioInput          | none, Analog, Sdi1, Sdi1ch12, Sdi1ch34, Analog12,<br>Analog34, all 07<br>NOTE: For Mako and SDI boards, you <i>must</i> select the Audio<br>Input type. |
| AudioLevel          | 620                                                                                                    |
| AudioMute           | Off, On, 1,2                                                                                                    |
| AudioBitrate        | 32, 64, 128, 256, 384 kbps                                                                                                    |
| AudioLoopback       | Off, Local, 12                                                                                                    |
| AudioMode           | Mono, Stereo, Dualchannel, Jointstereo, 14 (Mako)<br>Mono, Stereo, Dualchannel, Jointstereo, Dualstereo,<br>Quadmono 1,.6 (HM4ED, HM2ED)                |
| AudioAlgo           | mpeg2AacLcAdts, mpeg4AacLcLoas,<br>mpeg4AaclcRaw, mpeg4AacLcAdts, 36 (Mako,<br>HM4ED)<br>mpeg1Layer2 2 (HM2ED)                                          |
| AudioCrc            | Off, On, 1,2 (Mako, HM4ED)                                                                                                    |
| SampleRate          | 32, 48 kHz 1,2                                                                                                    |
| AudioPID            | 168190                                                                                                    |
| DataPID             | 168190                                                                                                    |
| PCRPID              | 168190                                                                                                    |
| PMTPID              | 168190                                                                                                    |
| Advanced H.264 Para | ameters                                                                                                    |
| Profile             | Baseline, Main, 1,2                                                                                                    |
| UseOpenGOP          | Off, On, 1,2                                                                                                    |
| MinimumGOP          | 1300                                                                                                    |

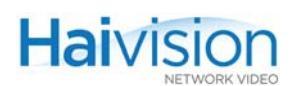

| Parameter (Cont.)  | Values (Cont.)                                                                                                    |
|--------------------|----------------------------------------------------------------------------------------------------|
| OutputRateControl  | Cbr, Vbr, Vbrq, Abr, 14<br>NOTE: Abr is available on the HM4ED only to maintain<br>compatibility with v8.1.2 and previous hai1000 releases. Abr<br>does not tightly enforce the bitrate limit and provides better<br>latency in I and IP compression modes.                                                                                          |
| Quantizer          | 651                                                                                                    |
| dbfilter           | Off, On, 1,2                                                                                                    |
| dbstrength         | -6+6                                                                                                    |
| TemporalDecimation | Td_1, Td_2, Td_4, Td_8 1,2,4,8<br>NOTE: (Mako) This has been replaced by <u>VideoPicrate</u> .                                                                                                    |
| Interlacing        | Frame, Mbaff 1,3 (HM4ED)                                                                                                    |
| StillImageFilename | none, <still file="" image="" name=""><br/>NOTE: On MPEG-4 AVC modules, this image will be inserted<br/>when a stream is paused. The file must be in .264 or .mp4<br/>format. The file will be located in the folder<br/>/usr/share/haivision/stills on the hai1000 Host file<br/>system. See <u>"Configuring Still Images"</u> on page 127.</still> |
| Mako <b>only</b>   |                                                                                                    |
| LogoDisplay        | Off, On, 1,2                                                                                                    |
| LogoFilename       | none, <logo file="" image="" name=""><br/>NOTE: The file must be in Haivision's overlay image (.oly)<br/>format. See <u>"Configuring an Encoder or Decoder Logo</u><br/><u>Overlay"</u> on page 203.</logo>                                                                                                    |
| LogoTransparency   | 0100%<br>NOTE: 0 = no transparency (i.e., completely solid/opaque<br>logo); 100 = fully transparent (i.e., completely<br>transparent/invisible logo)                                                                                                    |
| LogoScaling        | 25400%<br>NOTE: 0 = relative, 25% = 1/4, 100% = no scaling, 400% = 4x<br>TIP: See <u>"Adjusting the Logo Position to Accommodate</u><br><u>Resolution Changes"</u> on page 205.                                                                                                    |
| LogoPosition       | Absolute, Topleft, Topright, Bottomleft, Bottomright,<br>Centered 16                                                                                                    |

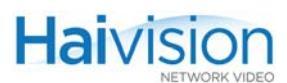

| Parameter (Cont.) | Values (Cont.)                                                                                                    |
|-------------------|----------------------------------------------------------------------------------------------------|
| LogoXCoordinate   | 11920                                                                                                    |
|                   | NOTE: This parameter only takes effect if LogoPosition is set to Absolute. The origin is the top left corner of the display.                                        |
|                   | TIP: When you enter the enc get command, the LogoX and LogoYCoordinate parameters return the current location of the logo (regardless of the LogoPosition setting). |
| LogoYCoordinate   | 11080                                                                                                    |
|                   | NOTE: This parameter only takes effect if LogoPosition is set to Absolute (see above).                                                                              |

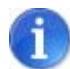

NOTE Changing audio or video configuration parameters while a stream is active may result in brief audio or video artifacts.

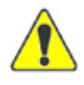

CAUTION Resetting the Encoder (e.g., enc 0 set action reset) will reset the Decoder as well as the Encoder on the same codec and will result in an interruption of service for approximately 20 seconds. We recommend that reset be reserved for diagnostic and debugging purposes.

**Related Topics:** 

• See <u>"Encoder Control Group"</u> on page 297

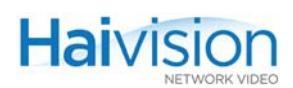

## ENC STREAM PARAMETERS

| Parameter   | Description / Values                                                                                                    |
|-------------|----------------------------------------------------------------------------------------------------|
| Stream      | Specifies the destination and source (remote and local) hai1000<br>units, in the format: <remoteipaddr <br="" streamname="" udp="">[LocalIpAddr]/UDP/StreamName&gt;</remoteipaddr>                                      |
|             | • For the IP address, enter an IP address in dotted-decimal format<br>or a host symbolic name                                                                                                    |
|             | • For the UDP port, enter a number in the range 102665,534 <i>even</i> numbers only (with the exception of TS over UDP which also allows odd ports).                                                                    |
|             | For multicast addresses, see <u>NOTE</u> on page 266.                                                                                                    |
| actmode     | Specifies the Activation Mode for the encoded stream: RTP, RTCP (default)                                                                                                    |
|             | <ul> <li>When a session is activated in RTP mode, the system only<br/>establishes an RTP session.</li> </ul>                                                                                                    |
|             | <ul> <li>When a session is activated in RTCP mode, the system<br/>establishes two sessions: one RTP session and one RTCP<br/>session for monitoring purposes.</li> </ul>                                                |
|             | NOTE: RTCP is useful to collect network metrics such as network jitter, packet loss, etc.                                                                                                    |
| encformat   | Specifies the Encapsulation Format for the encoded stream: UDP, RTP (default)                                                                                                    |
|             | • UDP opens a raw-UDP connection without the RTP protocol.<br>UDP can be used to interoperate with devices that do not<br>support RTP. Note that if the encformat is raw UDP, the RTP<br>statistics are not calculated. |
|             | <ul> <li>RTP opens an unconditional RTP session. For more<br/>information, see <u>"RTP Protocol"</u> on page 33.</li> </ul>                                                                                             |
| payloadtype | (Optional) Specifies the Payload Type for the encoded stream:<br>Audio, Video, MUXED (default)                                                                                                    |
|             | Audio: Use if encap is set to AU (DirectRTP).                                                                                                    |
|             | Video: Use if encap is set to AU (DirectRTP).                                                                                                    |
|             | • Muxea (Multiplexed): Use if encap is set to 15.                                                                                                    |

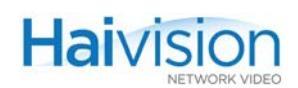

| Parameter     | Description / Values (Cont.)                                                                                                    |
|---------------|----------------------------------------------------------------------------------------------------|
| encapsulation | <ul> <li>(Optional) Specifies the Encapsulation Type for the encoded stream: TS (default), AU, QT, RAW</li> <li>TS (Transport Stream)</li> <li>AU (Access Unit/DirectRTP): Use to transport audio and video access units in separate streams.</li> <li>QT (QuickTime): Specifies RFC-3984 for video and RFC-3640 for audio payload (see <u>"QuickTime SDP and Interoperability"</u> on page 37).</li> <li>Raw (raw image file, used with SIP)</li> <li>NOTE: If encapsulation is set to TS, payloadtype should be MUXED. If encapsulation is set to AU, payloadtype can be AUDIO or VIDEO but <i>not</i> MUXED.</li> </ul>                                             |
| ttl           | (Time-to Live for stream packets) Specifies the number of router hops the Stream packet is allowed to travel/pass before it must be discarded. $1255$ , default = $16$                                                                                                    |
| toS           | <ul> <li>(Optional) (Type of Service) Specifies the desired quality of service<br/>(QoS). This value will be assigned to the Type of Service field of<br/>the IP Header for the outgoing streams.</li> <li>Range = 0255 (decimal) or 00xFF (hex)</li> <li>Default = 184 or 0xB8</li> <li>Usage recommendations:</li> <li>0xB8 = Low delay / high bandwidth</li> <li>0xB0 = Low delay</li> <li>0xA8 = High bandwidth</li> <li>0xA0 = Normal</li> <li>A DiffServ or DSCP (Differentiated Services Code Point) value<br/>must be converted to a ToS precedence value. For example,<br/>AF41 or DSCP 34 becomes ToS 136. For more information, see<br/>RFC2474.</li> </ul> |
| MaxTS         | Specifies the maximum number of MPEG Transport Stream cells<br>per IP packet when using TS encapsulation. (Sender only) 27,<br>default = 7<br>NOTE: Lowering this value will decrease the packet size and is<br>only necessary in certain network conditions.                                                                                                    |
| mtu           | (Maximum Transmission Unit) Specifies the maximum allowed size of IP packets for the outgoing RTP data stream. 2281500, default = 1500                                                                                                    |
| shaping       | For some limited networks such as satellites or some dedicated network pipes, it may be necessary to enable Traffic Shaping to smooth the traffic and respect the absolute upper limit configured. Off, On                                                                                                    |

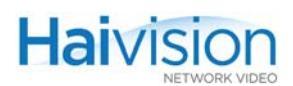

| Parameter   | Description / Values (Cont.)                                                                                                    |
|-------------|----------------------------------------------------------------------------------------------------|
| ceiling     | (shaping must be On) The percentage of network bandwidth beyond the average rate that the encoder is allowed to use if needed. This is used to set the ceiling bandwidth range. $0100\%$ , default = 15 |
| sap         | (Session Announcement Protocol) Enables or disables SAP announcements for this session (Sender only): Off, On                                                                                           |
| name        | If SAP is enabled, specifies the name of the session for use in announcements.                                                                                                    |
| description | (Optional) Specifies an expanded description of the session for use in announcements.                                                                                                    |
| keywords    | (Optional) Specifies one or more keywords associated with the session for use in announcements.                                                                                                    |
| author      | (Optional) Specifies author information for the session for use in announcements.                                                                                                    |
| copyright   | (Optional) Specifies copyright information for the program for use in announcements.                                                                                                    |

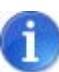

**NOTE** The Multicast address range is from 224.0.0.0 to 239.255.255.255. Multicast addresses from 224.0.0.0 to 224.0.0.255 are reserved for multicast maintenance protocols and cannot be used by RTP sessions. We recommend that you use a multicast address from the Organization-Local scope (239.192.0.0/14).

In a full IP Multicast session, the Encoder local IP\_address is the unit's own IP address. The Encoder remote IP\_address and the Decoder local IP\_address use the same IP Multicast address.

Also, all IP Multicast session receivers must share the same name.

#### ENC EXAMPLES

| enc 0 set logodisplay on                                                | Enables the display of the logo.                                                                                                    |
|-------------------------------------------------------------------------|----------------------------------------------------------------------------------------------------|
| enc 0 set videoinput svideo                                             | Sets the value of the videoinput parameter to svideo.                                                                                                    |
| enc 2 set stream<br>239.5.2.1/5000/stream1/<br>192.168.5.1/5010/stream2 | Creates a new Encoder Streaming Session to remote<br>IP Address 239.5.2.1, UDP Port# 5000, Session Name<br>stream1 from local IP Address 192.168.5.1, UDP<br>Port# 5010, Session Name stream2. |

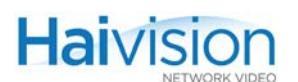

| enc 2 set stream<br>239.5.2.1/5000//// | Creates an Encoder Streaming Session using an<br>abbreviated command syntax.<br>NOTE:<br>• the local UDP port defaults to the remote port<br>• the local IP address defaults to the hai1000 series' IP<br>address |
|----------------------------------------|----------------------------------------------------------------------------------------------------|
| enc 0 get gopsize                      | Displays the status of the gopsize parameter: gopsize: 30                                                                                                    |
| enc 0 get                              | Displays the complete list of Audio/Video and Stream parameters for the Encoder.                                                                                                    |
| enc 1 stats                            | Displays Encoder statistics for the Encoder in Slot #1.                                                                                                    |
| enc 0 stats reset                      | Resets the statistics for the Encoder in Slot #0.                                                                                                    |
| enc 0 disc 1                           | Disconnects Stream ID 1 on the Encoder in Slot #0.                                                                                                    |
| enc 0 disc                             | Disconnects all streams on the Encoder in Slot #0.                                                                                                    |

## SEE ALSO

- <u>"Configuring A/V Parameters"</u> on page 190
- <u>"Encoder Control Group"</u> on page 297 (Appendix B)
- <u>"Configuring the Encoders"</u> on page 112 (Web interface)

# ethercfg

## SYNOPSIS

ethercfg [-a on|off] [-s 10|100] [-d half|full] [-c bandwidth] [-w yes| no]

#### DESCRIPTION

When the hai1000 series boots up, it automatically initializes and configures the Ethernet interface to match the settings on the Ethernet switch to which it is connecting. However, you may need to disable autonegotiation, and manually force settings such as the Ethernet interface line rate and duplex mode. The ethercfg command is used to view, manually control, and save the Ethernet configuration parameters.

If no options are specified, the system displays the current settings, for example:

```
$ ethercfg
Speed: 100Mb/s
Duplex: Full
Auto-negotiation: on
Link detected: yes
Ceiling: 100000Kbit
```

## OPTIONS

| -a | autoneg | Enables or disables autonegotiation                              |
|----|---------|------------------------------------------------------------------|
| -S | speed   | If autonegotiation is disabled, sets the speed                   |
| -d | duplex  | If autonegotiation is disabled, sets the duplex mode             |
| -C | ceiling | Puts a "ceiling" on the bandwidth available to the Ethernet port |
| -w | write   | Skips the save settings prompt                                   |

## EXAMPLE

| ethercfg -s 100 | Sets the line speed to 100 Mbps (and in doing so, disables |
|-----------------|------------------------------------------------------------|
|                 | autonegotiation).                                          |

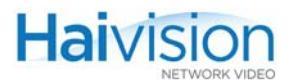

```
$ ethercfg -s 100
Autonegotiation disabled to permit speed/duplex mode configuration.
    Speed: 100Mb/s
    Duplex: Full
    Auto-negotiation: off
    Link detected: yes
    Ceiling: 100000Kbit
Do you wish to save these settings ? (y,n): y
Settings saved successfully.
$
```

SEE ALSO:

• <u>"Configuring Network Settings"</u> on page 165 (Web interface)

## hvquery

#### SYNOPSIS

hvquery <option><parameter>

#### DESCRIPTION

The hvquery command is a troubleshooting and diagnostic tool.

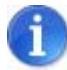

NOTE IPv4 addresses are returned in dotted-decimal (a.b.c.d) format.

The hvquery command may also be used to change the network configuration (i.e., IP address, netmask and gateway address) of the hai1000 series from the Telnet CLI. This is useful in cases where you do not have access to the unit through its management serial port.

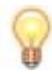

TIP When changing the IP address, be sure to also change the netmask and gateway address.

## OPTIONS

| -getip4          | Reads the IPv4 Address                                        |
|------------------|---------------------------------------------------------------|
| -getip4netmask   | Reads the IPv4 Netmask                                        |
| -getip4broadcast | Reads the IPv4 Broadcast Address                              |
| -getip4gw        | Reads the IPv4 Gateway Address                                |
| -dhcpon          | Reads the DHCP status. Returns either a "YES" or "NO" string. |
| -getbaudrate     | Reads the Serial Port Baud Rate                               |
| -gethostname     | Reads the hostname                                            |
| -sethostname     | Writes the hostname to the specified name.                    |
| -bistlog         | Dumps the BIST Log                                            |
| -bistmanual      | Selects Manual BIST                                           |
| -bistauto        | Selects Automatic BIST                                        |
| -bistclear       | Clears the BIST Log                                           |
| -setip4          | Writes the IPv4 Address to the specified value                |
| -setip4netmask   | Writes the IPv4 Netmask to the specified value                |

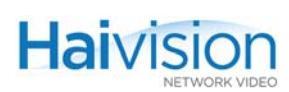

| -setip4gw        | Writes the IPv4 Gateway to the specified value   |
|------------------|--------------------------------------------------|
| -setip4broadcast | Writes the IPv4 Broadcast to the specified value |

- -setdhcp Sets DHCP (on/off)
- -setbaudrate Writes the Baud Rate to the specified value
- -gettftpimage Reads the TFTP File Image Name
- -settftpimage Writes the TFTP File Image Name to the specified value
- -gettftpserver Reads the TFTP Server IP Address
- -settftpserver Writes the TFTP Server IP Address to the specified value
- -getbootmode Gets the Boot Mode
- -setbootmode Sets the Boot Mode

## EXAMPLE

| hvquery -gethostname                                    | Reads the hostname of the hai1000 series unit      |
|---------------------------------------------------------|----------------------------------------------------|
| hvquery -setip4 10.6.0.15<br>hvquery -setip4gw 10.6.0.1 | Changes the hai1000 series unit's network settings |
| hvquery -setip4netmask<br>255.255.255.0                 | NOTE: Reboot the unit for changes to take effect.  |

# listcfg

## SYNOPSIS

listcfg

## DESCRIPTION

The listcfg command displays a list of the currently available configuration files which are stored in the folder /usr/share/haivision/config. These files may be loaded using the readcfg command.

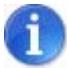

NOTE As of Version 8.2, the WCI and CLI config file systems have been integrated. Existing WCI files can still be loaded; however, saved file are always in the CLI format. There is no automatic conversion of old WCI config files to the CLI config file format. This must be done manually by loading the WCI file, and then saving it.

## nmcfg

Haivision

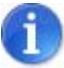

NOTE You must be logged in as root to enter nmcfg commands.

#### SYNOPSIS

nmcfg help
nmcfg access help
nmcfg access usm permit <uname> {ro|rw} [{noauth|auth|priv}]
nmcfg access usm delete <uname> [{ro|rw}]

nmcfg community help
nmcfg community permit <community> {ro|rw} [<host>]
nmcfg community delete <community>

nmcfg system help nmcfg system define <param> "<value>" nmcfg system delete <param>

#### DESCRIPTION

The nmcfg (Network Management Configuration) command is used by system administrators or GUI/WCI applications in the configuration of SNMP for the hai1000. The nmcfg script reads and edits the standard SNMP configuration files, and then restarts the SNMP agent (snmpd) to apply the new settings.

It supports the configuration of v1/v2c community-based security model and v3 USM (User-based Security Model). Only traditional access permissions (read-only, read-write) are supported by the script.

Note that traps are not supported by the nmcfg script.

A detailed help, describing the options is available for each command option (for example, nmcfg <u>access</u> help or nmcfg <u>user</u> help).

For more information, see "nmcfg" on page 214 (in "SNMP Agent Components").

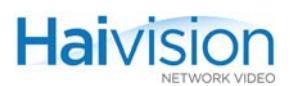

#### OPTIONS

| access    | Defines the access permissions granted to the v1/v2c communities and USM (v3) users. Only the USM security model option is shown in the summary help. The v2c security model, a different format for community configuration, is only displayed in the access detailed help. Note that the v2c security model also applies to SNMP v1. |
|-----------|----------------------------------------------------------------------------------------------------|
| community | Defines community-based (v1v/2c) security configuration for the hai1000.                                                                                                    |
| system    | Defines contact and location system parameters.                                                                                                    |
| user      | Defines user-based (v3) security configuration for the hai1000.                                                                                                    |

#### ACTIONS

| define | Acts as both create and update. If an object does not exist, it is<br>added. If it exists, it is replaced or updated with the new settings.<br>It is then not necessary to delete an existing object to change its<br>settings. All required settings of an object are specified when<br>defining/changing an object. It is not possible to set settings<br>individually. |
|--------|----------------------------------------------------------------------------------------------------|
| permit | Defines the access permissions for the community or the user.                                                                                                    |
| delete | Deletes the specified object.                                                                                                    |
| help   | Displays usage information for the command, or if specified, the option.                                                                                                    |

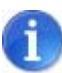

NOTE nmcfg settings persist after reboots, unlike other hai1000 settings which are lost when the unit is rebooted unless saved as a configuration.

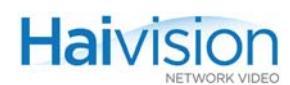

## EXAMPLE #1: INITIALIZE A COMMUNITY-BASED (V1/V2C) SYSTEM

In the example below, a system with default settings is configured for local LAN only read-write access for the admin community. System parameters are defined and unneeded communities are removed.

| # nmcf<br>parame                                                    | g<br>eter                                                       | value                                                                                                    |                                                                                                    |                                               |
|---------------------------------------------------------------------|-----------------------------------------------------------------|----------------------------------------------------------------------------------------------------|----------------------------------------------------------------------------------------------------|-----------------------------------------------|
| contact<br>locatior                                                 | <br>:<br>ו                                                      | <undefined><br/><undefined></undefined></undefined>                                                                |                                                                                                    |                                               |
| model                                                               | perm                                                            | level                                                                                                    | user/community                                                                                                    | source                                        |
| v2c<br>v2c<br>v2c<br># nmcf<br># nmcf<br># nmcf<br># nmcf<br># nmcf | rw<br>ro<br>rw<br>g syste<br>g syste<br>g com<br>g com<br>g com | noauth<br>noauth<br>noauth<br>em define cont<br>em define locat<br>munity delete<br>munity delete<br>munity permit | admin<br>operator<br>public<br>tech<br>act "myname <myna<br>tion "Media Lab"<br/>tech<br/>operator<br/>admin rw 192.168.0.</myna<br> | any<br>any<br>any<br>me@example.org>"<br>0/16 |

## EXAMPLE #2: CREATE AN SNMPV3 USER

Two commands are required to create a USM (v3) user:

# nmcfg user define joenet SHA "arfds23dsjs" AES "2394urscxkvn"
# nmcfg access usm permit joenet rw

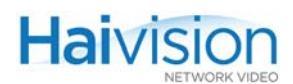

## EXAMPLE #3: INITIALIZE A USM-ONLY (SNMPv3) SYSTEM

In the example below, system security is enforced by completely disabling SNMPv1/v2c accesses, and by requiring v3 USM authentication for read-only access and encryption for read-write access. # nmcfa parameter value \_\_\_\_\_ contact <undefined> location <undefined> model perm level user/community source \_\_\_\_\_ v2crwnoauthadminanyv2cronoauthoperatoranyv2cronoauthpublicanyv2crwnoauthtechany # nmcfg agent stop # nmcfg system define contact "joe net <jnet@example.org>" # nmcfg system define location "Media Lab" # nmcfg community delete admin # nmcfg community delete tech # nmcfg community delete operator # nmcfg community delete public # nmcfg user define admin SHA "arfds23dsjs" AES "2394urscxkvn" # nmcfg user define guest MD5 "nososecret" # nmcfg access usm permit admin rw priv # nmcfg access usm permit guest ro # nmcfg agent start # nmcfg parameter value \_\_\_\_\_ engineid 0x80001f88802054a68b4b75388e contact "joe net <jnet@example.org>" location "Media Lab" model perm level user/community source \_\_\_\_\_ usm rw priv admin usm ro auth guest usm rw auth nmcfg auth privacy user -----SHA AES admin MD5 nopriv quest MD5 nopriv nmcfg #

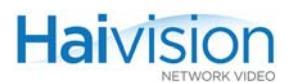

## SEE ALSO

• <u>"nmcfg"</u> on page 214 (in <u>"SNMP Agent Components"</u>)

## passwd

## SYNOPSIS

passwd [<option>] [<name>]

#### DESCRIPTION

The passwd command is used to change a user password. If no name is specified, it changes the password for the current user.

#### OPTIONS

| -a | Defines the algorithm to be used for the password (choices: des, md5) $$ |
|----|--------------------------------------------------------------------------|
| -d | Deletes the password for the specified user account                      |
| -1 | Locks (disables) the specified user account                              |
| -u | Unlocks (re-enables) the specified user account                          |
| -h | Displays usage information for the passwd command                        |
|    |                                                                          |

## EXAMPLE

| passwd | Changes the password for the current user account. The system |
|--------|---------------------------------------------------------------|
|        | prompts the user to enter the old password and then the new   |
|        | password.                                                     |

#### SEE ALSO

• <u>"Changing the CLI Password"</u> on page 179

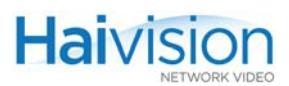

## readcfg

## SYNOPSIS

readcfg [<filename>]

#### DESCRIPTION

The readcfg command is used to load a previously saved configuration identified by <filename>. In doing so, readcfg reassigns every parameter of every card in the system, including Encoder/Decoder settings and stream destination and status (excluding the system IP address).

If no pathname is specified, the system looks for the file in the active (local) directory and under /usr/share/haivision/config. If no filename is specified, the system looks for the default configuration (defaultcfg.sh) under /usr/share/haivision/config.

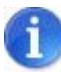

**NOTE** If readcfg is executed during active session(s), the sessions are stopped and new sessions are loaded and become active (if applicable).

## EXAMPLE

readcfg hai1060.cfg

Loads the configuration file hai1060.cfg.

#### SEE ALSO

- "Loading a Previously Saved Configuration" on page 208
- <u>"writecfg"</u> on page 290
- <u>"Saving and Loading Configurations"</u> on page 163 (Web interface)

## reboot

## SYNOPSIS

reboot

#### DESCRIPTION

The reboot command is used to halt and restart the hai1000 series.

## EXAMPLE

reboot

Reboots the hai1000 series. NOTE: While the unit is rebooting, you will lose your connection to the CLI. This will take approximately two minutes. Once the unit has rebooted, you can reconnect to the unit and log in again.

#### SEE ALSO

• <u>"Rebooting the System"</u> on page 162 (Web Interface)

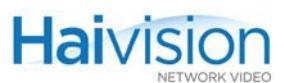

## service

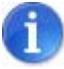

NOTE You must be logged in as root to enter service commands.

#### SYNOPSIS

```
service [<service> <action>]
```

#### DESCRIPTION

The service command is used to start, stop, restart, and get the status of services for an existing hai1000 series unit. The services can be: all, FTP, HTTP, SIP, SNMP, SSH, or Telnet.

#### ACTIONS

| stop   | Stops the specified service(s).                  |
|--------|--------------------------------------------------|
| start  | Starts (or re-starts) the specified service(s).  |
| status | Displays the status of the specified service(s). |

## EXAMPLE

| service all status | Displays the status of all services for the unit.                                                                                                    |
|--------------------|----------------------------------------------------------------------------------------------------|
|                    | Network service started for ftpd<br>Network service started for httpd<br>Network service started for sipdaemon<br>Network service started for snmpd<br>Network service started for sshd<br>Network service started for telnetd |
|                    |                                                                                                    |

## SEE ALSO

• <u>"Enabling and Disabling Network Services"</u> on page 168 (Web Interface)

## sipcmd

## SYNOPSIS

sipcmd <action> <parameter> <global options>

#### DESCRIPTION

The sipcmd command is used to configure Haivision's Invitation<sup>TM</sup> firmware module to create, modify, and terminate call sessions between the hai1000 series and traditional video-teleconferencing (VTC) endpoints.

## ACTIONS

| GET               | Displays information (read-only operation)                                                                                            |
|-------------------|----------------------------------------------------------------------------------------------------|
| CALL              | Makes an outgoing call                                                                                                    |
| ANSWER            | Accepts an incoming call                                                                                                    |
| DISCONNECT        | Disconnects call(s)                                                                                                    |
| CREATE_ENTITY     | Creates a sip entity                                                                                                    |
| EDIT_ENTITY       | Edits a sip entity                                                                                                    |
| RELOAD_SDP        | Reloads an SDP template                                                                                                    |
| RELOAD_BUDDIES    | Reloads all buddy files (no parameters needed)                                                                                        |
| AUTO_ANSWER       | Chooses the auto-answer policy for an entity                                                                                          |
| BUDDY_AUTO_ANSWER | Adds or removes this buddy in the auto-answer list<br>of a specific entity effective when auto-answer<br>policy is set to "selected". |
|                   | Editing the buddy auto-answer list only applies if<br>the global card's auto-answer mode is set to<br>"selected". For example:        |
| CET               | Changes on explication actings (in nightflight ini)                                                                                   |
| SEI               | Changes an application settings (in highlinght.ini)                                                                                   |
| RESTART           | Disconnects all calls and restarts the sip application                                                                                |
|                   |                                                                                                    |

#### **ABBREVIATIONS:**

-a <=> -sipAddress -b <=> -buddy\_id -c <=> -card -e <=> -entity -h <=> -hostip -i <=> -callindex

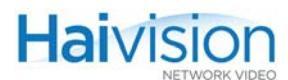

-p <=> -policy -w <=> -what

#### **GET PARAMETERS**

| Parameter                   | Description                                                                                                    |
|-----------------------------|----------------------------------------------------------------------------------------------------|
| -what entity OR<br>entities | NOTE: In the current release, the only value supported<br>for the parameter Entity Encoder Video Input is Not<br>Forced, which means the input will follow the current<br>system configuration instead of forcing it to a specific<br>input connector at the start of call. |
| -what rtp_sessions          |                                                                                                    |
| -what calls                 |                                                                                                    |

#### GET EXAMPLE

sipcmd GET -what calls

## CALL PARAMETERS

| Parameter                                            | Description                                            |  |
|------------------------------------------------------|--------------------------------------------------------|--|
| -sipAddress x                                        | Mandatory                                              |  |
| -entity x                                            | (Optional) Local entity index who is placing the call. |  |
| -card x                                              | (Optional) The card that is placing the call.          |  |
| NOTE: You must either provide either card or entity. |                                                        |  |

## CALL EXAMPLE

sipcmd CALL -a 2222@10.64.10.66:5060 -e 0 sipcmd CALL -a 2222@10.64.10.66:5060 -c 0

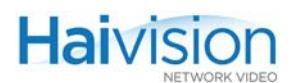

## **ANSWER PARAMETERS**

| Parameter                                            | Description                                            |
|------------------------------------------------------|--------------------------------------------------------|
| -sipAddress x                                        | (Mandatory) Remote sip address to answer to.           |
| -entity x                                            | (Optional) Local entity index who is placing the call. |
| -card x                                              | (Optional) The card that is placing the call.          |
| NOTE: You must either provide either card or entity. |                                                        |

#### ANSWER EXAMPLE

sipcmd ANSWER -sipAddress 2222@10.64.10.66 -e 0

## **DISCONNECT** PARAMETERS

| Parameter                                                                   | Description                                                              |
|-----------------------------------------------------------------------------|--------------------------------------------------------------------------|
| -entity x                                                                   | (Optional) Disconnects/rejects all calls belonging to this entity index. |
| -callindex x                                                                | (Optional) Disconnects/rejects this specific call index.                 |
| -card x                                                                     | (Optional) Local entity index that is being called.                      |
| -what all                                                                   | Disconnects/rejects all sip calls.                                       |
| NOTE: Only use one of the three parameters (entity, callindex or what all). |                                                                          |

## DISCONNECT EXAMPLES

| sipcmd | DISCONNECT | -e 0 |  |
|--------|------------|------|--|
|--------|------------|------|--|

- sipcmd DISCONNECT -i 0
- sipcmd DISCONNECT -c 0

## **RELOAD\_SDP** PARAMETERS

| Parameter      | Description                                                  |
|----------------|--------------------------------------------------------------|
| -sdpFilename x | (Mandatory) Use to signal server that the file was modified. |

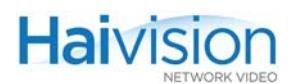

## **CREATE\_ENTITY** PARAMETERS

| Parameter       | Description                                            |
|-----------------|--------------------------------------------------------|
| -encoder_card x | The assigned encoder card {0,4}                        |
| -encoder_port x | (Optional) The assigned encoder port {0}               |
| -decoder_card x | The assigned decoder card {0,4}                        |
| -decoder_port x | (Optional) The assigned decoder port {0,1}             |
| -name x         | Use to change the part in the sip address before the @ |

## CREATE\_ENTITY EXAMPLE

sipcmd CREATE\_ENTITY -encoder\_card 0 -decoder\_card 0 -name JohnDoe

## EDIT\_ENTITY PARAMETERS

| Parameter                      | Description                                            |
|--------------------------------|--------------------------------------------------------|
| -entity x                      | (Mandatory) Entity index, numerical value {0,9}        |
| -name x                        | Use to change the part in the sip address before the @ |
| -encoder_card x                | Use to change the assigned encoder card {0,4}          |
| -decoder_card x                | Use to change the assigned decoder card {0,4}          |
| -sdp_filename<br>"720x480.sdp" | Can be empty (with quotes) assign none                 |

## EDIT\_ENTITY EXAMPLE

sipcmd EDIT\_ENTITY -e 0 -name JohnDoe sipcmd EDIT\_ENTITY -e 0 -name jerry -decoder\_card 1 sipcmd EDIT\_ENTITY -e 0 -sdp\_filename ""

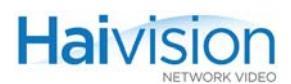

## AUTO\_ANSWER (AA) PARAMETERS

| Parameter | Description                                                |
|-----------|------------------------------------------------------------|
| -entity x | entity index                                               |
| -policy x | {on, selected, off}.where selected means selected buddies. |

## AUTO\_ANSWER (AA) EXAMPLE

sipcmd AA -e 0 -policy off

sipcmd AUTO\_ANWSER -e 0 -p selected

## BUDDY\_AUTO\_ANSWER (BAA) PARAMETERS

| Parameter     | Description                                                      |
|---------------|------------------------------------------------------------------|
| -entity x     | entity index                                                     |
| buddy_id x    | 32 character buddy unique id                                     |
| auto_answer x | Value of 0 means no, value of 1 means yes (about auto-answering) |

## BUDDY\_AUTO\_ANSWER (BAA) EXAMPLE

sipcmd BAA -e 0 -buddy\_id 60e9f7f46e68a391021289d6501641f6 auto\_answer 1

sipcmd BUDDY\_AUTO\_ANWSER -e 0 -b 60e9f7f46e68a391021289d6501641f6 -auto\_answer 0

#### SET PARAMETERS

| Parameter      | Description                      |
|----------------|----------------------------------|
| -public_ip x   | This will be used.               |
| -enable_tcp x  | {0,1}                            |
| -server_port x | Will take effect on next reboot. |

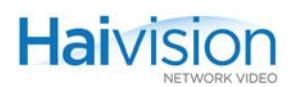

## SET EXAMPLE

sipcmd SET -public\_ip "" sipcmd SET -public\_ip 64.71.146.10 sipcmd SET -public\_ip 64.71.146.10 -server\_port 6060

## GLOBAL OPTIONS:

| Option    | Description                                                                                                    |
|-----------|----------------------------------------------------------------------------------------------------|
| -hostip x | (Optional, default=localhost) With this variable you can use the sipcmd to send requests to sip daemons running on remote hosts. |

## EXAMPLE: DETECTING AND ANSWERING INCOMING CALLS

This example shows how to detect incoming calls in order to answer them.

From the sipcmd GET command, you can parse all calls, and one or several of them will be in the Offering state (i.e., someone is calling). For example:

(...)

~~~~~ Session/Call ~~~~~~~~~~~

Call ID: A50B80DF@10.64.10.77

Call Index: 4

Call Status: Offering

Local Entity Name: jerry@10.64.10.66:5060

Remote Entity Name: 10.64.10.77:5060

Remote Device Type: Codian MCU 4500

(...)

Using the remote endpoint from the Remote Entity Name, type the following command:

> sipcmd ANSWER -sipAddress 10.64.10.77 -e 0

Note that the sip port is optional when it's the default (5060).

## SEE ALSO

• <u>"Using Invitation for SIP Interoperability"</u> on page 221

## system

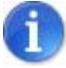

NOTE You must be logged in as root to enter system commands.

#### SYNOPSIS

system <action> <parameter> <value>

## DESCRIPTION

The system command is used to set and get the status of hai1000 series system parameters such as the date and time. It is also used to view and manage firmware upgrade packages.

#### ACTIONS

| set     | Sets system parameter(s).                                                                                                    |
|---------|----------------------------------------------------------------------------------------------------|
| get     | Gets system parameter information.                                                                                                    |
| package | Displays information about firmware upgrade packages. If a filename is specified, displays information about a specific package, or installs or downloads the package file. |

## SYSTEM SET/GET PARAMETERS

| Parameter  | Value                      |
|------------|----------------------------|
| date       | mm/dd/yyyy                 |
| time       | hh:mm:ss                   |
| tftpipaddr | (TFTP IP Address) 0.0.0.0  |
| tftpfile   | (TFTP Filename) file_name  |
| dns        | Domain name initialization |
| revision   | Revision information       |
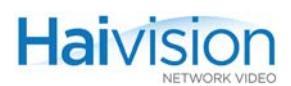

### SYSTEM PACKAGE PARAMETERS

| Parameter                                                      | Description / Values                                                                                                    |
|----------------------------------------------------------------|----------------------------------------------------------------------------------------------------|
| package list                                                   | Displays a list of downloaded packages (if packages have already been downloaded to the unit).                                                  |
| package info<br>[ <filename.hai>]</filename.hai>               | Displays information about the currently<br>installed package.<br>If a filename is specified, displays information<br>about a specific package. |
| package install<br><filename.hai></filename.hai>               | Installs the specified package.                                                                                                    |
| package download<br><filename.hai> [tftpipaddr]</filename.hai> | Downloads the specified package using TFTP.<br>If no IP address is specified, the system uses<br>the tftp server address configured in haicfg.  |
| package delete<br><filename.hai></filename.hai>                | Deletes a previously installed package.                                                                                                    |

#### EXAMPLES

| system set time 12:00:00              | Sets the value of the Time parameter to 12:00:00.                         |
|---------------------------------------|---------------------------------------------------------------------------|
| system get time                       | Displays the status of the Time parameter:<br>Time (hh:mm:ss) is 12:00:00 |
| system package install<br>hai1000.hai | Installs the firmware upgrade package hai1000.hai onto the unit.          |

#### SEE ALSO

- <u>"Configuring System Settings"</u> on page 202
- <u>"Installing a Firmware Upgrade from the CLI"</u> on page 95
- <u>"Viewing and Configuring System Settings"</u> on page 160 (Web interface)

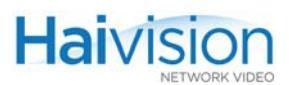

## writecfg

#### SYNOPSIS

writecfg [-d] [<filename>]

#### DESCRIPTION

The writecfg command is used to save the current configuration. writecfg saves every parameter of every card in the system, including Encoder/Decoder settings and stream destination and status (excluding the system IP address), in a file defined by <filename>.

If no pathname is specified, the file is saved in the active (local) directory and under /usr/share/haivision/config. If no filename is specified, the configuration is saved under defaultcfg.sh. However, you must enter the -d option in order for this configuration to be loaded at the next reboot.

#### **O**PTIONS

| -d             | Saves the configuration as the default configuration to be loaded<br>at the next reboot. Two copies are saved: one in the active (local)<br>directory and another under /usr/share/haivision/config. |                                                                                                    |
|----------------|----------------------------------------------------------------------------------------------------|----------------------------------------------------------------------------------------------------|
| EXAMPLES       |                                                                                                    |                                                                                                    |
| writecfg       |                                                                                                    | (Without parameters) Saves a copy of the configuration in the active directory only.                   |
| writecfg myco  | nfig                                                                                                    | (Without an extension) Writes to the file myconfig.cfg.                                                |
| writecfg other | config.cfg                                                                                                    | Writes to otherconfig.cfg.                                                                             |
| writecfg -d my | config.cfg                                                                                                    | Writes to myconfig.cfg <i>and</i> saves it as the default configuration to be used at the next reboot. |

#### SEE ALSO

- <u>"Saving the Current Configuration"</u> on page 207
- <u>"readcfg"</u> on page 279
- <u>"defcfg"</u> on page 258
- <u>"Saving and Loading Configurations"</u> on page 163 (Web interface)

# APPENDIX B: Encoder/Decoder Parameter Reference

This appendix lists and describes the configuration parameters for the Encoder/Decoder modules on the hai1000 series.

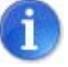

NOTE This appendix is intended to be used as a reference for managing the hai1000 series using either the Web Interface, CLI, or SNMP.

## Topics In This Appendix

| <u>Introduction</u>              |
|----------------------------------|
| Encoder/Decoder Parameter Groups |
| <u>Card Group</u>                |
| Encoder Control Group            |
| Encoder Video Parameters         |
| Encoder Audio Parameters         |
| Program Parameters               |
| Advanced H.264 Video Parameters  |
| Encoder Logo Overlay (Mako only) |
| Video, Audio and Local Loopbacks |
| Encoder Status Group             |
| Decoder Control Group            |
| Decoder Video Parameters         |
| Decoder Audio Parameters         |
| Program Parameters               |
| Decoder Logo Overlay (Mako only) |
| Decoder Status Group             |

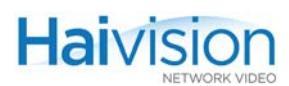

## Introduction

When establishing audio/video services on the hai1000 series, you can either accept or change the default settings for the Encoder/Decoder modules. This appendix provides full details on all the audio/video parameters available to configure and monitor the status of this module according to your requirements.

For an introduction to the Encoder/Decoder modules and multimedia services provided by the hai1000 series, see <u>Chapter 1: "Product Overview"</u>.

## Encoder/Decoder Parameter Groups

The Encoder/Decoder modules are controlled through the following MIB parameter groups:

- <u>Card Group</u> 293
- Encoder Control Group 297
- Encoder Status Group 311
- <u>Decoder Control Group</u> 314
- <u>Decoder Status Group</u> 321

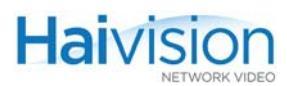

## Card Group

The **Card Group** parameters provide an overview of the state and configuration of a particular Encoder/Decoder module. Also, the action parameter may be used to reset the module or switch the MPEG coding value for multi-format codec cards (i.e., from MPEG-2 to MPEG-4 AVC). There is one **Card Group** per module.

<u>Table B-1</u> lists the Card Group parameters, attributes, and values along with a description of each parameter. Default values are indicated by d.

| Parameter | Attr | Values                                                                                                    | Description                                                                                                    |
|-----------|------|----------------------------------------------------------------------------------------------------|----------------------------------------------------------------------------------------------------|
| CardSlot  | R    | 04 (hai1060)<br>0 (hai1020)                                                                                | Indicates the number of the service slot<br>in which the module is installed.<br>This parameter is required for all<br>commands.                                                                                                    |
| CardType  | R    | unknown(1)<br>hm2e(4)<br>hm2d(5)<br>hm2ed(6)<br>hm4e(7)<br>hm4d(8)<br>hm4ed(9)<br>hd4ed(14)<br>hd4e2d2(15) | Indicates the type of module:                                                                                                    |
| Hw Rev    | R    | <string></string>                                                                                          | Indicates the production revision of the module.                                                                                                    |
| Boot Rev  | R    | <string></string>                                                                                          | Indicates the revision of the firmware executed at module power-up.                                                                                                    |
| Appl Rev. | R    | <string></string>                                                                                          | Indicates the revision of the firmware<br>that the module executes while in<br>service. This code is downloaded<br>automatically at initialization time.                                                                                                    |
| action    | R/W  |                                                                                                    | Sets the module for reset, clearing<br>statistics, or switching the MPEG<br>coding value for multi-format cards.<br>Results are reported in the module<br><u>State</u> . An Action request momentarily<br>displays the selected action. When the<br>action is accepted, this parameter<br>returns to None.<br>NOTE: (3), (4), (5) and (7) are reserved<br>for future use.<br>The Action request choices are: |

Table B-1Card Parameters

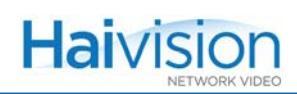

|                   | Card Para    | ameters                 |                                                                                                    |
|-------------------|--------------|-------------------------|----------------------------------------------------------------------------------------------------|
| Parameter (Cont.) | Attr (Cont.) | Values (Cont.)          | Description (Cont.)                                                                                                    |
|                   |              | none(1) <sup>d</sup>    | No action. Default.                                                                                                    |
|                   |              | reset(2)                | Forces re-initialization of the module, as when power is applied to it.                                                                                                    |
|                   |              | clearstats(6)           | Resets all statistics counters of all the module's MIB statistics tables to zero.                                                                                                    |
|                   |              | setalgorithm(8)         | (Multi-format codecs only) Switches the<br>MPEG coding value for the card to the<br>value specified in the <u>CtrlReg1</u><br>parameter. Takes effect upon the next<br>system reboot.                      |
| CtrlReg1          | R/W          |                         | (Multi-format codecs only) Specifies the MPEG coding value for the card, either:                                                                                                    |
|                   |              | 00:00:00:02             | MPEG-2                                                                                                    |
|                   |              | 00:00:00:04             | MPEG-4                                                                                                    |
| State             | R            |                         | Displays the current module operating<br>State resulting from selections made in<br>the <u>action</u> parameter.<br>NOTE: (6) and (7) are reserved for<br>future use.<br>Descriptions that may appear are: |
|                   |              | reset(1)                | Transition state. The module is being reset.                                                                                                    |
|                   |              | loading(2)              | Transition state. The module is loading its local processors and devices.                                                                                                    |
|                   |              | init(3)                 | Transition state. Initial configuration after reset is released.                                                                                                    |
|                   |              | working(4) <sup>d</sup> | Steady state. Normal operation.                                                                                                    |
|                   |              | fault(5)                | Steady state. The module is unable to perform normal operation due to internal condition. See <u>InfoClass</u> , <u>ClassData</u> , and Encoder or Decoder <u>Fault Reason</u> parameters for details.     |
|                   |              | boot(8)                 | Transition state. Early board initial configuration (execution from the module boot PROM).                                                                                                    |
|                   |              | config(9)               | Transition state. The module is receiving its operating parameters from the hai1000 series host.                                                                                                    |

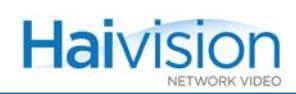

| Table B-1   Card Parameters |              |                              |                                                                                                    |  |
|-----------------------------|--------------|------------------------------|----------------------------------------------------------------------------------------------------|--|
| Parameter (Cont.)           | Attr (Cont.) | Values (Cont.)               | Description (Cont.)                                                                                                    |  |
|                             |              | cached(10)                   | Steady state. There is no MPEG module installed, but a configuration exists.                                                                                                    |  |
| InfoClass                   | R            |                              | Under normal operation, indicates that<br>card capability information can be read<br>from the <u>ClassData</u> parameter.<br>If the module is unable to recover from<br>a fault, displays the fault reason. Please<br>take note of these values if you are<br>contacting Haivision Technical Support.<br>The fault reasons that may appear are: |  |
|                             |              | <u>none</u> (1) <sup>d</sup> | No fault reported.                                                                                                    |  |
|                             |              | hardwarefault(2)             | Failure of a hardware component of the module. The module needs to be replaced if the problem persists                                                                                                    |  |
|                             |              | softwarefault(3)             | Failure of a software component of the module.                                                                                                    |  |
| ClassData                   | R            | <integer></integer>          | Additional information about the <u>InfoClass</u> .                                                                                                    |  |
|                             |              | <u>0 (zero)</u> <sup>d</sup> | No fault reported.                                                                                                    |  |
|                             |              | non-zero value               | Fault code.                                                                                                    |  |
|                             |              | XX:XX:(i.e., 4 octets)       | <ul> <li>Indicates available MPEG coding capability for the card:</li> <li>XX:XX:02 = MPEG-2</li> <li>XX:XX:04 = MPEG-4</li> <li>XX:XX:06 = capable of being set to either MPEG-2 or MPEG-4. i.e., the card is reconfigurable/multiformat.</li> </ul>                                                                                           |  |
| Fault LED                   | R            | off(1) <sup>d</sup> , on(2)  | Reflects the state of the FT (Fault – red)<br>LED on the module front panel. Lit if the<br>module is in reset or fault state.                                                                                                    |  |
| Major LED                   | R            | off(1) <sup>d</sup> , on(2)  | Reflects the state of the MJ (major<br>alarm – amber) LED on the module front<br>panel. Lit if the module is in reset state.                                                                                                    |  |
| Minor LED                   | R            | off(1) <sup>d</sup> , on(2)  | Reflects the state of the MN (minor<br>alarm – amber) LED on the module front<br>panel. Lit if the module is in reset state.                                                                                                    |  |

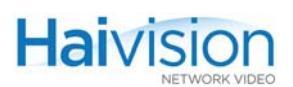

|                   | our ar ar ar a |                |                                                                         |
|-------------------|----------------|----------------|-------------------------------------------------------------------------|
| Parameter (Cont.) | Attr (Cont.)   | Values (Cont.) | Description (Cont.)                                                     |
| Ctrl Reg1         | R/W            | XX:XX:         | Control Register 1. The maximum length is 4 octets. (For Haivision use) |
| Ctrl Reg2         | R/W            | XX:XX:         | Control Register 2. The maximum length is 4 octets. (For Haivision use) |

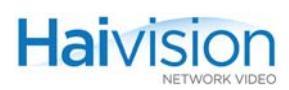

## Encoder Control Group

The **Encoder Control Group** parameters control the behavior of a specific encoder channel or port on an Encoder/Decoder module.

<u>Table B-2</u> lists the Encoder Control Group parameters, attributes, and values along with a description of each parameter. Default values are indicated by d.

| Parameter     | Attr | Values                      | Description                                                                                                    |
|---------------|------|-----------------------------|----------------------------------------------------------------------------------------------------|
| CardSlot      | R    | 04 (hai1060)<br>0 (hai1020) | The number of the service slot in which<br>the module is installed.<br>This parameter is required for all<br>commands.                                                                                                    |
| CardPort      | R    |                             | The port number is the logical ID of the encoder for the session.                                                                                                    |
|               |      | 01                          | Specifying a port number is not required<br>for either the HM4ED or HM2ED<br>module since there is only one encoder<br>port (0). If omitted on the Mako Dual-<br>Encoder / Dual-Decoder, the command<br>applies to both ports. |
| EncoderAction | R/W  |                             | The operating mode of the encoder.<br>When this parameter is changed, the<br>action performed by the encoder is<br>immediate.                                                                                                  |
|               |      |                             | Results of selections made to this<br>parameter are reported in the <u>Encoder</u><br><u>Status Group</u> for the module. When the<br>module is Reset, this parameter returns<br>to the previous mode.                         |
|               |      |                             | NOTE: (5) is reserved for future use.                                                                                                    |
|               |      |                             | The Action request choices are:                                                                                                    |
|               |      | connect(1) <sup>d</sup>     | Default operating mode. Encodes the incoming video/audio signal.                                                                                                    |
|               |      | disconnect(2)               | Disables the encoder. All encoding and transmission is stopped.                                                                                                    |

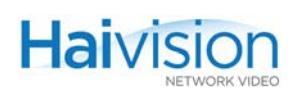

| Table B-2 | Encoder Control Parameters |  |
|-----------|----------------------------|--|
|           |                            |  |

| Parameter (Cont.)             | Attr (Cont.) | Values (Cont.)                         | Description (Cont.)                                                                                                    |
|-------------------------------|--------------|----------------------------------------|----------------------------------------------------------------------------------------------------|
|                               |              | reset(3)                               | Forces re-initialization of this encoder<br>section, as when power is applied to it.<br>Will return to previous state upon reset<br>completion.                                                                                                    |
|                               |              |                                        | CAUTION: Resetting the Encoder will<br>reset the Decoder as well as the<br>Encoder on the same codec and will<br>result in an interruption of service for<br>approximately 10 seconds. We<br>recommend that reset be reserved for<br>diagnostic and debugging purposes. |
|                               |              | localloopback(4)                       | Encodes the video+audio output and then loops it back to the Local decoder.                                                                                                    |
|                               |              | clearstats(6)                          | Resets the statistics for the encoder.                                                                                                    |
| idlecells                     | R/W          | off(1) <sup>d</sup> , on(2)            | When enabled, causes the insertion of IDLE TS cells into a TS stream when necessary.                                                                                                    |
| Encoder Video Param           | eters        |                                        |                                                                                                    |
| VideoMute                     | R/W          | off(1) <sup>d</sup> , on(2)            | When enabled, stops video encoding.<br>NOTE: For audio only transport, the<br>Decoder <u>SyncMode</u> must be Fixed,<br>STC or Audio (i.e., <i>not</i> Video). (See<br><u>page 316</u> .)                                                                               |
| VideoBitrate -                | R/W          |                                        | The Video Raw Elementary Stream bitrate (kbps).                                                                                                    |
| Mako                          |              | 25610000 kbps, <u>6000</u><br>d        |                                                                                                    |
| HM4ED                         |              | 1506000 kbps, <u>2000</u> <sup>d</sup> |                                                                                                    |
| HM2ED                         |              | 40010000 kbps, <u>6000</u><br>d        |                                                                                                    |
| VideoPictureRate<br>Mako only | R/W          | 060                                    | The video frame rate per second.<br>NOTE: For Dual-Encoders, Enc x.0 has<br>priority over Enc x.1. This means the<br>resources needed for Enc x.0 will be<br>fully satisfied first. Then the remaining<br>resources will be assigned to Enc x.1.                        |

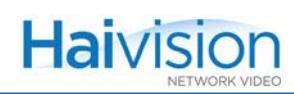

| Table B-2            | Encoder C    | Control Parameters                                  |                                                                                                    |
|----------------------|--------------|-----------------------------------------------------|----------------------------------------------------------------------------------------------------|
| Parameter (Cont.)    | Attr (Cont.) | Values (Cont.)                                      | Description (Cont.)                                                                                                    |
| VideoLoopback        | R/W          |                                                     | Enables video loopback:                                                                                                    |
|                      |              | off(1)                                              | Normal operation.                                                                                                    |
|                      |              | local(2)                                            | Loops uncompressed video from video<br>A/D to video D/A. (Diagnostic tool for<br>troubleshooting; see <u>"Video, Audio and</u><br>Local Loopbacks" on page 309.)                                                                                                    |
| VideoStd             | R/W          |                                                     | The operating video standard of this<br>encoder.<br>IMPORTANT: This <i>must</i> be set to the<br>same value as the decoder that<br>receives the data. For more information,<br>see <u>VideoStd</u> on page 315.<br>NOTE: (3), (4) and (5) are reserved for<br>future use. |
|                      |              | <u>ntsc</u> (1)                                     | National Television Systems<br>Committee (North America and Asia).                                                                                                    |
|                      |              | pal(2)                                              | Phased Alternate Line (Europe).                                                                                                    |
|                      |              | auto(6) <sup>d</sup>                                | Auto-detects the standard of the<br>received video for the <i>selected</i> input<br>connector type (either Composite,<br>S-Video, <i>or</i> SDI).                                                                                                    |
|                      |              |                                                     | standard for the <i>selected</i> video input<br>interface (i.e., Composite, S-Video,<br>Component, <i>or</i> SDI).                                                                                                    |
| VideoInput           | R/W          |                                                     | The type of video input connector to use.<br>IMPORTANT: You must select the video <i>input</i> connector type.                                                                                                    |
| HM4ED, HM2ED<br>only |              | <u>composite</u> (1)<br>( <sup>d</sup> HM4ED/HM2ED) | In a Composite signal, the luminance<br>information is mixed with the<br>chrominance information. The encoder<br>has to separate these components<br>before it can compress them.                                                                                         |
| HM4ED, HM2ED<br>only |              | svideo(2)                                           | With S-Video, the luminance and<br>chrominance signals are sent on<br>different wires, thus providing better<br>separation and improving the<br>sharpness of the image and eliminating<br>some artifacts (e.g., "dot-crawling").                                          |

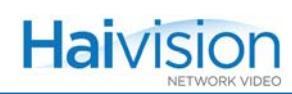

| Table B-2                      | Encoder L    | Control Parameters                      |                                                                                                    |
|--------------------------------|--------------|-----------------------------------------|----------------------------------------------------------------------------------------------------|
| Parameter (Cont.)              | Attr (Cont.) | Values (Cont.)                          | Description (Cont.)                                                                                                    |
| all codecs                     |              | component(3)                            | With Analog Component Video /<br>YP <sub>B</sub> P <sub>R</sub> , the brightness and color<br>components of the signal are<br>maintained separately so that they do<br>not interfere with each other in order to<br>maintaining signal clarity.<br>NOTE: (Mako) With Component video<br>input, the Video Standard is auto-<br>detected by the system.                                                                                 |
| all codecs                     |              | sdi(4)<br>( <sup>d</sup> Mako)          | <ul> <li>With SDI (Serial Digital Interface), the signal is sent serially over one coaxial cable. There is no loss due to conversion, and the audio signal can be embedded with the video signal.</li> <li>NOTE: (Mako) With SDI video input, set the Video Standard to:</li> <li>ntsc or pal = SD input</li> <li>auto = Mako</li> <li>For a dual-encoder Mako, the default is sdi for Enc x.0, and component for Enc x.1.</li> </ul> |
| Filter<br>HM4ED, HM2ED<br>only | R/W          | <u>comb</u> (1) <sup>d</sup> , notch(2) | The video input filter to use. Applies to<br>Analog video only.<br>NOTE: The comb filter has a better<br>frequency response of the luminance<br>and thus provides a sharper image at<br>the expense of requiring more bits to<br>encode the images.<br>Changing the filter is likely to make<br>minor improvements.                                                                                                    |
| CompMode                       | R/W          |                                         | The Video Compression Mode:                                                                                                    |
|                                |              | i(1)                                    | I frames only; lowest delay; highest bandwidth                                                                                                    |
|                                |              | ip(2) <sup>d</sup>                      | I and P frames only; low delay; high<br>bandwidth<br>NOTE: The Mako encoder only<br>supports I and IP frames.                                                                                                    |

VBV (Video Buffer Verifier) Delay

NOTE: The units are in 90 kHz ticks.

adjustment value.

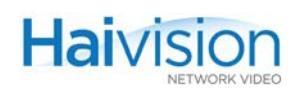

| Table B-2            | Encoder C    | Control Parameters              |                                                                                                    |
|----------------------|--------------|---------------------------------|----------------------------------------------------------------------------------------------------|
| Parameter (Cont.)    | Attr (Cont.) | Values (Cont.)                  | Description (Cont.)                                                                                                    |
| HM4ED, HM2ED<br>only |              | ibp(3)                          | I, P and B frames<br>NOTE: (MPEG-4 AVC only) Setting the<br>Encoder Bitrate to 5Mbps with IBP may<br>cause the corresponding Decoder RX<br>LED to flash amber intermittently. For<br>this reason, we recommend that you<br>avoid using B frames with higher<br>bitrates. |
| HM4ED, HM2ED<br>only |              | ibbp(4)                         | I, P and B frames; highest delay; lowest bandwidth.                                                                                                    |
| GopSize              | R/W          |                                 | The Group of Pictures size for the encoded video.                                                                                                    |
| Mako                 |              | 01000, <u>100</u> d             |                                                                                                    |
| HM4ED                |              | 1300, <u>30</u> <sup>d</sup>    |                                                                                                    |
| HM2ED                |              | 1127, <u>30</u> <sup>d</sup>    |                                                                                                    |
| PicSize              | R/W          |                                 | The Video Picture Size (Resolution).<br>The number of lines and pixels per line<br>to be encoded.                                                                                                    |
| Mako/HM4ED<br>only   |              | <u>ccir601</u> (1) <sup>d</sup> | (also known as Full D1, or SD)<br>720 pixels/lines x 480 lines (NTSC)<br>720 pixels/lines x 576 lines (PAL)                                                                                                    |
|                      |              | hhr(2)                          | (Half Horizontal Resolution, or Half D1)<br>352 pixels/lines x 480 lines (NTSC)<br>352 pixels/lines x 576 lines (PAL)                                                                                                    |
| Mako only            |              | 3/4(4)                          | (3/4 HD: This is 3/4 of the horizontal<br>resolution)<br>960 pixels/lines x 720 lines (720p) or<br>1440 pixels/lines x 1080 lines (1080i/p)                                                                                                    |

0..75000, <u>0</u><sup>d</sup>

R

VbvDelay

only

HM4ED, HM2ED

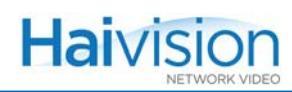

|                     | Encoder C    | Jonurol Parameters                                                                                |                                                                                                    |
|---------------------|--------------|---------------------------------------------------------------------------------------------------|----------------------------------------------------------------------------------------------------|
| Parameter (Cont.)   | Attr (Cont.) | Values (Cont.)                                                                                    | Description (Cont.)                                                                                                    |
| ptsOffset           |              | 0300, <u>0</u> <sup>d</sup>                                                                       | The number of milliseconds to add to the video Presentation Time Stamp (PTS) at the Encoder level.                                                                              |
|                     |              |                                                                                                   | Specifying a non-zero value will delay<br>the presentation of the video by that<br>amount of time before it is sent over the<br>network. Associated audio remains<br>unchanged. |
|                     |              |                                                                                                   | NOTE: The Decoder SyncMode must<br>be set to video or audio in order for this<br>parameter to have an impact.See<br><u>SyncMode</u> .                                           |
| Encoder Audio Paran | neters       |                                                                                                   |                                                                                                    |
| AudioInput          | R/W          |                                                                                                   | The type of Audio Input connector for the Encoder:                                                                                                    |
|                     |              |                                                                                                   | NOTE: For Mako or SDI boards, you must select the Audio Input signal type.                                                                                                    |
|                     |              | analog(1) <sup>d</sup>                                                                            | Analog audio uses the HD-15 D-Sub input connector.                                                                                                    |
|                     |              | sdi1(2)                                                                                           | Serial Digital Interface Group 1. SDI<br>audio is embedded in the same stream<br>as the video and therefore uses the<br>same BNC connector as the video.                        |
| Mako only           |              | none(0),<br>Analog(1),<br>Sdi1(2),<br>Sdi1ch12(3),<br>Sdi1ch34(4),<br>Analog12(5),<br>Analog34(6) | <ul> <li>none</li> <li>4ch. Analog</li> <li>4ch. SDI</li> <li>2ch. SDI (1-2)</li> <li>2ch. SDI (3-4)</li> <li>2ch. Analog (1-2)</li> <li>2ch. Analog (3-4)</li> </ul>           |

## Table B-2 Encoder Control Parameters

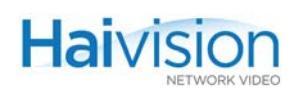

| Parameter (Cont.)              | Attr (Cont.) | Values (Cont.)                                         | Description (Cont.)                                                                                                    |
|--------------------------------|--------------|--------------------------------------------------------|----------------------------------------------------------------------------------------------------|
| AudioLevel                     | R/W          | 620, <u>6</u> <sup>d</sup>                             | Adjusts the maximum analog Audio<br>Input level (0 dBfs) from +6dBU up to<br>+20dBU. This is useful in applications<br>such as broadcast and streaming to<br>allow higher audio headroom.<br>NOTE: This only applies to Analog<br>Audio Input. |
| AudioMute                      | R/W          | off(1) <sup>d</sup> , on(2)                            | When enabled, stops encoding audio.<br>NOTE: For video only transport, the<br>Decoder <u>SyncMode</u> must be Fixed,<br>STC or Video (i.e., <i>not</i> Audio). (See<br><u>page 316</u> .)                                                      |
| AudioBitrate                   | R/W          | 32, 64, 128, 256, 384<br>kbps, <u>256</u> <sup>d</sup> | The bitrate of the Compressed Audio<br>Elementary Stream (ES) in kbps.                                                                                                    |
| AudioLoopback                  | R/W          |                                                        | Enables audio loopback:                                                                                                    |
|                                |              | off(1) <sup>d</sup>                                    | Normal operation.                                                                                                    |
|                                |              | local(2)                                               | Returns the output of audio A/D to audio D/A.                                                                                                    |
| AudioAlgo                      | R/W          |                                                        | The audio compression algorithm:                                                                                                    |
| HM2ED_only                     |              | mpeg1Layer2(2) <sup>d</sup>                            | Encodes audio using the MPEG-1<br>Layer 2 algorithm.                                                                                                    |
| Mako/HM4ED                     |              | mpeg2AacLcAdts(3)                                      | Encodes audio using the 13818-7<br>MPEG-2 AAC-LC algorithm with an<br>ADTS header.                                                                                                    |
| Mako/HM4ED                     |              | mpeg4AacLcLoas(4)                                      | Encodes audio using the 14496-3<br>MPEG-4 AAC-LC algorithm with a<br>LOAS header.                                                                                                    |
| Mako/HM4ED                     |              | mpeg4AaclcRaw(5)                                       | Encodes audio using the 14496-3<br>MPEG-4 AAC-LC algorithm without any<br>encapsulation.                                                                                                    |
| Mako/HM4ED                     |              | mpeg4AacLcAdts(6)                                      | Encodes audio using the 14496-3<br>MPEG-4 AAC-LC algorithm with an<br>ADTS header.                                                                                                    |
| AudioCrc<br>Mako/HM4ED<br>only | R/W          | off(1) <sup>d</sup> , on(2)                            | (MPEG-4 AVC only) Enables<br>generation of the optional 16 bit CRC<br>(Cyclic Redundancy Check) for each<br>audio frame.                                                                                                    |

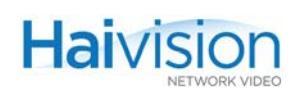

|                                        |              |                                    | 1                                                                                                    |
|----------------------------------------|--------------|------------------------------------|----------------------------------------------------------------------------------------------------|
| Parameter (Cont.)                      | Attr (Cont.) | Values (Cont.)                     | Description (Cont.)                                                                                                    |
| AudioMode                              | R/W          |                                    | Number and type of audio channels to encode:                                                                                                    |
|                                        |              | mono(1)                            | Only Left input is encoded and transmitted.                                                                                                    |
|                                        |              |                                    | NOTE: The decoder will play the stream on Left and Right outputs.                                                                                      |
|                                        |              | stereo(2) <sup>d</sup>             | Standard encoding of Left and Right audio channels.                                                                                                    |
|                                        |              | dualchannel(3)                     | Optimization to use when Left and Right channels are totally independent signals.                                                                      |
|                                        |              | jointstereo(4)                     | Optimization to use when stereo<br>channel is defined as Left+Right and<br>Left-Right signals.                                                         |
| HM4ED, HM2ED<br>only                   |              | dualstereo(5)                      | Encoding of two stereo pairs (four channels).                                                                                                    |
| HM4ED, HM2ED<br>only                   |              | quadmono(6)                        | Encoding of four single channels.                                                                                                    |
| SampleRate                             | R/W          | 32, 48 kHz, <u>48</u> <sup>d</sup> | Frequency at which the analog audio signal is digitized. (kHz)                                                                                         |
| Program Parameters                     |              |                                    |                                                                                                    |
| VideoPid                               | R/W          | 168190, <u>33</u> <sup>d</sup>     | Video Packet Identifier                                                                                                    |
| AudioPid                               | R/W          | 168190, <u>36</u> <sup>d</sup>     | Audio Packet Identifier.                                                                                                    |
| DataPID                                | R/W          | 168190, <u>40</u> <sup>d</sup>     | Data Packet Identifier. Used for KLV metadata.                                                                                                    |
| PcrPid                                 | R/W          | 168190, <u>34</u> <sup>d</sup>     | PCR (Program Clock Reference)<br>Packet Identifier. Time stamp in the TS<br>from which the decoder timing is<br>derived.                               |
| PmtPid                                 | R/W          | 168190, <u>32</u> <sup>d</sup>     | PMT (Program Map Table) Packet<br>Identifier                                                                                                    |
| Advanced H.264 Vide                    | o Parameter  | S                                  |                                                                                                    |
| Profile                                | R/W          |                                    | The h.264 profile for the Encoder:                                                                                                    |
| HM4ED /<br>Standard<br>Definition only |              | baseline(1)                        | Designed to minimize complexity and<br>provide high robustness and flexibility<br>for use over a broad range of network<br>environments and conditions |

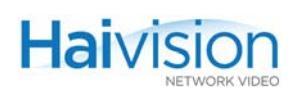

| Parameter (Cont.)                                    | Attr (Cont.) | Values (Cont.)                                           | Description (Cont.)                                                                                                    |
|------------------------------------------------------|--------------|----------------------------------------------------------|----------------------------------------------------------------------------------------------------|
|                                                      |              | main(2)                                                  | Designed with an emphasis on compression <i>coding efficiency</i> capability.                                                                                                    |
| UseOpenGOP<br>HM4ED /<br>Standard<br>Definition only | R/W          | <u>Off</u> (1) <sup>d</sup> , On(2)                      | Open GOPs allow the use of referenced<br>pictures from the previous GOP at the<br>current GOP boundary, i.e., when B<br>Frames at the start of a GOP rely on I or<br>P frames from the immediately previous<br>GOP.                                                                                                    |
| MinimumGOP<br>HM4ED /<br>Standard<br>Definition only | R/W          | 1300, <u>1</u> <sup>d</sup>                              | The minimum Group of Pictures size allowed for the stream.                                                                                                    |
| OutputRateControl<br>Mako/HM4ED                      | R/W          | <u>cbr</u> (1) <sup>d</sup> , vbr(2), vbrq(3),<br>abr(4) | <ul> <li>Selects the output rate control mode:</li> <li>CBR: The stream is encoded at a set<br/>(i.e., constant) bitrate.</li> <li>VBR: The stream is encoded at a<br/>variable bitrate.</li> <li>VBRQ: A fixed <u>Quantizer</u> encodes<br/>the video.</li> <li>ABR: The stream is encoded at a<br/>target average bitrate.</li> <li>CAUTION: Using VBRQ can result in<br/>"bursty" traffic.</li> <li>NOTE: Abr is available on the HM4ED<br/>only to maintain compatibility with<br/>v8.1.2 and previous hai1000 releases.<br/>Abr does not tightly enforce the bitrate<br/>limit and provides better latency in I and<br/>IP compression modes.</li> </ul> |

| Table B-2 | Encoder Control Parameters |
|-----------|----------------------------|
|-----------|----------------------------|

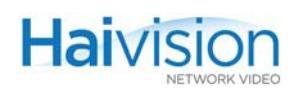

| Parameter (Cont.)                      | Attr (Cont.) | Values (Cont.)                                 | Description (Cont.)                                                                                                    |
|----------------------------------------|--------------|------------------------------------------------|----------------------------------------------------------------------------------------------------|
| Quantizer                              | R/W          | 651, <u>26</u> <sup>d</sup>                    | Specifies the quantization applied to the<br>stream. Quantization is typically used to<br>reduce the amount of data required to<br>represent a signal.<br>Lower quantizer values increase the<br>encoded video quality and produce<br>larger file sizes, while higher quantizer<br>values decrease encoded video quality<br>and produce smaller file sizes.<br>The default 26 offers the best quality.<br>Changing this parameter is not<br>recommended.<br>NOTE: This parameter is only<br>applicable with VBRQ<br>OutputRateControl. |
| dbfilter                               | R/W          | Off(1), <u>On</u> (2) <sup>d</sup>             | Enables the use of the deblocking filter,<br>which removes the block-like artifacts<br>from low-quality, highly compressed<br>videos, and greatly increases the<br>overall video quality.                                                                                                    |
| dbstrength                             | R/W          | -66, <u>0</u>                                  | Specifies the overall amount of<br>deblocking to be applied to the picture.<br>Higher values deblock more effectively,<br>but also reduce sharpness and cause<br>the entire image to be softened.<br>The default value of 1 is almost always<br>sufficient to get rid of most blocking.                                                                                                    |
| TemporalDecimation                     | R/W          | $td_{1}(1)^{d}$ , td_2(2),<br>td_4(4), td_8(8) | Specifies the extent of temporal decimation, used to reduce the average frame rate of an image sequence before compression to achieve high-compression ratios.<br>NOTE: (Mako) This has been replaced by <u>VideoPictureRate</u> .                                                                                                    |
| Interlacing                            | R/W          |                                                | The coding mode for interlaced material:                                                                                                    |
| HM4ED /<br>Standard<br>Definition only |              | Frame(1)                                       | Frame coding mode: combines the two fields together                                                                                                    |

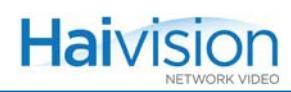

| Table B-2            | Encoder C    | Control Parameters                    |                                                                                                    |
|----------------------|--------------|---------------------------------------|----------------------------------------------------------------------------------------------------|
| Parameter (Cont.)    | Attr (Cont.) | Values (Cont.)                        | Description (Cont.)                                                                                                    |
|                      |              | <u>MBAFF(</u> 3) <sup>d</sup>         | MBAFF (MacroBlock Adaptive Frame-<br>Field) coding mode: combines the two<br>fields to one single frame and<br>adaptively chooses the frame or field<br>coding mode for each pair of vertically<br>adjacent macroblocks.                                                                                                    |
| StillImageFilename   |              | 1 to 79 characters, none <sup>d</sup> | The name of the file containing the still<br>image to be inserted when a stream is<br>paused.<br>NOTE: The file must be in .264 or .mp4<br>format. See <u>"Configuring Still Images"</u><br>on page 127.<br>The CLI will attempt to locate the logo<br>file in the current working directory<br>(typically your home directory after a<br>login) or the folder /usr/share/<br>haivision/stills on the hai1000 Host<br>file system. Or you can specify the path<br>if the file is in a different location.                                                                                             |
| Encoder Logo Overlay | (Mako only)  |                                       |                                                                                                    |
| LogoDisplay          | R/W          | <u>Off</u> (1) <sup>d</sup> , On(2)   | Enables or disables display of the configured logo.                                                                                                    |
| LogoFilename         | R/W          | 1 to 79 characters, none <sup>d</sup> | Specifies the location from the host<br>perspective of the logo image file: <logo<br>image filename&gt;<br/>NOTE: The file must be converted to<br/>Haivision's overlay image (.oly)<br/>format. See <u>"Configuring an Encoder or</u><br/><u>Decoder Logo Overlay"</u> on page 203.<br/>The CLI will attempt to locate the logo<br/>file in the current working directory<br/>(typically your home directory after a<br/>login) or the folder /usr/share/<br/>haivision/logos on the hai1000 Host<br/>file system. Or you can specify the path<br/>if the file is in a different location.</logo<br> |
| LogoTransparency     | R/W          | 0100, <u><i>Q</i></u> <sup>d</sup>    | <ul> <li>Specifies the percentage of transparency for the logo.</li> <li>0 = no transparency (i.e., a completely solid/opaque logo),</li> <li>100 = fully transparent (i.e., a completely transparent/invisible logo)</li> </ul>                                                                                                    |

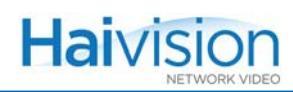

| Parameter (Cont.) | Attr (Cont.) | Values (Cont.)                                                                                | Description (Cont.)                                                                                                    |
|-------------------|--------------|-----------------------------------------------------------------------------------------------|----------------------------------------------------------------------------------------------------|
| LogoScaling       | R/W          | 25400, <u>100</u> <sup>d</sup>                                                                | <ul> <li>Specifies the scale factor for the logo (in percentage).</li> <li>0% (relative)</li> <li>25% (1/4 size)</li> <li>100% (no scaling)</li> <li>400% (4x)</li> <li>TIP: Relative scaling means the logo will stay the same size even when the resolution changes. See <u>"Adjusting the Logo Position to Accommodate Resolution Changes</u>" on page 205.</li> </ul>                                                                                                    |
| LogoPosition      | R/W          |                                                                                               | Specifies the position of the logo.                                                                                                    |
|                   |              | Absolute(1)                                                                                   | In Absolute mode the logo is positioned<br>at the exact X and Y coordinates<br>specified in the configuration (see<br>below).                                                                                                    |
|                   |              | Topleft(2),<br>Topright(3),<br>Bottomleft(4),<br>Bottomright(5) <sup>d</sup> ,<br>Centered(6) | Shortcuts for quick and easy positioning of the logo.                                                                                                    |
| LogoXCoordinate   | R/W          | 1 <sup>d</sup> 1920                                                                           | Position of the logo on the X axis. (The<br>origin is the top left corner of the display<br>area.)<br>Only takes effect if the Logo Position is<br>set to Absolute.<br>NOTE: The X and Y coordinates are<br>used to position the logo on a reference<br>display of 1920 by 1080. As the input<br>resolution changes, the logo's position<br>is updated proportionately to give a<br>similar location on the display.<br>TIP: When you enter the enc get<br>command, the LogoX and<br>LogoYCoordinate parameters return<br>the current location of the logo<br>(regardless of the Logo Position<br>setting). |
| LogoYCoordinate   | R/W          | 1 <sup>d</sup> 1080                                                                           | Position of the logo on the Y axis (see<br>above).<br>Only used if the Logo Position is set to<br>Absolute.                                                                                                    |

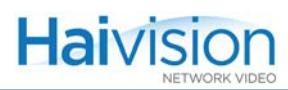

## Video, Audio and Local Loopbacks

Figure B-1 illustrates the Loopback options for the Encoder/Decoder module.

For a mapping of Web Interface and CLI equivalents for the loopback options, see <u>Table B-3</u> on the following page.

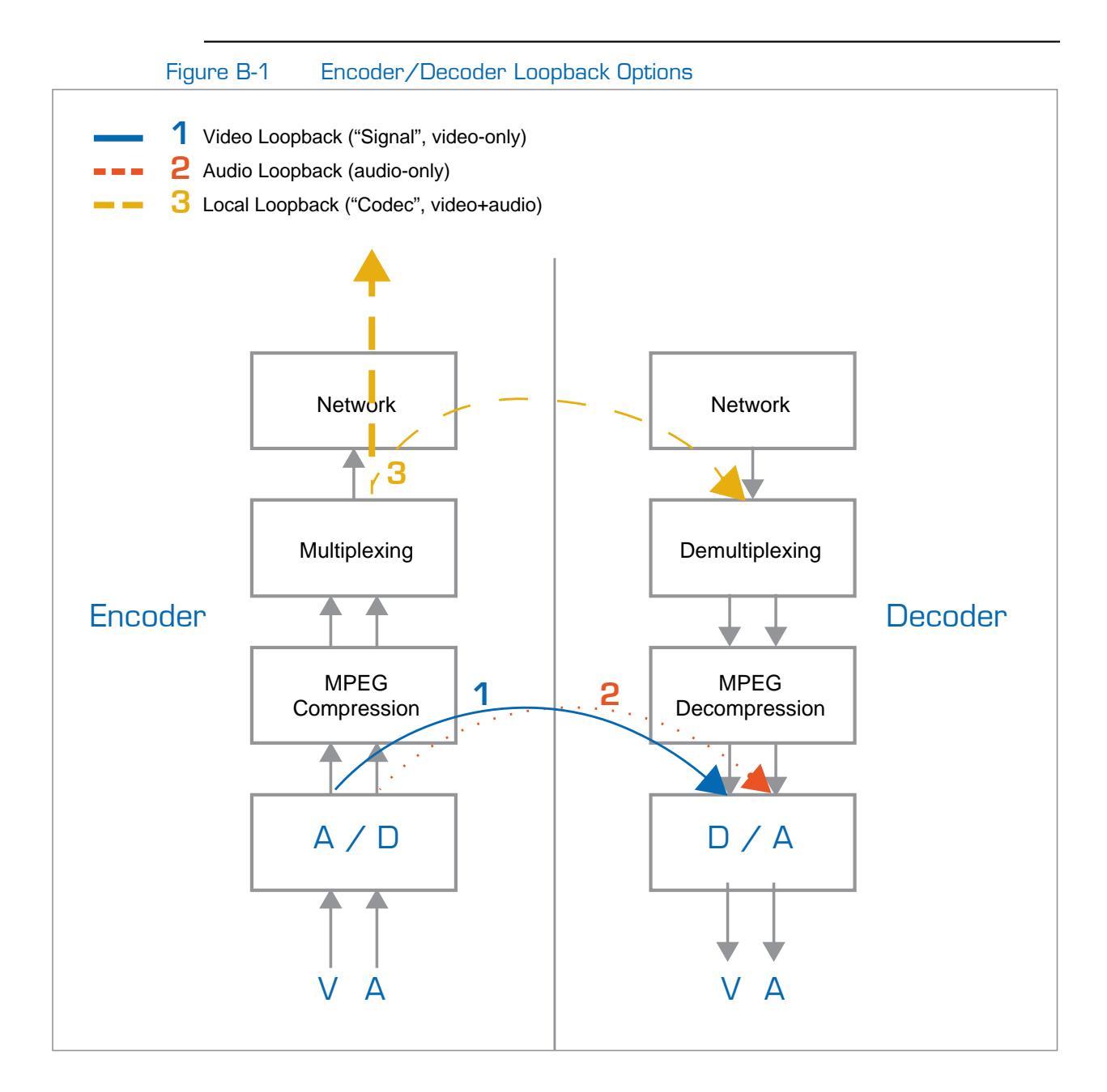

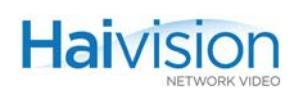

| Table B-3 | Loopback Command Equivalents |
|-----------|------------------------------|
|           |                              |

|   | Loopback Option / Description                                                                                                    | Web Interface                                     | CLI                             |
|---|----------------------------------------------------------------------------------------------------|---------------------------------------------------|---------------------------------|
| 1 | Video loopback ("Signal")<br>Loops uncompressed video from<br>video A/D to video D/A. Typically<br>used as a diagnostic tool for<br>troubleshooting. | Encoder Settings:<br>EncAction>Signal<br>Loopback | VideoLoopback: Local            |
| 2 | Audio loopback<br>Returns the output of audio A/D to<br>audio D/A.                                                                                   | not available from Web<br>interface               | AudioLoopback: Local            |
| 3 | Local loopback ("Codec")<br>Encodes the video+audio output<br>and then loops it back to the Local<br>decoder.                                        | Encoder Settings:<br>EncAction>Codec<br>Loopback  | EncoderAction:<br>LocalLoopback |

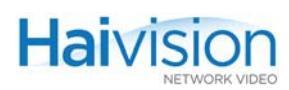

## Encoder Status Group

The **Encoder Status Group** parameters display information that is useful when performing diagnostics or troubleshooting problems related to a specific encoder channel or port on an Encoder/Decoder module.

<u>Table B-4</u> lists the **Encoder Status Group** parameters, attributes, and values along with a description of each parameter. Default values are indicated by  $^{d}$ .

| Parameter | Attr | Values                      | Description                                                                                                    |
|-----------|------|-----------------------------|----------------------------------------------------------------------------------------------------|
| CardSlot  | R    | 04 (hai1060)<br>0 (hai1020) | The number of the service slot in which<br>the module is installed.<br>This parameter is required for all<br>commands.                                                                                                    |
| CardPort  | R    |                             | The port number is the logical ID of the encoder for the session.                                                                                                    |
|           |      | 01                          | Specifying a port number is not required<br>for either the HM4ED or HM2ED<br>module since there is only one encoder<br>port (0). If omitted on the Mako Dual-<br>Encoder / Dual-Decoder, the command<br>applies to both ports.                       |
| Status    | R    |                             | Indicates the operating state of the<br>encoder channel resulting from<br>selections made in the Encoder Control<br>Group <u>EncoderAction</u> parameter.<br>NOTE: (9) and (10) are reserved for<br>future use.<br>Descriptions that may appear are: |
|           |      | Reset(1)                    | Transition state. The encoder is being reset.                                                                                                    |
|           |      | <u>lnit(2)</u> d            | Transition state. Initial configuration after reset is released.                                                                                                    |
|           |      | Loading(3)                  | Transition state. The encoder section is loading its local processors.                                                                                                    |
|           |      | Idle(4)                     | When a Disconnect <u>EncoderAction</u><br>request has been selected for the<br>encoder.                                                                                                    |
|           |      | Start(5)                    | Transition state.                                                                                                    |
|           |      | AwaitFraming (6)            | Steady state. The encoder is ready for operation, but is not receiving an MPEG stream from the network.                                                                                                    |

Table B-4Encoder Status Parameters

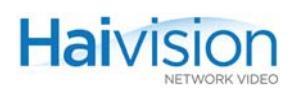

|                   |              |                             | u. j                                                                                                    |
|-------------------|--------------|-----------------------------|----------------------------------------------------------------------------------------------------|
| Parameter (Cont.) | Attr (Cont.) | Values (Cont.)              | Description (Cont.)                                                                                                    |
|                   |              | Working(7)                  | Steady state. Normal encoder operation.                                                                                                    |
|                   |              | Terminate(8)                | Transition state                                                                                                    |
|                   |              | Fault(11)                   | Steady state. The encoder is unable to perform normal operation due to internal condition. See <u>InfoClass</u> , <u>ClassData</u> , and <u>Fault Reason</u> parameters for details. |
| Fault Reason      | R            |                             | Internal error code to provide additional<br>information about an encoder failure.<br>(For Haivision use)                                                                            |
|                   |              | <u>0 (zero)</u> d           | No fault reported.                                                                                                    |
|                   |              | non-zero value              | Fault code.                                                                                                    |
| Transmit LED      | R            |                             | Reflects the status of the associated encoder TX LED                                                                                                    |
|                   |              | Off(1) <sup>d</sup>         | This encoder is not configured.                                                                                                    |
|                   |              | Green(2)                    | A valid MPEG stream is being encoded.                                                                                                    |
|                   |              | Yellow(3)                   | No input signal.                                                                                                    |
| Error LED         | R            |                             | Reflects the status of the associated encoder ERR LED                                                                                                    |
|                   |              | <u>Off</u> (1) <sup>d</sup> | Normal Operation. No errors or alarms.                                                                                                    |
|                   |              | Green(2)                    | The encoder is being initialized.                                                                                                    |
|                   |              | Yellow(3)                   | Alarm: the encoder is not operating properly.                                                                                                    |
| VideoInputPresent | R            | No(1) <sup>d</sup> , Yes(2) | Indicates whether the encoder detects analog video input.                                                                                                    |
| Video Standard    | R            |                             | The number of lines and pixels per line to encode.                                                                                                    |
| HM4ED, HM2ED      |              | NTSC, PAL                   |                                                                                                    |

## Table B-4 Encoder Status Parameters (Cont.)

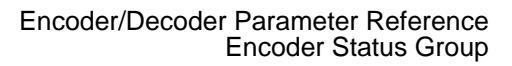

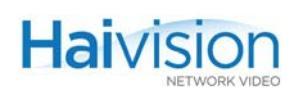

| Table B-4Encoder Status Parameters (Cont.) |              |                                                                                                    |                                                                                                    |  |
|--------------------------------------------|--------------|----------------------------------------------------------------------------------------------------|----------------------------------------------------------------------------------------------------|--|
| Parameter (Cont.)                          | Attr (Cont.) | Values (Cont.)                                                                                                    | Description (Cont.)                                                                                                    |  |
| Mako only                                  |              | 1280x720p50,<br>1280x720p60,<br>1920x1080i30,<br>1920x1080p30,<br>1920x1080p25,<br>1920x1080p25,<br>1920x1080p50,<br>1920x1080p60<br>720x480p60,<br>720x480p60,<br>720x576i25,<br>720x576p50,<br>640x480p60(VGA),<br>800x600p60(SVGA),<br>1024x768p60(XGA),<br>1280x768p60(WXGA),<br>1280x720p25,<br>1280x720p30 | NOTE: The video is either interlaced or<br>progressively scanned, indicated by i<br>or p.<br>Also, the number of frames per second<br>is either 25 or 30 for interlaced, or 50 or<br>60 for progressively scanned.                                                                                                    |  |
| VideoPictureRate<br>Mako only              | R            | 060                                                                                                    | The video frame rate per second.<br>NOTE: For Dual-Encoders, Enc x.0 has<br>priority over Enc x.1. This means the<br>resources needed for Enc x.0 will be<br>fully satisfied first. Then the remaining<br>resources will be assigned to Enc x.1.                                                                                             |  |
| VideoFrameCount                            | R            | <integer></integer>                                                                                                    | Indicates the number of pictures encoded.                                                                                                    |  |
| VideoErrorCount                            | R            | <integer></integer>                                                                                                    | Indicates the number of video coding errors.                                                                                                    |  |
| AudioFrameCount                            | R            | <integer></integer>                                                                                                    | Indicates the number of audio frames encoded.                                                                                                    |  |
| AudioErrorCount                            | R            | <integer></integer>                                                                                                    | Indicates the number of audio-related errors encountered.                                                                                                    |  |
| Resync Count                               | R            | <integer></integer>                                                                                                    | Indicates the number of times the video<br>Encoder has re-synchronized to the<br>video source. When the input video<br>source is started or switched from one<br>source to another, this is a normal<br>condition. When this happens during<br>steady state operation, this normally<br>indicates a video input source stability<br>problem. |  |

| ble B-4 | Encoder  | Status | Parameters | (Cont.)  |  |
|---------|----------|--------|------------|----------|--|
|         | LIIGUUGI | Otatuo |            | (00110.) |  |

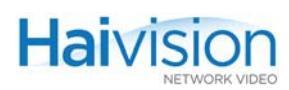

## Decoder Control Group

The **Decoder Control Group** parameters control the behavior of a specific decoder channel or port on an Encoder/Decoder module. Keep in mind, however, that most audio/video parameters are defined at the encoder end.

<u>Table B-5</u> lists the Decoder Control Group parameters, attributes, and values along with a description of each parameter. Default values are indicated by d.

| Parameter     | Attr | Values                      | Description                                                                                                    |
|---------------|------|-----------------------------|----------------------------------------------------------------------------------------------------|
| CardSlot      | R    | 04 (hai1060)<br>0 (hai1020) | The number of the service slot in which<br>the module is installed.<br>This parameter is required for all<br>commands.                                                                                                    |
| CardPort      | R    |                             | The port number is the logical ID of the decoder for the session.                                                                                                    |
|               |      | 01                          | The port number is required to specify<br>the second decoder port (1) on a Dual-<br>Decoder module.<br>NOTE: If omitted on the HM4ED or<br>HM2ED module, it defaults to 0.<br>If omitted on the Mako Dual-Encoder /<br>Dual-Decoder, the command applies to<br>both ports. |
| DecoderAction | R/W  |                             | The operating mode of the decoder.<br>When this parameter is changed, the<br>action performed by the decoder is<br>immediate.<br>The Action request choices are:                                                                                                    |
|               |      | connect(1) <sup>d</sup>     | Default operating mode. Decodes the received MPEG stream.                                                                                                    |
|               |      | disconnect(2)               | Disables the decoder. Any received data is discarded. Audio and video output mute actions are performed.                                                                                                    |

#### Table B-5Decoder Control Parameters

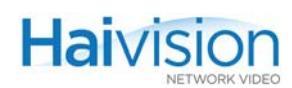

|                     | Decoder (    |                       |                                                                                                    |
|---------------------|--------------|-----------------------|----------------------------------------------------------------------------------------------------|
| Parameter (Cont.)   | Attr (Cont.) | Values (Cont.)        | Description (Cont.)                                                                                                    |
|                     |              | reset(3)              | Forces re-initialization of this decoder<br>section, as when power is applied to it.<br>Will return to previous state upon reset<br>completion.<br>CAUTION: Resetting the Decoder will<br>reset the Encoder as well as the<br>Decoder on the same codec and will<br>result in an interruption of service for<br>approximately 10 seconds. We<br>recommend that reset be reserved for<br>diagnostic and debugging purposes. |
|                     |              | clearstats(4)         | Resets the statistics for the decoder.                                                                                                    |
| Decoder Video Paran | neters       |                       |                                                                                                    |
| VideoStd            | R/W          |                       | The operating video standard of this decoder channel.<br>IMPORTANT: This <i>must</i> be set to the same value as the encoder that is generating the stream sent to this decoder. For more information, see <u>VideoStd</u> on page 299.<br>NOTE: (3), (4) and (5) are reserved for future use.                                                                                                    |
|                     |              | <u>NTSC(1)</u>        | National Television Systems<br>Committee (North America and Asia) <u>.</u>                                                                                                    |
|                     |              | PAL(2)                | Phased Alternate Line (Europe).                                                                                                    |
|                     |              | Auto(6)) <sup>d</sup> | Auto-detects the standard of the received video stream.                                                                                                    |
| StillImgType        | R/W          |                       | Still Image Type. Defines the behavior<br>of the decoder when it is not receiving a<br>video stream or when the video output<br>is muted.                                                                                                    |
|                     |              | Blue(2) <sup>d</sup>  | Plays a blue video picture.                                                                                                    |
|                     |              | Freeze(3)             | Keeps displaying the last received picture.                                                                                                    |

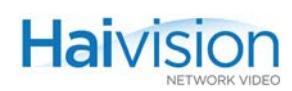

| Parameter (Cont.)            | Attr (Cont.) | Values (Cont.)                              | Description (Cont.)                                                                                                    |
|------------------------------|--------------|---------------------------------------------|----------------------------------------------------------------------------------------------------|
| SyncMode                     | R/W          |                                             | The mode of synchronization of sound and picture for this Decoder.                                                                                                    |
|                              |              | STC(1) <sup>d</sup>                         | Synchronizes with the Encoder system clock.                                                                                                    |
|                              |              | Fixed(2)                                    | Decodes packets without synchronizing<br>video and audio. This may result in A/V<br>sync issues, but may be required in<br>circumstances where network<br>performance hinders synchronization.<br>NOTE: Fixed mode is required for<br>networks with a large amount of jitter.                                                      |
|                              |              | Video(3)                                    | Video is the clock master. The audio<br>Decoder waits for the video Decoder to<br>start playing before audio plays.                                                                                                    |
|                              |              | Audio(4)                                    | Audio is the clock master. The video<br>Decoder waits for audio Decoder to<br>start playing before video plays.                                                                                                    |
| SoftFilter -<br>Mako         | R/W          | <u>Off</u> (1) <sup>d</sup> , On(2)         | Enables the use of filtering applied to render the image more homogeneous.                                                                                                    |
| SoftFilterStrength -<br>Mako | R/W          | 14, <u>1</u>                                | Specifies the overall amount of soft<br>filtering to be applied to the picture.<br>Higher values filter more effectively, but<br>could deteriorate the image.<br>The default value of 1 is almost always<br>sufficient.                                                                                                    |
| LowLatency                   | R/W          | <u>Off</u> (1) <sup>d</sup> , On(2)         | Reserved for future use.                                                                                                    |
| Buffering                    | R/W          | <u>Adaptive</u> (1) <sup>d</sup> , Fixed(2) | The Fixed Decoder Buffer (FDB)<br>provides an extra buffer (or <u>Delay</u> ) for<br>network jitter compensation for the<br>receiving session. The FDB is added to<br>the minimum buffer size required for<br>smooth video playback (with no<br>skipped/repeat video frames). (The<br>minimum buffer is not user<br>configurable.) |
|                              |              |                                             | The FDB also directly affects the end-<br>to-end latency; for example, 15ms of<br>FDB will increase the end-to-end<br>latency by an extra 15ms.                                                                                                    |
|                              |              |                                             | NOTE: On a Mako Dual-Decoder, the FDB is supported on Port 0 only                                                                                                    |

| Table B-5 Decoder Contro | I Parameters |
|--------------------------|--------------|
| Table B-5 Decoder Contro | l Parameters |

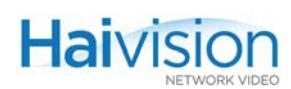

| Parameter (Cont.)        | Attr (Cont.) | Values (Cont.)                                                                                                    | Description (Cont.)                                                                                                    |
|--------------------------|--------------|----------------------------------------------------------------------------------------------------|----------------------------------------------------------------------------------------------------|
| Delay                    | R/W          | 0300, <u>100</u> <sup>d</sup>                                                                                                    | This value is configurable when Fixed<br>Decoder <u>Buffering</u> is selected. The<br>default FDB value of 100 milliseconds<br>means that the Decoder buffer is set to<br>minimum buffer size + 100ms.                                                       |
| VideoOutput -<br>Mako    | R/W          | none, SDI, Component,<br>all , 03                                                                                                    | The video port used to output decoded<br>frames.<br>NOTE: You must select all to output<br>video to both ports, i.e., SDI video and<br>DVI/RGBHV output.                                                                                                    |
| VideoMute                | R/W          | <u>Off</u> (1) <sup>d</sup> , On(2)                                                                                                    | When enabled, stops display of the received video stream, if any, and display still image. Action is immediate.                                                                                                    |
| AspectRatio<br>HDMI only | R/W          |                                                                                                    | The width-to-height ratio of the video image:                                                                                                    |
|                          |              | Pillarbox(1) <sup>d</sup>                                                                                                    | 4:3, i.e., standard TV                                                                                                    |
|                          |              | Anamorphic(2)                                                                                                    | 16:9                                                                                                    |
| Resolution<br>HDMI only  | R/W          | auto, 640x480p60,<br>720x480i30,<br>720x480p60,<br>720x576i25,<br>720x576p50,<br>1280x720p50,<br>1280x720p60,<br>1920x1080i30,<br>1920x1080i25 | The number of lines and pixels per line<br>to send to the display.<br>The video is either interlaced or<br>progressively scanned, indicated by i or<br>p.<br>The end number 50 or 60 indicates the<br>number of frames per second to send to<br>the display. |
| Decoder Audio Param      | ieters       |                                                                                                    |                                                                                                    |
| AudioOutput-<br>Mako     | R/W          | none, Analog, Sdi1,<br>Sdi1ch12, Sdi1ch34,<br>Analog12, Analog34, all<br>07                                                                    | The type of Audio Output connector for the Decoder:                                                                                                    |
| AudioMute                | R/W          | <u>Off</u> (1) <sup>d</sup> , On(2)                                                                                                    | When enabled, stops playing the received audio stream, if any. Action is immediate.                                                                                                    |
| HDMIAudio                | R/W          | <u>Off(</u> 1), On(2) <sup>d</sup>                                                                                                    | Enables or disables audio on the HDMI output.                                                                                                    |

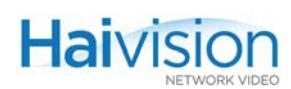

| Parameter (Cont.)  | Attr (Cont.) | Values (Cont.)                              | Description (Cont.)                                                                                                    |
|--------------------|--------------|---------------------------------------------|----------------------------------------------------------------------------------------------------|
| AudioAlgorithm     | R/W          |                                             | The audio compression algorithm:                                                                                                    |
|                    |              | Auto(1) <sup>d</sup>                        | Auto-detects the audio compression algorithm received by the decoder.                                                                                                    |
|                    |              | mpeg4AacLcRaw(2)                            | Expects the audio compression<br>algorithm used for the received audio to<br>be MPEG-4 Part 3 AAC-LC (Advanced<br>Audio Coding - Low Complexity) without<br>either the ADTS or LOAS headers.                                               |
| AudioSampleRate    | R/W          | Auto(1) <sup>d</sup> , 32(2), <u>48</u> (3) | Frequency at which the analog audio signal is digitized. (kHz)                                                                                                    |
| AudioLevel         | R/W          | 620                                         | Adjusts the maximum analog Audio<br>Output level (0 dBfs) from +6dBU up to<br>+20dBU. This is useful in applications<br>such as broadcast and streaming to<br>allow higher audio headroom.<br>This only applies to Analog Audio<br>Output. |
| Volume             | R/W          | 0 <u>255</u> <sup>d</sup>                   | Linear volume attenuation control.<br>0 - off, 128 = 50%, 255 = 100%.                                                                                                    |
| Program Parameters | 1            |                                             | ·                                                                                                    |
| PSI Tables         | R            | On(2)                                       | Use to automatically detect PID values.<br>If set to On, the presence of valid PSI<br>tables in the TS stream is mandatory.                                                                                                    |
| VideoPID           | R/W          | 168190, <u>33</u>                           | Video Packet Identifier                                                                                                    |
| AudioPID           | R/W          | 168190, <u><i>36</i></u>                    | Audio Packet Identifier                                                                                                    |
| DataPID            | R/W          | 168190, <u>40</u> <sup>d</sup>              | Data Packet Identifier. Used for KLV metadata.                                                                                                    |
| PcrPID             | R/W          | 168190, <u>34</u>                           | PCR Packet Identifier                                                                                                    |

 Table B-5
 Decoder Control Parameters

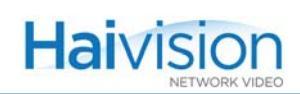

| Parameter (Cont.)   | Attr (Cont.)  | Values (Cont.)                           | Description (Cont.)                                                                                                    |
|---------------------|---------------|------------------------------------------|----------------------------------------------------------------------------------------------------|
| Decoder Logo Overla | y (Mako only) |                                          |                                                                                                    |
| LogoDisplay         | R/W           | <u>Off</u> (1) <sup>d</sup> , On(2)      | Enables or disables display of the configured logo                                                                                                    |
| LogoFilename        | R/W           | 1 to 79 characters,<br>none <sup>d</sup> | Specifies the location from the host<br>perspective of the logo image file: <logo<br>image filename&gt;<br/>NOTE: The file must be converted to<br/>Haivision's overlay image (.oly)<br/>format. See <u>"Configuring an Encoder or</u><br/>Decoder Logo Overlay" on page 203.<br/>The CLI will attempt to locate the logo<br/>file in the current working directory<br/>(typically your home directory after a<br/>login) or the folder<br/>/usr/share/haivision/ logos on the<br/>hai1000 Host file system. Or you can<br/>specify the path if the file is in a different<br/>location.</logo<br> |
| LogoTransparency    | R/W           | 0100, <u>Ø</u> d                         | <ul> <li>Specifies the percentage of transparency for the logo.</li> <li>0 = no transparency (i.e., a completely solid/opaque logo)</li> <li>100 = fully transparent (i.e., a completely transparent/invisible logo)</li> </ul>                                                                                                    |
| LogoScaling         | R/W           | 25400, <u>100</u> <sup>d</sup>           | <ul> <li>Specifies the scale factor for the logo (in percentage).</li> <li>0% (relative)</li> <li>25% (1/4 size)</li> <li>100% (no scaling)</li> <li>400% (4x)</li> <li>TIP: Relative scaling means the logo will stay the same size even when the resolution changes. See <u>"Adjusting the Logo Position to Accommodate Resolution Changes</u>" on page 205.</li> </ul>                                                                                                    |

#### Table B-5Decoder Control Parameters

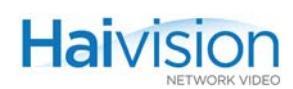

|                   | Decouer      |                                                                                               |                                                                                                    |
|-------------------|--------------|-----------------------------------------------------------------------------------------------|----------------------------------------------------------------------------------------------------|
| Parameter (Cont.) | Attr (Cont.) | Values (Cont.)                                                                                | Description (Cont.)                                                                                                    |
| LogoPosition      | R/W          |                                                                                               | Specifies the position of the logo.                                                                                                    |
|                   |              | Absolute(1)                                                                                   | In Absolute mode the logo is positioned<br>at the exact X and Y coordinates<br>specified in the configuration (see<br>below)                                                                                                    |
|                   |              | Topleft(2),<br>Topright(3),<br>Bottomleft(4),<br>Bottomright(5) <sup>d</sup> ,<br>Centered(6) | Shortcuts for quick and easy positioning of the logo.                                                                                                    |
| LogoXCoordinate   | R/W          | 1 <sup>d</sup> 1920                                                                           | Position of the logo on the X axis. (The origin is the top left corner of the display area.)                                                                                                    |
|                   |              |                                                                                               | Only takes effect if the Logo Position is set to Absolute.                                                                                                    |
|                   |              |                                                                                               | NOTE: The X and Y coordinates are<br>used to position the logo on a reference<br>display of 1920 by 1080. As the output<br>resolution changes, the logo's position<br>is updated proportionately to give a<br>similar location on the display. |
|                   |              |                                                                                               | TIP: When you enter the dec get<br>command, the LogoX and<br>LogoYCoordinate parameters return<br>the current location of the logo<br>(regardless of the Logo Position<br>setting).                                                            |
| LogoYCoordinate   | R/W          | 1 <sup>d</sup> 1080                                                                           | Position of the logo on the Y axis (see above).                                                                                                    |
|                   |              |                                                                                               | Absolute.                                                                                                    |

 Table B-5
 Decoder Control Parameters

.

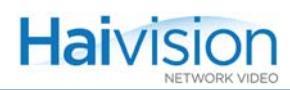

## Decoder Status Group

The **Decoder Status Group** parameters display information that is useful when performing diagnostics or troubleshooting problems related to a specific decoder channel on an Encoder/Decoder module.

<u>Table B-6</u> lists the Decoder Status Group parameters, attributes, and values along with a description of each parameter. Default values are indicated by  $^{d}$ .

| Parameter | Attr | Values                       | Description                                                                                                    |
|-----------|------|------------------------------|----------------------------------------------------------------------------------------------------|
| CardSlot  | R    | 04 (hai1060)<br>0 (hai1020)  | The number of the service slot in which<br>the module is installed.<br>This parameter is required for all<br>commands.                           |
| CardPort  | R    | All                          | The port number is the logical ID of the decoder for the session.                                                                                |
|           |      | 01                           | The port number is required to specify<br>the second decoder port (1) on a Dual-<br>Decoder module.                                              |
|           |      |                              | NOTE: If omitted on the HM4ED or HM2ED module, it defaults to 0.                                                                                 |
|           |      |                              | If omitted on the Mako Dual-Encoder /<br>Dual-Decoder, the command applies to<br>both ports.                                                     |
| Status    | R    |                              | Indicates the operating state of the decoder channel resulting from selections made in the Decoder Control Group <u>DecoderAction</u> parameter. |
|           |      |                              | future use. Descriptions that may<br>appear are:                                                                                                 |
|           |      | Reset(1)                     | Transition state. The decoder is being reset.                                                                                                    |
|           |      | <u>lnit(</u> 2) <sup>d</sup> | Transition state. Initial configuration after reset is released.                                                                                 |
|           |      | Loading(3)                   | Transition state. The decoder section is loading its local processors.                                                                           |
|           |      | Idle(4)                      | When a Disconnect <u>DecoderAction</u><br>request has been selected for the<br>decoder.                                                          |
|           |      | Start(5)                     | Transition state.                                                                                                    |

Table B-6Decoder Status Parameters

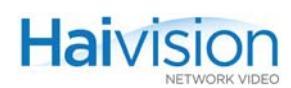

|                   | Decouer (    |                             |                                                                                                    |
|-------------------|--------------|-----------------------------|----------------------------------------------------------------------------------------------------|
| Parameter (Cont.) | Attr (Cont.) | Values (Cont.)              | Description (Cont.)                                                                                                    |
|                   |              | AwaitFraming(6)             | Steady state. The decoder is ready for operation, but is not receiving an MPEG stream from the network.                                     |
|                   |              | Working(7)                  | Steady state. Normal decoder operation.                                                                                                    |
|                   |              | Terminate(8)                | Transition state.                                                                                                    |
|                   |              | Fault(11)                   | Steady state. The decoder is unable to perform normal operation due to internal conditions. See Decoder Fault Reason parameter for details. |
| Fault Reason      | R            |                             | Internal error code to provide Haivision with additional information about the decoder failure.                                             |
|                   |              | <u>0 (zero)</u> d           | No fault reported.                                                                                                    |
|                   |              | non-zero value              | Fault code.                                                                                                    |
| Receive LED       | R            |                             | Reflects the status of the associated decoder RX LED                                                                                        |
|                   |              | <u>Off</u> <sup>d</sup> (1) | This decoder is receiving no data.                                                                                                    |
|                   |              | Green(2)                    | A valid MPEG stream is being decoded.                                                                                                    |
|                   |              | Yellow(3)                   | An erroneous stream is being received<br>by this decoder. May also indicate that<br>no video or audio is being received by<br>this decoder. |
| Error LED         | R            |                             | Reflects the status of the associated decoder ERR LED.                                                                                      |
|                   |              | <u>Off</u> <sup>d</sup> (1) | Normal Operation. No errors or alarms.                                                                                                    |
|                   |              | Green(2)                    | The decoder is being initialized.                                                                                                    |
|                   |              | Yellow(3)                   | Alarm: the decoder is not operating properly.                                                                                               |
| VideoStandard     | R            |                             | The operating Video Standard for the Decoder:                                                                                               |
| HM4ED, HM2ED      |              | NTSC, PAL                   |                                                                                                    |
|                   |              |                             |                                                                                                    |

## Table B-6Decoder Status Parameters

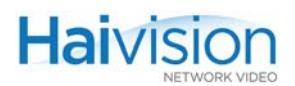

| Table B-6         | Decoder      | Status Parameters                                                                                                    |                                                                                                    |
|-------------------|--------------|----------------------------------------------------------------------------------------------------|----------------------------------------------------------------------------------------------------|
| Parameter (Cont.) | Attr (Cont.) | Values (Cont.)                                                                                                    | Description (Cont.)                                                                                                    |
| Mako only         |              | 1280x720p50,<br>1280x720p60,<br>1920x1080i30,<br>1920x1080p30,<br>1920x1080p25,<br>1920x1080p25,<br>1920x1080p50,<br>1920x1080p60<br>720x480i30,<br>720x480p60,<br>720x576i25,<br>720x576p50,<br>640x480p60(VGA),<br>800x600p60(SVGA),<br>1024x768p60(XGA),<br>1280x768p60(WXGA),<br>1280x720p25,<br>1280x720p30 | The number of lines and pixels per line<br>to send to the display.<br>NOTE: The video is either interlaced or<br>progressively scanned, indicated by i<br>or p.<br>Also, the number of frames per second<br>is either 25 or 30 for interlaced, or 50 or<br>60 for progressively scanned. |
| VideoPictureSize  | R            | ccir601, hhr, 3/4                                                                                                    | The Video Picture Size (Resolution).                                                                                                    |
| VideoPictureRate  | R            | 060                                                                                                    | The video frame rate per second.                                                                                                    |
| VideoFrameCount   | R            | <integer></integer>                                                                                                    | Indicates the number of successfully decoded video frames.                                                                                                    |
| VideoErrorCount   | R            | <integer></integer>                                                                                                    | Indicates the number of video-related errors encountered.                                                                                                    |
| AudioAlgorithm    | R/W          |                                                                                                    | The audio compression algorithm:                                                                                                    |
|                   |              | unknown(0)                                                                                                    | There is no audio being received or the audio algorithm is unsupported.                                                                                                    |
| HM2ED only        |              | mpeg1Layer2(2)                                                                                                    | (HM2ED only) The received audio is using the MPEG-1 Layer 2 algorithm.                                                                                                    |
| HM4ED, Mako       |              | mpeg2AacLcAdts(3)                                                                                                    | The received audio is using the<br>MPEG-2 Part 7 AAC-LC (Advanced<br>Audio Coding - Low Complexity)<br>algorithm with an ADTS header.                                                                                                    |
| HM4ED, Mako       |              | mpeg4AacLcLoas(4)                                                                                                    | The received audio is using the<br>MPEG-4 Part 3 AAC-LC (Advanced<br>Audio Coding - Low Complexity)<br>algorithm with a LOAS header.                                                                                                    |
| HM4ED, Mako       |              | mpeg4AaclcRaw(5)                                                                                                    | The received audio is using the<br>MPEG-4 Part 3 AAC-LC (Advanced<br>Audio Coding - Low Complexity)<br>algorithm without an ADTS or LOAS<br>header.                                                                                                    |

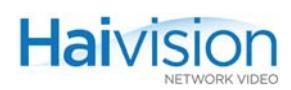

| Table D-0 Decouer Status Fairameters |              |                                             |                                                                                                    |
|--------------------------------------|--------------|---------------------------------------------|----------------------------------------------------------------------------------------------------|
| Parameter (Cont.)                    | Attr (Cont.) | Values (Cont.)                              | Description (Cont.)                                                                                                    |
| HM4ED, Mako                          |              | mpeg4AacLcAdts(6)                           | The received audio is using the<br>MPEG-4 Part 3 AAC-LC (Advanced<br>Audio Coding - Low Complexity)<br>algorithm with an ADTS header.                                                                                                    |
| AudioSampleRate                      | R/W          | Auto(1) <sup>d</sup> , 32(2), <u>48(</u> 3) | Frequency at which the analog audio signal is digitized. (kHz)                                                                                                    |
| AudioFrameCount                      | R            | <integer></integer>                         | Indicates the number of successfully decoded audio frames.                                                                                                    |
| AudioErrorCount                      | R            | <integer></integer>                         | Indicates the number of audio-related errors encountered.                                                                                                    |
| ResyncCount                          | R            | <integer></integer>                         | Indicates the number of times the<br>decoder has re-synchronized with the<br>received stream. When the input stream<br>is started or switched from one source<br>to another, this is a normal condition.<br>When this happens during steady state<br>operation, this may indicate that the<br>data stream contains errors. |

## Table B-6 Decoder Status Parameters
# **APPENDIX C: Technical Specifications**

This appendix lists the technical specifications for the hai1000 series.

## Topics In This Appendix

| <u>Video Specifications</u>                                             |
|-------------------------------------------------------------------------|
| <u>Video Encoding Specifications – Mako Encoder</u>                     |
| Supported Video Encoding Resolutions (Mako)                             |
| Computer Graphics (VGA) Formats (Mako Input)                            |
| Supported Graphic Encoding Resolutions (Mako)                           |
| Video Decoding Specifications – Mako Decoder                            |
| <u>Video Encoding/Decoding Specifications – Standard Definition</u> 333 |
| <u>Audio Specifications</u>                                             |
| KLV Data Specifications                                                 |
| <u>IP Network Specifications</u>                                        |
| Management Specifications                                               |
| Regulatory/Compliance                                                   |
| <u>Physical - hai1060</u>                                               |
| <u>Physical - hai1020</u>                                               |

# Video Specifications

## Video Encoding Specifications – Mako Encoder

| Video Specifications – Mako Encoder |                                                    |  |  |  |
|-------------------------------------|----------------------------------------------------|--|--|--|
| Signal (Input)                      | SDI (75Ω BNC)                                      |  |  |  |
|                                     | Analog Component/YPbPr and RGBHV (HD-15 connector) |  |  |  |
| Video Interfaces                    | SMPTE 292M (HD-SDI) / SMPTE 259M-C (SD-SDI)        |  |  |  |
|                                     | BT.709-5 / CEA 770.3-C (HDTV Analog Component)     |  |  |  |
|                                     | VESA DMT (VGA)                                     |  |  |  |
|                                     | DDWG DVI                                           |  |  |  |
| Input Resolutions                   |                                                    |  |  |  |
| SDI connector only                  | HD/1080p (1920 x 1080 up to 30 frames per second)  |  |  |  |
| SDI or                              | HD/1080i (1920 x 1080 up to 60 fields per second)  |  |  |  |
| connector                           | HD/720p (1280 x 720 up to 60 frames per second)    |  |  |  |
|                                     | SD/576i (720 x 576i up to 50 fields per second)    |  |  |  |
|                                     | SD/480i (720 x 480i up to 60 fields per second)    |  |  |  |
| YPbPr/Component                     | SD/576p (720 x 576p up to 50 fields per second)    |  |  |  |
| connector only                      | SD/480p (720 x 480p up to 60 fields per second)    |  |  |  |
| Input Computer Resolu               | tions                                              |  |  |  |
| WVGA                                | 1280x768 @ 60Hz                                    |  |  |  |
| XGA                                 | 1024x768 @ 60Hz                                    |  |  |  |
| SVGA                                | 800x600 @ 60Hz                                     |  |  |  |
| VGA                                 | 640x480 @ 60Hz                                     |  |  |  |
| Bitrates                            | 256 kbps to 10.0 Mbps                              |  |  |  |

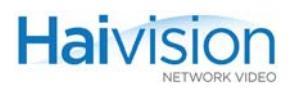

| Video Specifications (Cont | t.)– Mako Encoder                                                                  |
|----------------------------|------------------------------------------------------------------------------------|
| Compression<br>Standard    | ITU-T Rec. H.264 AVC / ISO IEC 14496-10 (MPEG-4<br>Part 10: Advanced Video Coding) |
|                            | Baseline and Main Profile                                                          |
|                            | Up to Level 4.1                                                                    |
|                            | I, IP framing                                                                      |
|                            | Variable Group of Pictures (GOP) size                                              |
|                            | Support for CAVLC                                                                  |
| Latency                    | As low as 70 ms (end-to-end) when paired with a Mako Decoder                       |

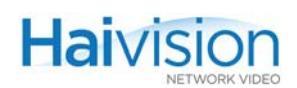

|              |            | Y,Pb,Pr & Y,Cb,Cr TV Input Resolutions /Frame Rates |     |     |          |        |       |      |      |      |      |
|--------------|------------|-----------------------------------------------------|-----|-----|----------|--------|-------|------|------|------|------|
| Output Re    | solutions  | 108                                                 | ВОр | 10  | 80i      | 72     | !Op   | 480i | 480p | 576i | 576p |
| Name         | Resolution | 30*                                                 | 25  | 30* | 25       | 60/30* | 50/25 | 30*  | 60*  | 25   | 50   |
| HD 1080      | 1920x1080  | All                                                 | All | All | All      | -      | -     | -    | -    | -    | -    |
| 3/4 HD 1080  | 1440x1080  | All                                                 | All | All | All      | -      | -     | -    | -    | -    | -    |
| 1/2 HD 1080  | 960x1080   | All                                                 | All | All | All      | -      | -     | -    | -    | -    | -    |
| HD 720       | 1280x720   | -                                                   | -   | -   | -        | All    | All   | -    | -    | -    | -    |
| 3/4 HD 720   | 960x720    | -                                                   | -   | -   | -        | All    | All   | -    | -    | -    | -    |
| 1/2 HD 720   | 640x720    | -                                                   | -   | -   | -        | All    | All   | -    | -    | -    | -    |
| SD 480       | 720x480    | -                                                   | -   | -   | -        | -      | -     | All  | All  | -    | -    |
| SD 576       | 720x576    | -                                                   | -   | -   | -        | -      | -     | -    | -    | All  | All  |
| 4SIF         | 704x480    | -                                                   | -   | -   | -        | -      | -     | -    | -    | -    | -    |
| 4CIF         | 704x576    | -                                                   | -   | -   | -        | -      | -     | -    | -    | -    | -    |
| 3/4 D1 NTSC  | 540x480    | -                                                   | -   | -   | -        | -      | -     | All  | All  | -    | -    |
| 3/4 D1 PAL   | 540x576    | -                                                   | -   | -   | -        | -      | -     | -    | -    | All  | All  |
| 2SIF         | 704x240    | -                                                   | -   | -   | -        | -      | -     | -    | -    | -    | -    |
| 2CIF         | 704x288    | -                                                   | -   | -   | -        | -      | -     | -    | -    | -    | -    |
| Half-D1 NTSC | 352x480    | -                                                   | -   | -   | -        | -      | -     | All  | All  | -    | -    |
| Half-D1 PAL  | 352x576    | -                                                   | -   | -   | -        | -      | -     | -    | -    | All  | All  |
| SIF          | 352x240    | -                                                   | -   | -   | -        | -      | -     | -    | -    | -    | -    |
| CIF          | 352x288    |                                                     |     | OK  | ( / 16:9 |        |       |      | OK / | 14:3 |      |

### Supported Video Encoding Resolutions (Mako)

#### Legend:

\*Also includes 1/1.001 frame rates such as 29.97 and 59.94 480p and 576p are only available over Component Video Interface (not SDI) 1080p is only available over SDI (not Component Video Interface)

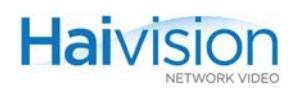

## Computer Graphics (VGA) Formats (Mako Input)

|      | Standard | Resolution<br>(H x V) | *True Refres<br>h Rate (Hz) | Active<br>L/F | Total<br>L/F | Pixel Clock Rate<br>(MHz) (24-bit) |
|------|----------|-----------------------|-----------------------------|---------------|--------------|------------------------------------|
| WXGA | VESA GTF | 1280x768              | 60.00                       | 768           | 795          | 80.136                             |
| WXGA | VESA DMT | 1280x768              | 59.87                       | 768           | 798          | 79.50                              |
| XGA  | VESA DMT | 1024x768              | 60.00                       | 768           | 806          | 65.00                              |
| SVGA | VESA DMT | 800x600               | 60.32                       | 600           | 628          | 40.00                              |
| VGA  | n/a      | 640x480               | 60.00                       | 480           | 525          | 25.175                             |

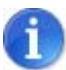

NOTE \*The corresponding *Computer* Refresh Rate is 60 Hz for all the above formats.

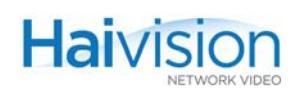

### Supported Graphic Encoding Resolutions (Mako)

|                    |          | RGB & RGBHV Computer Graphic Input Resolutions /Frame<br>Rates |                   |                  |                  |  |
|--------------------|----------|----------------------------------------------------------------|-------------------|------------------|------------------|--|
| Output Resolutions |          | 1280x768<br>60 Hz                                              | 1024x768<br>60 Hz | 800x600<br>60 Hz | 640x480<br>60 Hz |  |
| WXGA               | 1280x768 | All                                                            | -                 | -                | -                |  |
| 3/4 WXGA           | 960x768  | All                                                            | -                 | -                | -                |  |
| 1/x WXGA           | 640x768  | All                                                            | -                 | -                | -                |  |
| XGA                | 1024x768 | -                                                              | All               | -                | -                |  |
| 3/4 XGA            | 768x768  | -                                                              | All               | -                | -                |  |
| 1/2 XGA            | 512x768  | -                                                              | All               | -                | -                |  |
| SVGA               | 800x600  | -                                                              | -                 | All              | -                |  |
| 3/4 SVGA           | 600x600  | -                                                              | -                 | All              | -                |  |
| 1/2 SVGA           | 400x600  | -                                                              | -                 | All              | -                |  |
| VGA                | 640x480  | -                                                              | -                 | -                | All              |  |
| 3/4 VGA            | 480x480  | -                                                              | -                 | -                | No               |  |
| 1/2 VGA            | 320x480  | -                                                              | -                 | -                | No               |  |
| SIF                | 352x240  | -                                                              | -                 | -                | -                |  |
| CIF                | 352x288  | OK / 5:3                                                       | OK / 4:3          | No               | No               |  |

#### Legend:

No: Encoder stops encoding.

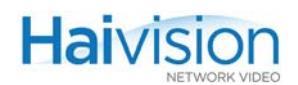

## Video Decoding Specifications – Mako Decoder

| Video Specifications – Mako Decoder |                                                           |  |  |  |
|-------------------------------------|-----------------------------------------------------------|--|--|--|
| Signal (Output)                     | SDI (75Ω BNC)                                             |  |  |  |
|                                     | DVI-I Single-Link (combined Analog and Digital connector) |  |  |  |
| Video Interfaces                    | SMPTE 292M (HD-SDI) / SMPTE 259M-C (SD-SDI)               |  |  |  |
|                                     | BT.709-5 / CEA 770.3-C (HDTV Analog Component)            |  |  |  |
|                                     | VESA DMT (VGA)                                            |  |  |  |
|                                     | DDWG DVI                                                  |  |  |  |
| Output Resolutions                  |                                                           |  |  |  |
| SDI connector                       | HD/1080p (1920 x 1080 up to 30 frames per second)         |  |  |  |
|                                     | HD/1080i (1920 x 1080 up to 60 fields per second)         |  |  |  |
|                                     | HD/720p (1280 x 720 up to 60 frames per second)           |  |  |  |
|                                     | SD/576i (720 x 576i up to 50 fields per second)           |  |  |  |
|                                     | SD/480i (720 x 480i up to 60 fields per second)           |  |  |  |
| DVI-I connector                     | HD/1080i (1920 x 1080 up to 60 fields per second)         |  |  |  |
|                                     | HD/720p (1280 x 720 up to 60 frames per second)           |  |  |  |
| Output Computer Reso                | lutions                                                   |  |  |  |
| WVGA                                | 1280x768 @ 60Hz                                           |  |  |  |
| XGA                                 | 1024x768 @ 60Hz                                           |  |  |  |
| SVGA                                | 800x600 @ 60Hz                                            |  |  |  |
| VGA                                 | 640x480 @ 60Hz                                            |  |  |  |
| Bitrates                            | 256 kbps to 10.0 Mbps                                     |  |  |  |

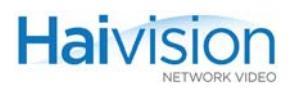

| Video Specifications (Cont.)– Mako Decoder |                                                                                    |  |  |
|--------------------------------------------|------------------------------------------------------------------------------------|--|--|
| Decoding Capabilities                      | ITU-T Rec. H.264 AVC / ISO IEC 14496-10 (MPEG-4<br>Part 10: Advanced Video Coding) |  |  |
|                                            | Baseline and Main Profile                                                          |  |  |
|                                            | Up to Level 4.1                                                                    |  |  |
|                                            | I, IP framing                                                                      |  |  |
|                                            | Variable Group of Pictures (GOP) size                                              |  |  |
|                                            | Support for CAVLC                                                                  |  |  |
| Latency                                    | As low as 70 ms (end-to-end) when paired with a Mako Encoder                       |  |  |

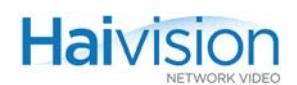

## Video Encoding/Decoding Specifications – Standard Definition

| Video Specifications – Standard Definition (HM2F/H4F/H2C/H4C) |                                                                                                    |  |  |
|---------------------------------------------------------------|----------------------------------------------------------------------------------------------------|--|--|
| Signal Input/Output                                           | Composite (75Ω BNC)                                                                                             |  |  |
|                                                               | S-Video (4-pin Mini-DIN)                                                                                        |  |  |
|                                                               | Optional SDI @ 270 Mbps (75Ω BNC)                                                                               |  |  |
|                                                               | Optional HDMI Upscaler (output only) – (Type-A HDMI)                                                            |  |  |
| Video Interfaces                                              | NTSC (ITU-R BT.470 System M) or PAL (ITU-R BT.470 System B, D, G, H, I)                                         |  |  |
|                                                               | SMPTE 259M SD-SDI                                                                                               |  |  |
| Resolution<br>(NTSC/PAL)                                      | Full D1 720x480i/576i (SD/Standard Definition; also known as CCIR601)                                           |  |  |
|                                                               | Half D1 352x480i/576i (HHR/Half Horizontal Resolution)                                                          |  |  |
| Bitrates                                                      | 150 kbps to 6.0 Mbps (MPEG-4 AVC)<br>400 kbps to 10.0 Mbps (MPEG-2)                                             |  |  |
| Compression<br>Standards                                      | ITU-T Rec. H.264 AVC   ISO/IEC 14496-10 (MPEG-4<br>Part 10: Advanced Video Coding)<br>Baseline and Main Profile |  |  |
|                                                               | ITU H.262 or ISO/IEC 13818-2: MPEG-2 video                                                                      |  |  |
|                                                               | 4:2:0 Main Profile @ Main Level                                                                                 |  |  |
|                                                               | Up to Level 3.0                                                                                                 |  |  |
|                                                               | I, IP, IBP, IBBP framing                                                                                        |  |  |
|                                                               | Variable Group of Pictures (GOP) size with Intra-frame insertion at scene cut                                   |  |  |
|                                                               | Support of CABAC and CAVLC                                                                                      |  |  |
|                                                               | Frame mode and Macroblock-adaptive frame-field (MBAFF) coding                                                   |  |  |
| Rate Control                                                  | Constant (CBR)                                                                                                  |  |  |
|                                                               | Variable (VBR)                                                                                                  |  |  |
| Latency                                                       | From 120ms to 300ms (end-to-end)                                                                                |  |  |

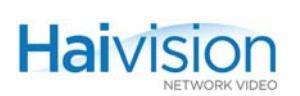

# Audio Specifications

| Audio Specifications     |                                                                                                    |  |  |
|--------------------------|----------------------------------------------------------------------------------------------------|--|--|
| Audio Interfaces         | 4 analog audio channels, balanced/unbalanced, XLR or RCA (HD-15 connector) through break-out cable |  |  |
|                          | SMPTE 272M Level A and Level C (Synchronous 48kHz): SDI Embedded Audio GROUP1 (75 $\Omega$ BNC)    |  |  |
|                          | HDMI digital audio                                                                                 |  |  |
| Bitrates                 | 32, 64, 128, 256, 384 kbps                                                                         |  |  |
| Sample Rates             | 32, 48 kHz (Analog Interface)                                                                      |  |  |
|                          |                                                                                                    |  |  |
| Mode                     | Mono                                                                                               |  |  |
|                          | Stereo                                                                                             |  |  |
|                          | Dual Mono                                                                                          |  |  |
| Compression<br>Standards |                                                                                                    |  |  |
| Mako/ HM4ED              | ISO/IEC 14496-3: MPEG-4 AAC                                                                        |  |  |
|                          | ISO/IEC 13818-7: MPEG-2 AAC-LC                                                                     |  |  |
| HM2ED                    | ISO/IEC 11172-3: MPEG-1 Layer 2 audio                                                              |  |  |
| A-V Synchronization      | Under 20 milliseconds                                                                              |  |  |

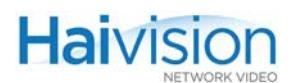

## **KLV Data Specifications**

| KLV Data Specifications |                                                                                                    |  |  |  |
|-------------------------|----------------------------------------------------------------------------------------------------|--|--|--|
| KLV Input               | The serial KLV data is compliant to SMPTE 336M-2007.<br>A 16-byte Universal Key is used to separate successive KLV<br>packets (messages).<br>The first 5-byte preamble (06 0E 2B 34 02) is used by the<br>hai1000 to sync on the beginning of a new KLV packet.                                  |  |  |  |
|                         | The incoming serial KLV data is also formatted as per SMPTE 336M-2007 Local Data Set Coding.<br>Examples of KLV group coding are described in MISB Engineering Guideline EG 0601.1, Section 5 UAS Datalink Local Data Set. (See <u>NOTE</u> below for additional implementation considerations). |  |  |  |
| Stream Insertion        | Compressed video frames (and associated KLV data) are<br>time-stamped as per MISB RP 0604 Section 4.2. It is assumed<br>that users will pre-configure the hai1000 Internal System<br>Clock to the desired UTC time.                                                                              |  |  |  |
|                         | The KLV metadata is inserted in the MPEG stream as per MISB RP 0604, Section 6.2 – Synchronous Carriage of Metadata.                                                                                                    |  |  |  |
| References              | SMPTE 336M-2007 Data Encoding Protocol using Key-<br>Length-Value                                                                                                    |  |  |  |
|                         | MISB EG 0601.1 UAS Datalink Local Metadata Set                                                                                                    |  |  |  |
|                         | MISB RP 0604 Time Stamping Compressed Motion Imagery                                                                                                    |  |  |  |

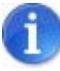

NOTE In case the KLV serial data is transmitted from the source to the hai1000 over a relatively error-prone medium (such as wireless), it is up to the project's System Integrator to insure the integrity of the KLV packets by using data recovery mechanisms such as Forward Error Correction, etc.

Even with the recovery mechanisms provided by the project's System Integrator, there will still be some corrupted KLV data messages (e.g., the 5-byte key preamble is corrupted). The hai1000 will use serial data inactivity periods of 500ms to re-initialize the internal KLV packet framer. This is in order to minimize error propagation.

Again to minimize the chance for the hai1000 to not recover from potentially corrupted KLV data, the length of a KLV packet shall not exceed 500ms. Beyond this time limit, the hai1000 will consider that the incoming serial data was probably corrupted (it was not able to find the KLV packet boundaries) and will therefore look for the next 5-byte preamble.

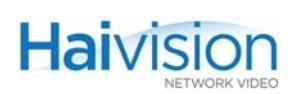

# **IP Network Specifications**

| IP Network Specifications |                                                                                                    |  |  |  |
|---------------------------|----------------------------------------------------------------------------------------------------|--|--|--|
| Standards                 | Ethernet 10/100 Base-T, auto-detect,<br>Half/Full-duplex                                                             |  |  |  |
|                           | IGMPv3 (Internet Group Management Protocol) for IP<br>Multicast                                                      |  |  |  |
|                           | IPv4 (Internet Protocol version 4)                                                                                   |  |  |  |
|                           | DHCP (Dynamic Host Configuration Protocol)                                                                           |  |  |  |
| Connector                 | RJ45                                                                                                    |  |  |  |
| IP Transport              | MPEG Transport Stream as per ITU-T Rec. H.222.0  <br>ISO/IEC 13818-1                                                 |  |  |  |
|                           | Transport Stream over RTP (with RTCP)                                                                                |  |  |  |
|                           | Transport Stream over UDP                                                                                            |  |  |  |
|                           | Direct RTP for video and audio on separate ports using RFC 3984 (RTP) video and MPEG AAC-LC                          |  |  |  |
|                           | QuickTime Stream using RFC 3984 Video Encoder<br>encapsulation for video and AAC-LC audio payload as per<br>RFC 3640 |  |  |  |
| Application Protocols     | HTTP (Web browser)                                                                                                   |  |  |  |
|                           | SAP (Session Announcement Protocol)                                                                                  |  |  |  |

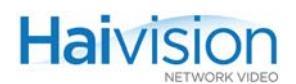

## **Management Specifications**

| Management Interfaces                      |                        |
|--------------------------------------------|------------------------|
| Management Command line over Telnet/RS-232 |                        |
|                                            | FTP/TFTP Client/Server |
| SNMP                                       | MIB-II (RFC 1213)      |
|                                            | MIB Traps (RFC 1215)   |
|                                            |                        |

## Regulatory/Compliance

| Regulatory/Compliance         |                                                                                                    |
|-------------------------------|----------------------------------------------------------------------------------------------------|
| Certification*                | UL/CSA/CE                                                                                                    |
| Compliance*                   | Electromagnetic Compatibility: EN 55022 (Emissions) / 55024 (Immunity)                                                                                                    |
|                               | Safety (Low Voltage Directives): EN 60950-1 (CSA C/US)<br>/ IEC/EN 60950-1 (International /CB Scheme)                                                                             |
|                               | Industry Canada Warnings: Canadian ICES-003,<br>"Electromagnetic Compatibility" /<br>Avis d'Industrie Canada: la norme NMB-003 du Canada,<br>"La Compatibilité électromagnétique" |
|                               | FCC Part 15, Subpart B, Class A                                                                                                    |
| Compliance with               | RoHS, European Union Directive 2002/95/EG                                                                                                    |
| Environmental<br>Regulations* | RoHS, Marking Control for China, Regulation SJ/T 11364-2006                                                                                                    |
|                               | *for details, see <u>Appendix E: "Compliance Statements and</u><br><u>Certifications"</u>                                                                                         |

## Physical - hai1060

| Physical Description – hai1060, 6 slot (3RU) |                                                |  |
|----------------------------------------------|------------------------------------------------|--|
| Dimensions (H x W x D)                       | 130 x 438 x 343 mm<br>5.125 x 17.25 x 13.5 in. |  |
| Weight                                       | Approximately 9.1 kg [20 lbs.] fully loaded    |  |

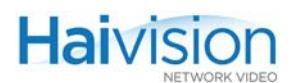

| Physical Description – hai1060, 6 slot (3RU) |                                                                                       |  |
|----------------------------------------------|---------------------------------------------------------------------------------------|--|
| Power Requirements                           | 100-240V AC, 50-60 Hz, 4 Amp. max.<br>-or-<br>-48V DC; 200 W max.                     |  |
| Temperature                                  | 0° to 50° C [32° to 122° F] operating<br>-40° to 70° C [-40° to 158° F] non-operating |  |
| Relative Humidity                            | Up to 95% without condensation                                                        |  |
| Rackmount                                    | 19" included                                                                          |  |

## Physical - hai1020

| Physical Description – hai1020, 2 slot (1RU) |                                                                                       |  |
|----------------------------------------------|---------------------------------------------------------------------------------------|--|
| Dimensions (H x W x D)                       | 44 x 438 x 305 mm<br>1.75 x 17.25 x 12.0 in.                                          |  |
| Weight                                       | 4.5 kg [approximately 10 lbs.]                                                        |  |
| Power Requirements                           | 100-240V AC; 125 W max.                                                               |  |
| Temperature                                  | 0° to 50° C [32° to 122° F] operating<br>-40° to 70° C [-40° to 158° F] non-operating |  |
| Relative Humidity                            | Up to 95% without condensation                                                        |  |
| Rackmount                                    | 19" included                                                                          |  |

# **APPENDIX D: Ordering Information**

This appendix provides a list, including description and part numbers, of the hai1000 series items that can be ordered from your Haivision sales representative.

### Topics In This Appendix

| Hardware Components and Firmware for the hai1000 series | 340 |
|---------------------------------------------------------|-----|
| System Cables for the hai1000 series                    | 342 |

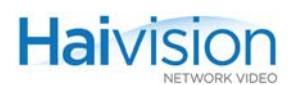

## Hardware Components and Firmware for the hai1000 series

Table D-1Hardware and Firmware for the hai1000 series

| Module<br>Name                                                 | Description                                                                                                    | Part Number   |
|----------------------------------------------------------------|----------------------------------------------------------------------------------------------------|---------------|
| hai1000 Chas                                                   | sis                                                                                                    | I             |
|                                                                | hai1060 6 slot chassis with CPU & IP Ethernet Network<br>Interface Blade (AC Power Supply)                                         | F-1060-AC     |
|                                                                | hai1060 6 slot chassis with CPU & IP Ethernet Network<br>Interface Blade (DC Power Supply)                                         | F-1060-DC     |
|                                                                | hai1020 2 slot chassis with CPU & IP Ethernet Network<br>Interface Blade (AC Power Supply)                                         | F-1020        |
| High Definition                                                | Codec Blades                                                                                                    |               |
| Mako                                                           | MPEG-4 AVC (H.264) HD Encoder/Decoder Blade - HD-SDI<br>w/ AES/EBU and YPbPr/RGBHV w/ 4 Channel Analog<br>Audio - 720p/1080i/1080p | B-1000-HDED   |
| Standard Defir                                                 | nition Codec Blades                                                                                                    | -             |
| HMF2                                                           | MPEG-4 AVC (H.264) Encoder/Decoder Blade (HM4ED-F)<br>- Analog S-Video and Composite Video, 4 Channel Audio                        | B-1000-HM4EDF |
| HMF2                                                           | MPEG-4 AVC (H.264) Decoder Blade (HM4D-F) - Analog<br>S-Video and Composite Video, 4 Channel Audio                                 | B-1000-HM4DF  |
| HMF2                                                           | MPEG-4 AVC (H.264) Encoder Blade (HM4E-F) - Analog<br>S-Video and Composite Video, 4 Channel Audio                                 | B-1000-HM4EF  |
| HMF2                                                           | MPEG-2 Encoder/Decoder Blade (HM2ED-F) - Analog<br>S-Video and Composite Video, 4 Channel Audio                                    | B-1000-HM2EDF |
| (Standard Defi                                                 | nition) Codec Carrier Blades (Codec PICs required)                                                                                 |               |
| HMF2                                                           | H.264 MPEG-4 AVC Encoder/Decoder Carrier Blade<br>(HM4ED-C) - Requires 1 Input PIC and 1 Output PIC                                | B-1000-HM4EDC |
| HMF2                                                           | MPEG-4 AVC (H.264) Decoder Carrier Blade (HM4D-C) -<br>Requires 1 Output PIC                                                       | B-1000-HM4DC  |
| HMF2                                                           | MPEG-4 AVC (H.264) Encoder Carrier Blade (HM4E-C) -<br>Requires 1 Input PIC                                                        | B-1000-HM4EC  |
| HMF2                                                           | MPEG-2 Encoder/Decoder Carrier Blade (HM2ED-C) -<br>Requires 1 Input PIC and 1 Output PIC                                          | B-1000-HM2EDC |
| I/O Personality Interface Cards (PICs, Carrier Blade required) |                                                                                                    |               |
| HMF2                                                           | Digital Input (SDI) PIC - SDI, Composite Video, 4 Channel<br>Analog Audio, 4 Channel SDI Embedded Digital Audio                    | B-1000-PICSDI |

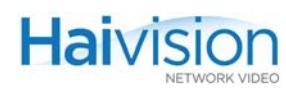

| Module<br>Name  | Description                                                                                                    | Part Number   |  |
|-----------------|----------------------------------------------------------------------------------------------------|---------------|--|
| HMF2            | Digital Output (SDO) PIC - SDI, Composite Video, 4<br>Channel Analog Audio, 4 Channel SDI Embedded Digital<br>Audio                  | B-1000-PICSDO |  |
| HMF2            | HD Digital Output (HDO) PIC - HDMI, Embedded Digital Audio, 4 Channel Analog Audio, 720p/60 or 720p/50                               | B-1000-PICHDO |  |
| Serial Data Me  | zzanine option                                                                                                    |               |  |
| 4SP             | 4-Port Serial PMC (PCI Mezzanine) Card for KLV transport integration                                                                 | B-1000-4SP    |  |
| MPEG-2 Firmware |                                                                                                    |               |  |
| HMF2            | MPEG-2 Encoder/Decoder Firmware for any HMF2<br>MPEG-4 AVC Blade, enables MPEG-2 on a MPEG-4 AVC<br>encode/decode Blade (switchable) | SW-1000-MP2   |  |
| SIP Firmware    |                                                                                                    |               |  |
| Invitation      | Firmware for SIP-based interoperability with Codian 4500 MCU, per hai1060 system                                                     | SW-1060-INV   |  |
| Invitation      | Firmware for SIP-based interoperability with Codian 4500 MCU, per hai1020 system                                                     | SW-1020-INV   |  |

#### Table D-1Hardware and Firmware for the hai1000 series

## System Cables for the hai1000 series

Table D-2System Cables for the hai1000 series

| Module Name         | Cable Description                                                                                                    | Length | Part Number  |
|---------------------|----------------------------------------------------------------------------------------------------|--------|--------------|
| HOST Cables         |                                                                                                    |        |              |
| HOST                | Management Cable for Host MNGT Port, adapter DB9 female to RJ45 jack                                                                                                    |        | C-MGMT       |
| High Definition (   | Codec Cables                                                                                                    |        |              |
| Mako                | <ul> <li>Output cable adapter kit for Mako, containing the following parts:</li> <li>DVI to HDMI output dongle</li> <li>DVI to HD-15 DSUB output dongle</li> <li>HD-15 DSUB to 5xBNC cable</li> </ul> | 10 ft  | CA-HD-OUTSET |
| Audio Cables        |                                                                                                    | ,      |              |
| Mako / H2C /<br>H4C | HD-15 DSUB to RCA Unbalanced Audio Cable, 4 channels                                                                                                    | 10 ft  | CA-HM-4RCA10 |
| Mako / H2C /<br>H4C | HD-15 DSUB to XLR Female Balanced Audio Cable, 4 channels                                                                                                    | 10 ft  | CA-HM-4XF10  |
| Mako / H2C /<br>H4C | HD-15 DSUB to XLR Male Balanced Audio Cable, 4 channels                                                                                                    | 10 ft  | CA-HM-4XM10  |
| H2C / H4C           | HD-15 DSUB to RCA Unbalanced Audio Cable, 2 channels                                                                                                    | 10 ft  | CA-HM-2RCA10 |
| H2C / H4C           | HD-15 DSUB to XLR Female Balanced Audio Cable, 2 channels                                                                                                    | 10 ft  | CA-HM-2XF10  |
| H2C / H4C           | HD-15 DSUB to XLR Male Balanced Audio Cable, 2 channels                                                                                                    | 10 ft  | CA-HM-2XM10  |
| Power Cords         |                                                                                                    |        |              |
| Power cord          | SJT shielded, 18/3, UL/CSA (included)<br>North American standard                                                                                                    |        | CP-NA        |
| Power cord          | Europe standard                                                                                                    |        | CP-EUR       |
| Power cord          | UK/Ireland standard                                                                                                    |        | CP-UK        |
| Power cord          | Australia/New Zealand/China standard                                                                                                    |        | CP-AUSNZCH   |
| Power cord          | Italy standard                                                                                                    |        | CP-IT        |
| Power cord          | Taiwan/Philippines standard                                                                                                    |        | CP-TWPH      |
| Power cord          | Switzerland standard                                                                                                    |        | CP-SW        |

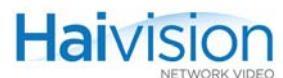

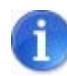

**NOTE** Usage of recommended HDMI cables with molded ferrite (as provided in the hai1000 series package) is required for the HDMI Output card to meet requirements on the EMI/RFI interference.

# APPENDIX E: Compliance Statements and Certifications

This appendix lists and describes the standards and certifications to which the hai1000 series complies.

## Topics In This Appendix

| General Requirements for the Environment (GRE) |
|------------------------------------------------|
| RoHS Compliance                                |
| <u>China RoHS</u>                              |
| HDMI Output Card                               |
| General Requirements for the Environment (GRE) |
| Industry Canada Warnings                       |
| Electromagnetic Compatibility                  |
| Avis d'Industrie Canada                        |
| La Compatibilité électromagnétique             |
| Deutschland                                    |
| EC Declaration of Conformity                   |
| Electromagnetic Compatibility                  |
| <u>Safety</u>                                  |
| Mechanical Tests (hai1060 only) 349            |

## General Requirements for the Environment (GRE)

Haivision's *General Requirements for the Environment* (GRE) document describes Haivision's global specification for restricting or prohibiting certain chemical compounds or materials in Haivision's products or manufacturing processes, and contains general product content restrictions (battery, material content, packaging materials, product labeling and marking requirements, and others). Refer to <u>Table E-1: "GRE and RoHS</u> <u>Limits"</u> for a summary of GRE limits.

Haivision's General Requirements for the Environment document is available on request.

## **RoHS Compliance**

The components and manufacturing processes used to produce the hai1000 series are certified to meet RoHS requirements. RoHS ("Restriction of Hazardous Substances") refers to the European Union Directive 2002/95/EG on the Restriction of the Use of Certain Hazardous Substances in Electrical and Electronic Equipment.

To comply with this directive, Haivision has ensured that all RoHS compliant components it uses meet the Standard of less than "0.1% by weight per homogeneous material for lead, chromium, mercury, PBB and PBDE, and 0.01% by weight and per homogeneous material for cadmium."

| Substance/Use                                                                                                    | GRE Limits by<br>weight | RoHS Limits<br>by weight |
|----------------------------------------------------------------------------------------------------|-------------------------|--------------------------|
| <u>PBB</u> flame-retardants must not be contained in plastic parts, components, materials and products               | 0.1%<br>(1000 PPM)      | 0.1%<br>(1000 PPM)       |
| <u>PBDE</u> flame-retardants must not be contained in plastic parts, components, materials and products              | 0.1%<br>(1000 PPM)      | 0.1%<br>(1000 PPM)       |
| Cadmium and its compounds                                                                                            | 0.01%<br>(100 PPM)      | 0.01%<br>(100 PPM)       |
| Hexavalent Chromium and its compounds (Metallic Application)                                                         | Not Present             | 0.1%<br>(1000 PPM)       |
| Hexavalent Chromium and its compounds (Non-<br>metallic Application)                                                 | 0.1%<br>(1000 PPM)      |                          |
| Lead and its compounds                                                                                               | 0.1%<br>(1000 PPM)      | 0.1%<br>(1000 PPM)       |
| Lead carbonates and sulfates must not be used<br>in any paint applied to parts, components,<br>materials or products | 0.01%<br>(100 PPM)      | *Not covered             |

#### Table E-1 GRE and RoHS Limits

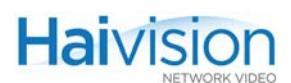

#### Table E-1 GRE and RoHS Limits

| Substance/Use                                                                                                    | GRE Limits by<br>weight | RoHS Limits<br>by weight |
|----------------------------------------------------------------------------------------------------|-------------------------|--------------------------|
| Lead in PVC coating for external cable, wire and cords                                                                         | 0.03%<br>(300 PPM)      | 0.1%<br>(1000 PPM)       |
| Lead in PVC coating for internal cable, wire and cords                                                                         | 0.1%<br>(1000 PPM)      |                          |
| Mercury must not be used in parts, components,<br>materials or products (including switches, relays<br>or electrical contacts) | 0.1%<br>(1000 PPM)      | 0.1%<br>(1000 PPM)       |

\* For meeting GRE requirements, the more restrictive limits apply.

### China RoHS

#### Marking Control for China

The marking of this product meets the requirements for *Marking for Control of Pollution* by *Electronic Information Product* (Regulation SJ/T 11364-2006) and *Regulations on Product Marking and Labeling* (1995).

中国国家产品控制标记

此产品之控制标记符合 SJ/T 11364-2006 中国电子信息产品污染控制管理办 法标准及 1995 国家产品控制标记规定。

## HDMI Output Card

The HDMI Output card has been tested for compliance with appropriate FCC and CE rules and regulations. Usage of recommended HDMI cables with molded ferrite is required to meet requirements on the EMI/RFI interference.

## FCC Part 15, Subpart B, Class A Compliance

This device complies with Part 15 of the FCC Rules and Regulations. Operation is subject to the following two conditions:

- 1. This device may not cause harmful interference and
- 2. This device must accept any interference received, including interference that may cause undesired operation.

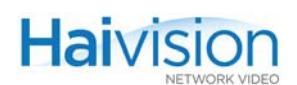

## Industry Canada Warnings

**NOTICE**: The Industry Canada Label identifies certified equipment. This certification means that the equipment meets telecommunications network protective, operational and safety requirements as prescribed in the appropriate Terminal Equipment Technical Requirements document(s). The Department does not guarantee the equipment will operate to the user's satisfaction.

Before installing this equipment, users should ensure that it is permissible to be connected to the facilities of the local telecommunications company. The equipment must also be installed using an acceptable method of connection. The customer should be aware that compliance with the above conditions may not prevent degradation of service in some situations.

Repairs to certified equipment should be coordinated by a representative designated by the supplier. Any repairs or alterations made by the user to this equipment, or equipment malfunctions, may give the telecommunications company cause to request the user to disconnect the equipment.

Users should ensure for their own protection that the electrical ground connections of the power utility, telephone lines and internal metallic water pipe system, if present, are connected together. This precaution may be particularly important in rural areas.

CAUTION: Users should not attempt to make such connections themselves, but should contact the appropriate electric inspection authority, or electrician, as appropriate.

#### **Electromagnetic Compatibility**

This Class A digital apparatus complies with Canadian ICES-003.

## Avis d'Industrie Canada

L'étiquette d'Industrie Canada identifie le matériel homologué. Cette étiquette certifie que le matériel est conformé aux normes de protection, d'exploitation et de sécurité des réseaux de télécommunications, comme le prescrivent les documents concernant les exigences techniques relatives au matériel terminal. Le Ministère n'assure toutefois pas que le matériel fonctionnera à la satisfaction de l'utilisateur.

Avant d'installer ce matériel, l'utilisateur doit s'assurer qu'il est permis de le raccorder aux installations de l'entreprise locale de télécommunication. Le matériel doit également être installé en suivant une méthode acceptée de raccordement. L'abonné ne doit pas oublier qu'il est possible que la conformité aux conditions énoncées ci-dessus n'empêche pas la dégradation du service dans certaines situations.

Les réparations de matériel homologué doivent être coordonnées par un représentant désigné par le fournisseur. L'entreprise de télécommunications peut demander à l'utilisateur de débrancher un appareil à la suite de réparations ou de modifications effectuées par l'utilisateur ou à cause de mauvais fonctionnement.

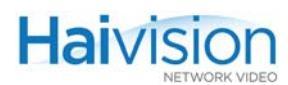

Pour sa propre protection, l'utilisateur doit s'assurer que tous les fils de mise à la terre de la source d'énergie électrique, des lignes téléphoniques et des canalisations d'eau métalliques, s'il y en a, sont raccordés ensemble. Cette précaution est particulièrement importante dans les régions rurales.

Avertissement: L'utilisateur ne doit pas tenter de faire ces raccordements lui-même; il doit avoir recours à un service d'inspection des installations électriques, ou à un électricien, selon le cas.

### La Compatibilité électromagnétique

Cet appareil numérique de la classe A est conforme a la norme NMB-003 du Canada.

## Deutschland

Installation Anweisungen: Installieren Sie die Telefonleitungen nicht während eines Gewitters. Installieren Sie die Telefonleitungen nicht in einem feuchten Raum, außer die Dose entspricht den Vorschriften für Feuchträume. Berühren Sie unisolierte Telefonleitungen oder Einrichtungen nicht, außer diese sind vom Telefonnetz getrennt. Vorsicht bei der Installierung oder Änderung von Telefonleitungen. *Achtung:* Es gibt keine durch den Benutzer zu wartende Teile im Gerät. Wartung darf nur durch qualifiziertes Personal erfolgen.

## EC Declaration of Conformity

The products to which this declaration relates are in conformity with the following relevant harmonized standards, the reference numbers of which have been published in the Official Journal of the European Communities.

#### **Electromagnetic Compatibility**

#### EN 55022: 1998 + Amendment A1: 2000 Class A (Emissions)

Specification for limits and methods of measurement of radio interference characteristics of information technology equipment. Criteria tested include:

- Conducted Disturbance at Main Ports
- Conducted Common Mode (Asymmetric Mode) Disturbance at Telecommunication
   Ports
- Radiated Disturbance

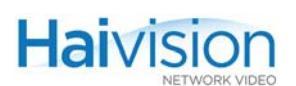

#### EN 55024: 1998 + Amendment A1: 2001 Class A (Immunity)

Generic immunity standard Part 1 Residential, Commercial, and Light Industry. Criteria tested include:

- Electrostatic Discharge Immunity
- Conducted Disturbances, Induced by Radio-Frequency Fields Immunity
- Radiated, Radio Frequency, Electromagnetic Field Immunity
- Surge Immunity
- Electrical Fast Transient/Burst Immunity
- Voltage Dips, Short Interruptions and Voltage Variation Immunity

#### Safety

#### EN 60950-1: CSA C/US

Low Voltage Directive relating to electrical equipment designed for use within certain voltage limits.

#### IEC/EN 60950-1: International /CB Scheme

Low Voltage Directive relating to electrical equipment designed for use within certain voltage limits.

#### Mechanical Tests (hai1060 only)

Altitude Test GR-63-CORE, 4.1.3 Heat Dissipation Test GR-63-CORE, 4.1.4 Operating Cycle Test GR-63-CORE, 5.1.2 Drop Test (handling) GR-63-CORE, 5.3.2 "Office" Vibration Test GR-63-CORE, 5.4.2 Acoustic Survey Test GR-63-CORE, 5.6.2

# APPENDIX F: Unicast, Multicast and Multi-Streaming

The hai1000 series supports three major types of RTP/RTCP stream configurations: Unicast, Multicast and Multi-streaming. This section describes these configurations, beginning with an overview of local and remote addresses.

For information on how to configure multicasting on the hai1000 series, refer to the appropriate section (depending on whether you are using the Web Interface or the CLI):

- To configure multicast streams using the Web Interface, see <u>"Configuring Encoder</u> <u>Streams"</u> on page 129 and <u>"Configuring Decoder Streams"</u> on page 154.
- To configure multicast streams using the CLI, see <u>"Creating Multicast Sessions"</u> on page 194.

#### Topics In This Chapter

| Local and Remote Addresses            | 351 |
|---------------------------------------|-----|
| Unicast Configurations                | 351 |
| Multi-Streaming Configurations        | 351 |
| <u>IP Multicast Configurations</u>    | 352 |
| IP Multicasting on the hai1000 series | 353 |
| Maximum Encoding/Decoding Load (Mako) | 353 |

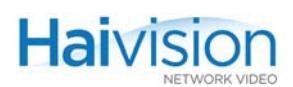

## Local and Remote Addresses

Each RTP session participant is configured with a Local and Remote descriptor consisting of an IP address, a UDP port and a Name.

For an Encoder (i.e., the sender), the Remote descriptor specifies where it will be sending RTP encapsulated MPEG streams and RTCP sender reports, whereas the Local descriptor specifies where it will be listening for RTCP receiver reports.

For a Decoder (i.e., the receiver), the Remote descriptor specifies where it will be sending RTCP receiver reports, whereas the Local descriptor specifies where it will be receiving RTP encapsulated MPEG streams and listening for RTCP sender reports.

In order to establish an RTP/RTCP based connection, the Remote/Local settings of the hai1000 series Encoder must correspond to the Local/Remote settings of the peer Decoder(s). The table below shows examples of correct Remote/Local settings for an unicast session on a hai1060 Encoder and its destination hai1060 Decoder(s):

| hai1060-1 (Sender) |               | hai1060-2 (Receiver) |               |  |
|--------------------|---------------|----------------------|---------------|--|
| Local IP Address   | 192.34.72.86  | Local IP Address     | 192.34.72.125 |  |
| Local UDP port     | 2300          | Local UDP port       | 4000          |  |
| Local Name         | "teacher"     | Local Name           | "student"     |  |
| Remote IP Address  | 192.34.72.125 | Remote IP Address    | 192.34.72.86  |  |
| Remote UDP port    | 4000          | Remote UDP port      | 2300          |  |
| Remote Name        | "student"     | Remote Name          | "teacher"     |  |

## Unicast Configurations

With IP Unicasting, an IP packet stream is sent from a single source to a single destination. Both the source and the destination of the MPEG stream are identified by unicast IP addresses. Though packets are sent on LAN segments and across routers, devices other than the source and destination will typically ignore them.

## Multi-Streaming Configurations

With Multi-streaming, copies of the same MPEG stream are sent to up to five unicast destinations. A copy of an existing RTP stream is set up by specifying an RTP session with a unique Copy number and a different Remote destination from an existing RTP session entry. From the receiver's point of view, the Multi-streaming configuration is indistinguishable from a normal Unicast Configuration.

In the absence of any multicast address allocation policy or endpoint authentication mechanism, or for networks that don't support multicast traffic, Multi-streaming provides better privacy and functionality than IP multicasting for multi-user sessions at the expense of network bandwidth usage efficiency.

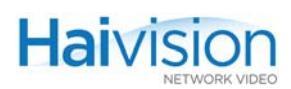

## **IP Multicast Configurations**

With IP Multicasting, an IP packet stream is sent from a single source to a selected set of destinations using the network's packet replication mechanisms. Both the source and the destinations use the same multicast address to send and receive the IP stream.

Whereas RTP-encapsulated MPEG streams and RTCP sender reports are always sent and received over a multicast address, RTCP receiver reports may be sent and received over the same multicast address (full multicast) or through unicast connections (partial multicast).

IP Multicasting may be used for broadcast type applications or for interactive conferencing type applications using different configuration options: one shared multicast-address for all, one multicast-address per sender, or multicast/unicast mix. These configuration options are explained below.

#### One Multicast-Address for All

All the senders (encoders) and the receivers (decoders) in the conference share the same IP multicast address and different UDP ports for each sender/receiver stream.

The multicast packets are forwarded (and if necessary duplicated) by the IP network to all the members of the multicast group (conference members). Every receiver will thus receive RTP and RTCP packets from the every sender using a different UDP port. Every sender will receive RTCP Receiver Reports from every receiver.

The advantage of this configuration is that every participant can have a complete view of the conference senders and receivers. The disadvantage is that packets from all senders are delivered to all receivers whether they want them or not.

#### One Multicast-Address Per Sender

Each sender and the associated receivers use a unique IP multicast address.

The multicast packets are forwarded from a single sender to all the receivers. Selected receivers will thus receive RTP and RTCP packets from this sender. The sender will receive RTCP Receiver Reports from the associated receivers. The associated receivers will also see each other's reports.

The advantage of this configuration is that the RTP stream from the sender might be forwarded to a subgroup of all potential receivers. The network bandwidth usage can thus be better controlled. The disadvantage is that several multicast addresses are required for a fully meshed conference.

#### Multicast/Unicast Mix

The sender sends to an IP multicast address, but receives at its own unicast address.

The multicast packets are forwarded from a single sender to all the receivers. Selected receivers will thus receive RTP and RTCP packets from this sender. The sender will receive RTCP Receiver Reports from the associated receivers. The receivers do not see each other's reports.

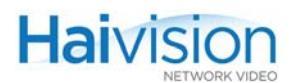

The advantage of this configuration is that it improves privacy. The disadvantage is that endpoints have a limited view of the conference participants.

## IP Multicasting on the hai1000 series

IP Multicasting is the transmission of data over IP to a *host group* identified by a single IP destination address.

- The hai1060 can simultaneously join up to eight multicast groups on its Ethernet interfaces.
- The hai1020 can simultaneously join two multicast groups on its Ethernet interfaces (two receivers corresponding to one dual-decoder).

The hai1000 series Ethernet interface will:

- receive multicast packets for the groups of which it is a member, as well as
- format and send "local multicast packets."

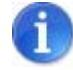

NOTE The network must support IP Multicast.

## Maximum Encoding/Decoding Load (Mako)

Keep in mind that the maximum bandwidth for each Mako blade is 30 Mbps. This means that you may have, for example, 3 x 10 Mbps or 6 x 5 Mbps encoder unicast streams.

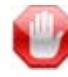

**IMPORTANT** The bandwidth is shared between the encoder and the decoder; therefore, using 30 Mbps. for encoding leaves no throughput for decoder operation.

# APPENDIX G: Open Source Software Credits

This appendix lists the Open Source software packages used in the hai1000 series haiOS:

## **Open Source Software Credits**

Haivision is grateful to the following organizations for making available their Open Source software packages:

| Package   | Version | License                                | Organization URL                                   | Description                                    |
|-----------|---------|----------------------------------------|----------------------------------------------------|------------------------------------------------|
| Linux     | 2.6.9   | GPL                                    | www.kernel.org                                     | Operating system                               |
| Busybox   | 1.00    | GPL                                    | www.busybox.net                                    | Shell and service programs.                    |
| U-Boot    | 1.1.1   | GPL                                    | www.denx.de/en/Software/<br>WebHome                | CPU Boot loader                                |
| UClibc    | 0.9.26  | LGPL                                   | uclibc.org                                         | Runtime libraries                              |
| Ethtool   | 3       | GPL                                    | www.sourceforge.net/<br>projects/gkernel           | Ethernet management/<br>diagnostic tool        |
| hwclock   | 2.12    | GPL                                    | www.freshmeat.org                                  | query/set h/w clock                            |
| E2fsprogs | 1.35    | GPL                                    | e2fsprogs.sourceforge.net                          | ext2 filesystem utilities                      |
| msntp     | 1.6     | Custom<br>general<br>public<br>license | www.hpcf.cam.ac.uk                                 | Simple Network Time<br>Protocol (SNTP)         |
| netsnmp   | 5.5     | Modified<br>BSD                        | www.net-snmp.org                                   | Free SNMP agent and tools                      |
| vsftpd    | 2.0.4   | GPL                                    | vsftpd.beasts.org                                  | FTP server                                     |
| iproute2  | 2.6.23  | GPL                                    | http://www.linuxfoundation.<br>org/en/Net:Iproute2 | IP transport smoothing<br>or "traffic shaping" |

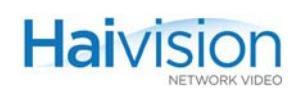

| Package | Version | License       | Organization URL                          | Description                                                                                                    |
|---------|---------|---------------|-------------------------------------------|----------------------------------------------------------------------------------------------------|
| Iperf   | 2.0.4   | Custom<br>BSD | http://sourceforge.net/proje<br>cts/iperf | Iperf performance test                                                                                                    |
| Openssh | 4.6p1   | BSD           | http://www.openssh.com                    | Free version of the SSH connectivity tools                                                                                              |
| Openssl | 0.9.81  | Apache        | http://www.openssl.org                    | Open Source toolkit<br>implementing the<br>Secure Sockets Layer<br>(SSL v2/v3) and<br>Transport Layer<br>Security (TLS v1)<br>protocols |
| Zlib    | 1.2.3   | Custom        | http://zlib.net                           | Compression Library<br>(required by openssl)                                                                                            |

Please refer to the URLs listed above for details of each Open Source licensing agreement. Code for GPL-related components is available upon request.

For additional information, refer to www.fsf.org/licensing.

# **APPENDIX H: Warranty Information**

## Haivision Network Video One (1) Year Limited Warranty

Haivision warrants its hardware products against defects in materials and workmanship under normal use for a period of ONE (1) YEAR from the date of equipment shipment ("Warranty Period"). If a hardware defect arises and a valid claim is received within the Warranty Period, at its option and to the extent permitted by law, Haivision will either (1) repair the hardware defect at no charge, or (2) exchange the product with a product that is new or equivalent to new in performance and reliability and is at least functionally equivalent to the original product. A replacement product or part assumes the remaining warranty of the original product or ninety (90) days from the date of replacement or repair, whichever is longer. When a product or part is exchanged, any replacement item becomes your property and the replaced item becomes Haivision's property.

#### EXCLUSIONS AND LIMITATIONS

This Limited Warranty applies only to hardware products manufactured by or for Haivision that can be identified by the "Haivision" trademark, trade name, or logo affixed to them. The Limited Warranty does not apply to any non-Haivision hardware products or any software, even if packaged or sold with Haivision hardware. Manufacturers, suppliers, or publishers, other than Haivision, may provide their own warranties to the end user purchaser, but Haivision, in so far as permitted by law, provides their products "as is".

Haivision does not warrant that the operation of the product will be uninterrupted or error-free. Haivision does not guarantee that any error or other non-conformance can or will be corrected or that the product will operate in all environments and with all systems and equipment. Haivision is not responsible for damage arising from failure to follow instructions relating to the product's use.

This warranty does not apply:

- (a) to cosmetic damage, including but not limited to scratches, dents and broken plastic on ports;
- (b) to damage caused by accident, abuse, misuse, flood, fire, earthquake or other external causes;
- (c) to damage caused by operating the product outside the permitted or intended uses described by Haivision;
- (d) to a product or part that has been modified to alter functionality or capability without the written permission of Haivision; or
- (e) if any Haivision serial number has been removed or defaced.

TO THE EXTENT PERMITTED BY LAW, THIS WARRANTY AND REMEDIES PROVIDED ABOVE ARE EXCLUSIVE AND IN LIEU OF ALL OTHER WARRANTIES, REMEDIES AND CONDITIONS, WHETHER ORAL OR WRITTEN, STATUTORY, EXPRESS OR IMPLIED. AS PERMITTED BY APPLICABLE LAW, HAIVISION SPECIFICALLY DISCLAIMS ANY AND ALL STATUTORY OR IMPLIED WARRANTIES, INCLUDING, WITHOUT LIMITATION, WARRAN-

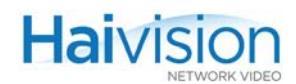

TIES OF MERCHANTABILITY, FITNESS FOR A PARTICULAR PURPOSE AND WARRANTIES AGAINST HIDDEN OR LATENT DEFECTS. IF HAIVISION CANNOT LAWFULLY DISCLAIM STATUTORY OR IMPLIED WARRANTIES THEN TO THE EXTENT PERMITTED BY LAW, ALL SUCH WARRANTIES SHALL BE LIMITED IN DURATION TO THE DURATION OF THIS EXPRESS WARRANTY AND TO REPAIR OR REPLACEMENT SERVICE AS DETERMINED BY HAIVISION IN ITS SOLE DISCRETION. No Haivision reseller, agent, or employee is authorized to make any modification, extension, or addition to this warranty. If any term is held to be illegal or unenforceable, the legality or enforceability of the remaining terms shall not be affected or impaired.

EXCEPT AS PROVIDED IN THIS WARRANTY AND TO THE EXTENT PERMITTED BY LAW, HAIVISION IS NOT RESPONSIBLE FOR DIRECT, SPECIAL, INCIDENTAL OR CONSEQUEN-TIAL DAMAGES RESULTING FROM ANY BREACH OF WARRANTY OR CONDITION, OR UNDER ANY OTHER LEGAL THEORY, INCLUDING BUT NOT LIMITED TO LOSS OF USE; LOSS OF REVENUE; LOSS OF ACTUAL OR ANTICIPATED PROFITS (INCLUDING LOSS OF PROFITS ON CONTRACTS); LOSS OF THE USE OF MONEY; LOSS OF ANTICIPATED SAVINGS; LOSS OF BUSINESS; LOSS OF OPPORTUNITY; LOSS OF GOODWILL; LOSS OF REPUTATION; LOSS OF, DAMAGE TO OR CORRUPTION OF DATA; OR ANY INDIRECT OR CONSEQUENTIAL LOSS OR DAMAGE HOWSOEVER CAUSED INCLUDING THE REPLACE-MENT OF EQUIPMENT AND PROPERTY, ANY COSTS OF RECOVERING, PROGRAMMING, OR REPRODUCING ANY PROGRAM OR DATA STORED OR USED WITH HAIVISION PRODUCTS AND ANY FAILURE TO MAINTAIN THE CONFIDENTIALITY OF DATA STORED ON THE PRODUCT. THE FOREGOING LIMITATION SHALL NOT APPLY TO DEATH OR PERSONAL INJURY CLAIMS, OR ANY STATUTORY LIABILITY FOR INTENTIONAL AND GROSS NEGLIGENT ACTS AND/OR OMISSIONS.

#### **OBTAINING WARRANTY SERVICE**

Before requesting warranty service, please refer to the documentation accompanying this hardware product and the Haivision Support Portal <u>http://support.haivision.com</u>. If the product is still not functioning properly after making use of these resources, please contact Haivision or Authorized Reseller using the information provided in the documentation. When calling, Haivision or Authorized Reseller will help determine whether your product requires service and, if it does, will inform you how Haivision will provide it. You must assist in diagnosing issues with your product and follow Haivision's warranty processes.

Haivision may provide warranty service by providing a return material authorization ("RMA") to allow you to return the product in accordance with instructions provided by Haivision or Authorized Reseller. You are fully responsible for delivering the product to Haivision as instructed, and Haivision is responsible for returning the product if it is found to be defective. Your product or a replacement product will be returned to you configured as your product was when originally purchased, subject to applicable updates. Returned products which are found by Haivision to be not defective, out-of-warranty or otherwise ineligible for warranty service will be shipped back to you at your expense. All replaced products and parts, whether under warranty or not, become the property of Haivision. Haivision may require a completed pre-authorized form as security for the retail price of the replacement product. If you fail to return the replaced product as instructed, Haivision will invoice for the pre-authorized amount.

#### APPLICABLE LAW

This Limited Warranty is governed by and construed under the laws of the Province of Quebec, Canada. This Limited Hardware Warranty may be subject to Haivision's change at any time without prior notice.

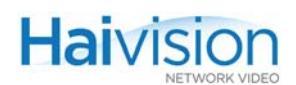

## Haivision Network Video End User Software License Agreement

### READ BEFORE USING

THE SOFTWARE PROGRAMS ARE PROTECTED BY NATIONAL AND INTERNATIONAL COPYRIGHT LAWS AND TREATIES. READ THE TERMS OF THE FOLLOWING END USER (SOFTWARE) LICENSE AGREEMENT ("AGREEMENT") CAREFULLY BEFORE USING THE PRODUCT. BY USING THE PRODUCT, YOU CONFIRM YOUR ACCEPTANCE OF THIS AGREEMENT. IF YOU DO NOT AGREE TO THESE TERMS, HAIVISION IS UNWILLING TO LICENSE THE LICENSED SOFTWARE TO YOU AND YOU ARE NOT AUTHORIZED TO INSTALL OR USE THE LICENSED SOFTWARES.

#### 1. DEFINITIONS

1.1 <u>Entitlement</u>. The collective set of applicable documents authorized by Haivision Network Video evidencing your obligation to pay associated fees (if any) for the license, associated Services, and the authorized scope of use of Software under this Agreement.

1.2 <u>You</u>. The individual or legal entity specified in the Entitlement, or for evaluation purposes, the entity performing the evaluation.

1.3 <u>License Fee</u>. License Fee shall mean the consideration paid to Haivision for use of the Licensed Software. The License Fee is part of the price paid for the relevant Product.

1.4 <u>Licensed Software</u>. Licensed Software shall mean the executable version of Haivision's computer software, program or code, in object code format (specifically excluding source code), together with any related material including, but not limited to the Reference Manuals or database schemas provided for use in connection with the Licensed Software and including, without limitation, all Upgrades through the date of installation.

1.5 <u>Reference Manuals</u>. Reference Manuals shall mean the most current version of the documentation for use in connection with the Licensed Software provided by Haivision to You.

1.6 <u>Updates</u>. Updates shall mean any periodic software releases, additions, fixes, and enhancements thereto, release notes for the Licensed Software and related Reference Manuals, (other than those defined elsewhere in this section as Upgrades) which have no value apart from their operation as part of the Licensed Software and which add minor new functions to the Licensed Software, but none so significant as to warrant classification as an Upgrade, which may be provided by Haivision to fix critical or non-critical problems in the Licensed Software on a scheduled, general release basis. Updates to the Licensed Software ("Version") are denoted by number changes to the right of the decimal point for a version and revision number (for example going from 2.0.0 to 2.1.3).

1.7 <u>Upgrades</u>. Upgrades shall mean any modification to the Licensed Software made by Haivision, which are so significant, in Haivision's sole discretion, as to warrant their exclusion under the current license grant for the Licensed Software. Upgrades of Licensed Software are denoted by number changes to the left of the decimal point for a release number (for example going from 2.0 to 3.0).

#### 2. RIGHTS GRANTED, RESTRICTIONS AND SUPPORT

#### 2.1 <u>License to Use</u>.

(a) Subject to the terms and conditions set forth herein and subject to the terms of your Entitlement, Haivision hereby grants to You a non-exclusive, personal, limited and nontransferable right and

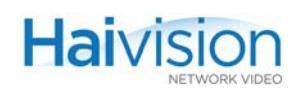

license to use the Licensed Software in accordance with the terms of this Agreement. This license is granted to You and not, by implication or otherwise, to any parent, subsidiary or affiliate of Yours without Haivision's specific prior written consent. This license is for the limited use of the Licensed Software by You for the purpose of creating, managing, distributing and viewing IP Video assets. This license does not grant to You the right to use any Licensed Software in connection with any public broadcasting or broadcasting for home or residential purposes, or any license for content whatsoever. The license and rights granted to You in this Section (2.) do not include the right to sublicense to distributors, resellers and other third parties any of the rights granted to You in this Section (2.). All rights not expressly granted You in this Agreement are reserved to Haivision and no implied license results from this license.

#### 2.2 <u>Restrictions</u>.

(a) <u>Reproduction</u>. You shall not copy, distribute, reproduce, use or allow access to any of the Licensed Software, except as explicitly permitted under this Agreement. You shall not modify, adapt, translate, export, prepare derivative works from, decompile, reverse engineer, disassemble or otherwise attempt to derive source code from the Licensed Software or any internal data files generated by the Licensed Software, or use the Licensed Software embedded in any third party hardware or software. You shall also not use the Licensed Software in an attempt to, or in conjunction with, any device, program or service designed to circumvent technological measures employed to control access to, or the rights in other work protected by copyright laws. You shall not remove, modify, replace or obscure Haivision's copyright and patent notices, trademarks or other proprietary rights notices affixed to or contained within any Licensed Software. No right is granted hereunder for any third party who obtains access to any Licensed Software through You to use the Licensed Software to perform services for third parties.

(b) <u>Ownership</u>. The Licensed Software is conditionally licensed and not sold. As between the parties, Haivision owns and shall retain all right, title and interest in and to all of the Licensed Software, including all copyrights, patents, trade secret rights, trademarks and other intellectual property rights therein, and nothing in this Agreement shall be deemed to transfer to You any ownership or title to the Licensed Software. You agree that it will not remove, alter or otherwise obscure any proprietary rights notices appearing in the Licensed Software. All Haivision technical data and computer software is commercial in nature and developed solely at private expense.

#### 3. TERM AND TERMINATION

3.1 <u>Term</u>. The license and service term are set forth in your Entitlement(s). Additionally, this Agreement may be terminated without cause by You upon thirty (30) days written notice to Haivision.

3.2 <u>Termination for Breach</u>. Your rights under this Agreement will terminate immediately without notice from Haivision if You materially breaches it or takes any action in derogation of Haivisions' rights to Software. Haivision may terminate this Agreement should any Software become, or in Haivision's reasonable opinion likely to become, the subject of a claim of intellectual property infringement or trade secret misappropriation.

3.3 <u>Termination; Effect; Survival</u>. Upon the termination of this Agreement for any reason: (a) all license rights granted hereunder shall terminate; (b) You shall immediately pay to Haivision all amounts due and outstanding as of the date of such termination or expiration; and (c) You shall return to Haivision all Licensed Software and all Haivision Confidential Information not otherwise required under the terms of this Agreement or certify that all such Licensed Software and Confidential Information have been destroyed. Notwithstanding any termination of this Agreement, the following provisions of this Agreement shall survive for the relevant period of time set forth therein, if any: Sections 2.2, 4.1, 4.2, and 5.

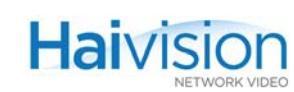

#### 4. REPRESENTATIONS, DISCLAIMER AND LIMITATION OF LIABILITY

#### 4.1 <u>Haivision Warranty</u>.

(a) Haivision warrants that the Licensed Software will operate substantially in accordance with the Reference Manuals provided for a term of ninety (90) days (the "Warranty Period") after its delivery date. As Your sole and exclusive remedy for any breach of this warranty, Haivision will use its commercially reasonable efforts to correct any failure of the Licensed Software to operate substantially in accordance with the Reference Manuals which is not the result of any improper or unauthorized operation of the License Software and that is timely reported by You to Haivision in writing within the Warranty Period, provided that in lieu of initiating commercially reasonable efforts to correct any such breach, Haivision may, in its absolute discretion, either (i) replace the Licensed Software with other software or technology which substantially conforms to the Reference Manuals or (ii) refund to You a portion of the fee paid for the relevant Product, whereupon this Agreement shall terminate. This warranty shall immediately terminate if You or any third party makes or attempts to make any modification of any kind whatsoever to the Licensed Software.

(b) All proprietary Hardware, if any, will be subject to the then current warranty terms of Haivision. All non-proprietary Hardware, if any, is sold "AS IS"; however, to the extent that Haivision has the legal right to do so, Haivision hereby transfers to You any and all warranties made by Haivision's vendors to Haivision with respect to such non-proprietary Hardware which was sold by Haivision or the Reseller to You, provided that You expressly acknowledges and agrees that Haivision disclaims any and all liability in connection with any such non-proprietary Hardware, as set forth in Section <u>4.2(b)</u> of this Agreement.

#### 4.2 <u>Warranty Disclaimers</u>.

(a) THE EXPRESS WARRANTIES SET FORTH IN SECTION <u>4.1(a)</u> ABOVE IN RESPECT OF THE LICENSED SOFTWARE ARE IN LIEU OF ALL OTHER WARRANTIES, WHETHER EXPRESS OR IMPLIED, OR STATUTORY, REGARDING THE LICENSED SOFTWARE, OR ITS OPERATION, FUNCTIONALITY, PERFORMANCE, MERCHANTABILITY OR FITNESS FOR ANY PARTICULAR PURPOSE, INCLUDING ANY IMPLIED WARRANTIES OF MERCHANT-ABILITY OR FITNESS FOR A PARTICULAR PURPOSE AND NON-INFRINGEMENT OF THIRD PARTY RIGHTS (ALL OF WHICH ARE DISCLAIMED). HAIVISION DOES NOT WARRANT THAT ANY OF THE LICENSED SOFTWARE WILL MEET ALL OF YOUR NEEDS OR REQUIREMENTS, OR THAT THE USE OF ANY OF THE LICENSED SOFTWARE WILL BE UNINTERRUPTED OR ERROR-FREE, OR THAT ALL ERRORS WILL BE DETECTED OR CORRECTED.

THE EXPRESS WARRANTIES SET FORTH IN HAIVISION'S WARRANTY TERMS (b) IN RESPECT OF HAIVISION PROPRIETARY HARDWARE ARE IN LIEU OF ALL OTHER WARRANTIES, WHETHER EXPRESS OR IMPLIED, OR STATUTORY, REGARDING ANY SUCH PROPRIETARY HARDWARE, OR ITS OPERATION, FUNCTIONALITY, PERFORMANCE, MERCHANTABILITY OR FITNESS FOR ANY PARTICULAR PURPOSE, INCLUDING ANY IMPLIED WARRANTIES OF MERCHANTABILITY OR FITNESS FOR A PARTICULAR PURPOSE. ALL NON-PROPRIETARY HARDWARE SOLD BY HAIVISION OR THE RESELLER TO YOU IS SOLD "AS IS" EXCEPT FOR HAIVISION'S AGREEMENT TO TRANSFER TO YOU ANY WARRANTY GIVEN TO IT BY ANY VENDOR FROM WHOM SUCH HARDWARE WAS PURCHASED FOR RESALE TO YOU HEREUNDER IN ACCORDANCE WITH THE PROVISIONS OF SECTION 4.1(b), AND HAIVISION DISCLAIMS ALL OTHER WARRANTIES, WHETHER EXPRESS OR IMPLIED, OR STATUTORY, REGARDING ANY SUCH NON-PROPRIETARY HARDWARE, OR ITS OPERATION, FUNCTIONALILTY, PERFORMANCE, MERCHANTABILITY OR FITNESS FOR A PARTICULAR PURPOSE, INCLUDING ANY IMPLIED WARRANTIES OF MERCHANTABILITY OR FITNESS FOR A PARTICULAR PURPOSE.

4.3 <u>Liability Limitation</u>. IN NO EVENT SHALL HAIVISION OR ITS OFFICERS, EMPLOYEES, AGENTS, REPRESENTATIVES, MEMBERS OF HAIVISION, NOR ANYONE ELSE WHO HAS BEEN INVOLVED IN THE CREATION, PRODUCTION OR DELIVERY OF THE LICENSED SOFTWARE,
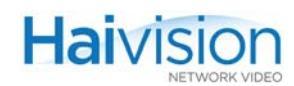

BE LIABLE TO YOU, YOUR CUSTOMERS OR TO ANY OTHER THIRD PARTY FOR CONSEQUENTIAL, INDIRECT, INCIDENTAL OR SPECIAL DAMAGES, LOST PROFITS, LOSS OF USE, INTERRUPTION OF BUSINESS OR FOR ANY DAMAGES FOR ANY BREACH OF THE TERMS OF THIS AGREEMENT OR FOR LOST OR CORRUPTED DATA ARISING FROM ANY CLAIM OR ACTION HEREUNDER, BASED ON CONTRACT, TORT OR OTHER LEGAL THEORY AND WHETHER OR NOT SUCH PARTY HAS BEEN ADVISED OF THE POSSIBILITY OF SUCH DAMAGES. HAIVISION SHALL NOT BE LIABLE FOR DAMAGES FOR ANY CAUSE WHATSOEVER IN AN AMOUNT IN EXCESS OF THE FEE PAID TO HAIVISION BY YOU FOR THE RELEVANT PRODUCT.

#### 5. OTHER PROVISIONS

5.1 <u>Export and Other Restrictions</u>. This Agreement, and all rights and Your obligations under this Agreement, are subject to all applicable Canadian and U.S. Government laws and regulations relating to exports including, but not limited to, the U.S. Department of Commerce Export Administration Regulations and all administrative acts of the U.S. Government thereunder. In the event the Licensed Software or the Hardware is exported from the United States or re-exported from a foreign destination, You shall ensure that the distribution and export/re-export of the Licensed Software or the Hardware is in compliance with all laws, regulations, orders, or other restrictions of the U.S. Export Administration Regulations. You agree that neither it nor any of its Affiliates will export/re-export any Licensed Software, Hardware, technical data, process, Products, or service, directly or indirectly, to any country for which the Canadian government or United States government (or any agency thereof) requires an export license, other governmental approval, or letter of assurance, without first obtaining such license, approval or letter.

5.2 <u>Publicity</u>. Neither party shall make or authorize or permit any other person to make any announcement or other like statement concerning this Agreement or the subject matter, terms or conditions hereof, without the other party's prior written consent.

5.3 <u>Transfer and Assignment</u>. Haivision may assign, sublicense, or transfer this Agreement and/or any or all of its rights or obligations hereunder. You may not assign, transfer or delegate any of its rights or obligations hereunder (whether by operation of law or otherwise) without the prior written consent of Haivision. Any unauthorized assignment, transfer or delegation by You shall be null and void. No other Person shall have or acquire any right under or by virtue of this Agreement.

5.4 <u>Waiver and Amendment</u>. No modification, amendment or waiver of any provision of this Agreement shall be effective. No failure or delay by either party in exercising any right, power or remedy under this Agreement, except as specifically provided herein, shall operate as a waiver of any such right, power or remedy. Without limiting the foregoing, any terms and conditions of the Entitlement or similar materials submitted by either party to the other shall be of no force or effect.

5.5 <u>Enforcement by Third Party</u>. For any Licensed Software licensed by Haivision from other suppliers, the applicable supplier is a third party beneficiary of this Agreement with the right to enforce directly the obligations set forth in this Agreement against You.

5.6 <u>Governing Law</u>. This Agreement shall be governed by and construed in accordance with the laws of Illinois, without regard to principles relating to conflicts of law.

5.7 <u>Severability</u>. If any provision of this Agreement is held by a court of competent jurisdiction to be contrary to law, such provision shall be changed and interpreted so as to best accomplish the objectives of the original provision to the fullest extent allowed by law and the remaining provisions of this Agreement shall remain in full force and effect.

5.8 <u>Force Majeure</u>. Neither party shall be liable to the other party for any failure or delay in performance to the extent that such delay or failure is caused by fire, flood, explosion, war, terrorism,

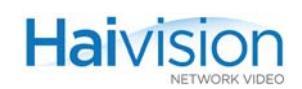

embargo, government requirement, labor problems, export controls, failure of utilities, civil or military authority, act of God, act or omission of carriers or other similar causes beyond its control. If any such event of force majeure occurs, the party delayed or unable to perform shall give immediate notice to the other party, and the party affected by the other's delay or inability to perform may elect, at its sole discretion, to terminate this Agreement or resume performance once the condition ceases, with an option in the affected party to extend the period of this Agreement up to the length of time the condition endured. Unless written notice is given within 30 calendar days after the affected party is notified of the condition, the latter option shall be deemed selected. During an event of force majeure, the affected party shall exercise reasonable effort to mitigate the effect of the event of force majeure.

If you have questions, please contact Haivision Network Video, 4445 Garand, Montréal, Québec, H4R 2H9 Canada.

## Index

#### A

AC power supply 71 accessing online help 107 Activation Mode setting for the Encoder stream from the CLI 264 Actual Frame Rate (Mako) viewing from Web interface (Encoder Settings) 121 Actual Resolution displayed from the Web interface (Decoder Settings) 150 Adaptive Jitter Buffer selecting from the Web interface (Decoder Settings) 156 Address, IP changing at startup 88 changing from the Web interface (Administration - Network) 166 local/remote 351 site requirements 66 viewing from the Web interface (System Status) 110 Administration - Network page (Web interface) 165 Administration - Services page (Web interface) 168 air filter hai1060, maintaining 99 Algorithm, Audio Decoder Control parameter 318 Decoder Status parameter 323 Encoder Control parameter 303 Analog audio input connector type Encoder Control parameter 302 selecting from the Web interface (Encoder Settings) 123 setting from the CLI 261 Analog audio output connector type selecting from the Web interface (Decoder Settings) 149 Analog Component/YPbPr video interface 27, 42 Anamorphic Decoder Control parameter 317 Anamorphic (Aspect Ratio) selecting from the Web interface (Decoder Settings) 150 antistatic precautions 3, 67

Aspect Ratio Decoder Control parameter 317 selecting from Web interface (Decoder Settings) 150 attaching cables Encoder/Decoder modules 80, 82 HOST module 78 serial data mezzanine 86 AU Video Encapsulation Type Decoder Stream parameter option 256 Encoder Stream parameter option 265 setting from the CLI 193 Audio Algorithm Decoder Control parameter 318 Decoder Status parameter 323 Encoder Control parameter 303 Audio Bitrate Encoder Control parameter 303 setting from the CLI 261 setting from the Web interface (Encoder Settings) 123 Audio Error Count, Decoder Decoder Status parameter 324 viewing from the Web interface (Decoder Stats) 157 Audio Error Count, Encoder Encoder Status parameter 313 viewing from the Web interface (Encoder Stats) 133 Audio Frame Count, Decoder Decoder Status parameter 324 viewing from the Web interface (Decoder Stats) 157 Audio Frame Count, Encoder Encoder Status parameter 313 viewing from the Web interface (Encoder Stats) 133 Audio Input Type Encoder Control parameter 302 selecting from the CLI 261 selecting from the Web interface (Encoder Settings) 123 Audio Level, Decoder Decoder Control parameter 318 selecting from the CLI 253

selecting from the Web interface (Decoder Settings) 149 Audio Level, Encoder Encoder Control parameter 303 selecting from the CLI 261 selecting from the Web interface (Encoder Settings) 124 Audio Loopback Encoder Control parameter 303 Audio Mode Encoder Control parameter 304 selecting from the Web interface (Encoder Settings) 123 Audio Mute Encoder Control parameter 303 setting from the CLI 261 Audio Output Type Decoder Control parameter 317 selecting from the Web interface (Decoder Settings) 149 Audio parameters, Encoder Encoder Control parameters 302 Audio Sampling Rate Encoder Control parameter 304 selecting from the Web interface (Encoder Settings) 123 Audio Volume Decoder Control parameter 318 Audio/Video services configuring from the CLI 171–208 configuring from the Web interface 101–170 audio/video services 31 Auto-detect video input standard Encoder Control parameter 299 selecting from Web interface (Encoder Settings) 120 setting from the CLI 260 troubleshooting 238 video output standard Decoder Control parameter 315

selecting from Web interface (Decoder Settings) 149 autonegotiation, Ethernet enabling and disabling 268

#### В

balanced audio HD-15 audio cable connection 51 Baseline Profile Encoder Control parameter 304

selecting from the Web interface (Encoder Settings) 120 setting from the CLI 261 Bitrate, Audio Encoder Control parameter 303 setting from the CLI 261 setting from the Web interface (Encoder Settings) 123 Bitrate, Video Encoder Control parameter 298 setting from the CLI 260 setting from the Web interface (Encoder Settings) 122 blue screen Decoder control setting 315 boot parameters modifying at startup 88 Buffer, Decoder Fixed vs. Adaptive Decoder Control parameter 316 selecting from the Web interface (Decoder Settings) 156 Buffer, Reordering setting from the CLI decoder stream 256

#### С

cable connectors DVI output 54 HD-15 audio 51 HDMI output 53 cables Encoder/Decoder modules 42-49 attaching 80, 82 HOST module 39 attaching 78 listed (with part numbers) 339–343 Serial Data Mezzanine 62–63 serial data mezzanine ports attaching 86 card resetting from the CLI 182 card 249 configurable CLI parameters 249 Card Action Encoder/Decoder Card parameter 293 Card Group parameter reference 293-296 card status viewing from the CLI 181

carrier codec boards 28 CBR, Constant BitRate Encoder Control parameter 305 CCIR-601 video resolution Encoder Control parameter 301, 333 selecting from the Web interface (Encoder Settings) 121 Ceiling % setting from the CLI for an encoder stream 266 specifying from the Web interface (Encoder Settings) 132 certifications 344–349 changing the password for the CLI 179 for the Web interface 180 channel loopbacks Encoder Control parameter See Local Loopback Channel Mode Encoder Control parameter See Audio Mode Channels, Audio Encoder Control parameter See Audio Mode selecting from the Web interface (Encoder Settings) 123 chassis options hai1020 25 hai1060 24-25 China RoHS compliance 346 clearing the Encoder/Decoder card statistics from the CLI 182 CLI command reference 247–290 configuring MPEG services from 171-208 default username and password 179 **Closed Captioning 29** Codec Loopback (audio+video) configuring from the Web interface (Encoder Settings) 139 loopback options explained 309 coding standard (multi-format codecs) overview 29 switching the MPEG coding value 183, 250, 294 coldStart 213 Comb Filter, Video Input Encoder Control parameter 300 commands, CLI 247-290 syntax 248 community names, SNMP 213 compliance statements 344-349

Component video input connector type Encoder Control parameter 299 selecting from the Web interface (Encoder Settings) 119 setting from the CLI 260 Composite video input connector type Encoder Control parameter 299 selecting from the Web interface (Encoder Settings) 119 setting from the CLI 190, 260 compressed picture size Encoder Control parameter See Video Picture Size Compression Mode, Video Encoder Control parameter 300 setting from the CLI 260 Computer Graphics (VGA) formats 329 configuration management 36 Configuration page (Web interface) 163 configuration snapshot, generating from the Web interface 161 configurations deleting from the Web interface 164 saving and loading from the CLI 207 from the Web interface 163, 164 specifying to load at startup from the CLI 208 from the Web interface 164 configuring audio/video services Encoder/Decoder parameter reference 292–324 from the CLI 171–208 from the Web interface 101–170 configuring system settings from the CLI 202, 288 from the Web interface 160 configuring the decoders from the CLI 191 disconnecting streams 197 streaming parameters 193 from the Web interface 144 A/V parameters 146 streaming parameters 154 configuring the encoders from the CLI 190 disconnecting streams 197 streaming parameters 192 from the Web interface 112 A/V parameters 117 loopbacks 139 streaming parameters 129

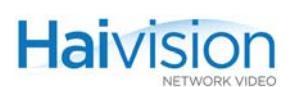

connector pinouts **DVI 54** HD-15 audio 50 HD-15 video 52 HDMI 53 MNGT (serial) RJ45 39 Serial Data Mezzanine (RJ45) 62 connector type, audio input Encoder Control parameter 302 selecting from the Web interface (Encoder Settings) 123 connector type, audio output (MAKO-HD) Decoder Control parameter 317 selecting from the Web interface (Decoder Settings) 149 connector type, video input Encoder Control parameter 299 selecting from the CLI 190 from the Web interface (Encoder Settings) 119 connector type, video output (MAKO-HD) Decoder Control parameter 317 selecting from the Web interface (Decoder Settings) 149 conventions syntax (command reference) 248 convert 251 Coordinates, X and Y, Logo selecting from Web interface (Decoder Settings) 152 selecting from Web interface (Encoder Settings) 126

## D

dbfilter (deblocking filter) Encoder Control parameter 306 dbstrength Encoder Control parameter 306 DC power supply 71 dec 252 A/V parameters configurable from the CLI 253 stream parameters configurable from the CLI 255 Decoder Action Decoder Control parameter 314 Decoder Buffer Fixed vs. Adaptive

Decoder Control parameter 316 selecting from the Web interface (Decoder Settings) 156 Decoder Control Group parameter reference 314–320 decoder settings configuring from the CLI 191 viewing from the CLI 187 viewing from the Web interface 144 **Decoder Stats** viewing from the Web interface 157 Decoder Status Group parameter reference 321-324 decoders configuring from the CLI 191 disconnecting streams 197 streaming parameters 193 configuring from the Web interface 144 A/V parameters 146 starting and stopping 154 streaming parameters 154 defcfg 258 deleting a configuration from the Web interface 164 disconnecting streaming sessions from the CLI 183, 196, 197 document conventions 16 Dual-Encoder / Dual-Decoder option 28 configuring a Dual-Decoder from the Web interface 145 configuring a Dual-Encoder from the Web interface 115 duplex mode, Ethernet manually setting 268 DVI video connector 54

### E

EC Declaration of Conformity 348 electromagnetic compatibility 348 elementary streams configuring from the CLI 193 EMI certification HaiVision cable guarantee 49 EN 55022 348 EN 55024 349 EN 60950 349 enc 259 A/V parameters configurable from the CLI 260 stream parameters configurable from the CLI 264

**Encapsulation Format** setting from the CLI encoder stream 264 **Encapsulation** Type selecting from the Web interface (Encoder Settings) 131 setting from the CLI 193 decoder stream 256 encoder stream 265 **Encoder** Action Encoder Control parameter 297 selecting from the Web interface (Encoder Settings) 119 Encoder Audio PID Encoder Control parameter 304 Encoder Control Group parameter reference 297–307 encoder settings configuring from the CLI 190 viewing from the CLI 185 viewing from the Web interface 112 **Encoder Stats** viewing from the Web interface 133 Encoder Status Group parameter reference 311–313 Encoder Video PID Encoder Control parameter 304 Encoder/Decoder modules 27–29 attaching cables 80, 82 connections 42-55 LEDs 56 encoders configuring from the CLI A/V parameters 190 disconnecting streams 197 streaming parameters 192 configuring from the Web interface 112 A/V parameters 117 loopbacks 139 starting and stopping 130 streaming parameters 129 Encoding Bitrate, Audio Encoder Control parameter 303 Encoding Bitrate, Video Encoder Control parameter 298 encoding resolutions 328, 330 Error Count, Audio Decoder Decoder Status parameter 324 viewing from the Web interface (Decoder Stats) 157 Error Count, Audio Encoder Encoder Status parameter 313

viewing from the Web interface (Encoder Stats) 133 Error Count, Video Decoder Status parameter 323 Encoder Status parameter 313 viewing from the Web interface (Decoder Stats) 157 viewing from the Web interface (Encoder Stats) 133 error count, video and audio viewing from the Web interface (Decoder Stats) 157 viewing from the Web interface (Encoder Stats) 133 Error LED status Decoder Status parameter 322 Encoder Status parameter 312 ethercfg 268 Ethernet connection status viewing from the Web interface (System Status page) 110 Ethernet port HOST module connectors 39 exiting the CLI 180

#### F

fan tray hai1060 chassis 98 Fault LED Card parameter 295 FCC compliance 346 Filter, Video Input Encoder Control parameter 300 firmware upgrades installing from the CLI 95–96 installing from the Web interface 91–94 Fixed Decoder Buffer Decoder Control parameter 316 selecting from the Web interface (Decoder Settings) 156 Format, Video Input (Mako) viewing from Web interface (Encoder Settings) 120 Format, Video Output (Mako) viewing from Web interface (Decoder Settings) 148 Frame coding mode (Interlaced video) Encoder Control parameter 306 selecting from the Web interface (Encoder Settings) 122

Frame Count, Audio Decoder Decoder Status parameter 324 viewing from the Web interface (Decoder Stats) 157 Frame Count. Audio Encoder Encoder Status parameter 313 viewing from the Web interface (Encoder Stats) 133 Frame Count, Video Decoder Status parameter 323 Encoder Status parameter 313 viewing from the Web interface (Decoder Stats) 157 viewing from the Web interface (Encoder Stats) 133 frame count, video and audio viewing from the Web interface (Decoder Stats) 157 viewing from the Web interface (Encoder Stats) 133 Frame Encoding Mode, Video See Video Comp Mode Frame Rate Decoder Control parameter (Resolution) 317 Frame Rate, Actual (Mako) viewing from Web interface (Encoder Settings) 121 Frame Rate, Max (Mako) selecting from Web interface (Encoder Settings) 121 Frame Rate, Video (Mako) selecting from Web interface (Encoder Settings) 121 Frame Rate, Video (MAKO-HD) Encoder Control parameter 298 Framing, Video Compression (Video Compression Mode) Encoder Control parameter 300 selecting from the Web interface (Encoder Settings) 122 freeze frame Decoder control setting 315 front panel LEDs hai1020 60 hai1060 59

#### G

Gateway IP Address viewing/entering from the Web interface 166 Generate SDP 132 generating a configuration snapshot from the Web interface 161 getting help accessing online help from the Web Interface 107 GOP Size, Video Encoder Control parameter 301 setting from the CLI 261 setting from the Web interface 122 grounds AC 71 DC 69, 72

#### Н

hai1020 chassis options 25 front panel LED 60 hardware installation 75-76 sample rear view 75 hai1060 chassis options 24-25 front panel LEDs 59 hardware installation 68–74 sample rear view 68 haicfg 88, 173 hardware chassis options 24 HOST module 26-41 hardware installation 64-89 installing modules 77 installing the hai1020 in a rack 75–76 installing the hai1060 in a rack 68-74 removing modules 77 hardware maintenance 97-99 HD See Mako HD-15 audio cable connection 51 connector pinout 50 HD-15 video cable connection connector pinout 52 HDMI (High-Definition Multimedia Interface) 27 connector pinout 53 HDMI Upscaler 28 help, online, accessing from the Web interface 107 HHR video resolution Encoder Control parameter 301 selecting from the Web interface (Encoder Settings) 121 HiLo Streaming 139, 195 HOST module 26-41 cables 39 attaching 78

cables and part numbers 342 LEDs 40 fault alarms 236 Serial Data Mezzanine 62–63 troubleshooting 236 Hostname changing at startup 89 setting from the Web interface 166

Haivisic

### 

Input Type, Audio selecting from the Web interface (Encoder Settings) 123 setting from the CLI 261 Input Type, Video selecting from the Web interface (Encoder Settings) 119 setting from the CLI 260 inserting power supplies 73 installing software/firmware upgrades from the CLI 95–96 from the Web interface 91–94 installing the hardware hai102075-76 hai1060 68-74 Interlacing, Video Encoder Control parameter 306 selecting from the Web interface (Encoder Settings) 122 setting from the CLI 262 Inventory page (Web interface) 160 Invitation firmware module using to interact with VTCs 221-233 **IP** Address changing at startup 88 for multiple units before provisioning 88 changing from the Web interface (Administration - Network) 166 local/remote 351 site requirements 66 viewing from the Web interface (System Status) 110 IP multicasting 34, 352 configuring multicast sessions from the CLI 194 reserved addresses 266 specifying from the CLI 256, 266 specifying from the Web interface 132, 156

## J

Jitter Buffer selecting from the Web interface (Decoder Settings) 156 JointStereo Audio Mode Encoder Control parameter 304

#### К

KLV metadata capture 61 configuring from the Web interface (Encoder Settings) 135

### L

LAN speed, Ethernet manually setting 268 launching the decoder from the Web interface 154 launching the encoder from the Web interface 130 LED status Card Fault 295 Decoder ERR 322 Decoder RX 322 Encoder ERR 312 Encoder TX 312 Encoder/Decoder Card Major alarm 295 Minor alarm 295 **LEDs** Encoder/Decoder modules 56 hai1020 front panel 60 hai1060 front panel 59 HOST module 40 fault alarms 236 power supply 73 Level, Audio Decoder Decoder Control parameter 318 selecting from the Web interface (Decoder Settings) 149 setting from the CLI 253 Level, Audio Encoder Encoder Control parameter 303 selecting from the Web interface (Encoder Settings) 124 setting from the CLI 261 Line 21 Closed Captioning 29 linkDown 213 linkUp 213

loading configurations from the CLI 207, 208 from the Web interface 163, 164 Local Address, IP entering from the CLI for a decoder stream 255 entering from the CLI for an encoder stream 264 local loopback configuring from the CLI 190, 260 Encoder Control parameter 298 locating the serial number on hai1000 modules 244 logging in from the CLI 179 from the Web interface 103 logging out from the Web interface 170 login account, default CLI 179 Web interface 103 Logo Display configuring from the CLI 203-206 Decoder Control parameter 319 enabling from Web interface (Decoder Settings) 152 enabling from Web interface (Encoder Settings) 126 Encoder Control parameter 307 Logo file uploading from the Web interface (Decoder Settings) 152 uploading from the Web interface (Encoder Settings) 126 loopback, audio Encoder Control parameter 303 loopback options explained 309 loopback, local configuring from the CLI 190, 260 configuring from the Web interface (Encoder Settings) 139 Encoder Control parameter 298 loopback, video configuring from the Web interface (Encoder Settings) 139 Encoder Control Group 299 loopback options explained 309 troubleshooting (no video) 238

#### Μ

Main Profile Encoder Control parameter 305

selecting from the Web interface (Encoder Settings) 120 setting from the CLI 261 Major LED, Card parameter 295 Mako Encoder/Decoder 28 attaching cables 80 decoder connections 43 encoder connections 42 Video Specifications 326, 331 managing the hai1000 series 35 from the CLI 171-208 from the Web interface 101–170 via SNMP 209–220 Max Frame Rate (Mako) selecting from Web interface (Encoder Settings) 121 Max TS per Packet setting from the CLI for an encoder stream 265 specifying from the Web interface (Encoder Settings) 131 MBAFF coding mode (Interlaced video) Encoder Control parameter 307 selecting from the Web interface (Encoder Settings) 122 Metadata Stats viewing from the Web interface 137 mezzanine cards 28 MGMT port HOST module connectors 39 setting terminal parameters 79 using to connect the HOST module to a terminal 78 Minor LED, Card parameter 295 MNGT port RJ45 pinout 39 Mode, Audio Encoder Control parameter 304 selecting from the Web interface (Encoder Settings) 123 modifying A/V parameters from the CLI 190 from the Web interface 117-124 boot parameters 88 network settings from the Web interface 165–167 modules Encoder/Decoder 27-29 HOST 26-41 installing a module in a chassis 77 removing a module 77

MPEG services configuring from the CLI 171–208 configuring from the Web interface 101–170 Encoder/Decoder parameter reference 292–324 overview 31.32 MPEG-2 overview 32 switching a multi-format codec to MPEG-4 **AVC 183** MPEG-4 AVC overview 31 switching a multi-format codec to MPEG-2 183 MTU (Maximum Transmission Unit) setting from the CLI for an encoder stream 265 specifying from the Web interface (Encoder Settings) 131 Multicast IP entering from the Web interface (Decoder Settings) 155 multicasting 34, 350-353 configuring multicast sessions from the CLI 194 configuring multicast sessions from the Web interface (Encoder Settings) 129 reserved addresses 266 specifying from the CLI 256, 266 specifying from the Web interface 132, 156 multi-format codecs overview 29 switching the MPEG coding value 183, 250 Encoder/Decoder Card parameters 294 multiple units changing IP addresses before provisioning 88 multi-streaming 34, 351 configuring from the Web interface (Encoder Settings) 130 configuring multicast sessions from the CLI 194 configuring multicast sessions from the Web interface (Encoder Settings) 129 Mute, Audio Encoder Control parameter 303 setting from the CLI 261 Mute. Video Encoder Control parameter 298 Muting, Audio selecting from the Web interface (Decoder Settings) 148 selecting from the Web interface (Encoder Settings) 119

Muting, Video selecting from the Web interface (Decoder Settings) 148 selecting from the Web interface (Encoder Settings) 119

### Ν

navigational menus Web interface 106 network multicasting 34 network performance monitoring 33 network settings viewing and modifying from the Web interface (Administration -Network page) 165–167 networking parameters setting during bootup 88-89 New Features for this release 18 Notch Filter, Video Input Encoder Control parameter 300 NTSC video input standard Encoder Control parameter 299 selecting from the Web interface (Encoder Settings) 120 setting from the CLI 260 video output standard Decoder Control parameter 315 selecting from the Web interface (Decoder Settings) 149 setting from the CLI 253

### 0

Output Resolution Decoder Control parameter 317 displayed from the Web interface (Decoder Settings) 150 Output Type Audio selecting from the Web interface (Decoder Settings) 149 Video setting from the CLI 253 Video (MAKO-HD) selecting from the Web interface (Decoder Settings) 149

### Ρ

Packets Received/Dropped viewing from the Web interface (Decoder Stats) 157 Packets Sent/Dropped viewing from the Web interface (Encoder Stats) 133 PAL video input standard Encoder Control parameter 299 selecting from Web interface (Encoder Settings) 120 setting from the CLI 260 video output standard Decoder Control parameter 315 selecting from Web interface (Decoder Settings) 149 setting from the CLI 253 part numbers, cables 339-343 password changing for the Web interface 180 CLI (default) 179 changing 179 Payload Type setting from the CLI for a decoder stream 255 setting from the CLI for an encoder stream 264 Picture Rate, Video Encoder Control parameter 298 Encoder Status parameter 313 Picture Size, Video Encoder Control parameter 301 selecting from the Web interface (Encoder Settings) 120 PID - Audio Decoder Control parameter 318 Encoder Control parameter 304 PID - Data Decoder Control parameter 318 PID - PCR Decoder Control parameter 318 Encoder Control parameter 304 PID - PMT Encoder Control parameter 304 PID - Video Decoder Control parameter 318 Encoder Control parameter 304 Pillarbox Decoder Control parameter 317 selecting the aspect ratio from the Web interface (Decoder Settings) 150

pinouts DVI video connector 54 HD-15 audio 50 HD-15 audio connector 50 HD-15 video 52 HD-15 video connector 52 HDMI 53 HDMI audio/video connector 53 MNGT port RJ45 connector 39 Serial Data Mezzanine RJ45 connector 62 port Audio/Video 48 DVI connector pinout 54 HD-15 audio connector pinout 50 HD-15 video connector pinout 52 HDMI connector pinout 53 Ethernet connectors 39 MGMT (serial) connectors 39 using to connect the HOST module to a terminal 78 MNGT (serial) RJ45 pinout 39 port, UDP remote/local decoder specifying from the CLI 194 specifying from the Web interface 155 encoder specifying from the CLI 192, 193 specifying from the Web interface 130 port# Decoder Control parameter 314 Encoder Control parameter 297 specifying from the CLI 175 Position, Logo Decoder Control parameter 320 Encoder Control parameter 308 selecting from Web interface (Decoder Settings) 152 selecting from Web interface (Encoder Settings) 126 power distribution unit resetting the breaker 74 power supply 71-73 grounding 72 LEDs 73 removing and inserting 73 powering up the hai1000 series 88-89 product information, HaiVision Network Video 16

Profile, Video Encoder Control parameter 304 selecting from the Web interface (Encoder Settings) 120 setting from the CLI 261 PSI Tables Decoder Control parameter 318 ptsOffset Encoder Control parameter 302

### Q

QT Encapsulation Type Encoder Stream parameter option 265 quantizer Encoder Control parameter 306 QuickTime Encapsulation Type, Encoder Stream parameter option 265 generating the SDP file from the Web interface (Encoder Settings) 132 interoperability with the hai1000 37, 141 selecting the Stream Protocol from the Web interface (Encoder Settings) 131

### R

readcfg 279 **Real-Time Transport Protocol** See RTP reboot 280 troubleshooting 237 rebooting the hai1000 series from the CLI 177. 280 from the Web interface 162 Receive LED status Decoder Status parameter 322 Remote Address, IP entering from the CLI for a decoder stream 255 entering from the CLI for an encoder stream 264 entering from the Web interface (Decoder Settings) 155 entering from the Web interface (Encoder Settings) 130 removing power supplies 73 Reorder Delay setting from the CLI decoder stream 256 resetting decoder statistics from the CLI 201, 257

resetting encoder statistics from the CLI 199, 267 resetting the card from the CLI 182 resetting the Decoder Decoder Control parameter 315 from the CLI 253, 255 resetting the Encoder Encoder Control parameter 298 from the CLI 260, 263 from the Web interface 119, 124 Resolution (Picture Size), Video Input Encoder Control parameter 301 selecting from the Web interface (Encoder Settings) 120 Resolution. Video supported encoding resolutions 328, 330 Resolution, Video Output Decoder Control parameter 317 displayed from the Web interface (Decoder Settings) 150 **RGBHV** formats 329 **RGBHV** video interface 27 RJ45 connector, MNGT port 39 RJ45 connector, Serial Data Mezzanine 62 RoHS compliance 345–346 RS-232 management port setting terminal parameters 79 RTP overview 33 performance monitoring 33

#### S

safety guidelines 3 safety information (document conventions) 16 Sampling Rate, audio Encoder Control parameter 304 selecting from the Web interface (Encoder Settings) 123 SAP (Session Announcement Protocol) setting from the CLI for an encoder stream 266 saving and loading configurations from the CLI 207 from the Web interface 163, 164 Scaling, Logo Decoder Control parameter 319 Encoder Control parameter 308 specifying from Web interface (Decoder Settings) 153 specifying from Web interface (Encoder Settings) 127

SD

See Standard Definition SDI (Serial Digital Interface) 27, 42 SDI audio input connector type Encoder Control parameter 302 selecting from the Web interface (Encoder Settings) 123 setting from the CLI 261 SDI audio output connector type Decoder Control parameter 317 selecting from the Web interface (Decoder Settings) 149 SDI video input connector type Encoder Control parameter 299 selecting from the Web interface (Encoder Settings) 119 setting from the CLI 260 SDP 37, 141 SDP file, QuickTime generating from the Web interface (Encoder Settings) 132 Serial Data Mezzanine 61 cables 62–63 attaching 86 configuring from the Web interface (Encoder Settings) 135 RJ45 pinout 62 serial number locating on hai1000 modules 244 serial port HOST module connectors 39 RJ45 pinout 39 sessions, RTP configuring from the CLI 192 disconnecting from the CLI 183, 196, 197 setting A/V parameters from the CLI 190 from the Web interface 117-124 terminal parameters management (MNGT) port 79 serial mezzanine ports 87 shell commands svntax 248 Signal Loopback (video only) configuring from the Web interface (Encoder Settings) 139 loopback options explained 309 sipcmd 282 SIP-interoperability 221–233 site requirements 66

#### slot#

Decoder Control parameter 314 Encoder Control parameter 297 selecting from the Web interface (Decoder Settings) 147 selecting from the Web interface (Encoder Settings) 118 six-slot chassis 24, 68 specifying from the CLI 175 two-slot chassis 25 viewing from the Web interface 109 SNMP traps 213 SNMP-based management 209–220 management station registration SNMP community names 213 snmpd.conf 212 software upgrades installing from the CLI 95–96 installing from the Web interface 91–94 specifications, technical 325–338 specifying a configuration to load at startup from the CLI 208 from the Web interface 164 Standard Definition Connections 44 Standard, Video Input Encoder Control parameter 299 selecting from Web interface (Encoder Settings) 120 setting from the CLI (Encoder parameter) 260 Standard, Video Output (SD) Decoder Control parameter 315 selecting from Web interface (Decoder Settings) 149 setting from the CLI (Decoder parameter) 253 starting decoding from the Web interface 154 starting encoding from the Web interface 130 startup 88–89 startup configuration from the Web interface 164 saving from the Web interface 207 statistics, decoder resetting from the CLI 201, 257 viewing from the CLI 200 viewing from the Web interface 157 statistics, encoder resetting from the CLI 199, 267 viewing from the CLI 198 viewing from the Web interface 133 statistics, metadata viewing from the Web interface 137

Still Image Type Decoder Control parameter 315 stopping decoding from the Web interface 154 Stream IP entering from the Web interface (Encoder Settings) 130 Stream IP Address entering from the CLI for an encoder stream 264 Stream Port entering from the Web interface (Encoder Settings) 130 Stream Protocol selecting from the Web interface (Decoder Settings) 155 Stream Type selecting from the Web interface (Decoder Settings) 155 selecting from the Web interface (Encoder Settings) 131 Subnet Mask viewing/entering from the Web interface 166 S-Video connectors decoder connections 45 encoder connections 44 S-Video input connector type Encoder Control parameter 299 selecting from the Web interface (Encoder Settings) 119 setting from the CLI 260 switching multi-format codecs from MPEG-2 to MPEG-4 AVC 183, 250 Sync Mode, Video Decoder Control parameter 316 setting from the CLI for the decoder 253 svntax CLI commands 248 system 288 system cables 339–343 system settings configuring from the CLI 202, 288 viewing from the CLI 202 viewing from the Web interface 160 system status viewing from the Web interface 109

### Т

technical specifications 325–338 TemporalDecimation Encoder Control parameter 306 terminal parameters setting to communicate through the management (MNGT) port 79 setting to communicate through the serial mezzanine ports 87 TFTP server changing the IP address at startup 89 using to install a firmware upgrade from the **CLI 95** Tos (Type of Service) 265 specifying from the Web interface (Encoder Settings) 131 Traffic Shaping enabling from the Web interface (Encoder Settings) 132 Transmit LED status Encoder Status parameter 312 Transparency, Logo Decoder Control parameter 319 Encoder Control parameter 307 specifying from Web interface (Decoder Settings) 153 specifying from Web interface (Encoder Settings) 126 traps, SNMP 213 troubleshooting 234–236 HOST module 236 TS Encapsulation Type Encoder Stream parameter option 265 TS, Max per Packet setting from the CLI for an encoder stream 265 specifying from the Web interface (Encoder Settings) 131 Ttl (Time-to-Live) setting from the CLI for an encoder stream 265 specifying from the Web interface (Encoder Settings) 131

### U

unbalanced audio HD-15 audio cable connection 51 Unicast, IP configuration 351 Update Firmware page Web interface 92 updating the system firmware 91 from the Web interface 91–94 uploading a logo file from the CLI 205 from the Web interface (Decoder Settings) 152 from the Web interface (Encoder Settings) 126

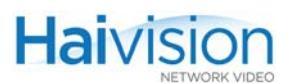

username CLI (default) 179

#### V

VBRQ, Variable BitRate Encoder Control parameter 305 VBV Delay Adjustment Encoder Control parameter 301 VGA formats 329 Video Bitrate Encoder Control parameter 298 setting from the CLI 260 setting from the Web interface (Encoder Settings) 122 viewing from the Web interface (System Status page) 109 Video Compression Mode Encoder Control parameter 300 setting from the CLI 260 video encoding supported encoding resolutions 328, 330 Video Error Count Decoder Status parameter 323 Encoder Status parameter 313 viewing from the Web interface (Decoder Stats) 157 viewing from the Web interface (Encoder Stats) 133 Video Filter Encoder Control parameter 300 Video Frame Count Decoder Status parameter 323 Encoder Status parameter 313 viewing from the Web interface (Decoder Stats) 157 viewing from the Web interface (Encoder Stats) 133 Video Frame Encoding Mode See Video Comp Mode Video Frame Rate (Mako) selecting from Web interface (Encoder Settings) 121 Video Frame Rate (MAKO-HD) Encoder Control parameter 298 Video GOP Size Encoder Control parameter 301 setting from the CLI 261 Video Input Format (Mako) viewing from Web interface (Encoder Settings) 120

Video Input Standard Encoder Control parameter 299 selecting from Web interface (Encoder Settings) 120 setting from the CLI (Encoder parameter) 260 Video Input Type Encoder Control parameter 299 selecting from the Web interface (Encoder Settings) 119 setting from the CLI 190, 260 Video Interlacing selecting from the Web interface (Encoder Settings) 122 setting from the CLI 262 Video Loopback Encoder Control Group 299 loopback options explained 309 Video Mute Encoder Control parameter 298 Video Muting selecting from the Web interface (Decoder Settings) 148 selecting from the Web interface (Encoder Settings) 119 Video Output Format (Mako) viewing from Web interface (Decoder Settings) 148 Video Output Standard (SD) Decoder Control parameter 315 selecting from Web interface (Decoder Settings) 149 setting from the CLI (Decoder parameter) 253 Video Output Type Decoder Control parameter 317 setting from the CLI 253 Video Output Type (MAKO-HD) selecting from the Web interface (Decoder Settings) 149 Video Over IP overview 33 Video parameters configuring from the CLI 190 setting from the Web interface 117–124 Video Picture Rate Encoder Control parameter 298 Encoder Status parameter 313 Video Picture Size (Resolution) Encoder Control parameter 301 selecting from the Web interface (Encoder Settings) 120 Video Profile Encoder Control parameter 304

selecting from the Web interface (Encoder Settings) 120 setting from the CLI 261 Video Resolution supported encoding resolutions 328, 330 Video Resolution (Picture Size) Encoder Control parameter 301 selecting from the Web interface (Encoder Settings) 120 video service modules See audio/video services video signal compression See Comp Mode, Video Video Standard Encoder Status parameter 312 Video Sync Mode Decoder Control parameter 316 viewing card status from the CLI 181 viewing decoder settings from the CLI 187 from the Web interface 144 viewing decoder statistics from the CLI 200 from the Web interface 157 viewing encoder settings from the CLI 185 from the Web interface 112 viewing encoder statistics from the CLI 198 from the Web interface 133 viewing hardware component inventory from the Web interface 160 viewing metadata statistics from the Web interface 137 viewing network settings from the Web interface 165–167 viewing system settings from the CLI 202 from the Web interface 160 Volume, Audio Decoder Control parameter 318 VT-100 terminal using to manage the hai1000 series 79

W

Web interface changing the password 180 configuring system settings 160 configuring the decoders 144 configuring the encoders 112

Haivision Network Video Montreal Chicago Munich Dubai +1.514.334.5445 / +1.847.362.6800

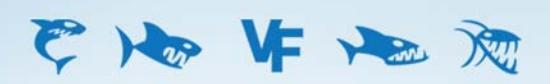

www.haivision.com info@haivision.com